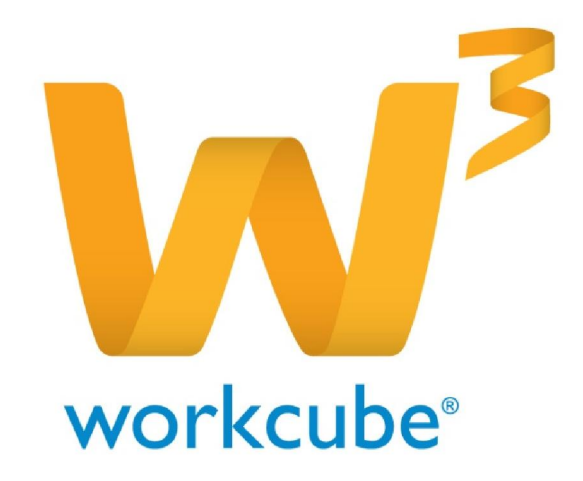

# Satış Yönetimi Kullanıcı Kitabı

# İçindekiler

# KSATIŞ YÖNETİMİ MODÜLÜ

| Böl | lüm I–Satış Modülüne Giriş                                           | 3  |
|-----|----------------------------------------------------------------------|----|
|     | Satış modülü giriş sayfası                                           | 3  |
| ,   | Müşteriler (Üye) listesine ve müşteri bilgilerine erişim             | 4  |
|     | Ürünler Listesinde Yer Alan Bilgi ve Linkler                         | 5  |
| Bö  | üm II–Fırsat Yönetimi                                                | 7  |
| ,   | Fırsat Kaydı Oluşturma                                               | 7  |
| ,   | Fırsat Güncelleme                                                    | 9  |
| ,   | Fırsat İle İlgili Takip Ekleme                                       | 11 |
| ,   | Fırsat İle İlgili İş Ekleme                                          | 12 |
| ,   | Fırsat İle İlgili Tedarikçi Ekleme                                   | 13 |
| ,   | Fırsat ile İlgili Rakip Bilgisi Ekleme                               | 14 |
|     | Fıırsatı teklif ile ilişkilendirme – Belge Ekleme                    | 15 |
|     | Fırsat ile İlgili Ajanda (toplantı) Kaydı Oluşturma                  | 18 |
|     | Fırsat İle İlgili Analiz Ekleme                                      | 18 |
|     | Fırsat ile ilgili Harcama Talebi Ekleme - Güncelleme                 | 18 |
|     | Yeni Harcama Talebi Ekleme                                           | 22 |
|     | Fırsat İle İlgili Ek Bilgi Ekleme - Fırsat Tarihçesi - Üye Bilgileri | 23 |
|     | Fırsat ile ilişkili proje kaydı                                      | 24 |
|     | Fırsat İle İlgili İş Ekleme – Sistem Ekleme                          | 25 |
|     | Fırsatlar İle İlgili Proje Grubu Oluşturma                           | 26 |
|     | Fırsatlar listesinde arama yapma                                     | 27 |
|     | Fırsatlar Listesi                                                    | 28 |
| Bö  | üm III– Teklif Yönetimi                                              | 29 |
| •   | Yeni teklif kaydı (Teklif verme)                                     | 29 |
| •   | Teklif Güncelleme Ekranı                                             | 32 |
| •   | Teklif Tarihçesi                                                     | 32 |
| •   | Teklif İle İlgili Ek Bilgi Ekleme                                    | 33 |
| •   | Teklife Ek Sayfa Ekleme                                              | 34 |
| ,   | Teklifi Siparişe Dönüştürme                                          | 35 |
| ,   | Teklifi Taksitli Satışa Dönüştürme                                   | 35 |
| '   | Teklif ile ilgili Harcama Detayı                                     | 35 |
|     | Teklif İle İlgili Takip Bilgisi Ekleme                               | 36 |
| '   |                                                                      | 3/ |
|     | Yeni lekiif Kaydi                                                    | 39 |

| '   | Teklifler listesinde arama yapma                            | 40 |
|-----|-------------------------------------------------------------|----|
| Böl | üm IV–Sipariş Yönetimi                                      | 43 |
| •   | sipariş kaydı oluşturma (Sipariş alma)                      | 43 |
|     | PHL' den sipariş oluşturma                                  | 46 |
|     | Sipariş Güncelleme                                          | 48 |
|     | Sevkiyat Ekleme                                             | 48 |
|     | Teklif Detay Sayfası                                        | 49 |
|     | Kredi Ekleme                                                | 49 |
|     | Sipariş İle İlgili Ek Bilgi Ekleme                          | 49 |
| •   | Sipariş Tarihçesi                                           | 50 |
|     | Sipariş İle İlgili Uyarıları Görüntüleme                    | 50 |
|     | Sipariş İle İlgili Karşılama Raporunu Görüntüleme           | 50 |
| •   | Alış – Satış Koşulları                                      | 51 |
|     | Genel İskontolar                                            | 53 |
|     | Sipariş Stok Raporu                                         | 53 |
|     | Harcama Detayı – Ödeme Planı                                | 54 |
|     | Sipariş Takibi İle İlgili Belge Ekleme                      | 58 |
|     | Müşteri Ek Bilgileri                                        | 60 |
| •   | Sipariş İle İlgili Ajanda Kaydı                             | 62 |
|     | Siparişler Listesinde Arama Yapma                           | 65 |
|     | Taksitli Satışlar                                           | 68 |
|     | Satışı yapılan ürün bilgileri – İkon Yardımıyla Ürün Ekleme | 71 |
|     | Taksitli Ödeme Bilgileri                                    | 72 |
|     | Taksitli Sipariş Güncelleme                                 | 74 |
|     | Taksitli Satışlar listesinde arama yapma                    | 83 |
|     | Aboneler                                                    | 87 |
|     | Üyelerim                                                    | 88 |
|     | Ürünler                                                     | 89 |
|     | Stoklar                                                     | 90 |
|     | Ziyaretler                                                  | 92 |
|     | Takipler - Takip Kaydı Oluşturma                            | 93 |
|     | Takip Kaydı Güncelleme                                      | 94 |
|     | Takip Kayıtlarını Listeleme                                 | 94 |
|     | Parapuan - Parapuan Kayıtlarını Listeleme                   | 95 |
|     | Hediye Çekleri - Hediye Çekleri Kayıtlarını Listeleme       | 96 |
|     |                                                             |    |

# Bölüm I-Satış Modülüne Giriş

#### Sayfa:ERP>Satış

Satış Modülü tüm satış operasyonlarını tek merkezden yönetmeyi ve satışa ait bilgilerin bir merkezde toplanmasını sağlar.

Satış ana sayfasında son kayıt tarihlerine göre "Satış Fırsatları", "Teklifler", "Siparişler" gibi bilgilere ilgili işlemin bulunduğu alt modülün linkine tıklanarak ulaşılabilir.

| 🧐 ERP 😃 CRM 😘 PMS     | 🛚 🏪 Servis 📕 PAM | 📵 Şube 「 |
|-----------------------|------------------|----------|
| Örün / Fiyat Yönetimi | Satış            | 🔿 Cari   |
| Stok Yönetimi         | Satın Alma       | 🔶 Kasa   |
| 👻 Üretim Planlama     | 🔶 Fatura         | 🕘 Bank   |
| Öretim                | Masraf Yönetimi  | Çek      |
| 👻 Üye Yönelimi        | 👻 Anlaşmalar     | 🔿 Finar  |
| 🔼 🗅 Intranet          | ë ERP 🙂 CRM      | 🔓 PMS 🔧  |
|                       |                  |          |

<sup>B</sup>Bu alanlardan başlıklara tıklayarak fırsat, teklif veya sipariş bilgi detaylarına erişilebilir. Kurumsal üye ve ilgili çalışan adlarına tıklanarak ilgili kişilere ait iletişim bilgileri görüntülenebilir.

Satış alt modülünde listelediğiniz satırlarda bulunan linklerine tıklayarak, sipariş, şirket/şirket yetkilisi özet bilgilerine, satış işlemini/kaydını yapan bilgilerine, kayıt ile ilgili proje özet bilgilerine ulaşabilirsiniz.

Ayrıca satırlarda bulunan 🔁 ikonuna tıklayarak ilgili kaydın güncellemesine ulaşabilir, bu satırdaki kaydı 🖶 ikonu yardımı ile hazırlanmış olan şablona göre yazdırabilir, dilerseniz satırda bulunan kutucukları işaretleyerek toplu yazdırma işlemi yapabilirsiniz.

Satış Fırsatlar : Teklifler : Siparişler : Taksitli Satışlar : Aboneler : Öyelerim : Örünler : Stoklar : Promosyonlar : Online Satışlar : Ziyaretler : Takipler : Parapuan : Hediye Çeki

| Sipa | arişl      | er <sub>Filtre</sub> |            | Özel Ta | nım                              | <b>~</b>      | 23               |              | 23 Sipari             | ş Tarihin    | e Göre Azala | an 🗸         | Aktif 🗸          | 20           | → [ | <b>B E</b> |
|------|------------|----------------------|------------|---------|----------------------------------|---------------|------------------|--------------|-----------------------|--------------|--------------|--------------|------------------|--------------|-----|------------|
| Sıra | No         | Tarih                | Teslim     | Konu    | Şirket -<br>Yetkili              | Kaydeden      | Satış<br>Yapan   | Süreç        | Aşama                 | Proje        | Tutar        | Para<br>Br . | Dövizli<br>Tutar | Para<br>Br . | +   | 8          |
| 1    | SA-<br>188 | 26/10/2013           | 28/10/2013 | KD_01   | AB Sağlık<br>Grubu -<br>Ahmet Al | Kibar Davulcu | Kibar<br>Davulcu | İlk<br>Kayıt | İrsaliye<br>Kesildi , | AB<br>Sağlık | 43.200,00    | TL           | 43.200,00        | TL           | P   |            |

#### \*Satış Modülü Giriş Sayfası

| Satiş | First      | ttar : Teklifi | er : Siparişk | er : Takstli         | Satışlar : Abonek | er: Üyeleri                         | im : Örünler :         | Stoklar :                | Promos       | yonlar : Onli | ine Satışlar : Z | lyaretler :      | Takipler : | Parapu       | an : Hediye      | e Çeki       |                 |                |                  |          |   |   |
|-------|------------|----------------|---------------|----------------------|-------------------|-------------------------------------|------------------------|--------------------------|--------------|---------------|------------------|------------------|------------|--------------|------------------|--------------|-----------------|----------------|------------------|----------|---|---|
| Sip   | arişl      | er             |               |                      | Filtre            |                                     | Ö                      | zel Tanım                |              | ~             | 2                | 23               | 23         | Sipa         | riş Tarihine     | Cöre .       | Azəlan M        | Aktif          | ✔ 20             | <b>→</b> | 3 | • |
| Sira  | No         | Tarih          | Teslim        | Şube                 | Konu              | Şirket -<br>Yetkili                 | Kaydeden               | Satış<br>Yapan           | Süreç        | Aşama         | Proje            | KDV siz<br>Tutar | Tutar      | Para<br>Br . | Dövizli<br>Tutar | Para<br>Br . | Özel<br>Tanım   | Referans<br>No | Ödeme<br>Yöntemi | +        | 8 |   |
| 1     | SA-<br>188 | 26/10/2013     | 23/10/2013    | İstanbul             | KD_01             | AB Sağlık<br>Grubu -<br>Ahmet<br>Al | Kibar<br>Davulcu       | Kibar<br>Davulcu         | İlk<br>Kayıt |               | AB<br>Sağlık     | 40.000,00        | 43.200,00  | тι           | 43.200,00        | τL           | Açk<br>Pazar    | FN-22          | Havale           | Ð        | 8 |   |
| 2     | 5A-<br>178 | 27/08/2013     | 30/09/2013    | M Branch<br>Office   | order receive     | Abc -<br>Adran<br>Duran             | Mohammed<br>Almotwakel | ALI<br>NASSER<br>ALJAHMI | İlk<br>Kayıt |               | Projesiz         | 471,19           | 556,00     | тι           | 278,18           | USD          |                 |                |                  | Ð        | 8 |   |
| з     | SA-<br>185 | 01/08/2013     | 01/08/2013    | İstanbul             | Karma Koli Test   | Çalık<br>İnşaat -<br>Osman<br>Çalık | Mehmet<br>Yaşartürk    | Osman<br>Çal k           | İlk<br>Kayıt |               | Projesiz         | 500,00           | 590,00     | тι           | 590,00           | τl           | DİREKT<br>SATIŞ |                | Peşin            | 권        | B | П |
| 19    | SA-<br>144 | 27/06/2013     | 27/06/2013    | İstanbul             | Siparişiniz       | Abc -<br>Adran<br>Duran             | Görkem<br>Bulut        | Görkem<br>Bulut          | Red          |               | Projeciz         | 22.500,00        | 22.500,00  | TL           | 11.624,90        | USD          |                 |                |                  | 란        | 8 |   |
| 20    | SA-<br>143 | 25/06/2013     | 25/06/2013    | Bahçeşehir<br>Koleji | Siparişiniz       | Abc -<br>Adran<br>Duran             | Osman<br>Çalık         | Osman<br>Çal k           | Red          |               | Projesiz         | 0,00             | 0,00       | τl           | 0,00             | USD          |                 |                |                  | Ð        | 8 |   |

Bu ekranda 🔍 ikonu yardımı ile arama yapabilir, «<>>> ikonlarını kullanarak kayıtlı sayfalar arasında geçiş sağlayabilirsiniz.

Bu işlemleri bütün satış alt modülü (Fırsat, Teklif,...Hediye Çeki ) ekranlarında yapabilirsiniz.

#### Üyeler Listesini Görme ve Üye Bilgilerine Erişim

Sayfa: ERP > Satış > Üyelerim

 Satış modülünü kullanan satış çalışanları, modül içerisinden kendi üyeler listelerine kolaylıkla ulaşabilirler.

 Modül içerisindeki Üyelerim listesinde kullanıcının temsilcisi olduğu ve/veya kurumsal üye ekibi içerisinde yer aldığı tüm kurumsal ve bireysel müşteri adları sıralanır.
 \*Üyelerim Ekranı

| Üye  | lerim           | Filtre   | 20 📄 📑             |          |
|------|-----------------|----------|--------------------|----------|
| Sıra | Üye             | Üye Tipi | Yetkili            | Rol      |
| 1    | AB Sağlık Grubu | Kurumsal | Ali Ak             | Temsilci |
| 2    | Erdem Bulut     | Bireysel | Yönetici Seçilmedi | Temsilci |
| 3    | KD              | Kurumsal | Kibar Davulcu      | Temsilci |
|      |                 |          |                    |          |

Liste üzerinden filtreleme alanını kullanarak arama yapabilir, müşteriye ait kurumsal / bireysel üye yönetimi sayfasına, üye kayıt ekranında seçilen yetkili bilgilerine ulaşılabilirsiniz.

Bunun için filtreleme alanına ilgili üye ile ilgili kelimeyi yazdıktan sonra 🖻 ikonuna tıklayarak arama yapabilirsiniz.

Üyeye ait yönetim sayfasına ulaşmak için, ilgili üyeye ait linki tıklayın.

Üye yetkilisine ait yönetim sayfasına ulaşmak için, ilgili yetkiliye ait linki tıklayın.

| Üye            | lerim                             |                  |                      |     |               |
|----------------|-----------------------------------|------------------|----------------------|-----|---------------|
| Sıra           | Üye                               |                  |                      |     | Üye Tipi      |
| 1              | AB Sağlık Gr                      | ubu              |                      |     | Kurumsal      |
| Kurumsal Üye   | : AB Sağlık Grubu                 |                  |                      |     | 2) 📑 🍺 🏈      |
| Ūnvan          | : Ali Saðik Grubu                 |                  |                      |     | Finansal Özet |
| Aktif          | : Eiet                            | Potansiyel       | : Hayr               |     |               |
| Yetkili        | : AlAx                            | Kategori         | : Hzmet Tedarikçiler |     | Belgeler      |
| Salış Bölgesi  |                                   | Mikro Bölge Kodu | 1                    |     |               |
| Temsiki        | : Kibar Davulcu                   | Müşteri Değeri   | ;                    |     |               |
| Kod/Telefcn    | : 216 5555555                     | İnternet         | : http://            |     |               |
| Kod / Fax      | : 216                             | E-posta          |                      |     |               |
| Kod / Mobi Tel | 1                                 |                  |                      |     |               |
| Adres          | 1                                 |                  |                      |     |               |
|                | KADINÔY ISTANBIL(Anadolu) Tirkiye |                  |                      |     |               |
| Kontak Kişiler |                                   |                  |                      | ρ   |               |
| Şubeler        |                                   |                  |                      | Ø   |               |
| Notlar         |                                   |                  |                      | 240 |               |

Ayrıntılı bilgi için bkz. Üye Yönetimi

# Ürünler Listesine ve Ürün ve Stok Detaylarına Erişim

Sayfa: ERP > Satış > Ürünler

- Bu sayfada sistemde kayıtlı tüm ürünlerin listesi alfabetik olarak sıralanır.
- Ürünler listesi, stok ve fiyat detayları dahil ürün ile ilgili tüm detaylara erişim için kullanılır.
- Liste üzerinden arama yapılabilir.
- Ürünler için fiyat önerisinde bulunulabilir.

• Ürünler listesi açıldığında daima standart satış fiyatları ile birlikte görüntülenir. Bu ekranda, arama alanında bulunan "Standart Satış" alanından diğer fiyat listeleri görüntülenebilir.

#### \* Ürünler Listesi Ekranı

| Ürü    | rünler     |             |       |          |               |           |              |       |        |           |           |                 |                           |            |     |
|--------|------------|-------------|-------|----------|---------------|-----------|--------------|-------|--------|-----------|-----------|-----------------|---------------------------|------------|-----|
| Filtre |            | Özel<br>Kod |       |          | Standart Satş |           | ✓ Seçin      | lz    | Ŷ      | Seçiniz   | ~         | Ürün Adına Göre | Artan 🗸 Aktif 🗸 20        |            |     |
| Ma     | arka       |             | E M   | odel     | :             | Kategori  |              | i s   | orumlu |           | :         | Kaydeden        | 🗄 Tedarikçi 🗌             |            |     |
| Sira   | Stok Kodu  | Marka       | Model | Özel Kod | Barkod        | Ürün      | Üretici Kodu | Birim | KDV    | Max. Marj | Min. Marj | Fiyat           | Fiyat ( KDV Dahil ) Durum | S.D.Tarihi | +   |
| 1      | SGLK.10686 | Fakir       |       |          | 2110000006259 | Steteskop |              | Adet  | 8      | 5         | 2         | 2.200,0000 TL   | 2.376,0000 TL 🚺 İk Kayıt  | 28/10/2013 | 🗗 Ē |

Bu ekranda;

Filtreleme alanlarını kullanarak veya 🔍 ikonunu kullanarak ayrıntılı arama yapabilir, satırda bulunan 🎚 ikonunu kullanarak ürün fiyat önerisinide bulunabilir, satırda bulunan 🗈 ikonunu kullanarak satırında bulunduğunız ürünü sepetinize ekleyebilirsiniz.

Ayrıca bu ekranda 🎆 ikonu yardımı ile ürün barkoduna göre arama yapabilir ve 🕮 ikonu ile toplu barkod yazdırabilirsiniz.

Yine aynı ekrandan 🖻 ikonu yardımı ile filtrelenen listeyi, MS Word , MS Excel, PDF olarak kaydedebilir, mail olarak gönderebilir veya hazırlanmış şablona göre yazdırabilirsiniz.

Ayrıntılı bilgi için bkz. Ürün Yönetimi

# Ürünler Listesinde Yer Alan Bilgi ve Linkler

• Stok Kodu: Ürün stok kodunu gösterir. Ürün stok koduna ait linke tıkladığınızda Ürün Stok güncelleme ekranına ulaşabilirsiniz.

- Marka : Bu alanda ürünün markasını görüntüleyebilirsiniz.
- Model : Bu alanda ürünün markasına ait modeli görüntüleyebilirsiniz.
- Özel Kod: Bu alanda ürününüzün özel kodu (kayıt sırasında tanımlanmış ise) görüntülenir.
- Barkod: Ürün barkodları görüntülenir.
- Ürün: Ürün adı görüntüler ve ilgili ürünün güncelleme ekranına giriş sağlar.

• Üretici Kodu: Ürün tedarik ürün ise ve ürün kayıt sırasında belirtmiş olduğunuz üretici kodu görüntülenir.

- Birim: Ürünün birimin gösterir.
- KDV: Ürünün tabi olduğu KDV oranını gösterir.
- Maksimum Marj: Bu alanda ürün kayıt sırasında belirlemiş olduğunuz maksimum marj görüntülenir

• Minimum Marj: Bu alanda ürün kayıt sırasında belirlemiş olduğunuz minimum marj görüntülenir

• Fiyat: Ürünün satış fiyatını görüntüler. Ürün fiyat detayına giriş yapar. I Ikonunu kullanarak ürün fiyatını değiştirmek veya yeni fiyat önerisinde bulunmak mümkündür. Ayrıntılı bilgi için bkz. Ürün yönetimi

• Fiyat (KDV Dahil): Bu alanda ürün fiyatı, ürün detayında belirlediğiniz KDV oranına göre hesaplanmış olarak görüntülenir.

• S.D. Tarihi: Ürün bilgisinde yapılan son değişiklik tarihini görüntüler.

Ekranın sol alt kısmında yer alan aşındaki veya liste sonundaki ürün listesi sayfalarına gidilebilir.

**Not:** Ürünler Listesinin kullanımı hakkında ayrıntılı bilgiler Ürün Yöentimi Kullanıcı Kitapçığında mevcuttur.

# Bölüm II – Fırsat Yönetimi

Sayfa: ERP > Satış > Fırsatlar

#### Fırsat Kaydı Oluşturma

Satış modülünde Fırsatlar sayfasındaki koyu renkli satırın sağ başında bulunan 👎 ikonuna tıklayın.

| Sat | ış Fırsatl | ar : Teklifle | r : Sipariș | şler : Taksitli Satışlar : Aboneler : | Üyelerim : Ür | ünler : Sto | oklar : Promosyonia | r:Online Satış | lar : Ziyaretle | r: Takipler | : Parapuan : H | Hediye Çe | ki     |         |                      |     |
|-----|------------|---------------|-------------|---------------------------------------|---------------|-------------|---------------------|----------------|-----------------|-------------|----------------|-----------|--------|---------|----------------------|-----|
| Fı  | rsatlai    | r             |             | Fi                                    | tre           |             |                     | 23             | 23 Aşan         | na          | <b>~</b>       | Aktif 🗸   | Azalan | Tarih 🗸 | 20 🔁 📑               | • • |
| T   | arih       | Firsat        | Konu        | Müşteri                               | Görevli       | Proje       | Kategori            | Özel           | Satiş           | Aksiyon     | Tahmini        | Olasılık  | Süreç  | Aşama   | Güncelleme<br>Tarihi | Ŧ   |

Karşınıza fırsat kaydı yapabileceğiniz "Fırsat Ekle" ekranı gelecektir.

| onu          |                      | 1                  |     |                                                                                             |             |    |   | Kazanılma Tarihi |     | 17           | 23        |   |
|--------------|----------------------|--------------------|-----|---------------------------------------------------------------------------------------------|-------------|----|---|------------------|-----|--------------|-----------|---|
| üreç *       | İk Kayıt             | 2                  | ×   | Kategori *                                                                                  | Seçiniz     | 10 | ~ | Başvuru Tarihi   |     | 18           | 23        |   |
| üşteri *     |                      | 3                  |     | I Iletişim                                                                                  | Seçiniz     | 11 | ~ | Fatura Tarihi    |     | 19           | 23        |   |
| etkili       |                      | 4                  |     | Tahmini Maliyet                                                                             | 12          | TL | ~ | Referans         |     |              | 20        |   |
| oje          |                      | 5                  |     | Tahmini Gelir                                                                               | 13          | TL | ~ | Yetkili          |     |              | 21        |   |
| lasılık      | Seçiniz              | 6                  | ~   | Satış Yapan                                                                                 | 14          |    |   | Aksiyon          |     | Seçiniz      | 22        | ~ |
| zel Tanım    | Seçiniz              | 7                  | ¥   | Ürün                                                                                        | 15          |    |   | Satış Ortağı     |     |              | 23        | 1 |
| ke           | Seçiniz              | 8                  | ×   | Ürün Kategorisi                                                                             | 16          |    | E |                  |     |              |           |   |
| itış Bölgesi | Seçiniz              | 9                  | ×   |                                                                                             |             |    |   |                  |     |              |           |   |
| BZ           | U abc A2 3           | A : : : :          |     |                                                                                             |             |    |   |                  |     |              |           |   |
| Biçem        | <u>U</u> abe X, ;    | Biçim              | •   | -) <u>4</u> - *                                                                             | • Yazı Türü | -  | - | Boyut            | - 🔏 | <i>₽</i> = = | 0 🙂       | ] |
| Biçem        | U abe X <sub>1</sub> | ► ]: s=<br>• Biçim | •   | ) <u>4</u> - <u>9</u>                                                                       | Yazı Türü   |    | • | Boyut            | - 2 | <i>₽</i> = = | 3 Ω<br>24 | ) |
| Biçem        |                      | Biçim              | •== | • <u>]</u> <u>4</u> • <del>*</del>                                                          | Yazı Türü   |    | • | Boyut            | - 🔏 | <i>8</i> 🗉 🗄 | 24<br>24  | ) |
| Biçem        | U abe X, ;           | • J: s=            |     | - <u>4</u> - 9                                                                              | Yazı Türü   |    | • | Boyut            | -   | 2 💷 😤        | 3 Ω<br>24 | ) |
| Biçem        |                      | Biçim              |     | -<br>-<br>-<br>-<br>-<br>-<br>-<br>-<br>-<br>-<br>-<br>-<br>-<br>-<br>-<br>-<br>-<br>-<br>- | Vazı Türü   |    | - | Bayut            | -   | <i>8</i> 💷 🖶 | 3 Ω<br>24 | ) |
| Biçem        |                      | Biçim              |     | - <u>   4</u> - <u>*</u>                                                                    | Yazı Türü   |    | - | Boyut            | •   | <i>¥</i> 🗉 🗄 | 3 Ω<br>24 |   |

Bu ekranda;

**?**B**U()H C C** 

- 1. Fırsatın konusunu yazın. Konuyu yazarken bu alanın fırsatlar listesinde bu başlık ile görüntüleneceğini dikkate alarak konu belirleyin.
- 2. Süreç alanında, bu fırsatın aşamasını belirtin. Aşama şirket süreçlerine göre değişiklilik gösterebilir. Süreç tanımı için Sistem>Süreç Yönetimi
- 3. Müşteri alanıfırsatınhangiüyeile ilgiliolduğunu belirtir. Bualandasadecesistemekayıtlı kurumsalveyabireyselüyelerseçilebilir. Müşteriyi seçmek için bu alanın sağ tarafında bulunan
  - ikonuna tıklayın ve karşınıza gelen üyeler listesinden ilgili üyeye ait linke tıklayın.
- Yetkili alanında seçtiğiniz müşteri için belirlenen yetkili otomatik olarak görüntülenecektir.
   Eğer fırsat yeni bir üye ile ilgiliyse önce yeni üye kaydının yapılması sonra fırsat bilgilerinin girilmesi gerekir.

1 1 K L N N O O D O D C C T N Û V W V V T

| A D              | - C ( | E | r | G | G |     | 1     | ÷.  | 1    | K   |    | M | N | 0 | 0      | P   | Q  | R | 2 | 9   | <br>0 | U  | V        | VV | ~ | I            | 2 |
|------------------|-------|---|---|---|---|-----|-------|-----|------|-----|----|---|---|---|--------|-----|----|---|---|-----|-------|----|----------|----|---|--------------|---|
| Kurum<br>Bireyse |       |   |   |   | k | (od | - Şir | ket |      |     |    |   |   |   | Çalışa | an  |    |   |   |     | 2     | 0  | <b>→</b> | +  | K | <del>e</del> |   |
| No               |       |   |   |   |   |     |       | A   | d So | yac | I. |   |   |   |        | Şet | ir |   |   | Kat | tego  | ri |          |    |   |              |   |

Eğer fırsatın oluştuğu kişi yada kuruluş sisteme kayıtlı değilse bu pencereden yeni üye kaydı yapabilirsiniz. Üye listesinden yeni üye kaydı yapmak için ➡i ikonuna tıklayın. Ayrıntılı bilgi için bkz. Üye Yönetimi

- 5. Bu alanda fırsatı, sistemde bulunan proje ile ilişkilendirebilirsiniz. Bunun için bu alanın sağ tarafında bulunan i ikonuna tıklayın ve projeler listesinden ilgili projeye ait linke tıklayın.
- 6. Fırsat için gerçekleşme olasılığını belirtin. Olasılık tanımları tanımlanmış olmalıdır. Olasılık tanımlamak için Sistem>Parametreler>Satış ve Sevk>Olasılık Oranı
- 7. Fırsat ile ilgili özel bir tanım seçebilirsiniz. Özel Tanımlar tanımlanmış olmalıdır. Özel Tanım yapmak için Sistem>Parametreler>Satış ve Sevk>Satış Özel Tanımları
- Bu alanda fırsat ile ilgili üyenin bulunduğu ülkeyi seçebilirsiniz. Ülke tanımlanmış olamlıdır.
   Ülke bilgisini tanımlamak için Sistem> Parametreler> Coğrafi ve Demografik Parametreler> Ülkeler
- Bu alanda fırsat olarak değerlendirilen üyenin bulunduğu satış bölgesini seçin. Satış bölgesi önceden tanımlanmış olmalıdır. Satış bölgesini tanımlamak için ERP>Satış Planlama>Satış Bölgeleri
- 10. Bu alanda fırsat kategorisini seçin. Fırsat kategorisi tanımlanmış olmalıdır. Fırsat kategorisini tanımlamak için Sistem>Parametreler>Satış ve Sevk>Fırsat Kategorileri
- 11. Bu alanda fırsat ile nasıl iletişime geçildiğini seçebilirsiniz. Iletişim tanımları yapılmış olmalıdır. Iletişim tanımı için Sistem>Parametreler>İletişim>İletişim Yöntemleri.
- 12. Tahmini maliyet alanında, fırsatın satışa dönüşmesi durumunda, bu projenin tahmini maliyet tutarını yazın ve para irimini seçin. Para birimleri tanımlanmış olmalıdır. Para birimi tanımlamak için Sistem>Parametreler>Ödeme ve Vergi> Para Birimleri
- 13. Tahmini gelir alanında, fırsatın satışa dönüşmesi durumunda, bu projeden elde edilecek olan tahmini geliri yazın ve para birimini belirtin. Para birimleri tanımlanmış olmalıdır. Para birimi tanımlamak için Sistem>Parametreler>Ödeme ve Vergi> Para Birimleri
- 14. Bu alanda fırsatı oluşturan ve fırsatın satışa dönüşmesi durumunda satışı gerçekleştirecek olan kişiyi seçin. Seçim yapmak için bu alanın sağ tarafında bulunan ikkanın ve karşınıza gelen çalışanlar listesinden ilgili çalışana ait linke tıklayın.
- 15. Fırsatın satışa dönüşmesi durumunda satışı yapılacak olan ürünü seçin. Ürünü seçmek için bu alanın sağ tarafında bulunan ikonuna tıklayın ve karşınıza gelen ürünler listesinden ilgili ürünün linkine tıklayın.
- 16. Fırsatın satışa dönüşmesi durumunda, satışı yapılacak ürün sayısının birden fazla olması durumunda veya bir kategoriye ait ürünler ile ilgili bir fırsat ise bu alandan ilgili ürün kategorisini belirtin. ürün kategorisini belirtmek için bu alanın sağ tarafında bulunan konuna tıklayın ve karşınıza gelen ürün kategorileri ekranında ilgili kategoriye ait linke tıklayın.
- 17. Bu alanda fırsatın kazanılma tarihini belirtin (örneğin, ihaleler için katılmaya hak kazanıldığı dönem tarihi). Tarihi belirtmek için bu alanın sağ tarafında bulunan ikonunu kullanabilirsiniz veya fırsatın kaydedildiği veya oluştuğu tarih yazılabilir.Özellikle internetten gelen fırsatlarda önem kazanır.

- 18. Başvuru tarihi alanında bu fırsat için başvuru tarihini belirtebilirsiniz. Tarihi belirtmek için bu alanın sağ tarafında bulunan 🛛 ikonunu kullanabilirsiniz.
- 19. Bu alanda fırsatın siparişe dönüşmesi durumunda, kesilen faturanın tarihini belirtebilirsiniz. Tarihi belirtmek için bu alanın sağ tarafında bulunan 🛛 ikonunu kullanabilirsiniz.
- 20. Bu alanda, bu fırsattan hangi üye/çalışan kanalıyla elde ettiğinizi seçebilirsiniz. Seçim yapmak için bu alanın sağ tarafında bulunan iklayın ve karşınıza gelen listeden ilgili çalışan/üyeye ait linki tıklayın.
- 21. Bu alanda yetkili bilgisi, referans alanında belirttiğiniz üyeye göre otomatik olarak gelecektir.
- 22. Aksiyon alanında, bu fırsat ile ilgili yapılacak geri dönüşün ne kadar süre sonra olacağını belirtin. Aksiyon süresini belirtmek için bu alanın üzerine tıklayarak ilgili seçimi yapın.
- 23. Satış ortağı alanında fırsatın değerlendirilmesinde birlikte hareket edilecek iş ortağını

İfade eder (örn.Bayi). Iş ortağını seçmek için bu alanın sağ tarafında bulunan 1 ikonuna tıklayın ve karşınıza gelen listeden ilgili üyeye ait linke tıklayın.

24. Bu bilgileri belirttikten sonra fırsatla ilgili açıklama/detay bilgileri bu alanda belirtebilirsiniz.

"Kaydet" butonuna tıklayın. Bu butona tıkladığınızda fırsat kaydedilecek ve fırsat ile ilgili ek bilgiler ekleyebileceğiniz güncelleme ekranı gelecektir.

#### Fırsat Güncelleme

Fırsatlar ile ilgili güncelleme işlemleri ve ek bilgilerin kaydedilmesi "Fırsat Güncelleme" ekranından yapılır.

Fırsatlar sayfasına ilgili fırsat başlığına tıklanarak veya ilgili fırsatın satırında bulunan 🖻 ikonuna tıklanarak ulaşılabilir.

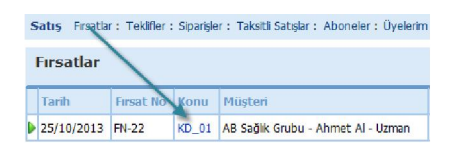

| Firsat : FN-22      | 2                    |                 |                     |                        |                 |              |                                         | <b>* * 1</b>       | ) 🗧 🖻 🕞 🐗 😂 🗖 1            | PBS 🗏 🚔 14 🔺 🕨 14 |
|---------------------|----------------------|-----------------|---------------------|------------------------|-----------------|--------------|-----------------------------------------|--------------------|----------------------------|-------------------|
| Konu                | KD 01                |                 | 1                   | No                     | [20.22] V aser  |              |                                         |                    | Oye Hesap Bilgileri        | Ø                 |
| Sire; *             | lik Kapit 🗸          | Kategori *      | SEKTOREL UMGULAMA   | Tarih                  | 25/10/2013 23   | <b>(A)</b> 1 | 🦸 🛯 🚳 🐔 🖻 🕞 🚳 🔝 🛚                       | 🕽 PRS 🖶 📇 🖂 📣 🕨    | Teklif                     | + 0               |
| Carl Hesap *        | AB Seğik Grubu       | Tahmini Maliyet | 1.000,00 TL 🗸       | Fatura Tanihi          | 23              | 1000.0       |                                         |                    | Sistemler                  | 0                 |
| Cari Hesap Yetkili  | Ahmet Al             | Tahmini Gelir   | 1.200,00 TL V       | Referens               |                 | 1            |                                         |                    | 1                          | 2                 |
| Detigim             | E-Posta 🗸            | Ozel Tanim      | Açık Razar 🗸 🗸      | Reference Yetkili      | Kibar Davulcu   |              |                                         |                    | Ilişkili Servis Başvurulan | P                 |
| Olasilik            | 70 🗸                 | Satiş Yapan     | Kilter Devulcu      | Kazanima Tarihi        | 23              |              |                                         |                    | Belgeler                   | = + Ø             |
| Agama               | Seçiniz V            | Uran            | Steteskop           | Rakip                  |                 |              | Ove Heese Bileileri                     |                    |                            |                   |
| Kampanya            |                      | Unun Katagoridi | SGLK Seğik Örünleri | Rakip Tercih Nedenleri | Fiyat<br>Kalite |              | oye mesep bigiten                       | D                  | Tişkli Ülaylar             | 840               |
| Cathe R/Marri       | Turkiye V            | Aktives         |                     |                        |                 |              | Teklif                                  | A.C.               | Anelizier                  | 0                 |
|                     |                      |                 |                     |                        |                 |              |                                         | Ŧ₩                 |                            |                   |
| L mu                | L RSS de Gaster      | the stat        | 1 1 M C             |                        |                 |              | Sistemler                               | 0                  |                            |                   |
| C Kaynak            | a - a us un ve 🏹 🖻   |                 |                     |                        |                 |              |                                         | 2                  |                            |                   |
| B 1                 | Ū abe   ×, ×   }= := | s se j = =      | ≡ =  : ∞ ↔ Ψ        |                        | e Trank         |              | İliskili Servis Basyuruları             | 0                  |                            |                   |
| Biçem               | - Bçim               | · 19 - 1        | 🖉 📲 👔 Yazo Turù     | • Bayut •              | er □ = 🙂 Ω j    |              | , , , , , , , , , , , , , , , , , , , , | 0                  |                            |                   |
|                     |                      |                 |                     |                        |                 |              | Belgeler                                | =+0                |                            |                   |
|                     |                      |                 |                     |                        |                 |              | İlişkili Olaylar                        | =+0                |                            |                   |
|                     |                      |                 |                     |                        |                 |              | Analizler                               | Ø                  |                            |                   |
|                     |                      |                 |                     |                        |                 |              |                                         |                    |                            |                   |
| Keyt : Kiber Devulc | w25/10/2013 18:09    |                 |                     |                        |                 |              |                                         | Si Güncelle Vazgeç |                            |                   |
| Takipler            |                      |                 |                     |                        |                 |              |                                         | + 0                | ]                          |                   |
| İşter               |                      |                 |                     |                        |                 |              |                                         | ē 0                | ]                          |                   |
| Tedanikçiler        |                      |                 |                     |                        |                 |              |                                         | e e                | ]                          |                   |
| Rakipler            |                      |                 |                     |                        |                 |              |                                         | 0.6                |                            |                   |

#### \*Fırsat Güncelleme Ekranı

Bu ekranda, kayıt ekranından farklı olarak su alanlar görüntülenir.

Sistem otomatik olarak bir fırsat numarası atayacaktır. Bu alanın yanındaki aktif kutucuğunu fırsat güncel ise tıklayınız. Aynı şekilde fırsat geçerliliğini kaybettiyse işareti kaldırın.

Fırsatın bir kampanya ile ilişkili olarak oluşma durumunda bu alanda ilgili kampanya bilgisini belirtebilirsiniz. Kampanya bilgisini belirtmek için bu

alanın sağ tarafında bulunan 🎚 ikonuna tıklayın ve karşınıza gelen listeden ilgili kampanyaya ait linke tıklayın.

Fırsat ile ilgili rakibiniz varsa bu alanda rakip bilgisini belirtebilirsiniz. Rakip bilgisini belirtmek için bu alanın sağ tarafında bulunan 🧵 ikonuna tıklayın ve karşınıza gelen listeden üyeler listesinden ilgili üyeye ait linke tıklayın.

Bu fırsat, başka bir rakip tarafından satışa dönüştürülmüş ise rakip tercih nedenini belirtin. Rakip tercih nedenleri tanımlanmış olmalıdır. Rakip tercih nedenleri tanımlamak için Sistem>Parametreler>Üyeler>Rakip Tercih Nedenleri

RSS de Göster seçeneğini tıkladığınızda bu fırsat ile ilgili içeriği takip edebilirsiniz.

Fırsat ile ilgili takip eklemek isterseniz bu ekranın alt bölümünde bulunan "Takipler" Alanını kullanabilirsiniz.

Fırsat ile ilgili iş eklemek isterseniz bu ekranın alt bölümünde bulunan "İşler " Alanını kullanabilirsiniz.

Fırsat ile ilgili tedarikci bilgisi eklemek isterseniz bu ekranın alt bölümünde bulunan "Tedarikçiler" Alanını kullanabilirsiniz.

Fırsat ile ilgili rakip firma bilgisi eklemek isterseniz bu ekranın alt bölümünde bulunan "Rakipler" Alanını kullanabilirsiniz.

Fırsat ile cari bilgi, belge, olay ve analizler eklemek isterseniz, fırsat güncelleme ekranının sağ tarafında bulunan alanı kullanabilirsiniz.

Fırsat güncelleme ekranının sağ üst köşesinde bulunan ikonlar yardımı ile yine fırsat ile ilgili bilgiler ekleyebilirsiniz.

Rakip E Rakip Tercih Nedenleri Fiyat kalite

Takipler + 0 İşler 2 D Tedarikçiler 20

RSS'de Göster

20

ø **Oye Hesap Bilgile** Teklif + 0 ø Sistemle 0 Iliskili Servis Basyurula Belgele = + Ø İlişkili Olayla = + Ø ø

Rakipler

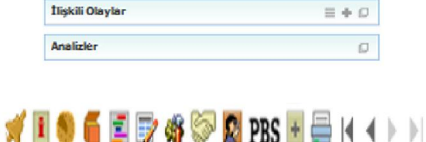

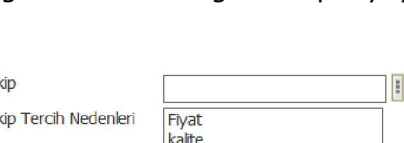

No

Kampanya

FN-22

Aktif

# Fırsat İle İlgili Takip Ekleme

Fırsat ile ilgili takip bilgisi ekleyebilrisiniz. Takip bilgisi eklemek için, fırsat güncelleme sayfasının alt kısmında

Karsınıza takin bildisi ekleyeceğiniz lunan takinlar alanında hulunan

|    | Kaydet Vazgeç                           | Kaydet ve Mail Gönder |                                          |
|----|-----------------------------------------|-----------------------|------------------------------------------|
| 1. | Bu alanda satış yapılabilecek olan firm | ום yetkilisinin e-ן   | posta adresi otomatik olarak gelecektir. |
|    | Başka bir adres eklemek için bu alanır  | ו sağ tarafında t     | pulunan 🎚 ikonuna tıklayın ve karşınıza  |

- gelen mail listesinden ilgili adres/adresleri seçebilirsiniz 2. Bu alan takip ile ilgili bilgilendirme amaçlı e-posta seçilebilen alandır. Adres eklemek için bu
- alanın sağ tarafında bulunan 🎚 ikonuna tıklayın ve karşınıza gelen mail listesinden ilgili adres/adresleri seçebilirsiniz .
- 3. Bir sonraki alan takibin yapıldığı tarihi ifade eder. Kayıt yaptığınız tarih otomatik olarak bu alanda görüntülenir. Eğer takip başka bir tarihte yapılmışsa bu alandan tarih değistirebilirsiniz. Tarihi değistirmek icin bu alanın sağ tarafında bulunan 🔤 ikonunu kullanabilirisniz.
- 4. "İletişim Yöntemi" yazan alan üzerine tıklayın ve listeden takibin yapıldığı iletişim yöntemini seçin. Iletişim tanımları yapılmış olmalıdır. Iletişim tanımı için Sistem>Parametreler>İletişim>İletişim Yöntemleri.
- 5. Konu alanına güncelleme ekranında bulunduğunuz fırsatın konu başlığı otomatik olarak gelir. Genellikle bu başlığı değiştirmenize gerek yoktur. Ancak eğer takibi aynı zamanda mail olarak gönderecekseniz ve başlığı değiştirmek isterseniz buraya başlığı yazın. Bu ekranda başlığı değiştirmek "Detay" sayfasında her hangi bir değişiklik yaratmaz.
- 6. Takip bilgisini bir şablona göre oluşturmak için burada tanımlanmış olan şablon türünü seçmelisiniz. Şablontipi tanımlanmış olmalıdır. Şablon bilgisini tanımlamak için Sistem>Sistem Yönetimi>Output Şablonları>Belge Form Şablonları
- 7. Bu alanda takip bilgisinin ajandada gösterilmesini istiyorsanız, görüntülenme tarih ve saatini belirtin. tarih belirtmek için bu alanın yanında bulunan 🚨 ikonunu tıklayın.
- 8. Bu alanda ise takip ile açıklama/detay bilgilerini belirtebilrisiniz. Ayrıntılı bilgi için bkz. CK Editör Kullanım Kılavuzu
- 9.

Takip bilgisini kaydetmek için "Kaydet" butonuna basabilir, bu ekrandan çıkmak için "Vazgeç" butonuna tıklayabilir veya kaydederek takip bilgilerini mail olarak göndermek için "Kaydet ve Mail Gönder" butonuna tıklayın.

| bulunai                                 | п такіріег | alaninda i | bulunan | <ul> <li>Ikonuna</li> </ul> | tikiayin. | karşınıza | такір бііді | si ekie |
|-----------------------------------------|------------|------------|---------|-----------------------------|-----------|-----------|-------------|---------|
| ekran c                                 | gelecektir |            |         |                             |           |           |             |         |
| -                                       | •          |            |         |                             |           |           |             |         |
|                                         |            |            |         |                             |           |           |             |         |
| такир                                   |            |            |         |                             |           |           |             |         |
| 100000000000000000000000000000000000000 |            |            |         |                             |           |           |             |         |

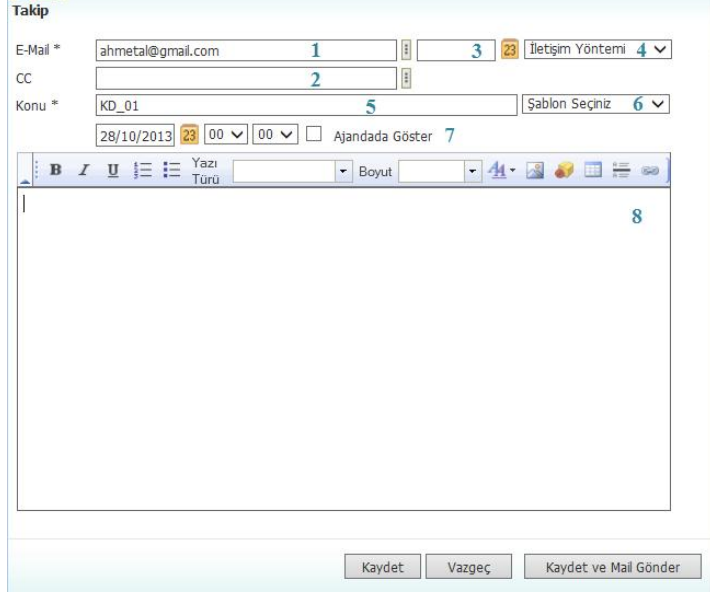

+ (C

Takipler

Kaydettiğiniz takip bilgileri, fırsat güncelleme ekranında bulunan takipler alanında görüntülenecektir.

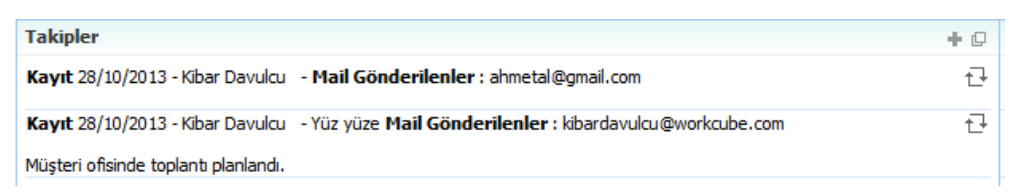

Ayrıca fırsatlar listesinin alt açılır satırında 💎 ikonu yardımı ile görüntülenebilir.

| Tarih                      | Firsat No                                | Konu                 | Müşteri              |
|----------------------------|------------------------------------------|----------------------|----------------------|
| 25/10/201                  | 3 FN-22                                  | KD_01                | AB Sağlık Grubu - Ah |
| Calciplar                  |                                          |                      |                      |
| Kayıt : 28/1<br>Mail Gonde | .0/2013 - Kiba<br><b>rilenler : a</b> hm | r Davulcu<br>etal@gm | ail.com              |

Takip bilgilerini güncellemek için takip satırında bulunan 🖻 ikonuna tıklayın.

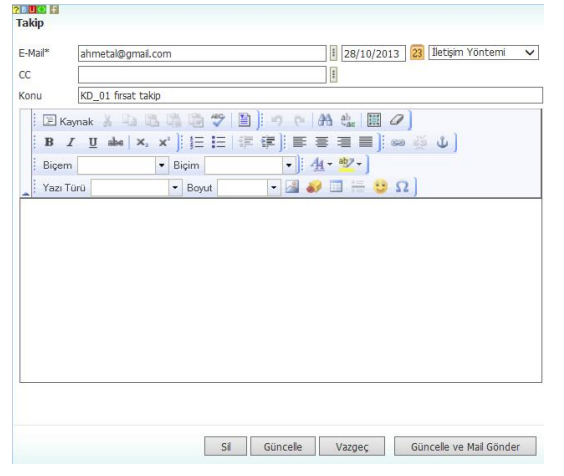

Bu ekranda gerekli değişiklik/güncellemeleri yaptıktan sonra "Güncelle" butonuna basabilir, bu ekrandan çıkmak için "Vazgeç" butonuna tıklayabilir veya güncelleyerek takip bilgilerini mail olarak göndermek için "Güncelle ve Mail Gönder" butonuna tıklayabilirsiniz. Veya takip bilgisini silmek için "Sil butonuna tıklayabilirisniz.

#### Fırsat İle İlgili İş Ekleme

Fırsat ile ilgili yapılması gereken çalışmaları, fırsat güncelleme sayfası üzerinden ekleyebilirsiniz. İş eklemek için fırsat güncellema sayfasının alt kısmında bulunan "İşler" alanındaki 手 ikonuna tıklayın. Karşınıza "İş Ekle" ekranı gelecektir

| ategons *                                                                                                    | Seçiniz       | ✓ Aşama *                                                              | Yetkisiz 🗸                                               | Proje                     |                                      |   | + Bilgi Verliecekler |  |
|----------------------------------------------------------------------------------------------------|---------------|------------------------------------------------------------------------|----------------------------------------------------------|---------------------------|--------------------------------------|---|----------------------|--|
| et - Yetkil                                                                                                    |               | Aktivite To                                                            | Seginiz V                                                | iş Grubu<br>filskili fs   | Iş Grubu                             | × |                      |  |
| 2                                                                                                    |               | PBS Kodu                                                               | (Sepiriz                                                 | angen by                  | L                                    |   |                      |  |
| *                                                                                                    |               |                                                                        | 18                                                       |                           |                                      |   |                      |  |
|                                                                                                    | BZU           | = I= Yan Túrú                                                          | - Boyst                                                  | • da •                    | A 🔊 🖬 🛏 🖷                            | 2 |                      |  |
|                                                                                                    | A 2 2 3.      | 182 100                                                                | - boyot                                                  | · .                       |                                      | - |                      |  |
|                                                                                                    |               |                                                                        |                                                          |                           |                                      |   |                      |  |
|                                                                                                    |               |                                                                        |                                                          |                           |                                      |   |                      |  |
|                                                                                                    |               |                                                                        |                                                          |                           |                                      |   |                      |  |
|                                                                                                    |               |                                                                        |                                                          |                           |                                      |   |                      |  |
|                                                                                                    |               |                                                                        |                                                          |                           |                                      |   |                      |  |
|                                                                                                    |               |                                                                        |                                                          |                           |                                      |   |                      |  |
|                                                                                                    |               |                                                                        |                                                          |                           |                                      |   |                      |  |
|                                                                                                    |               |                                                                        |                                                          |                           |                                      |   |                      |  |
| Planlanan                                                                                                    | n             |                                                                        | ⇔ Gerçekleşen                                            |                           |                                      |   |                      |  |
| Planlanan<br>Igörülen Sü                                                                                                    | n<br>ire Saat | t Dk                                                                   |                                                          | Saat                      | Dk                                   |   |                      |  |
| Planlanan<br>ıgörülen Sü<br>şlangıç *                                                                                                    | ire Saat      | tDk                                                                    | ☆ Gerçekleşen<br>Gerçekleşen Süre<br>Termin              | Saat                      | Dk                                   |   |                      |  |
| Planlanan<br>Igörülen Sü<br>slangıç *<br>Iş *                                                                                                    | ire saat      | t Dk<br>8 8:00 V<br>7 23:00 V                                          | ☆ Gerçekleşen<br>Gerçekleşen Süre<br>Termin<br>İş Tekran | Saat<br>Yok               |                                      |   |                      |  |
| Planlanan<br>ngörülen Sü<br>şlangıç *<br>iş *<br>hmini Baslat                                                                                              | ire Saat      | t Dk<br>23 8:00 ¥<br>32 23:00 ¥                                        | ⊗ Gerçekleşen<br>Gerçekleşen Süre<br>Termin<br>İş Tekran | Saat<br>Yok               |                                      |   |                      |  |
| Planlanan<br>Igörülen Sü<br>slangıç *<br>iş *<br>hmini Başlar                                                                                              | ire Saat      | t Dk<br>23 8:00 V<br>23 23:00 V<br>29 0:00 V                           |                                                          | Saat<br>Yok<br>V Aksf I   | Dk<br>B:00 V<br>Vali Gönder          |   |                      |  |
| Planlanan<br>ngörülen Sü<br>şlangıç *<br>iş *<br>hmini Başlar<br>hmini Bitiş T                                                                             | n Saat        | t Dk<br>23 8:00 V<br>23 22:00 V<br>23 0:00 V<br>23 0:00 V<br>24 0:00 V | © Gerçekleşen<br>Gerçekleşen Süre<br>Termin<br>İş Tekran | Saat<br>Yok<br>Yok Aksf I | Dk<br>33 B:00 V<br>V<br>Mail Gönder  |   |                      |  |
| Planlan an<br>Igörülen Sü<br>şlangıç *<br>iş *<br>İmini Boşlar<br>İmini Bitiş T<br>İmini Bütşe                                                             | mo Torhi      | t                                                                      |                                                          | Saat<br>Yok<br>V Aksf I r | Dk<br>33 B:00 V<br>Val Gönder        |   |                      |  |
| Planlanan<br>ngörülen Sü<br>ışlangıç *<br>tiş *<br>ihmini Başlar<br>ihmini Bütşe<br>ihmini Bütşe<br>ihmini Miktər                                          | re Saat       | t Dk<br>33 6:00 V<br>32 23:00 V<br>33 0:00 V<br>30 0:00 V<br>17. V     | or Gerçekleşen<br>Gerçekleşen Süre<br>Temin<br>İş Tekran | Yok<br>Yok                | Dk<br>83 (8:00 V<br>V<br>Mail Gönder |   |                      |  |
| Planlanan<br>ngörülen Sü<br>işlangıç *<br>tiş *<br>ihmini Bitiş T<br>ihmini Bitiş T<br>ihmini Bitiş e<br>ihmini Mikter                                     | ama Tarihi    | t Dk<br>23 5:00 V<br>23 10:00 V<br>29 10:00 V<br>11. V                 | ् Cerceklesen<br>Gerçeklesen<br>Ternin<br>İş Tekran      | Yok<br>Yok                | Dk<br>3 6:00 V<br>V<br>Mail Gönder   |   |                      |  |
| Planlanan<br>ngörülen Sü<br>sışlangıç *<br>tiş *<br>shmini Boşlar<br>ahmini Bitiş T<br>ahmini Bitiş T<br>ahmini Bitiş<br>shmini Miktar<br>ire<br>zel Tanım | ire Saat      | t Dk<br>23 8:00 V<br>23 22:00 V<br>23 0:00 V<br>20 0:00 V<br>TL V      | v Cerceklesen<br>Gergeldegen Süre<br>Ternin<br>İş Tekran | Saat<br>Yok<br>Ak5f I     | Dk<br>33 8:00 V<br>Vall Gönder       |   |                      |  |

Bu ekranda gerekli bilgileri belirttikten sonra "Kaydet" butonuna tıklayın. Ayrıntılı bilgi için bkz. Proje Yönetim Sistemi Kullanıcı Kitabı

Kaydedilen işler, fırsat güncelleme ekranının İşler alanında görüntülenecektir.

| Üs | t İşler Dahil         | Aşama         | <ul><li>✓ İş Grubu</li><li>✓ 20 A</li></ul> | ra                                 | ✓ Kategori | ~           | Öncelik | ✓ İş ve       | ID ye Göre Aza | an 🗸             |                         |              |
|----|-----------------------|---------------|---------------------------------------------|------------------------------------|------------|-------------|---------|---------------|----------------|------------------|-------------------------|--------------|
| No | İş/Görev              | Görevli       | Öncelik                                     | Planlanan                          | (          | Gerçekleşen |         | Aşama         | Kategori       | Öngörüle<br>Süre | <sup>n</sup> Harcanan % | +            |
| 1  | Firsat<br>Çalışmaları | Kibar Davulcu | Normal                                      | 28/10/2013,08:0<br>04/11/2013,23:0 | 00         |             |         | Yönetici Onay | Faliyet        | 0 saat 0<br>dk   | 0 saat 0<br>dk          | ) <b>#</b> + |

Bu ekranda işe ait linke tıklayarak güncelleme ekranını görüntüleyebilir ve güncelleme yapabilirsiniz.

Ilgili işin satırında bulunan 💷 ikonuna tıklayarak işi kopyalayabilirsiniz.

Ilgili işin satırında bulunan 🕂 ikonuna tıklayarak, satırında bulunduğunuz iş ile ilgili yeni bir iş kaydı oluşturabilirsiniz.

#### Fırsat İle İlgili Tedarikçi Ekleme

Fırsatınız ile ilgili ürün veya hizmetleri ilgili tedarikçilerden sağlayabilirsiniz. Bu gibi durumlarda fırsat güncelleme sayfasından tedarikçi bilgisi ekleyebilirsiniz. Tedarikçi bilgisi eklemek için "Tedarikçiler" alanında bulunan + ikonuna tıklayın. Bu alana tedarikçi bilgisi ekleyebileceğiniz bir satır eklenecektir.

| Te | darikçiler    |   |      |       |          |               |                 |             | ₽ Ø         |
|----|---------------|---|------|-------|----------|---------------|-----------------|-------------|-------------|
|    | + Tedarikçi * |   | Ürün | Marka | Kategori | Tahmini Gelir | Tahmini Maliyet | Tahmini Kar | Para Birimi |
|    | -             | 1 | 2    | 3     | 4        | 5             | 6               | 7           | TL 8 🗸      |
|    |               |   |      |       |          |               |                 | Kaydet      | Vazgeç      |

 Bu alanda ihtiyaç olması durumunda, ürün tedarik edeceğiniz tedarikçiyi seçin. Tedarikçiyi seçmek için bu alanın sağ tarafında bulunan iklayın ve karşınıza gelen üyeler ekranından ilgili üyeye ait linke tıklayın.

20

- 2. Tedarik edilmesi planlanan ürünü seçin. Ürünü seçmek için bu alanın sağ tarafında bulunan ikonuna tıklayın ve karşınıza gelen ürünler listesinden ilgili ürüne ait linke tıklayın.
- 3. Bu alanda ürün ile ilgili belirtmek istediğiniz marka var ise belirtin. Markayı belirtmek için bu alanın sağ tarafında bulunan ikonuna tıklayın ve karşınıza gelen markalar listesinden ilgili markanın linkine tıklayın.
- 4. Bu alanda ürün ile ilgili belirtmek istediğiniz kategori varsa belirtebilirsiniz. Kategoriyi belirtmek için bu alanın sağ tarafında bulunan ikonuna tıklayın ve karşınıza gelen kategoriler listesinden ilgili kategorinin linkine tıklayın.
- 5. Tahmini gelir alanında, tedarikçinizden sağlayacağınız üründen elde edeceğiniz tahmini geliri belirtin.
- 6. Tahmini maliyet alanında, bu tedarikçi ile çalışmanız durumunda oluşacak maliyet bilgisini belirtin. (Bu maliyet kargo, gümrük vs. gibi giderler olabilir)
- 7. Tahmini kar alanında tahmini gelir ve tahmini maliyet farkı otomatik olarak görüntülenecektir.
- Bu alanda belirttiğiniz tutarlar için para birimini belirtin. para birimi belirtilmiş olmalıdır. Para birimini belirtmek için Sistem>Parametreler>Ödeme Ve Vergi> Para birimleri "Kaydet" butonuna tıklayınız.

Bu işlemi fırsat ile ilgili diğer ürünler için tekrarlayabilirsiniz.

Tesarikçi bilgisini silmek için ilgili satırın başında bulunan 🗮 ikonuna tıklayabilirsiniz.

Eklemiş olduğunuz tedarikçi bilgisi Tedarikçiler alanında görüntülenecektir.

# Fırsat ile İlgili Rakip Bilgisi Ekleme

Eklemiş olduğunuz fırsatı değerlendirecek/değerlendirebilecek rakip bilgilerini ekleyebilirsiniz. Bunun için fırsat güncelleme ekranının alt kısmında bulunan Rakipler alanını kullanabilirsiniz.

| Rakipler |                        |                          |              | 란 🛛         |
|----------|------------------------|--------------------------|--------------|-------------|
| + Rakip  | Rakip Tercih Nedenleri | Rakibe Kaptıma Nedenleri | Rakip Fiyatı | Para Birimi |
|          |                        |                          | Kaydet       | Vazgeç      |

Rakip bilgisi eklemek için bu alanda koyu renkli satırda bulunan 📩 ikonuna tıklayın. Rakip bilgisi ekleyebileceğiniz bir satır eklenecektir.

| Rak | ipler |                        |                          |              | ₽ 🛛         |
|-----|-------|------------------------|--------------------------|--------------|-------------|
| +   | Rakip | Rakip Tercih Nedenleri | Rakibe Kaptıma Nedenleri | Rakip Fiyatı | Para Birimi |
| -   | 11    | Seçiniz 2 🗸            | 3                        | 4 0          | TL 5 🗸      |
|     |       |                        |                          | Kaydet       | Vazgeç      |

Bu satırda;

Rakibinizi belirtin. Rakibi belirtmek için bu alanın sağ tarafında bulunan 🎚 ikonunu tıklayın ve karşınıza gelen üyeler ekranından ilgili üyeye ait linke tıklayın.

Bu fırsat, başka bir rakip tarafından satışa dönüştürülmüş ise rakip tercih nedenini belirtin. Rakip tercih nedenleri tanımlanmış olmalıdır. Rakip tercih nedenleri tanımlamak için Sistem>Parametreler>Üyeler>Rakip Tercih Nedenleri Bu alanda fırsatın rakip tarafından değerlendirilmesi durumunda, fırsat kaybetme nedenini belirtenilirsiniz.

Bu alanda fırsata konu olan ürün/hizmet tutarını belirtin.

Bu alanda fırsata konu olan ürün/hizmet tutarının para birimini belirtin.

Gerekli bilgileri belirttikten sonra "kaydet butonuna tıklayın. Rakip bilgisi satıra eklenmiş

olacaktır. Rakip bilgisini silmek için bu satırın başında bulunan 💻 ikonunu tıklayın.

#### Üye Bilgilerini Görme

Sayfanın sağ üst tarafında Üye bilgileri (Üye Kategorisi, Şirket Adı, Yetkili Adı) otomatik olarak görüntülenir. Burada "şirket" ve "yetkili" linklerine tıklayıp fırsatın oluştuğu üye ile ilgili kişisel ve kurumsal bilgileri görüntüleyebilirsiniz.

#### Fırsatı teklif ile ilişkilendirme

Fırsatınızı sistemde var olan teklifler ile

ilişkilendirebilirsiniz. Bunun için;

Fırsat Güncelleme ekranının sağ tarafında "Teklifler"

alanında bulunan 🛨 ikonunu tıklayın. Karşınıza sistemde var olan teklifler listesi gelecektir.

Bu listeden fırsatınıza eklemek istediğiniz teklife ait linki tıklamanız yeterli olacaktır.

Eklenmiş olan fırsatı güncellemek için bu teklife ait linke tıklayın. Ayrıntılı bilgi için bkz. Teklif Güncelleme Eklenmiş olan teklifi silmek için teklif satırında bulunan

💻 ikonunu tıklayabilirsiniz.

#### Sistemler

Bu alanda sistemde kayıtlı olan, fırsat kaydında belirtmiş olduğunuz üye ile ilgili sistemler görüntülenir. Ayrıntılı bilgi için bkz. Sistem Ekleme

| 🗯 🕌 🔳 | 🖲 📄 🖻 🔝 🗞      | \$ 🧼 🔯 PBS 🖿 🚍 🍕 🤻  | 1 |
|-------|----------------|---------------------|---|
|       | Üye Hesap Bilg | ileri               | G |
|       | Kategori       | Hizmet Tedarikçiler |   |
|       | Ünvan          | AB Sağlık Grubu     |   |
|       | Yetkili        | Ahmet Al            |   |

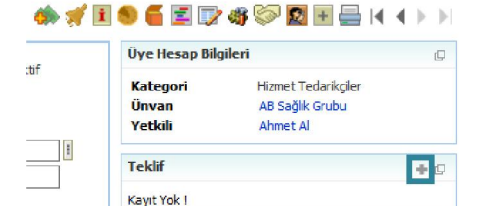

| Tel       | 0 Fi<br>klifler           |       |                     |          |       |        |                             |
|-----------|---------------------------|-------|---------------------|----------|-------|--------|-----------------------------|
| Filtr     | e :1                      |       | Kategori            |          | ¥     |        | ✔ 20                        |
| No        | Tarih                     | Konu  | Şirket -<br>Yetkili | Tutar    | Aşama | Yöntem | Satış Ekibi                 |
| TV-<br>46 | 30/10/20 <mark>1</mark> 3 | KD_01 |                     | 6.160,50 | Aktif |        | Kibar <mark>D</mark> avulcu |
| TV-       | 30/10/2013                | KD_01 |                     | 6.160,50 | Aktif |        | Kibar Davulcu               |

| Teklif      | + 0 |
|-------------|-----|
| TV-46-KD_01 | -   |

| Sistemler   | þ |
|-------------|---|
| Kayıt Yok ! |   |

16

# Fırsat ile ilgili belge eklemek için; Belgeler alanında

Karşınıza Dijital Varlık Ekleme Ekranı gelecektir.

### İlişkili Servis Başvuruları

#### Fırsat ile İlgili Belge Ekleme

Dijital Varlık Ekle

Ayrıntılı bilgi için bkz Servis>Başvurular

Fırsat detay sayfasına fırsat ile ilgili belgeler eklenebilir. Eklenen tüm belgeler linkleri ile birlikte, ürün detay sayfasının sağ alt kısmındaki belgeler bölümünde alt alta sıralanır.

bulunan koyu renkli satırdaki 🛨 ikonuna tıklayın

Bu alanda üye ile ilgili servis başvuruları görüntülenir.

- 1. Belgenin aktif olarak kullanılmasını istiyorsanız, aktif kutucuğunu işaretleyin.Belgeyi sadece siz görmek istiyorsanız, özel belge kutucuğunu işaretleyin.Belge önemli ise önemli kutucuğunu işaretleyin.Belgeyi internette yayınlamak istiyorsanız, internet yayını kutucuğunu işaretleyin. (bu işlev Workcube tarafından tasarlanmış B2B B2C siteleri ile entegre olarak çalışan şirketler için geçerlidir.)
- 2. Ekleyeceğiniz belge için belge numarası otomatik olarak gelir, bu numarayı kullanabilir veya belge numarası bilgisi ekleyebilirsiniz.
- 3. Belge ekleme işlemi için aşama seçin. Bu aşama ilk kayıt, onay ve yayın gibi aşamaları içerir. (Aşamalar şirket süreçlerine göre değişkenlik gösterebilir. Onay/yayın/taslak gibi.)
- 4. Kategori üye belgeleri olarak seçilmiş ve pasif olarak gelecektir, bunun nedeni belgenin üye güncelleme sayfası üzerinden eklenmesidir.
- 5. Belge için tanımlanmış olan döküman tipini seçin.
- 6. Belge için varlık ismi yazın. (Üyeye ait ISO belgesi ise ISO 9001 gibi)
- 7. Belgeyi eklemek için "Gözat" butonuna tıklayın ve eklemek istediğiniz belgeyi seçin.

| 2               |                 |      | 01 4 50          |            |     | 0          | $\sim$        |
|-----------------|-----------------|------|------------------|------------|-----|------------|---------------|
| Aktif           | Beige No *      | 2    | DJ-152           | Revizyon 0 |     | O TV yayın | ○ Radyo       |
| Özel Belge      | Aşama           | 3    | İlk Kayıt        | ~          |     | 15         | 16            |
| Yarı Mamul      | Kategori *      | 4    | Firsat Belgeleri | ~          |     |            |               |
| DPL             | Döküman Tipi *  | 5    | Seçiniz          | ~          |     |            |               |
| Güncel          | Varlık *        | 6    |                  |            |     |            |               |
| Internet Yavını | Doküman *       | 7    |                  | Gözat      |     |            |               |
|                 | Açıklama        | 8    |                  |            |     |            |               |
|                 |                 |      |                  | ^          |     |            |               |
|                 |                 |      |                  |            |     |            |               |
|                 |                 |      |                  |            |     |            |               |
|                 |                 |      |                  | *          |     |            |               |
|                 | Anahtar Kelimel | er g |                  |            |     |            |               |
|                 |                 |      |                  | ^          |     |            |               |
|                 |                 |      |                  | ~          |     |            |               |
|                 | Proje           | 10   |                  |            | + - |            |               |
|                 |                 | 10   |                  |            |     |            |               |
|                 |                 |      |                  |            |     |            |               |
|                 |                 |      |                  |            |     |            |               |
|                 | Ürün            | 11   |                  |            |     |            |               |
|                 | Alici           | 12   |                  |            |     |            |               |
|                 | CC.             | 10   |                  |            |     |            |               |
|                 |                 | 15   |                  |            |     |            |               |
| Yayın Alanları  | 14              |      |                  |            |     |            |               |
|                 |                 |      |                  |            |     |            | Kaydet Vazgeo |

| Üye Hesap Bilgileri         | ć   |
|-----------------------------|-----|
| Teklif                      | + 6 |
| Sistemler                   | ť.  |
| İlişkili Servis Başvuruları | ć   |
| Kayıt Yok !                 |     |

🦚 🚀 🗉 🧐 🍯 🛒 🗊 🏘 🥯 🖾 PBS 🗉 🚍 I 🕯 🔹 🖂

| Belgeler |  |
|----------|--|
|          |  |

17

- 8. Belge için açıklama ekleyebilirsiniz.
- 9. Belge isminin arama sonuçlarında görüntülenmesini sağlayacak anahtar kelimeler ekleyebilirsiniz.
- 10. Belge ile ilgili proje eklemek için proje alanının sağ tarafında bulunan <sup>+</sup> ikonunu tıklayın. Karşınıza projeler ekranı gelecektir. Bu ekranda istediğiniz projenin linkine tıklayın. Proje eklenmiş olacaktır. Eklenmiş olan projeyi silmek için proje alanında bulunan projeye tıklayarak proje alanının sağ tarafında bulunan 🧮 ikonunu tıklayın. İlgili proje silinmiş olacaktır.

(birden fazla proje ile ilişkilendirebilmek için XML ayarlarını kontrol ediniz.)

- 11. Belgeyi Ürün ile ilişkilendirebilirsiniz. Bunun için bu alanının sağ tarafında bulunan 🗄 ikonuna tıklayınız ve karşınıza gelen ürünler listesinden ilgili ürüne ait linki tıklayın.
- 12. Belgeyi herhangi bir kullanıcı ile ilişkilendirebilirsiniz. Bunun için;

Alıcı alanının sağ tarafında bulunan 🎚 ikonuna tıklayınız, karşınıza çalışanlar listesi gelecektir. Ilgili kullanıcının linkine tıklayınız. Çalışan alıcı olarak eklenmiş olacaktır.

- 13. Belge ile ilgili bilgi vermek istenen kişiler eklenebilir. Bunun için; CC alanının sağ tarafındaki 🎚 ikonunu tıklayın. Karşınıza çalışanlar listesi gelecektir. İlgili kullanıcının linkine tıklayınız.
- 14. Eklediğiniz belgenin hangi alanlarda yayınlanmasını istediğinizi "Yayın Alanları" bölümünden ekleyebilirsiniz. (partner/public/pozisyon tipleri/ yetki grupları vs)
- 15. Eklediğiniz belgeyi (bu üye ile ilgili bir reklam, video olabilir) CubeTV de yayınlamak için TV yayın seçeneğini seçin.

Path alanı, ilgili belge eklendikten sonra güncelleme ekranında görünür. Eklemek istediğiniz yayın kategorisini seçtiğinizde belge (dijital varlık) CubeTV arşivine

- eklenecektir.
- 16. Eklediğiniz belgeyi (bu üye ile jingle, tanıtım ses kaydı olabilir) WorkcubeRadio da yayınlamak için bu seçeneği seçin.

Fırsat ile ilgili dijital arşivinizde bulunan bir belge

eklemek için; koyu renkli satırdaki 💻 ikonuna

tıklayın. Karşınıza gelen dijital varlıklar ekranından istesiğiniz dijital varlığın linkine tıklamanız yeterli olacaktır.

Eklenmiş Bir Belgeyi Açmak İçin:

Belge ismine tıklayın. Karşınıza gelecek ileti size dosyayı açmak mı yoksa bilgisayarınıza kaydetmek mi istediğinizi soracaktır.

Buradan arzu ettiğiniz seçimi yapın.

Aç butonuna bastığınızda belge oluşturulduğu program içerisinde otomatik olarak açılır. Dökümanı önce açıp kendi programı içinden de kaydedebilirsiniz. Not: Burada yer alan iletide

| ● TV y            | ayın <sup>©</sup> Radyo |   |  |
|-------------------|-------------------------|---|--|
| Path *            |                         |   |  |
| Yayın<br>Kategori | Seçiniz                 | ¢ |  |

Belgeler

18

"Bazı dosyalar bilgisayarınıza zarar verebilir...." diye başlayan kısım genel bir uyarıdır. Öyle bir yazı görüyorsanız gözardı edebilirsiniz.

Eklenmiş Belgeyi Güncellemek İçin: Eklenmiş belge adının karşısındaki 🖽 ikonuna tıklayın. Eklenmiş Belgeyi silmek için: Eklenmiş belge adının karşısındaki 💻 ikonuna tıklayın.

#### Fırsat ile İlgili Ajanda (toplantı) Kaydı Oluşturma

Fırsattan ajandaya olay kaydetmek için "İlişkili Olaylar" bölümünden + işaretine tıklayın. Karşınıza Olay Ekleyebileceğiniz ekran gelecektir.

| Time Zone * (GMT+02:00) Athens, Istanbul, Minsk V<br>Olay Yeri Seçini                                                                                                    |               |               |           |
|----------------------------------------------------------------------------------------------------|---------------|---------------|-----------|
| in the second second seco |               |               |           |
| tegon V E-mail Uyan Kaç                                                                                                    | ✓ Gũ          | ūn Kaç 💊      | Saat Önce |
| şlangıç * 30/10/2013 😫 Saat / Dk : 0 🗸 00 🗸 SMS Uyarı 🛛 Kaç                                                                                                    | ✓ Gũ          | ün Kaç 💊      | Saat Önce |
| iş * 30/10/2013 23 Saat / Dk : 0 V 00 V Olay Tekrar Kaç                                                                                                    | ~             |               |           |
| nu *                                                                                                    | Olayı Herk    | kes Görsün    |           |
| jklama                                                                                                    | bemdeki H     | Herkes Görsi  | in        |
|                                                                                                    | nartmanim     | ndaki Herke   | s Görsün  |
|                                                                                                    | -pui ciluinii | Indukt Fichke | Juorsan   |
|                                                                                                    |               |               |           |
| ~                                                                                                    |               |               |           |
| ver                                                                                                    |               |               |           |
|                                                                                                    |               |               |           |
|                                                                                                    |               |               |           |

Bu ekranda ilgili alanları doldurarak "Kaydet" butonuna tıklayın. Ayrıntılı bilgi için bkz. Intranet>Ajanda Yönetimi

#### Fırsat İle İlgili Analiz Ekleme

Fırsat ile ilişkili üye ile ilgili analizler yapabilirsiniz. Bunun için fırsat güncelleme ekranının sağ tarafında

bulunan "Analizler" alanında görüntülenen

(sistemde kayıtlı ve aktif olan) analizleri

ekleyebilirsiniz. Bunun için ilgili analiz formu linkine tıklamanız yeterli olacaktır.

Ayrıntılı bilgi için bkz. Üye Yönetimi>Üye Analiz Formları

Fırsat güncelleme sayfasının sağ üst köşesinde bulunan ikonlar ile şu işlemleri yapabilirsiniz.

#### Fırsat ile ilgili Harcama Talebi Ekleme ( 🌼 )

Kaydetmiş olduğunuz fırsatın bir sonraki adım veya adımlara dönüşmesi için çeşitli harcama taleplerinde bulunulabilir. Harcama talebinde bulunmak için fırsat güncelleme sayfasının sağ üst köşesinde bulunan 🏟 ikonuna tıklayın. Karşınıza "Harcama Talebi" ekranı gelecektir.

| Teklif                      |     |
|-----------------------------|-----|
| Sistemler                   |     |
| İlişkili Servis Başvuruları |     |
| Belgeler                    | = - |
| İlişkili Olaylar            | =   |
| Kavit Yok !                 |     |

🧆 🛒 🗉 🧐 🍯 🛒 🗊 🏶 🤝 🔯 PBS 🗉 🚍 📢 🔺 🕨 👀

| Analizler                      | P |
|--------------------------------|---|
| Aktif V Ara                    |   |
| E-İş Ön Analiz (Görüşme Sonras | + |

| » Harcama Ta                              | lebi                   |                                             |                        |                                                                       |                  |         |                          |    |               |
|-------------------------------------------|------------------------|---------------------------------------------|------------------------|-----------------------------------------------------------------------|------------------|---------|--------------------------|----|---------------|
| Süreç * O<br>Belge Türü Be<br>Referans No | naya Gönderildi 1 🗸    | Belge Tarihi *<br>Belge No<br>Ödeme Yapan * | 30/10/2013<br>HT-39    | 4     23     Ödeme Yöntemi       5     Sabo       6     1     Yetkili | Ödeme Yöntemi    |         | 7 V Açidama<br>S II<br>9 | 10 | Kaydet Vazgeç |
| + Tarih *                                 | Açıklama * Miktar Tuta | ar * KDV % KDV 0                            | ienel Toplam Para Biri | ni Dövizli Fiyat Aktivite Tipi                                        | İş Fırsat Harcan | a Yapan | Fiziki Varlık Proje      |    |               |
|                                           |                        |                                             |                        |                                                                       |                  |         |                          |    |               |
|                                           |                        |                                             |                        |                                                                       |                  |         |                          |    |               |
|                                           |                        |                                             |                        |                                                                       |                  |         |                          |    |               |
| Döviz                                     |                        | Toplam                                      | 0,00000 TL             | Döviz Toplam                                                          | 0,00000          | TL      |                          |    |               |
| ●TL 1/ 1,000                              | 00 O USD 1/ 1,97990    | Toplam KDV                                  | 0,00000 TL             | KDV Tutar                                                             | 0,00000          | TL      |                          |    |               |
| OEUR 1/ 2,685                             | 50 O POUND 1/ 3,16940  | Genel Toplam                                | 0,00000 TL             | Döviz KDV li Toplam                                                   | 0,00000          | TL      |                          |    |               |
| ○ JPY 1/ 2,0185                           | 50 O XAU 1/ 2,00000    |                                             |                        |                                                                       |                  |         |                          |    |               |

Bu ekranda;

- Işlemin sürecini seçin. Süreçler tanımlanmış olmalıdır. Süreçleri tanımlamak için Sitem>Süreç Yönetimi
- 2. Harcama talebi ile ilgili belge türünü seçin. Belge türü tanımlanmış olmalıdır. Belge türünü tanımlamak için Sistem>Sistem Yönetimi>Belge Numarası Belge Tipleri>Belge Tipleri
- 3. Referans numarası alanına aramalarda filter olarak kullanacağınız bir numara belirtebilirsiniz.
- 4. Belge tarihi alanına kayıt yaptığınız tarih otomatik olarak gelecektir. Değiştirmek için bu alanın sağ tarafında bulunan <sup>23</sup> ikonunu kullanabilirsiniz.
- 5. Belge numarası alanına sistem tarafından otomatik olarak bir numara atanacaktır. Başka bir belge numarası yazabilirsiniz.
- 6. Harcama talebinin kabul görmesi durumunda ödeme yapan kişiyi seçin. Seçim yapmak bu alanının sağ tarafında bulunan ikonuna tıklayınız ve karşınıza gelen çalışanlar listesinden ilgili çalışana ait linke tıklayın.
- 7. Ödeme yöntemini seçin. Ödeme yöntemleri tanımlanmış olmalıdır. Ödeme yöntemini tanımlamak için Sistem>Parametreler>Ödeme ve Vergi> Ödeme Yöntemleri
- Satıcı alanında talepte bulunduğunuz ürün veya hizmeti tedarik edeceğiniz üyeyi seçin. Üyeyi seçmek için bu alanının sağ tarafında bulunan iklayınız ve karşınıza gelen üyeler listesinden ilgili üyeye ait linke tıklayın.
- 9. Yetkili alanında şirket ile ilgili yetkili otomatik olarak görüntülenecektir.
- 10. Açıklama alanına bu fırsatla ilgili talepte bulunduğunuz harcama ile iligili açıklama yapabilirsiniz.
- 11. Bu alanda talepte bulunduğunuz ürün veya hizmeti seçerek ilgili alanları doldurun. Ayrıntılı bilgi için bkz. Ürün Basket Yönetimi

#### Harcama Talebi Güncelleme Ekranı

Bu ekranda kayıt ekranında belirttiğiniz bilgileri deiştirerek/güncelleyerek "Güncelle" butonuna tıklayabilir, harcama talebi kaydını silmek için "Sil" butonunu tıklayabilir veya bu ekrandan çıkmak için "Vazgeç" butonuna tıklayabilirsiniz.

| » Harcama                                               | Talebi                                         | : HT-39                             |                                             |               |           |      |          |                                    |              |             |               |               |              | <b>*</b> | E   |
|---------------------------------------------------------|------------------------------------------------|-------------------------------------|---------------------------------------------|---------------|-----------|------|----------|------------------------------------|--------------|-------------|---------------|---------------|--------------|----------|-----|
| Súreç *<br>Belge Türü<br>Referans No<br>Kayıt : Kibar D | Onaya Gö<br>Belge Tür<br>FN 22<br>avulcu 30/10 | inderildi 💙<br>rü 💙<br>/2013 11:35  | Belge Tarihi *<br>Belge No<br>Ödeme Yapan * | 30/10/<br>ssd | 2013      |      | 23       | Odeme Yöntemi<br>Satıcı<br>Yetkili | 60 Günlük    |             | Açıklamı      | 2             | Sil Güncelle | Vazgeç   | Ŷ   |
| + Tarih *                                               |                                                | Açıklama *                          | Miktar                                      |               | Tutar *   | KD   | W %      | KDV                                | Genel Toplam | Para Birimi | Dövizli Fiyat | Aktivite Tipi | İş           |          | Fir |
|                                                         | 013 60 1                                       |                                     | 1,00000                                     |               | 0,00000   | 0    |          | 0,00000                            | 0,0000       |             | 0,00000       | Produce opr   | 4            |          | KD_ |
| <                                                       |                                                |                                     |                                             |               |           |      |          |                                    |              |             |               |               |              |          | >   |
| Döviz                                                   |                                                |                                     | Toplam                                      |               | 0,00000 T | L    | Dö       | viz Toplam                         | 0,00000      | USD         |               |               |              |          |     |
| OEUR 1/                                                 | 2,68550                                        | ◯ JPY 1/ 2,01850                    | Toplam KDV                                  |               | 0,00000 T | L    |          | KDV Tutar                          | 0,00000      | USD         |               |               |              |          |     |
| O POUND 1/                                              | 3,16940<br>1,97990                             | O TL 1/ 1,00000<br>O XAU 1/ 2,00000 | Genel Toplam                                |               | 0,00000 T | L Di | öviz KDY | V li Toplam                        | 0,00000      | USD         |               |               |              |          |     |

Ayrıca güncelleme ekranı sağ üst köşesinde bulunan ikonlar ile şu işlemleri yapabilirsiniz.

## Ilişkili Belge ve Not Kaydı (🖆)

Bu ikonu kullanarak harcama talebi ile ilgili belge veya not ekleyebilirsiniz. Bu ikona tıkladığınızda karşınıza "İlişkili Belge ve Notlar" ekranı gelir.

| ाण्ड 🖬<br>lişkili Belge ve Notlar |       |
|-----------------------------------|-------|
| Belgeler                          | ≡ + 6 |
| Notlar                            | + 6   |

Bu ekranda;

Belge eklemek için ; Harcama talebi ile ilgili belge eklemek için; Belgeler alanında bulunan koyu renkli

| Belgeler 🛛 🗐 🗭 🖓 |
|------------------|
|------------------|

satırdaki 🛨 ikonuna tıklayın

Karşınıza Dijital Varlık Ekleme Ekranı gelecektir.

| ANU             | Belge No *     | 2    | DJ-152 Revizyon  | 0  |     | О ту уаут | O Radyo |
|-----------------|----------------|------|------------------|----|-----|-----------|---------|
| Özel Belge      | Aşama          | 3    | İlk Kəyit        | ~  |     | 15        | 16      |
| Yarı Mamul      | Kategori *     | 4    | Firsat Belgeleri | ×  |     |           |         |
| OPL             | Döküman Tipi * | 5    | Seçiniz          | ×  |     |           |         |
| Güncel          | Varlik *       | 6    |                  |    |     |           |         |
| internet Yayını | Doküman *      | 7    | Göz              | at |     |           |         |
|                 | Açıklama       | 8    |                  | ^  |     |           |         |
|                 |                |      |                  | ~  |     |           |         |
|                 | Anahtar Kelime | er 9 |                  | ~  |     |           |         |
|                 |                |      |                  | ~  |     |           |         |
|                 | Proje          | 10   |                  |    | + - |           |         |
|                 |                |      |                  |    |     |           |         |
|                 | Ürün           | 11   |                  |    | 1   |           |         |
|                 | Alici          | 12   |                  |    |     |           |         |
|                 | -              |      |                  |    |     |           |         |

1. Belgenin aktif olarak kullanılmasını istiyorsanız, aktif kutucuğunu işaretleyin.Belgeyi sadece siz görmek istiyorsanız, özel belge kutucuğunu işaretleyin.Belge önemli ise önemli

kutucuğunu işaretleyin.Belgeyi internette yayınlamak istiyorsanız, internet yayını kutucuğunu işaretleyin. (bu işlev Workcube tarafından tasarlanmış B2B B2C siteleri ile entegre olarak çalışan şirketler için geçerlidir.)

- Ekleyeceğiniz belge için belge numarası otomatik olarak gelir, bu numarayı kullanabilir veya belge numarası bilgisi ekleyebilirsiniz.
- Belge ekleme işlemi için aşama seçin. Bu aşama ilk kayıt, onay ve yayın gibi aşamaları içerir.
   (Aşamalar şirket süreçlerine göre değişkenlik gösterebilir. Onay/yayın/taslak gibi..)
- 4. Kategori üye belheleri olarak seçilmiş ve pasif olarak gelecektir, bunun nedeni belgenin üye güncelleme sayfası üzerinden eklenmesidir.
- 5. Belge için tanımlanmış olan döküman tipini seçin.
- 6. Belge için varlık ismi yazın. ( Üyeye ait ISO belgesi ise ISO 9001 gibi)
- 7. Belgeyi eklemek için "Gözat" butonuna tıklayın ve eklemek istediğiniz belgeyi seçin.
- 8. Belge için açıklama ekleyebilirsiniz.
- Belge isminin arama sonuçlarında görüntülenmesini sağlayacak anahtar kelimeler ekleyebilirsiniz.
- 10. Belge ile ilgili proje eklemek için proje alanının sağ tarafında bulunan + ikonunu tıklayın. Karşınıza projeler ekranı geecektir. Bu ekranda istediğiniz projenin linkine tıklayın. Proje eklenmiş olacaktır. Eklenmiş olan projeyi silmek için proje alanında bulunan projeye tıklayarak proje alanının sağ tarafında bulunan - ikonunu tıklayın. İlgili proje silinmiş olacaktır.

(birden fazla proje ile ilişkilendirebilmek için XML ayarlarını kontrol ediniz.)

- 11. Belgeyi Ürün ile ilişkilendirebilirsiniz. Bunun için bu alanının sağ tarafında bulunan ikonuna tıklayınız ve karşınıza gelen ürünler listesinden ilgili ürüne ait linki tıklayın.
- 12. Belgeyi herhangi bir kullanıcı ile ilişkilendirebilirsiniz. Bunun için;
  Alıcı alanının sağ tarafında bulunan ikonuna tıklayınız, karşınıza çalışanlar listesi gelecektir.
  Ilgili kullanıcının linkine tıklayınız. Çalışan alıcı olarak eklenmiş olacaktır.
- 13. Belge ile ilgili bilgi vermek istenen kişiler eklenebilir. Bunun için;
   CC alanının sağ tarafındaki ikonunu tıklayın. Karşınıza çalışanlar listesi gelecektir. Ilgili kullanıcının linkine tıklayınız.
- 14. Eklediğiniz belgenin hangi alanlarda yayınlanmasını istediğinizi "Yayın Alanları" bölümünden ekleyebilirsiniz. (partner/public/pozisyon tipleri/ yetki grupları vs)
- 15. Eklediğiniz belgeyi (bu üye ile ilgili bir olabilir) CubeTV de yayınlamak için TV yayın seçin.

| • TV y            | ayın 🔍 Radyo | reklam, video |
|-------------------|--------------|---------------|
| Path *            |              | seçeneğini    |
| Yayın<br>Kategori | Seçiniz      | \$            |

Path alanı, ilgili belge eklendikten sonra güncelleme ekranında görünür.

Eklemek istediğiniz yayın kategorisini seçtiğinizde belge (dijital varlık) CubeTV arşivine eklenecektir.

16.16 Eklediğiniz belgeyi (bu üye ile jingle, tanıtım ses kaydı olabilir) WorkcubeRadio da yayınlamak için bu seçeneği seçin.

Fırsat ile ilgili dijital arşivinizde bulunan bir belge eklemek

için; koyu renkli satırdaki 🧮 ikonuna tıklayın. Karşınıza

gelen dijital varlıklar ekranından istesiğiniz dijital varlığın linkine tıklamanız yeterli olacaktır. Eklenmiş Bir Belgeyi Açmak İçin:

Belge ismine tıklayın. Karşınıza gelecek ileti size dosyayı açmak mı yoksa bilgisayarınıza kaydetmek mi istediğinizi soracaktır.

Buradan arzu ettiğiniz seçimi yapın.

Aç butonuna bastığınızda belge oluşturulduğu program içerisinde otomatik olarak açılır. Dökümanı önce açıp kendi programı içinden de kaydedebilirsiniz. Not: Burada yer alan iletide "Bazı dosyalar bilgisayarınıza zarar verebilir...." diye başlayan kısım genel bir uyarıdır. Öyle bir yazı görüyorsanız gözardı edebilirsiniz.

Eklenmiş Belgeyi Güncellemek İçin: Eklenmiş belge adının karşısındaki 🔁 ikonuna tıklayın.

Eklenmiş Belgeyi silmek için: Eklenmiş belge adının

karşısındaki 💻 ikonuna tıklayın. Not Eklemek İçin;

Harcama talebi ile ilgili not eklemek için için bu alanda bulunan koyu renkli satırdaki 🛨 ikonuna tıklayın. Karşınıza not ekleme ekranı gelecektir.

- Eklediğiniz not özel ise bu kutucuğu işaretleyin. Bu şekilde not eklendiğinde, eklenen not sadece bu özel notu ekleyen kullanıcının ekranında görüntülenebilir.
- Uyarı ise bu kutucuğu işaretleyin. Bu şekilde not eklendiğinde, yapılan işlemlerde bu üye seçildiğinde uyarı şeklinde görüntülenir.
- 3. Uyarı ile ilgili konu ekleyiniz.
- 4. Uyarı ile ilgili notunuzu ekleyiniz.

Eklediğiniz notları güncelleyebilirsiniz. Bunun için ilgili notun linkine tıklamanız yeterli olacaktır. Açılan ekranda istediğiniz değişikliği/güncellemeyi yaptıktan sonra "Güncelle" butonuna tıklayın.

Yeni Harcama Talebi Ekleme (
Bu ikonu tıkladığınızda yeni bir harcama talebi ekranı görüntülenecektir.

**Harcama Talebini Yazdırma (**) Bu ikonu kullanarak harcama talebi bilgilerini tanımlanmış olan şablona göre yazdırabilirsiniz. Ayrıca yazdırma ekranında bulunan ikonu yardımı ile bilgisayarınıza kaydedebilir, ikonu yardımı ile PDF formatına dönüştürebilir veya ikonunu kullanarak mail olarak gönderebilirsiniz.

| Konu * | 3 Ozel 🗆 Uyarı |              |
|--------|----------------|--------------|
| Not    | 4              | ^            |
|        |                |              |
|        |                | J            |
|        |                | $\checkmark$ |

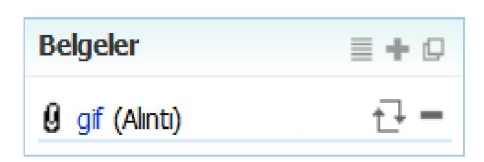

Belgeler 🗧 🕇 🖞

#### Fırsat İle İlgili Süreç/Onay ve Uyarıları Görüntüleme (🛒)

Kaydetmiş olduğunuz fırsat ile ilgili süreçleri, eklenmiş uyarıları ve onay bilgilerini

görüntülemek için 🛒 ikonuna tıklamanız yeterli olacaktır.

| 2800                                              |                                                   |              |                |                 |           |         |         |               |                                       |     |               |
|---------------------------------------------------|---------------------------------------------------|--------------|----------------|-----------------|-----------|---------|---------|---------------|---------------------------------------|-----|---------------|
| Süreçler/O                                        | nay ve Uya                                        | rilar        |                |                 |           |         |         |               |                                       |     |               |
| 🐎 Süreçi                                          | er                                                |              |                |                 |           |         |         |               |                                       |     |               |
| 🤶 Firsat                                          | 😨 Teklif                                          | Sipariş      | Uretim<br>Emri | 🂫 Üre<br>Sonucu | tim       | Fiși S  | itok    | 1<br>İrsaliye | Sevkiyat                              |     | Matura Fatura |
| FN-22<br>25/10/2013<br>1.200,00 TL<br>1.000,00 TL | TV-46<br>30/10/2013<br>6.160,50 TL<br>6.160,50 TL | Süreç Yok !• | Süreç Yok ! •  | Süreç Ye        | ok! •     | Süreç ' | Yok! •  | Süreç Yok !•  | Süreç Yok !                           | •   | Süreç Yok !   |
| Onay / Uya                                        | n                                                 |              | Gönderen       |                 | Tarih     |         | Alan    |               | Açıklama                              |     |               |
| Bilgi Verlyoru                                    | m                                                 |              | Kibar Davulcu  |                 | 30/10/201 | 3 13:09 | Kibar E | Davulcu       | Firsat ile ilgili g<br>ertelenmiştir. | jör | üşme          |

#### Fırsat İle İlgili Ek Bilgi Ekleme (1)

Fırsat ile ilgili ek bilgi ekleyebilirsiniz. Bu bilgiler genel olarak standart değil parametriktir. Ek bilgi eklemek için Sistem>Parametreler>Ek Bilgi> Ek Bilgiler

Parametrik olarak tanımlanmış ek bilgiyi burada belirtebilirsiniz.

| Satış Fırsatlar     |            |  |  |
|---------------------|------------|--|--|
| İlk İletişim Tarihi | 25.10.2013 |  |  |
|                     |            |  |  |

#### Fırsat Tarihçesi ( <sup>®</sup> )

Fırsat kaydında yapılan değişiklik/güncelleme bilgilerini görmek için <sup>©</sup> ikonuna tıklayın. Karşınıza Fırsat Tarihçesi ekranı gelecektir.

| Firs | at Tarihçesi |           |                 |                |          |         |                |                             |
|------|--------------|-----------|-----------------|----------------|----------|---------|----------------|-----------------------------|
| No   | Aşama        | Süreç     | Üye / Şirket    | Satış Çalışanı | Olasılık | Aksiyon | Başvuru Tarihi | Kayıt                       |
| 1    |              | İlk Kayıt | AB Sağlık Grubu | Kibar Davulcu  | 70       | 6 Ay    | 25/10/2013     | Kibar Davulcu<br>28/10/2013 |
| 2    |              | İlk Kayıt | AB Sağlık Grubu | Kibar Davulcu  | 70       | 6 Ay    | 25/10/2013     | Kibar Davulcu<br>28/10/2013 |
| 3    |              | İlk Kayıt | AB Sağlık Grubu | Kibar Davulcu  | 30       | 6 Ay    | 25/10/2013     | Kibar Davulcu<br>30/10/2013 |

Bu ekranda fırsat kaydı ile ilgili aşama, süreç, üye/şirket, satış çalışanı, olasılık, aksiyon, başvuru tarihi ve kayıt yapan bilgilerinin güncellenme bilgilerine ulaşabilirsiniz.

# Üye Bilgileri (<sup>6</sup>)

Fırsat kaydı ile ilgili üye bilgilerini görüntülemek için bu ikona tıklayın. Bu ikona tıkladığınızda üye ile ilgili şu bilgileri görüntüleyebilirsiniz.

Üye özet bilgileri

Üye finansal özet bilgileri

Üye ile ilgili siparişler

Üye ile ilgili ürün listesi

Üye ile ilgili promosyon listesi

Üye ile ilgili başvuru ekleyebilme

Üye ile ilgili not ekleyebilme

| 2                  |                 |   | Finansal Öz     | et                 |
|--------------------|-----------------|---|-----------------|--------------------|
| Ünvan              | Müşteri         |   | Borc :          | 0,00 TL            |
| TC Kimlik No       |                 |   | Alacak :        | 0,00 TL            |
| Doğum Tarihi       |                 |   | Bakive :        | 0.00 TL (B)        |
| Doğum Yeri         |                 |   | Kulaniabiir Lir | nit: 204.910.73 TL |
| Müşteri Temsilcisi | Ahmet Seferoğlu |   |                 |                    |
| Referans Üye       | Asya Şahin      |   |                 |                    |
| Öneren Üye         |                 |   |                 |                    |
| Ödeme Yöntemi      |                 |   |                 |                    |
| Mobil Tel          | Seçir 🗸         |   | A Mandi Ad      | una Cinarda Cirlo  |
| İş Telefonu        |                 |   | Grubu Au        | lina Siparis Giris |
| E-posta            |                 |   | 😡 Ürün List     | esi                |
| Cinsiyet           | Erkek           | V | 💡 Promosy       | on Listesi         |
|                    | Güncelle        |   | 💡 Başvuru       | Ekle               |
|                    |                 |   | Not Ekle        |                    |

Üye ile ilgili adres bilgileri Üye ile ilgili not bilgileri Üye ile ilgili etkilesim bilgileri Üye ile ilgili kampanya bilgileri Üye ile ilgili yazışma bilgileri Üye ile ilgili eğitim bilgileri Üye ile ilgili toplantı/ziyaret bilgileri Üye ile ilgili fırsat bilgileri Üye ile ilgili teklif bilgileri Üye ile ilgili sipariş bilgileri Üye ile ilgili taksitli satış bilgileri Üye ile ilgili fatura bilgileri Üye ile ilgili servis başvuru bilgileri Üye ile ilgili call center başvuru bilgileri Üye ile ilgili sistem bilgileri Üye ile ilgili icra takip bilgileri Üye ile ilgili proje bilgileri Üye ile ilgili referan üye bilgileri Üye ile ilgili ödeme performansı bilgileri Üye ile ilgili iade talebi bilgileri Üye ile ilgili satış takip bilgileri

| Adresler                |
|-------------------------|
| Notlar                  |
| Etkileşimler            |
| Kampanyalar             |
| Yazışmalar              |
| Eğitimler               |
| Toplanblar/Ziyaretler   |
| Firsatlar               |
| Teklifler               |
| Siparişler              |
| Taksitli Satışlar       |
| Faturalar               |
| Servis Başvuruları      |
| Call Center Başvuruları |
| Sistemler               |
| İcra Takip              |
| Projeler                |
| Referans Oyeler         |
| Ödeme Performansı       |
| lade Talepleri          |
| Satış Takipleri         |

Üye ile ilgili finansal özeti görüntüleyebilme Üye ile ilgili belge ekleyebilme ve görüntüleyebilme

| Finansal Özet | 관 🛛 |
|---------------|-----|
| Belgeler      | ≣+0 |

Ayrıca bu ekranda;

ikonu yardımı ile üye ile ilgili uyarıları görüntüleyebilir

💙 ikonu yardımı ile üyeye ait BSC raporunu görüntüleyebilir

🔊 ikonu yardımı ile üye güncelleme sayfasını görüntüleyebilir

🗮 ikonu yardımı ile üye ile ilgili hesap ekstresini görüntüleyebilirsiniz.

# Fırsat ile ilişkili proje kaydı (롣)

Fırsat kaydı sırasında herhangi bir proje ile ilişkilendirmediyseniz bu ikona tıkladığınızda karşınıza "Proje Ekle" ekranı gelecektir.

Fırsat kaydı sırasında fırsatı bir proje ile ilişkililendirdiyseniz karşınıza bu projenin güncelleme sayfası gelecektir.

Proje ekleme ve güncelleme ile ilgili ayrıntılı bilgi için bkz. Proje Yönetim Sistemi

# Fırsat İle İlgili Teklif Verme ( 📝 )

Güncelleme sayfasında bulunduğunuz fırsat üzerinden teklif kaydı oluşturabilirsiniz. Bunun

için güncelleme sayfasının sağ üst köşesinde bulunan 📝 ikonuna tıklayın. Karşınıza "Teklif Verme" ekranı gelecektir.

| » Teklif V    | er                          |                 |                           |                  |                            |                    |                                                 |                                                  |
|---------------|-----------------------------|-----------------|---------------------------|------------------|----------------------------|--------------------|-------------------------------------------------|--------------------------------------------------|
| Başlık *      | KD_01                       |                 |                           | Aktif            | Public Partner             | Açıklama           | ^                                               |                                                  |
| Cari Hesap *  | A8 Sağlık Grubu             | Teklif Tarihi * | 30/10/2013 23             | Süreç/Aşama      | İlk Kayıt 🗸                |                    | ~                                               |                                                  |
| Yetidi        | Ahmet Al                    | Sevk Tarihi     | 23                        | Sevk Yöntemi     |                            | Teslim Yeri        | ADIKÖY İSTANBUL                                 |                                                  |
| Satış Yapan   | Kibar Davulcu               | Teslim Tarihi * | 23 🐗                      | Ödeme<br>Yöntemi |                            |                    | nadolu) Türkiye                                 |                                                  |
| Referans No   | FN-22                       | Geçerlilik      | 23                        | Proje            | No:KD_01 - AB Sağlık       | 7 lş               |                                                 |                                                  |
| Satış Ortağı  | I                           | İlişkil Teklif  |                           | I Kampanya       |                            | Referans           |                                                 |                                                  |
| Özel Tarım    | Açık Pazar 🗸                | Ülke            | Türkiye 🗸                 | Satış Bölgesi    | Marmara 🗸                  | Yetkili            |                                                 |                                                  |
|               |                             |                 |                           |                  |                            |                    |                                                 | Kaydet Vazgeç                                    |
| Fiyat Listesi | itandart Satış 🗸 M          | iktar 1         | Stok Kodu                 | Bar              | kod                        | Seri No            |                                                 |                                                  |
| + Stok Kor    | lu Üretici Kodu Ürün Spec / | Açıklama 2 Mik  | tar Birim Liste Fiyati Li | ste Fiyatı İskon | tosu Fiyat Döviz Fiyat Döv | z Ek Tutar İşçılık | irim Ücreti Satır Ek Tutar Toplamı İskonto Tuta | nr İşçilik Maliyet Ek Tutar Marj 0,0 0,0 0,0 Nel |
|               |                             |                 |                           |                  |                            |                    |                                                 |                                                  |
| <             |                             |                 |                           |                  |                            |                    |                                                 | >                                                |
| Döviz         |                             |                 | Toplam 0,000              | 0,0000           | Toplam İndirim 0,          | 0,000              | KDV                                             |                                                  |
| • TL 1/       | 1,0000 OUSD 1/ 1,           | 9799            |                           |                  | KDV Toplam 0,              | 000,000            | ÕTV Toplam                                      |                                                  |
| O EUR 1/      | 2,6855 O POUND 1/ 3,        | 1694            |                           |                  | <b>ŎTV</b> 0,              | 0,000 0,000        |                                                 |                                                  |
| O 10Y 1/      | 2 0195 O YALL 1/ 2          | 0000            |                           |                  | Genel Toplam 0,            | 000,00 0,000       |                                                 |                                                  |

Bu ekranda bazı alanlar, fırsat kaydındaki bilgiler otomatik olarak gelecektir. Gerekli diğer bilgileri belirterek "Kaydet" butonuna tıklayın.

Ayrıntılı bilgi için bkz. Teklif Yönetimi

# Fırsat İle İlgili İş Ekleme ( 🀗 )

Güncelleme sayfasında bulunduğunuz fırsat ile ilgili iş kaydı eklemek için 鄰 ikonuna tıklayın. Karşınıza "İş Ekleme" ekranı gelecektir.

| de                                                                                                |                                                                                                    |                                                            |                                                |                                      |                                                |                  |        |  |
|---------------------------------------------------------------------------------------------------|----------------------------------------------------------------------------------------------------|------------------------------------------------------------|------------------------------------------------|--------------------------------------|------------------------------------------------|------------------|--------|--|
| Kategorisi *<br>revii *<br>cet - Yetkili<br>No                                                    | Seçiniz V<br>AB Sağlık Grubu                                                                                                    | Aşama * Ye<br>Öncelik * Se<br>Aktivite Tipi Se<br>PBS Kodu | kisiz ><br>jiniz ><br>jiniz >                  | Proje A<br>Îş Grubu Î<br>Îlişkili Îş | B Sağlık<br>ş Grubu                            | II + Bilgi Verik | oekler |  |
|                                                                                                   | _ <b>B</b> X <u>U</u> i≡ i≡                                                                                                    | Yazı Türü                                                  | ▼ Boyut                                        | • 41 • 🖪                             | <i>i</i> = = = = = = = = = = = = = = = = = = = |                  |        |  |
| Plantanan<br>İngörülen Sü                                                                         | re Saat                                                                                                    | Dk                                                         | ♥ Gerçekleşen<br>Gerçekleşen Süre<br>İs Tekran | Saat                                 | Dk                                             |                  |        |  |
| səşərgiş<br>Sitiş *<br>Fahmini Başla<br>Fahmini Bitiş '<br>Fahmini Bütçe<br>Tahmini Mikta<br>Süre | ama Tarihi 23 (0<br>7 Tarihi 23 (0<br>7 Ta | 00 ×<br>3:00 ×<br>00 ×<br>TL ×                             | iş teknan                                      | Yok 🖸 Aktif 🗌 Mai                    | l Gönder                                       |                  |        |  |
| Szel Tanım                                                                                        | Seçiniz                                                                                                    | ~                                                          |                                                |                                      |                                                |                  |        |  |

Gerekli bilgileri belirttikten sonra "Kaydet" butonuna tıklayın. Ayrıntılı bilgi için bkz. Proje Yönetim Sistemi

#### Fırsatlar İle İlgili Sistem Ekleme(🥯)

Fırsat kaydı ile ilişkili üye için çalışma sistemi ekleyebilirsiniz. Sistem eklemek için güncelleme ekranının sağ üst köşesinde bulunan Sikonuna tıklayın. Karşınıza "Sistem Ekle" ekranı gelecektir.

| stem Ekie        |                      |                                               |                                         |                          |                                                                                                    |
|------------------|----------------------|-----------------------------------------------|-----------------------------------------|--------------------------|----------------------------------------------------------------------------------------------------|
| Tann *           | Diemz                |                                               | R TEAL                                  |                          |                                                                                                    |
| Nogani *         |                      | Setg Temalidal                                | Stolegme No                             | Age                      | and the second second se |
| Veter/           |                      | Sata Ortağı                                   | Stelegme Tarihi *                       | 10/10/2013               |                                                                                                    |
| Fatura Siriet    |                      | Sate Ortağı Kamleyonu                         | TL V Iptel Tarihi                       |                          | ~                                                                                                    |
| Agomo *          | lionyt w             | Prim Değeri                                   | Monta) Tarini                           | Ratu                     | va kokama                                                                                                    |
| Kategori *       | Seginiz 💉            | Referens Hogleri                              | I Montas Caligan                        |                          |                                                                                                    |
| Cosi Kod         |                      | Yeddi                                         | Sizen Gel Tahim                         | Seginiz V                | ~                                                                                                    |
|                  |                      | Ordn                                          | Deel Tanim                              | Deging Y give            |                                                                                                    |
|                  |                      | Odeme Väntemi                                 | 1                                       |                          |                                                                                                    |
|                  |                      | Kampanya                                      | 1                                       |                          |                                                                                                    |
|                  |                      |                                               |                                         |                          |                                                                                                    |
|                  |                      |                                               |                                         |                          | - September 1997                                                                                                    |
| dreater          |                      |                                               |                                         |                          |                                                                                                    |
| Nontra Arran     |                      | Eth ca Attact                                 | 2 Introduction                          | 2.0                      |                                                                                                    |
|                  | 0.0                  | 0                                             | A                                       | 0.1                      |                                                                                                    |
|                  |                      |                                               |                                         | •                        |                                                                                                    |
| Posta Kodu       |                      | Posta Kodu                                    | Pulla Kodu                              |                          |                                                                                                    |
| Sent             |                      | Sent                                          | Samt                                    |                          |                                                                                                    |
| Inpa             |                      | 1iga                                          | Isp                                     |                          |                                                                                                    |
| permit           |                      | Deur.                                         | Bear                                    |                          |                                                                                                    |
| One              |                      | One                                           | One                                     |                          |                                                                                                    |
| Koordineter      |                      | Koordinetter g                                | Koordinater s                           |                          |                                                                                                    |
|                  |                      |                                               |                                         |                          |                                                                                                    |
| isten Oran Plan  |                      |                                               |                                         |                          |                                                                                                    |
| 100              |                      |                                               |                                         |                          |                                                                                                    |
| Fijat Ustadi [_2 | ercercers v Hier 1   | Sex Kodu Bana                                 | Ser No                                  |                          |                                                                                                    |
| + 300 100        |                      | Mintar Birth Line Hyata Linte Hyata Estantasa | Hyat Devis Devis Hyat in Takar Systemet |                          | AND THEY DUE TOTAL DUE THEY BE THEY BUE DUE DUE TO THE DUE THEY DUE THEY BE DUE THEY HAVE THEY BE THEY FIRE THEY BE THEY AND THE THEY BE THE THEY BE THE THEY BE THE THEY BE THE THEY BE THE THEY BE THE THE THE THE THE THE THE THE THE TH                                                                                                    |
|                  |                      |                                               |                                         |                          |                                                                                                    |
|                  |                      |                                               |                                         |                          |                                                                                                    |
|                  |                      |                                               |                                         |                          |                                                                                                    |
| <                |                      |                                               |                                         |                          | · · · · · · · · · · · · · · · · · · ·                                                                                                    |
| Döviz            | -                    | Yopiam 0,0000                                 | 0,0000 Teplam Indirim                   | 0,0000 0,0000 MDW        |                                                                                                    |
| () n. 1/         | 10000 () MED 1/ 1    | 9799 Patura Alti İndirim KDV'll               | KOV Topiam                              | 0.0000 0,0000 ÖTV Topiam |                                                                                                    |
| O EUR 1/         | 2,6855 () POUND L/ 3 | 1694 Fatura Alts Indirim 0.0000               | OTV                                     | 0.0000 0,0000            |                                                                                                    |
| Owner            |                      |                                               | Genel Tordam                            | 0.0000 0.0000            |                                                                                                    |

Bu ekranda gerekli bilgileri belirttikten sonra "Kaydet" butonuna tıklayın. Ayrıntılı bilgi için bkz. Servis Yönetimi

# Fırsatlar İle İlgili Proje Grubu Oluşturma (🗖)

Fırsat ile ilgili birden fazla çalışan için bir proje grubu oluşturabilirsiniz. Bunun için fırsat

güncelleme ekranının sağ üst köşesinde bulunan 🔯 ikonuna tıklayın. Karşınıza bu fırsat ile ilgili çalışacak proje grubu oluşturabileceğiniz ekran gelecektir.

Bu ekranda;

Görevli için kod belirtebilirsiniz.

Görevliyi seçin. Görevliyi seçmek için bu alanının sağ tarafında bulunan 🎚 ikonuna tıklayınız, karşınıza

çalışanlar listesinden ilgili çalışana ait linki tıklayın.

Görevli için rol belirtin. roller tanımlanmış olmalıdır.

Roller tanımlamak için Sistem>Parametreler>Roller ve Aktiviteler>Roller

Bu bilgileri belirttikten sonra "Kaydet" butonuna tıklayın.

Eklenen üyeyi gruptan çıkarmak için üye satırının başında bulunan 🗮 ikonuna tıklayın ve "Güncelle" butonuna tıklayın.

# Fırsat Bilgilerini Yazdırma (🖶)

Fırsat bilgilerini yazdırmak için <del>-</del> ikonuna tıklayın. Karşınıza yazdırma ekranı gelecektir.

Bu ekranda 🖶 ikonunu kullanarak tanımlanmış olan şablona göre çıktı alabilirsiniz.

Aynı ekranda bulunan 🖫 ikonunu tıklayarak farklı formatlara dönüştürebilirsiniz.

Žİkonuna tıklayarak PDF olarak kaydedebilirsiniz.

 $\boxtimes$ ikonuna tıklayarak teklifinizi mail olarak gönderebilirsiniz.

🔍 🔹 🕨 alanındaki ikonları kullanarak fırsat ekranları arasında geçiş yapabilirsiniz.

| Kod | 1 | Görevli | 2 R | ol      | 3 |
|-----|---|---------|-----|---------|---|
|     |   |         |     | Seçiniz | ~ |

Spons

| Manualak | Manager |
|----------|---------|
| Kavdet   | vazdeo  |

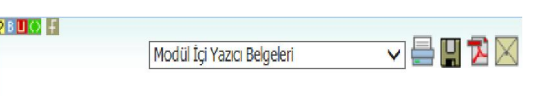

? 8 🛛 🔿 📙

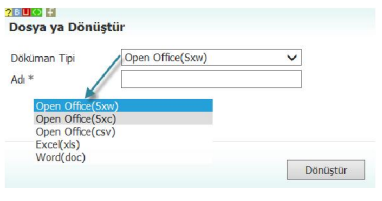

Güncelle Vazgec

# Fırsatlar listesinde arama yapma

Fırsatlar sayfasında, sağ üst tarafta yer alan filtre yazısının yanındaki alanlara değer veya değerler girilerek fırsat araması yapılabilir.

| Filtre           | Bu alan kelime veya numara ile          | Arama yapmak istediğiniz fırsat           |
|------------------|-----------------------------------------|-------------------------------------------|
|                  | arama yapmanızı sağlar                  | kaydının numarasını veya konusunu         |
|                  |                                         | yazabilirsiziz.                           |
| Tarih Aralığı    | Bu iki alanda belirttiğiniz tarihler    | Alanların sağ tarafında bulunan 🔯         |
|                  | aralığında kayıtları aramanızı          | ikonlarını kullanabilirsiniz.             |
|                  | sağlar.                                 |                                           |
| Aşama            | Fırsat aşamasına göre arama             | Alanın üzerine tıklayarak ilgili seçimi   |
|                  | yapmanızı sağlar                        | yapın.                                    |
| Aktif/Pasif/Tümü | Bu alanda fırsatın aktif/pasif olma     | Alanın üzerine tıklayarak ilgili seçimi   |
|                  | durumu veya tüm fırsatların             | yapın.                                    |
|                  | görüntülenmesi için kullanılır.         |                                           |
| Akıllı Sıralama  | Bu alanda azalan/artan tarih,           | Alanın üzerine tıklayarak ilgili seçimi   |
|                  | güncelleme ve takiplere göre            | yapın.                                    |
|                  | sıralama yaparak görüntüleme            |                                           |
|                  | yapmanızı sağlar.                       |                                           |
| Kayıt Sayısı     | Ekran başına görüntülemek               | Bu alanda sayfa başına görüntülemek       |
|                  | istediğiniz kayıt sayısını belirtmenizi | istediğiniz kayıt sayısını yazın.         |
|                  | sağlar.                                 |                                           |
| Cari Hesap       | Cari hesapla ilişkili fırsatları        | Bu alanın sağ tarafında bulunan 🎚         |
|                  | görüntülemenizi sağlar.                 | ikonuna tiklavin ve karsiniza gelen       |
|                  |                                         | üveler ekranından ilgili üveve ait linke  |
|                  |                                         | tiklayın.                                 |
| Ürün Kategorisi  | Ürün kategorisine göre fırsatları       | Bu alanın sağ tarafında bulunan 🎚         |
|                  | aramanızı sağlar.                       | ikonuna tıklayın ve karşınıza gelen       |
|                  |                                         | ürün kategorileri ekranından ilgili       |
|                  |                                         | kategoriye ait linke tıklayın.            |
| Görevli          | Bu alan satış görevlisine göre          | Bu alanın sağ tarafında bulunan 🎚         |
|                  | arama yapmanızı sağlar.                 | ikonuna tıklayın ve karşınıza gelen       |
|                  |                                         | çalışanlar ekranından ilgili çalışana ait |
|                  |                                         | linke tıklayın.                           |
| Olasılık         | Bu alan fırsat kaydı sırasında          | Alanın üzerine tıklayarak ilgili seçimi   |
|                  | belirttiğiniz olasılığa göre arama      | yapın.                                    |
|                  | yapmanızı sağlar.                       |                                           |
| Süreç            | Sürece göre fırsat araması              | Bu alandan ilgili süreç/süreçleri         |
|                  | yapmanızı sağlar.                       | seçebilirsiniz.                           |
| Kategori         | Fırsat kategorisine göre arama          | Bu alandan ilgili kategori/kategorileri   |
|                  | yapmanızı sağlar.                       | seçebilirsiniz                            |

| Satış Ortağı | Belirttiğiniz satış ortağı ile ilişkili | Bu alanın sağ tarafında bulunan 🎚         |
|--------------|-----------------------------------------|-------------------------------------------|
|              | fırsatlar arasında arama yapmanızı      | ikonuna tıklayın ve karşınıza gelen       |
|              | sağlar.                                 | üyeler ekranından ilgili üyeye ait linke  |
|              |                                         | tıklayın.                                 |
| Kaydeden     | Fırsat kaydını yapan kişiye göre        | Bu alanın sağ tarafında bulunan 🎚         |
|              | arama yapmanızı sağlar.                 | ikonuna tıklayın ve karşınıza gelen       |
|              |                                         | çalışanlar ekranından ilgili çalışana ait |
|              |                                         | linke tıklayın.                           |
| Ürün         | Fırsat kaydı ile ilişkili ürüne göre    | Bu alanın sağ tarafında bulunan 🎚         |
|              | arama yapmanızı sağlar.                 | ikonuna tıklayın ve karşınıza gelen       |
|              |                                         | ürünler ekranından ilgili ürüne ait linke |
|              |                                         | tıklayın.                                 |
| Proje        | Fırsat ile ilişkili projeye göre arama  | Bu alanın sağ tarafında bulunan 🎚         |
|              | yapmanızı sağlar.                       | ikonuna tıklayın ve karşınıza gelen       |
|              |                                         | projeler ekranından ilgili projeye ait    |
|              |                                         | linke tıklayın.                           |
| Satış Özel   | Fırsat kaydı sırasında belirttiğiniz    | Alanın üzerine tıklayarak ilgili seçimi   |
| Tanımı       | özel tanıma göre arama yapmanızı        | yapın.                                    |
|              | sağlar.                                 |                                           |

Fırsat listesinde arama yapmak için aşağıda belirtilen alanlara değer girip 🔁 ikonuna tıklayın. **Not:** Birden fazla alana değer girip arama yapmanız halinde bu değerlerin birarada karşılandığı tüm arama sonuçları ekrana gelecektir.

# Fırsatlar Listesi

| 1 | Firsatlar  |              |       |                                         |                | Filtre    | 2                    | 3                        | 23 Aş           | ama         | <b>v</b> /       | Aktif 🗸  | Azalan      | Tarih 🗸      | 20 🔁 🍺               | Q |
|---|------------|--------------|-------|-----------------------------------------|----------------|-----------|----------------------|--------------------------|-----------------|-------------|------------------|----------|-------------|--------------|----------------------|---|
|   |            |              | Car   | ri Hesap 📃 🚦                            | Ürün Kategoris | i 📃 🛙     | Görevli              |                          | Olasılık        |             | ✓ Süreç<br>İk Ka | ;<br>yıt |             | Kate<br>HR   | gori                 | ^ |
|   | Satış Ort  | ağı          | E Kay | vdeden 🛛                                | Ürün           | :         | Proje                |                          | 🛿 Satış Ö       | izel Tanımı | <b>v</b>         |          |             | İŞ Y,<br>ÖzW | AZILIMI<br>'Ersat    | V |
|   | Tarih      | Firsat<br>No | Konu  | Müşteri                                 | Görevli        | Proje     | Kategori             | Özel<br>Tanım            | Satış<br>Ortağı | Aksiyon     | Tahmini Gelir    | Olasılık | Süreç       | Aşama        | Güncelleme<br>Tarihi | + |
|   | 30/10/2013 | FN-23        | KD_02 | AB Sağlık Grubu - Ali Ak - Prof.<br>Dr. | Kibar Davulcu  | Projesiz  | HR                   |                          |                 |             |                  |          | İk<br>Kayıt |              | 30/10/2013           | Ð |
|   | 25/10/2013 | FN-22        | KD_01 | AB Sağlık Grubu - Ahmet Al -<br>Uzman   | Kibar Davulcu  | AB Sağlık | SEKTÖREL<br>UYGULAMA | <mark>Açık P</mark> azar |                 | 6 Ay        | 1.200,00 TI      | L 30     | İk<br>Kayıt |              | 30/10/2013           | Ð |

Listelenen arama sonuçlarını, arama alanında bulunan 🕒 ikonunu kullanarak şu işlemleri yapabilirsiniz. 2012 🛛 🔁 🕒

MS Excel Olarak Kaydetme (
<sup>(

)</sup>: Bu ikonu kullanarak arama sonuçlarını MS Excel Formatında kaydedebilirsiniz.

MS Word Olarak Kaydetme (2):Bu ikonu kullanarak arama sonuçlarını MS Word Formatında kaydedebilirsiniz.

PDF olarak kaydetme (🔁 ): İkonu yardımı BSC raporunu PDF olarak kaydedebilirsiniz.

Mail gönderme ( $\boxtimes$ ): Bu ikon ile BSC raporunu mail olarak gönderebilirsiniz.

Yazdırma (=): Bu ikonu kullanarak tanımlanmış print şablonuna göre BSC raporunun çıktısını alabilirsiniz.

# Bölüm III– Teklif Yönetimi

```
Sayfa: ERP > Satış > Teklifler
```

## Teklif Kaydı Oluşturma (Teklif verme)

Satış modülünde ilgili fırsatın güncelleme sayfasından 📝 ikonu ile fırsat üzerinden teklif oluşturabileceğiniz gibi, yeni bir teklif de oluşturabilirsiniz. Yeni bir teklif oluşturmak için;

Satış modülünde Teklifler sayfasındaki koyu renkli satırın sağ başında bulunan **±**ikonuna tıklayın.

| Tekl   | ifler |       |            |                  |         |                        |             |       |                   |       |        |        | (     | Đ. |
|--------|-------|-------|------------|------------------|---------|------------------------|-------------|-------|-------------------|-------|--------|--------|-------|----|
| Filtre |       |       | Satış Özel | Tanımı 🗸 Yö      | öntem 💉 | <ul> <li>Si</li> </ul> | üreç 🗸      | Aktif | ✓ Belge Bazında ∨ | ·     | 23     | 23 20  | D 🔁 🕒 |    |
| Sıra   | No    | Tarih | Konu       | Şirket - Yetkili | Tutar   |                        | Döviz Tutar |       | Satış Yapan       | Proje | Firsat | Yöntem | Süreç | +  |

Karşınıza "Teklif Verme" ekranı gelecektir.

| » Teklif Ve      | er               |             |                 |                    |                   |                       |               |                  |                   |    |                               |                         | -                 |
|------------------|------------------|-------------|-----------------|--------------------|-------------------|-----------------------|---------------|------------------|-------------------|----|-------------------------------|-------------------------|-------------------|
| Başlık *         | Teklifimiz       | 1           |                 |                    | Aktif             | 14 15 16              | Partner       | Agklama          |                   |    | •                             |                         |                   |
| Cari Hesap *     |                  | 2           | Teklif Tarihi * | 30/10/2013 8 23    | Süreç/Aşam        | a İlk Kayıt           | 17 🗸          |                  |                   | 23 | •                             |                         |                   |
| Yetidi           |                  | 3           | Sevk Tarihi     | 9 23               | Sevk Yönter       | ni                    | 18            | Teslim Yeri      |                   |    |                               |                         |                   |
| Satış Yapan      | Kibar Davulcu    | 4           | Teslim Tarihi * | 10 23              | Ödeme     Yöntemi |                       | 19            |                  |                   | 24 | -                             |                         |                   |
| Referans No      |                  | 5           | Geçerlilik      | 11 23              | Proje             |                       | 20 20         | İş               |                   | 25 | E.                            |                         |                   |
| Satış Ortağı     |                  | 6 1         | İlişkili Teklif |                    | 12 Kampanya       |                       | 21            | Referans         |                   | 26 | I                             |                         |                   |
| Özel Tanım       | Seçiniz          | 7 🗸         | Ülke            | Seginiz            | 13 ✓ Satış Bölges | Seçiniz               | 22 🗸          | Yetkili          |                   | 27 |                               |                         |                   |
|                  |                  |             |                 |                    |                   |                       |               |                  |                   |    |                               | Kaydet                  | Vazgeç            |
| Fiyat Listesi St | tandart Satiş 💙  | Miktar 1    | Stok Kodu       |                    | Barkod            |                       | Seri No       |                  | 28                |    |                               |                         |                   |
| + Stok Kod       | u Üretici Kodu Ü | rün Spec Aç | iklama 2 Miktar | Birim Liste Fiyatı |                   | su Fiyat Döviz Fiyat  | Döviz Ek Tuta | ır İşçilik Birim | ı Üçreti Satır Ek |    | plamı İskonto Tutar İşçilik M | 1aliyet Ek Tutar Marj 🕻 | 0,01 0,01 0,01 10 |
| 29               |                  |             |                 |                    |                   |                       |               |                  |                   |    |                               |                         |                   |
|                  |                  |             |                 |                    |                   |                       |               |                  |                   |    |                               |                         |                   |
| <                |                  |             |                 |                    |                   |                       |               |                  |                   |    |                               |                         | >                 |
| Döviz            |                  |             |                 | Toplam             | 0,0000 0,000      | <b>Toplam İndirim</b> | 0,0000        | 0,0000           | KDV               |    |                               |                         |                   |
| ● TL 1/          | 1,0000 🔿 USD     | 1/ 1,9      | 9799            |                    |                   | KDV Toplam            | 0,0000        | 0,0000           | ÖTV Toplam        |    |                               |                         |                   |
| O EUR 1/         | 2,6855 O POU     | ND 1/ 3,1   | 1694            |                    |                   | ÖTV                   | 0,0000        | 0,0000           |                   |    |                               |                         |                   |
| O JPY 1/         | 2,0185 🔿 XAU     | 1/ 2,0      | 0000            |                    |                   | Genel Toplam          | 0,0000        | 0,0000           |                   |    |                               |                         |                   |
|                  |                  |             |                 |                    |                   |                       |               |                  |                   |    |                               |                         |                   |

Bu ekranda;

- 1. Teklif için başlık bilgisi (teklif ismini) belirtin.
- Cari hesap alanında teklif verdiğiniz cari hesabı seçin. Cari hesabı seçmek için bu alanın sağ tarafında bulunan ikonunu tıklayın ve karşınıza gelen üyeler listesinden ilgili üyeye ait linki tıklayın.
- Eğer teklif yeni bir üye ile ilgiliyse önce yeni üye kaydının yapılması sonra teklif bilgilerinin girilmesi gerekir.

Eğer teklifin verildiği kişi yada kuruluş sisteme kayıtlı değilse bu pencereden

yeni üye kaydı yapabilirsiniz. Üye listesinin kullanımı hakkında yardım için Üye listesinden

yeni üye kaydı yapmak için **±**ikonuna tıklayın.

Üyeler listesinin kullanımı hakkında yardım için bkz. Üye Yönetimi

3. Yetkili alanında belirttiğiniz cari hesap ile ilgili yetkili otomatik olarak görüntülenecektir.

- 4. Satış yapan alanında teklif kaydını yapan kişi otomatik olarak görüntülenecektir. Başka bir çalışanı seçmek için bu alanın sağ tarafında bulunan ikklayın ve karşınıza gelen çalışalar listesinden ilgili çalışana ait linke tıklayın.
- 5. Fırsat üzerinden teklife dönüştürülen işlemlerde bu alanda fırsat numarası otomatik olarak görüntülenir. Başka bir referans numarası belirtebilirsiniz.
- 6. Bu alanda teklifin değerlendirilmesinde birlikte hareket edilecek iş ortağı belirtilir (örn. Bayi). Satış ortağını belirtmek için bu alanın sağ tarafında bulunan ikonunu tıklayın ve karşınıza gelen üyeler listesinden ilgili üyeye ait linki tıklayın.
- Teklif ile ilgili özel bir tanım belirtmek için bu alandan ilgili seçimi yapın. Özel Tanımlar tanımlanmış olmalıdır. Özel Tanım yapmak için Sistem>Parametreler>Satış ve Sevk>Satış Özel Tanımları
- 8. Teklif tarihi otomatik olarak kayıt tarihi atayacaktır. Başka bir tarih belirtmek için bu alnın sağ tarafında bulunan 🖾 ikonunu kullanabilirsiniz.
- 9. Sevk tarihi alanında, teklif verdiğiniz ürün/hizmetin sevk işlemi için tarih belirtin. Tarih belirtmek için bu alnın sağ tarafında bulunan 🛛 ikonunu kullanabilirsiniz.
- 10. Teslim tarihi alanında, teklif verdiğiniz ürün/hizmet için teslim edebileceğiniz tarihi belirtin. Tarih belirtmek için bu alnın sağ tarafında bulunan 🖾 ikonunu kullanabilirsiniz.
- 11. Geçerlilik alanında, teklifinizin geçerliliğinin sona ereceği tarihi belirtin. Tarih belirtmek için bu alnın sağ tarafında bulunan 🛛 ikonunu kullanabilirsiniz.
- 12. İlişkili teklif alanında, bu teklif ile ilişkili başka bir teklif varsa (aynı ürün/hizmet için geçerliliği sona ermiş olan bir teklif olabilir) belirtebilirsiniz. Bu teklifi belirtmek için bu alanın sağ tarafında bulunan ikonunu tıklayın ve karşınıza gelen teklifler listesinden ilgili teklife ait linki tıklayın.
- 13. Teklif vereceğiniz üyenin bulunduğu ülkeyi seçin. Ülke tanımlanmış olamlıdır. Ülke bilgisini tanımlamak için Sistem> Parametreler> Coğrafi ve Demografik Parametreler> Ülkeler
- 14. Teklifin teklifler listesinde görüntülenmesini sağlamak için bu kutucuğu işaretleyin.
- 15. Teklifi internet üzerinden yayınlamak için (sadece Workcube tarafından tasarlanan sitelerde) bu kutucuğu işaretleyin.
- 16. Teklifi intranet üzerinden yayınlamak için (sadece Workcube tarafından tasarlanan sitelerde) bu kutucuğu işaretleyin.
- 17. Bu alandan teklif ile ilgili sürecin aşamasını belirtin. Süreç tanımları yapılmış olmalıdır. Süreçleri tanımlamak için Sistem>Süreç Yönetimi
- 18. Teklif içeriğinde belirtilen ürün/hizmet için sevk yöntemini belirtin. Sevk yöntemleri tanımlanmış olmalıdır. Sevk yöntemlerini tanımlamak için Sistem>Parametreler>Satış ve Sevk>Sevk Yöntemleri
- 19. Teklifiniz için geçerli olacak ödeme yöntemini belirtin. Ödeme yöntemi tanımlanmış olmalıdır. Ödeme yöntemlerini tanımlamak için Sistem>Parametreler> Ödeme ve Vergi>Ödeme Yöntemleri
- 20. Teklifiniz bir proje ile ilişkili ise bu alanda ilişkili projeyi belirtin. İlişkili projeyi belirtmek için bu alanın sağ tarafında bulunan ikonunu tıklayın ve karşınıza gelen projeler listesinden ilgili projenin linkine tıklayın.
- 21. Verdiğiniz teklif bir kampanya kapsamında ise bu alanda ilişkili kampanyayı belirtin. Kampanyayı belirtmek için bu alanın sağ tarafında bulunan ikonunu tıklayın ve karşınıza gelen kampanyalar listesinden ilgili kampanyaya ait linke tıklayın.
- 22. Teklif verilecek üyenin bulunduğu satış bölgesini seçin. Seçmek için bu alanın üzerine tıklayarak ilgili satış bölgesini seçin. Satış bölgeleri tanımlanmış olmalıdır. Satış bölgelerini tanımlamak için CRM>Satış Bölgeleri
- 23. Bu alanda teklif ile ilgili açıklama ekleyebilirsiniz.
- 24. Teklifini verdiğiniz ürünler için teslim yeri belirtin. Teslim yerini belirtmek için bu alanın sağ tarafında bulunan i ikonunu tıklayın. Karşınıza seçmiş olduğunuz cari ile ilgili lokasyon (merkez ve şubeler) listesi gelecektir. Bu listeden ilgili lokasyonu seçin.

- 25. Kaydını yapmış olduğunuz teklif bir iş ile ilişkili ise bu alanda belirtebilirsiniz. İlişkili işi belirtmek için bu alanın sağ tarafında bulunan ikonunu tıklayın ve karşınıza gelen işler listesinden ilgili işe ait linke tıklayın.
- 26. Referans alanında, teklif işlemi yönlendirme yapan üyeyi seçebilirsiniz. Referans üyeyi seçmek için bu alanın sağ tarafında bulunan ikonunu tıklayın ve karşınıza gelen üyeler ekranından ilgili üyeye ait linke tıklayın.
- 27. Referans üye ile ilgili yetkili bu alanda görüntülenecektir.
- 28. Bu alanda teklife eklenecek ürün/hizmeti daha hızlı bir şekilde ekleyebilirsiniz. Bunun için; Teklifte bulunan ürün/hizmet fiyatı için uygulanacak fiyat listesini seçin. Miktar bilgisini belirtin.

Stok kodu, barkod veya seri numarasını belirtin.

Belirtmiş olduğunuz bilgiler doğrultusunda ürün/hizmet ürün sepetine eklenmiş olacaktır.

**Uyarı:** Seçmiş olduğunuz ürün seçmiş olduğunuz fiyat listesine dahil olmalıdır. Aksi takdirde sistem sizi uyarır.

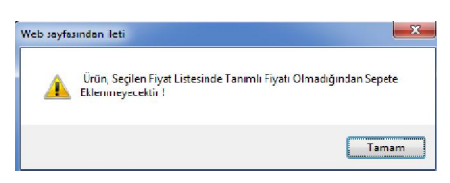

29. Bu alanda teklif vermek istediğiniz ürün/hizmeti seçebilirsiniz. Seçim yapmak için bu alanın sol tarafında buluanan 🕂 ikonunu tıklayın. Karşınıza ürünler listesi gelecektir.

| Rento te    | D   | Е    | F     | G   | Н      | Ι    | Í J    | K     | L    | М | Ν  | 0     | Ö      | Ρ   | Q   | R      | S    | Ş      | Т             | U    | Ü      | V | W      | Х    | Y          | Ζ  |
|-------------|-----|------|-------|-----|--------|------|--------|-------|------|---|----|-------|--------|-----|-----|--------|------|--------|---------------|------|--------|---|--------|------|------------|----|
| Ürünler     |     |      |       |     | Filtro | e [  |        |       |      |   | Ür | ün Ac | lına G | öre | ~   | Sor    | umlu |        |               |      |        |   | 20     |      |            | Ð, |
|             |     |      |       |     |        |      |        |       |      |   |    | Te    | edarik | çi  |     |        |      |        | :             | Kate | gori ( |   |        |      |            | :  |
|             |     |      |       |     |        |      | Mikta  | ar 1  | ,000 | ) |    | Ba    | rkod   |     |     |        | Üre  | tici ł | (odu          |      |        |   | Seri N | lo   |            |    |
| Stok Kodu   | Üri | in   |       |     |        |      |        |       |      |   |    |       |        |     | Üre | tici I | (odu |        | Birin         | 1    |        |   |        |      |            |    |
| MH.01.10305 | 0.4 | 0X22 | 2 Aba | noz | PVC I  | Kena | ar Bar | ndı 2 |      |   |    |       |        |     | 012 | 5445   |      |        | Adet<br>Plaka | Me   | tre    | 4 | ٠      | F ., | <b>þ</b> ( | 5a |

Bu ekranda;

Ürün sepetine eklemek istediğiniz ürüne ait ilgili birimin linkine tıklayın.

Ayrıca bu ekranda ;

🍬 ikonuna tıklayarak ürün/hizmet fiyatlarını görüntüleyebilir

ikonuna tıklayarak ürün detaylarını görüntüleyebilir

🛼 ikonuna tıklayarak stok bilgilerini görüntüleyebilir

ikonuna tıklayarak satın alma, satış koşulları ve aksiyon bilgilerine ulaşabilirsiniz.

Ayrıntılı bilgi için bkz. Baskete ürün ekleme

Bu bilgileri belirttikten sonra "Kaydet" butonunu tıklayın. Karşınıza Teklif Güncelleme sayfası gelecektir.

### Teklif Güncelleme Ekranı

Teklif güncelleme ekranına teklif kaydı ekranında "Kaydet" butonuna tıklandığında veya teklifler listesinde ilgili teklifin satırında bulunan 🖻 ikonuna tıklanarak ulaşılabilir.

#### \*Teklif Güncelleme Ekranı

| » Teklif : T\   | /-42 - Revize No: TV-42               | -00                |             |        |              |                  |            |             | İkonlaı                  | -        | <b># 9</b> | I 🛛 🏷 🛼 🛛 | 📉 🚄 🍯 PBS 🗉 |          | ) 🚆 🖪           |
|-----------------|---------------------------------------|--------------------|-------------|--------|--------------|------------------|------------|-------------|--------------------------|----------|------------|-----------|-------------|----------|-----------------|
| Başlık *        | KD_01                                 |                    |             | A      | ktif         | 🗹 Public 🗌       | Partner    | Açıklama    | Toplu Sate               | ^        |            |           |             |          |                 |
| Cari Hesap *    | AB Sağlık Grubu                       | Teklif Tarihi *    | 25/10/2013  | 23 50  | ireç/Aşama   | İlk Kayıt        | ¥          |             |                          | ~        |            |           |             |          |                 |
| Yetkili         | Ahmet Al                              | Sevk Tarihi        | 29/10/2013  | 23 Se  | avk Yöntemi  |                  | :          | Teslim Yeri | Türkiye                  | <b>^</b> |            |           |             |          |                 |
| Satış Yapan     | Kibar Davulcu                         | Teslim Tarihi *    | 31/10/2013  | 23 🍇 Ö | deme Yöntemi | Havale           | 1          |             |                          | ~        |            |           |             |          |                 |
| Referans No     |                                       | Geçerlilk          | 06/11/2013  | 23 Pr  | oje          | No:KD_01 - AB    | Sağlık 🕴 🛛 | İş          | AB Sağlık Satış-Pazarlam | •        |            |           |             |          |                 |
| Satış Ortağı    |                                       | İlişkili Teklif    |             | I Ka   | ampanya      |                  |            | Referans    | Ae Ltd                   | I        |            |           |             |          |                 |
| Özel Tanım      | Açık Pazar 🗸 🗸                        | Ülke               | Türkiye     | ✓ Sa   | ıtış Bölgesi | Seçiniz          | V          | Yetkili     | Sevda Mersin             |          |            |           |             |          |                 |
| Keyt : Kibar Di | avulcu 25/10/2013 18:12 Günceleme : K | ibar Davulcu 30/10 | (2013 17:10 |        |              |                  |            |             |                          |          |            |           | Sil         | Güncelle | Vazgeç          |
| Fiyat Listesi   | itandart Sabş 🗸 Mil                   | tar 1              | Stok Kodu   |        | Barki        | od               | Ser        | No          |                          |          |            |           |             |          |                 |
| + s             | tok Kodu Üretici Kodu Ürün            |                    |             |        | Miktar Bi    | rim Liste Fiyatı |            |             | Fiyat Döviz Fiy          | at Döviz |            |           |             |          | r İşçilik Maliy |
| 1 = 记由 8        | 5GLK.10 Stetes                        | kop 🔢              |             |        | 1 A/         | de 0,0000        | 0,00       | 0,000       | 000,0                    | D TL V   | 0,0000     | 0,0000    | 0,0000      | 0,0000   | 0,0             |
|                 |                                       |                    |             |        |              |                  |            |             |                          |          |            |           |             |          |                 |
| <               |                                       |                    |             |        |              |                  |            |             |                          |          |            |           |             |          | >               |
| Döviz           |                                       |                    | Toplam      | 0,0000 | 0,0000       | Toplam İndirim   | 0,0000     | 0,0000      | KDV % 8: 0,0000          |          |            |           |             |          |                 |
| () TL 1/        | 1,0000 () USD 1/ 1/                   | 9799               |             |        |              | KDV Toplam       | 0,0000     | 0,0000      | ÖTV Toplam % 0: 0,0      | 00       |            |           |             |          |                 |
| O EUR 1/        | 2,6855 () POUND 1/ 3,                 | 1694               |             |        |              | ÖTV              | 0,0000     | 0,0000      |                          |          |            |           |             |          |                 |
| ⊖ JPY 1/        | 2,0185 () XAU 1/ 2,                   | 0000               |             |        |              | Genel Toplam     | 0,0000     | 0,0000      |                          |          |            |           |             |          |                 |

Bu ekranda teklif kayıt ekranında belirttiğiniz bilgileri değiştirerek/güncelleyerek "Güncelle" butonuna tıklayabilir, teklifi silmek için "Sil" butonuna tıklayabilir veya bu ekrandan çıkmak için "Vazgeç" butonuna tıklayabilirsiniz.

Ayrıca bu ekranın sağ üst köşesinde bulunan ikonlarla şu işlemleri yapabilirsiniz.

#### Teklif İle İlgili Süreç/Onay ve Uyarıları Görüntüleme (**#**)

Kaydetmiş olduğunuz teklif ile ilgili süreçleri, eklenmiş uyarıları ve onay bilgilerini

görüntülemek için 🛒 ikonuna tıklamanız yeterli olacaktır.

| Süre           | ;ler                                        |              |                   |   |                     |      |            |               |       |                 |   |                          |
|----------------|---------------------------------------------|--------------|-------------------|---|---------------------|------|------------|---------------|-------|-----------------|---|--------------------------|
| 🕈 Firsat       | 📝 Teklif                                    | Sipariş      | 11 Üretim<br>Emri |   | ivetim Sonucu       | Fis  | Stok       | 1<br>İrsaliye |       | <b>Sevkiyat</b> |   | <mark>∠</mark><br>Fatura |
| Süreç<br>Yok ! | TV-42 •<br>25/10/2013<br>0,00 TL<br>0,00 TL | Süreç Yok !• | Süreç Yok !       | • | Süreç Yok !         | • Sü | reç Yok! • | Süreç Yol     | < ! • | Süreç Yok !     | • | Süreç<br>Yok !           |
| Onay / Uy      | an                                          |              | Gönderen          |   | Tarih               |      | Alan       |               | Açi   | klama           |   |                          |
| Satış Teklifi  | - İlk Kayıt                                 |              | Kibar Davulcu     |   | 25/10/2013<br>18:12 |      | Ammar Ala  | isad          | Te    | klif: TV-42     |   |                          |

Fırsat üzerinden dönüştürülmeyen tekliflerde fırsat süreci alanında bilgi görüntülenmez.

#### Teklif Tarihçesi (<sup>®</sup>)

Fırsat kaydında yapılan değişiklik/güncelleme bilgilerini görmek için <sup>6</sup> ikonuna tıklayın. Karşınıza Fırsat Tarihçesi ekranı gelecektir.

| 28 |                  |                  |                      |              |            |                |                          |                           |                  |            |         |      |         |
|----|------------------|------------------|----------------------|--------------|------------|----------------|--------------------------|---------------------------|------------------|------------|---------|------|---------|
| Ta | arihçe ( Gü      | incellenme       | sayısı : 2           | 2)           |            |                |                          |                           |                  |            |         |      |         |
| No | Teklif<br>Tarihi | Teslim<br>Tarihi | Geçerlilik<br>Tarihi | Öder<br>Yönt | me<br>temi | Sevk<br>Yöntem | i Teklif<br>Tutarı<br>TL | Teklif<br>Tutarı<br>Döviz | Teklif<br>Süreci | Güncelleye | n / Tai | ih   |         |
| 1  | 25/10/2013       | 31/10/2013       | 06/11/201            | 3            |            |                | 0,00 TL                  | 0,00 T                    | 'L İlk Kayıt     | Kibar Da   | vulcu - | 25/1 | 10/2013 |
| 2  | 25/10/2013       | 31/10/2013       | 06/11/201            | 3 Hava       | le         |                | 0,00 TL                  | 0,00 T                    | 'L İlk Kayıt     | Kibar Da   | vulcu - | 30/1 | 10/2013 |
| _  |                  |                  |                      |              |            |                |                          |                           |                  |            |         |      |         |
| Те | eklif Tarihç     | e Satırları      |                      |              |            |                |                          |                           |                  |            |         |      |         |
| No | Satır No         | Ürün             | Mik                  | ar           | Açıkla     | ima            | Fiyat TL                 | Dövi                      | z Fiyat          | Döviz      | KDV     | Т    | utar    |
| 1  | 1                | Stetesko         | p 1 Ad               | et           |            |                | 0,00                     | TL                        | 0,00 TI          | L TL       |         | 8    | 0,00    |
| 2  | 1                | Stetesko         | p 1 Ad               | et           |            |                | 0,00                     | TL                        | 0,00 TI          | L TL       |         | 8    | 0,00    |

Bu ekranda teklif kaydı ile ilgili teklif tarihi, teslim tarihi, geçerlilik tarihi, ödeme yöntemi, sevk yöntemi, teklif tutarı (TL ve Döviz) teklif süreci, güncelleyen/güncelleme tarihi bilgilerine ulaşabilirsiniz.

### Teklif İle İlgili Ek Bilgi Ekleme (İ)

Teklif ile ilgili ek bilgi ekleyebilirsiniz. Bu bilgiler genel olarak standart değil parametriktir. Ek bilgi eklemek için Sistem>Parametreler>Ek Bilgi> Ek Bilgiler

|                                          | Ek Bilgiler 🧐                           |
|------------------------------------------|-----------------------------------------|
| Parametrik olarak tanımlanmış ek bilgiyi | Sayfa Bilgisi<br>Indirim Orani Min. (%) |
| burada belirtebilirsiniz.                | Indrim Orani Mak. (%)                   |
|                                          | Kaydet Vazgeç                           |

# İlişkili Mailler (🖂)

Teklif ile ilgili yazışma eklemek için bu ikona tıklayın . Karşınıza ilişkili Mailler ekranı gelecektir.

| Vanu Vindan Vindan | Toul |
|--------------------|------|
|                    |      |

Bu ekranda ilişkili mailleri görebilirsiniz.

| şkili Maille                     | er                                                                                                 |       |       |  |  |  |  |  |  |  |
|----------------------------------|----------------------------------------------------------------------------------------------------|-------|-------|--|--|--|--|--|--|--|
| Mail Oluşt                       | bur -                                                                                              |       |       |  |  |  |  |  |  |  |
| Kime                             |                                                                                                    | Ekler | Gözat |  |  |  |  |  |  |  |
| Bilgi                            |                                                                                                    |       |       |  |  |  |  |  |  |  |
| Gizli                            | E E                                                                                                |       |       |  |  |  |  |  |  |  |
| Konu                             |                                                                                                    |       |       |  |  |  |  |  |  |  |
|                                  |                                                                                                    |       |       |  |  |  |  |  |  |  |
| Gör                              | nder Taslaklara Kaydet                                                                             |       |       |  |  |  |  |  |  |  |
| Gör                              | nder   Tadaklara Kaydet   -   4 - 3 - 4 - 3 - 5 - 5 - 5 - 5 - 5 - 5 - 5 - 5 - 5                    |       |       |  |  |  |  |  |  |  |
| Gör                              | nder [ Taslaklara Kaydet ]<br>Z Щ ]Ξ ΞΞ Yan Tūrū [ ▼ Boyut [ ▼ 44 ▼ 🛃 🌮 🗔 🚝 🐲 🖺 ]                  |       |       |  |  |  |  |  |  |  |
| B A                              | nder Taslaklara Kaydet<br>✓ 및 ]Ξ ΕΞ Yaa Tūrū → Boyut → 44 + 34 🐼 🗔 🚟 ∞∞ 🕥 )<br>svulcu<br>oneticisi |       |       |  |  |  |  |  |  |  |
| Kibar Da<br>Sistem Yo<br>TİCARET | nder Tadaldara Kaydet                                                                              |       |       |  |  |  |  |  |  |  |

Ayrıca 🚿 ikonunu tıklayarak mail oluşturabilirsiniz.

Ayrıntılı bilgi için bkz. İletişim Yönetimi

# Teklife Ek Sayfa Ekleme(<sup>ॐ</sup>)

Teklifle ilgili ek sayfa eklemek için bu teklif ile ilişkili "Ek Sayfalar" ekranı gelecektir.

| 2008 🖬<br>Ek Sayfalar :TV-42                    |               |
|-------------------------------------------------|---------------|
| No 1 Tip Seçiniz 2 V Konu 3                     |               |
| 🛛 🖻 Kaynak 🐰 🗈 🛍 🏙 🏙 🥙 📓 📔 🕫 🗠 🛤 🎂 🖩 🖉          |               |
| B I U abe   X, X' ] 듣 듣   標 律 ] ■ ≡ ≡ ≡ ] ∞ 炎 ů |               |
| Biçem 🔻 Biçim 👻                                 |               |
| Yazı Türü 🛛 🔻 Boyut 🔽 🖉 🔝 🚟 🙂 $\Omega$          |               |
|                                                 | 4             |
|                                                 |               |
|                                                 |               |
|                                                 |               |
|                                                 |               |
|                                                 |               |
|                                                 |               |
|                                                 |               |
|                                                 |               |
|                                                 | Kaydet Vazgeç |

- 1. Numara alnında eklenen sayfanın numarasını belirtin.
- Ek sayfa tipini seçin. Bu sayfa tipi katalog, içerik vb. şeklinde olabilir. Sayfa tipleri tanımlanmış olmalıdır. Sayfa tiplerini tanımlamak için Sistem>Parametreler>Satış ve Sevk>Sayfa Tipleri
- 3. Eklediğiniz sayfa için konu yazın.
- Bu alanda ek sayfada belirtmek istediğiniz bilgileri belirtebilirsiniz.

Bu alanın kullanımı hakkında bilgi için bkz. İçerik Yönetimi

"Kaydet" butonuna tıklayın. Eklediğiniz sayfa bu ekranda görüntülenecektir.

Aynı şekilde başka ek sayfalarda ekleyebilrisiniz.

Eklenmiş olan sayfaları güncellemek için ilgili sayfaya ait linke tıklayın. İstediğiniz değişikliği/güncellemeyi yaparak "Güncelleme" butonuna tıklayabilir, sayfayı silmek için "Sil" butonuna tıklayabilir veya bu sayfadan çıkmak için "Vazgeç" butonuna tıklayabilirsiniz.

| Bit Bit Styrlabe: 1742       I Startaur       2 Instantin       2 Instantin                                                                                                    |                                    |   |
|----------------------------------------------------------------------------------------------------|------------------------------------|---|
| x definition<br>2 (source)<br>2 (source)<br>2 | State 1                            |   |
| ● Enclose           1 (sole - tool           2 (sole - tool           2 (sole - tool                                                                                                    |                                    |   |
| 1 [Test-Tester<br>1 [Tester Care. Tester<br>マットト [Tester Care. Tester<br>「「「「「日本」」」」」「「日本」」」」」」」」」」」」」」」」」」」」」」」                                                                                                    | + Sk Savfalar                      |   |
| 1         (apple: hole)           2         (box)           2         (box)           2         (box)           2         (box)           3         (box)           3                                                                                                    |                                    |   |
| [ 1999 0 0 0 0 0 0 0 0 0 0 0 0 0 0 0 0 0                                                                                                    | 1 Kepsk - Tantun                   |   |
| 54/5 % [: 16 [255] ソ (55 % [16 0 ]<br>[ 25 / 54 / 5 % (5 / 5 % (5 / 5 / 5 % (5 / 5 / 5 / 5 / 5 / 5 / 5 / 5 / 5 / 5                                                                                                    | 2 Yonebictye Özet - Özet           |   |
| Sep (Se)         Fe (dem)           December 2000         Sec (Sec 2000)           Box         Sec (Sec 2000)           Box         Sec (Sec 2000)           Image: Sec (Sec 2000)         Sec (Sec 2000)           Image: Sec (Sec 2000)         Sec (Sec 2000)                                                                                                    |                                    |   |
| [□ ( ( ( ( ( ( ( ( ( ( ( ( ( ( ( ( ( ( (                                                                                                    | Seyfe No 1 Tip Kapak V Konu Tembre |   |
| [ B / J 2 40 × F ] [ 1 1 1 2 1 2 4 8 (B B B B B B B B B B B B B B B B B B                                                                                                     | Planet & G G G G P B O C B & B C   |   |
|                                                                                                    |                                    |   |
|                                                                                                    |                                    |   |
|                                                                                                    | Boan - Born - Mar - Mar -          |   |
|                                                                                                    | Yaz Turu - Boyuz - 🔜 🥔 🛄 🚟 🤩 Ω     |   |
|                                                                                                    |                                    |   |
|                                                                                                    |                                    |   |
|                                                                                                    |                                    |   |
|                                                                                                    |                                    |   |
|                                                                                                    |                                    |   |
|                                                                                                    |                                    |   |
|                                                                                                    |                                    |   |
|                                                                                                    |                                    |   |
|                                                                                                    |                                    |   |
|                                                                                                    |                                    |   |
|                                                                                                    |                                    |   |
|                                                                                                    |                                    |   |
| 21 Christian Antibal                                                                                                    | Si Güncelle Verge                  |   |
|                                                                                                    |                                    | _ |

| 2 B II<br>Ek | Sayfalar :TV-42        |                        |
|--------------|------------------------|------------------------|
| +            | Ek Sayfalar            |                        |
| 1            | Kapak - Tanitim        |                        |
| 2            | Yöneticiye Özet - Özet |                        |
| No           | Tip Kapak              | ✓ Konu                 |
|              | 🗵 Kaynak 🐰 🗋           | 12 13 13 19 19 19 14 A |
|              | B I U abs              | x, x) [日日   律律]   目 著  |
|              | Biçem                  | ▼ Biçim ▼              |
| -            | Yazı Türü              | 🝷 Boyut 💽 🔹 🎒          |

#### Teklifi Siparişe Dönüştürme (🛼)

Teklifi siparişe dönüştürmek için sayfanın sağ üst bölümündeki 💀 ikonuna tıklayın. Karşınıza "Sipariş Al" ekranı gelecektir. Bu ekranda bazı alanlar, güncelleme ekranında bulunduğunuz ekrandan otomatik olarak gelecektir. Diğer alanlarda gerekli bilgileri belirttikten sonra "Kaydet" butonuna tıklayın. **Ayrıntılı bilgi için bkz. Sipariş Yönetimi** 

#### Teklifi Taksitli Satışa Dönüştürme (่

Teklif üzerinden taksitli satış oluşturabilirsiniz. Bunun için teklif güncelleme ekranının sağ üst köşesinde bulunan 12 ikonuna tıklatın. Karşınıza "Taksitli Satış" ekranı gelecektir.

| Fak | sitli Satış   |                  |                  |              |                 |              |                |                   |                     |             |               |              |                |                     |                  |               |            |                  |                |             |              |                  |           |         |
|-----|---------------|------------------|------------------|--------------|-----------------|--------------|----------------|-------------------|---------------------|-------------|---------------|--------------|----------------|---------------------|------------------|---------------|------------|------------------|----------------|-------------|--------------|------------------|-----------|---------|
|     | Ad Soyed      | Ahmet            | AI               |              | 5rma            | AB Seglik Gr | du 🛙           | Vergi Dairesi J   | Vergi Na Şəli V.D.  | 1234967     | Açıklama      |              |                | ^                   | 1                |               |            |                  |                |             |              |                  |           |         |
|     | Adres         |                  |                  | ^            | Telefon         | 256 55       | 55555          | TC Kimlik No      |                     |             |               |              |                | Ý                   |                  |               |            |                  |                |             |              |                  |           |         |
|     |               |                  |                  | ¥ 🛛 1        | 1abil           | Seçi 🗸       |                | Meslek Tipl       | Seçiniz             | ~           | Depo          |              |                |                     | 8                |               |            |                  |                |             |              |                  |           |         |
|     | D-Dçe         | ISTANBU          | KADIKOn          | 18           | nabil 2         | Seçi 🗸       |                | Durum             | IR Keyt             | V           | Odeme Yö      | ntemi / Vade | Repin          | 0                   | 1                |               |            |                  |                |             |              |                  |           |         |
|     | Sevik Yönter  | ni Kargo         |                  | B            | Dye No / Ozel K | od C1061 18  | 102013         | Testim Tarih '    | 05/11/2013          | 3           | Siperia Ter   | ni -         | 31/10/20       | 3                   |                  |               |            |                  |                |             |              |                  |           |         |
|     | Teslim Yeri   | KADEKO           | r ISTANBUL(An    | dol.         | ietiş Yapen     | Kiber Devulo |                |                   | Sg                  | aniş Kaydat |               |              |                |                     |                  |               |            |                  |                |             |              |                  |           |         |
|     | Mikro 50ige   |                  |                  | 18           | in the          | Ner KD (0 -  | e sana ili     |                   | -                   |             |               |              |                |                     |                  |               |            |                  |                |             |              |                  |           |         |
| Ш   | Kodu          |                  |                  | 15           |                 |              | a setter 15    |                   | CLI SKOK K          |             |               |              |                |                     |                  |               |            |                  |                |             |              |                  |           |         |
| •   | Fiyst Listesi | Standart S       | stop             | V Nik        | * i             | Rok Kodu     |                | 5.                | kad                 | 9           | ei No         |              |                |                     |                  |               |            |                  |                |             |              |                  |           |         |
|     | + -           | ink Kodu Da      | elici Kodu () rū |              | 40              | idama 2      | Minter No.     | m 1 iste Riveti I | iste Eivab Tskontos | Vade        | Runt          | Televiz      | District First | in the Nider Densit | Saturitk Tutar T | onlam Takonto | Turber D.C | Tracilla Malloud | Tik Totac Mari | a or a or N | et Ekvati Ne | et Düniz Fivet H |           | Min the |
|     | 1 - 6 3       | 15 003 10        |                  | 1077 Alterna | ever (2.8)      |              | A He           | 5 575 0000        | 100.00              |             | s sos oper il | T            | 1.12           | 0.0000              | 0.0000           | 0.0000        | 0.0        | x 0.00           |                | 0.00 0.00 5 | 505 000 5    | \$75 CDOC        | 1 5 590 0 | 1977    |
|     | -             |                  |                  |              | 0.0             |              |                |                   |                     |             | and and all a | <u> </u>     |                |                     |                  |               |            |                  |                |             |              |                  | -         |         |
|     | 1             |                  |                  |              |                 |              |                |                   |                     |             |               |              |                |                     |                  | _             |            |                  |                |             |              |                  |           | >       |
|     | Dövis         |                  |                  |              |                 | Toniam       | 11010000       | 33 030 000        | Toolam Indiam       | 0.0000      | 0.000         | KOV Sh       | 1: 330 3000    |                     |                  |               |            |                  |                |             |              |                  |           |         |
|     | @ TL 1/       | 1,0000           | O USD 1/         | 1, 5755      | Fatura Alts 1   | Indirim KDVT |                |                   | KOV Toplam          | 330,3000    | 330,300       | OTV Top      | Nam 96 0: 0,0  | 100                 |                  |               |            |                  |                |             |              |                  |           |         |
|     |               | 2,6855           | O POUNDS/        | 3, 1694      | Fatu            | Alta Indirim | 0,0000         |                   | OTV                 | 0,0000      | 0,000         |              |                |                     |                  |               |            |                  |                |             |              |                  |           |         |
|     | ○ JPY 1/      | 2,0185           | ○ XAU 1/         | 2,0000       |                 |              |                |                   | Genel Toplam        | 33,360,3000 | 33,360,300    | D            |                |                     |                  |               |            |                  |                |             |              |                  |           |         |
|     | Risk Blight   |                  |                  |              | Pe              | ghat         |                |                   |                     |             |               | 54           | net            |                     |                  |               |            |                  |                |             |              |                  |           |         |
|     | Bakiye        |                  |                  | -43.230,00   | TL A            | Meme         | 16.            | 154               |                     |             |               | -            | Tutar          | Vade Tarihi         | Odeme Sözb       |               |            |                  |                |             |              | ^                |           |         |
|     | Oye Kullania  | r<br>bilir Limit |                  | -43.200.00   | TL I            |              | Eğilim Ke      | sa TL-TL 🔹        | -                   |             |               |              |                | 0.00 Senet Top      | lem              |               |            |                  |                |             |              |                  |           |         |
|     | Limit Agene   |                  |                  | 129.600,00   | TL T            |              | Eğtim Ke       | sa USD-USD 🔹      | 2                   |             |               | Ē            |                | 0 Senet Orta        | alama Vade       |               |            |                  |                |             |              |                  |           |         |
|     | Kelii Toplam  | Limit            |                  | 0            | TL I            |              | Merkez B       | UR-EUR            | 2                   |             |               | C.           | ĸ              |                     |                  |               |            |                  | _              |             |              |                  |           |         |
|     | + Kern        |                  | Kimik No         |              |                 |              |                |                   |                     |             |               | -+           | • Tutar        | Vade Tarihi         | Cck No           | Banka         | Sube       | Hesap No         |                |             |              |                  |           |         |
|     |               |                  |                  |              |                 | -            | Ocw I          | Odeme Yöntemi     | Y                   |             |               |              |                | 0,00 Çek Topla      | m                |               |            |                  |                |             |              |                  |           |         |
|     |               |                  |                  |              | Ē               |              | Pesin & Ka     | d Odeme           |                     |             |               |              |                | 0 Çek Ortala        | ma Vade          |               |            |                  |                |             |              | ~                |           |         |
|     |               |                  |                  |              |                 | 0.0          | C. C. P. L. M. | and and all       |                     |             |               |              |                |                     |                  |               |            |                  |                |             |              |                  |           |         |

Bu ekranda bazı alanlardaki bilgiler güncelleme ekranında bulunduğunuz teklif ekranından otomatik olarak gelecektir. Diğer alanlarda gerekli bilgileri belirttikten sonra "Kaydet" butonuna tıklayın. Ayrıntılı bilgi için bkz Taksitli Satış Yönetimi

#### Teklif ile ilgili Harcama Detayı (🔼)

İlgili teklif çalışması için yapılan harcamalar, teklif güncelleme sayfasından belirtilebilir. Harcama detaylarını belirtmek için ikonuna tıklayın. Karşınıza "Harcama Detay" ekranı gelecektir. Bu ekranda koyu renkli satırda bulunan + ikonuna tıkladığınızda, harcama detayı belirtebileceğiniz bir satır eklenecektir.

| Dağıtım Tür | ü      | Belge Türü | Belge No | Gider Kal | emi  | Açıklama *   |   | Miktar | Tutar * | Para Birimi * |
|-------------|--------|------------|----------|-----------|------|--------------|---|--------|---------|---------------|
| Seçiniz     | 1 🗸    | Seçiniz 2  | ✓        | 3         | 4 1  |              | 5 | 6      | 7       | TL 8 🗸        |
| övizler     |        |            |          | Toplam    |      | Döviz Toplam |   |        |         |               |
| • TL 1/     | 1,0000 | USD 1/     | 1,9799   |           | 0 TL |              | 0 | TL     |         |               |
| ) EUR 1/    | 2,6855 | O POUND 1/ | 3,1694   |           |      |              |   |        |         |               |
| ) JPY 1/    | 2,0185 | ○ XAU 1/   | 2,0000   |           |      |              |   | 9      |         |               |
Bu satırda;

- 1. Harcama detayı için dağıtım türünü seçin.
- 2. Harcama detayı için belge türünü seçin. Belge türü tanımalnmış olmalıdır. Belge türünü tanımlamak için Sistem>Sistem Yönetimi>Belge Numarası Belge Tipleri>Belge Tipleri
- 3. Belirttiğiniz belge türü için belge numarasını belirtin. (Masraf Fişi Belgesi için fiş numarası olabilir)
- 4. Gider kalemini seçin. Gider kalemini seçmek için bu alanın sağ tarafında bulunan ikonunu tıklayın ve karşınıza gelen gider kalemleri listesinden ilgili hesaba ait linke tıklayın. Gider kalemleri tanımlanmış olmalıdır. Ayrıntılı bilgi için bkz. Bütçe Yönetimi
- 5. Harcama detayı için açıklama yazın
- 6. Harcama detayı yaptığınız ürün/hizmet/işlem için miktar bilgisi belirtin.
- 7. Harcama tutarını yazın.
- 8. Harcama tutarı için para birimini belirtin. Para birimleri tanımlanamış olmalıdır. Para birimini tanımlamak için Sistem>Parametreler>Ödeme ve Vergi>Para Birimleri
- Bu alanda döviz karşılığını görmek istediğiniz para birimini seçin.
   "Kaydet" butonunu tıklayın.

## Teklif İle İlgili Takip Bilgisi Ekleme ( 🚄 )

Teklifi ile ilgili takip bilgisi ekleyebilirsiniz. Bunun için takip güncelleme sayfasında bulunan

ikonunu tıklayınız. Karşınıza Takipler Ekranı gelecektir. Bu ekranda önceden eklenen takipleri görebilir ve yeni bir takip bilgisi ekleyebilirsiniz. Yeni bir takip bilgisi eklemek için bu ekrandaki + ikonuna tıklayın. Karşınıza "Takip" ekranı gelecektir.

| ip             |                                                                                      |        |      |
|----------------|--------------------------------------------------------------------------------------|--------|------|
| i Verilecekler | 1 🔢 31/10/2013 2 🔀 Mail Gönder                                                       | 3      | ~    |
| NU KD_01       | 4 Şablon Seçiniz                                                                     | 5      | ~    |
| 🔄 Kaynak       | メ 🗈 🏝 🎬 ザ 🗎 ]: 🤊 (* ) 🏔 🔩 🗐 🖉 ]                                                      |        |      |
| виц            | abe   ×, ×' ] 등 등   등 등 등 등 등 등 ) ∞ 炎 ୰ ]                                            |        |      |
| Biçem          | <ul> <li>▼ Biçim Normal</li> <li>▼ ]: 44 - <sup>40</sup>/<sub>2</sub> - ]</li> </ul> |        |      |
| Yazı Türü      | 🔻 Boyut 💽 🔹 🌌 😹 🙂 👥                                                                  |        |      |
|                |                                                                                      |        | 6    |
|                |                                                                                      |        |      |
|                |                                                                                      |        |      |
|                |                                                                                      |        |      |
|                |                                                                                      |        |      |
|                |                                                                                      |        |      |
|                |                                                                                      |        |      |
|                |                                                                                      |        |      |
|                |                                                                                      |        |      |
|                |                                                                                      |        |      |
|                |                                                                                      |        |      |
|                |                                                                                      |        |      |
|                | Kaydet Vazgeç Kaydet ve                                                              | e Mail | Gönd |

Bu ekranda;

- 1. Takip ile ilgili bilgi verilecek kişiyi seçmek için bu alanın sağ tarafında bulunan ikonunu tıklayın ve karşınıza gelen mail listesinden ilgili mail adresinin linkine tıklayın.
- 2. Takip bilgisi tarihi alanında otomatik olarak güncel tarih görüntülenir. Farklı bir tarih belirtmek için bu alanın sağ tarafında bulunan <sup>23</sup> ikonunu kullanabilirsiniz.
- 3. Bu alanda takibin ne şekilde olduğunu belirtin. İletişim yöntemleri tanımlanmış olmalıdır. İletişim yöntemini tanımlamak için Sistem>Parametreler>İletişim>İletişim Yöntemleri

- 4. Takip için konu başlığı belirtin.
- Bu alanda daha önceden tanımlanmış bir şablonu seçebilirsiniz. Şablon tanımlamak için Sistem>Sistem Yönetimi>Output Şablonları>Belge Form Şablonları
- 6. Bu alanda takip ile ilgili açıklama/detay bilgisi ekleyebilirsiniz. Bu bilgileri belirttikten sonra "Kaydet" butonuna tıklayarak kaydedebilir, "Kaydet ve Mail Gönder" butonuna tıklayarak kaydederek ilgili adrese mail gönderebilir veya "Vazgeç" butonuna tıklayarak bu ekrandan çıkabilirsiniz.

Takip Bilgilerini Güncelleme

Kaydettiğiniz takip bilgileri "Takipler" listesinde görüntülenecektir. Güncellemek için ilgili takip bilgisinin satırında bulunan 🖻 ikonunu tıklayın. Karşınıza gelen takip kaydı ekranında gerekli güncelleme/değişiklikleri yaptıktan sonra "Güncelle" butonuna tıklayabilir veya silmek için "Sil" butonuna tıklayabilirsiniz.

| ?▣❶ઙΣ ₣<br>Takipler                                                                   |   |
|---------------------------------------------------------------------------------------|---|
| Takipler                                                                              | + |
| KD_01                                                                                 | Ð |
| Tarih : 31/10/2013       Görevli : Kibar Davulcu         Fiyat listesi gönderilmiştir |   |

## Üye Bilgilerini Görüntüleme ( 🍯 )

Teklif vermiş olduğunuz üyenin bilgilerini

görüntülemek için <sup>6</sup> ikonuna tıklayabilirsiniz. Bu ikona tıkladığınızda karşınıza üye ile ilgili özet bilgiler gelecektir.

| AB Sağlık Gru  | ıbu             |           | 🗧 🤀 🚽 🧮 💙 🧆 😂                     |
|----------------|-----------------|-----------|-----------------------------------|
| Şirket         | AB Sağlık Grubu |           |                                   |
| No             | C1061           | Kategori  | Hizmet Tedarikçiler               |
| Yönetici       | Ali Ak          | Telefon   | 216 - 5555555                     |
| Vergi Dairesi  | Şişli V.D.      | Telefon 2 |                                   |
| Vergi No .     | 1234567         | Telefon 3 |                                   |
| Sektör         |                 | Fax       |                                   |
| Büyüklük       |                 | Kod/Mobil | 555 - 1234567                     |
| Temsilci       | Kibar Davulcu   | E-posta   |                                   |
| Üst Şirket     |                 | Internet  | http://                           |
|                |                 | Adres     | KADIKÖY İSTANBUL(Anadolu) Türkiye |
| > Şubeler —    |                 |           |                                   |
| > Çalışanlar - |                 |           |                                   |
| Seinansal Öz   | et              |           |                                   |

bu ekranda üye özet bilgileri, üyeye ait

şubeler, üyeye bağlı çalışanlar, üyenin finansal özeti görüntülenebilir.

Ayrıca bu ekranda;

🛑 ikonu yardımı ile üye bilgilerini görüntüleye billirsiniz. Bu ikona tıkladığınızda ;

Üye özet bilgileri görüntüleyebilirsiniz.

#### Kurumsal Üye : AB Sağlık Grubu

| Ünvan           | : AB Sačilk Grubu                 |
|-----------------|-----------------------------------|
| Aktif           | · Evet                            |
| Yetkili         | : All Ak                          |
| Satış Bölgesi   |                                   |
| Temsilci        | : Kibar Davulcu                   |
| Kod/Telefon     | : 216 5555555                     |
| Kod / Fax       | : 216                             |
| Kod / Mobil Tel | : 555 1234567                     |
| Adres           | :                                 |
|                 | KADIKÖY İSTANBUL(Anadolu) Türkiye |

Potansiyel : Hayr Kategori : Hizmet Tedarikçler Mikro Bölge Kodu : Müşteri Değeri : İnternet : http:// E-posta :

Üye ile ilgili kontak kişileri görüntüleyebilirsiniz

Üye ile ilgili şubeleri görüntüleyebilirsiniz

Üye ile ilgili notları görüntüleyebilir veya not ekleyebilirsiniz

Üye ile ilgili etkileşimleri görebilir veya etkileşim ekleyebilirsiniz

Üye ile ilgili kampanyaları görüntüleyebilir veya kampanya ekleyebilirsiniz.

Üye ile ilgili yazışmaları görüntüleyebilir veya yazışma ekleyebilirsiniz.

Üye ile ilgili eğitimleri görüntüleyebilirsiniz

Üye ile ilgili toplantı/ziyaret bilgileri

görüntüleyebilir veya toplantı/ziyaret bilgisi ekleyebilirsiniz.

Üye ile ilgili fırsatları görüntüleyebilir veya fırsat ekleyebilirsiniz.

Üye ile ilgili teklifleri görüntüleyebilir, teklif alma veya teklif verme kaydı ekleyebilirsiniz.

Üye ile ilgili siparişleri görüntüleyebilir, sipariş verme veya sipariş alma kaydı ekleyebilirsiniz.

Üye ile ilgili taksitli satış bilgileri görüntüleyebilir veya taksitli satış ekleyebilirsiniz

| Kontak Kişiler          |
|-------------------------|
| Şubeler                 |
| Notlar                  |
| Etkileşimler            |
| Kampanyalar             |
| Yazışmalar              |
| Eğitimler               |
| Toplantılar/Ziyaretler  |
| Firsatlar               |
| Teklifler               |
| Siparişler              |
| Taksitli Satışlar       |
| Faturalar               |
| Servis Başvuruları      |
| Call Center Başvuruları |
| Sistemler               |
| Sistem Ekle             |
| İcra Takip              |
| Garantili Ürünler       |
| Projeler                |
| İşler                   |

Üye ile ilgili fatura bilgilerini görüntüleyebilir, alış faturası veya satış faturası ekleyebilirsiniz

Üye ile ilgili servis başvuru bilgileri görüntüleyebilir, servis başvurusu ekleyebilirsiniz.

Üye ile ilgili call center başvuru bilgilerini görüntüleyebilir, call center başvurusu ekleyebilirsiniz.

Üye ile ilgili sistem bilgilerini görüntüleyebilir sistem bilgisi ekleyebilirsiniz.

Üye ile ilgili icra takip bilgilerini görüntüleyebilir icra takip kaydı ekleyebilirsiniz.

Üye ile ilgili garantili ürünleri görüntüleyebilir, garantili ürün ekleyebilirsiniz.

Üye ile ilgili proje bilgileri görüntüleyebilir, proje kaydı yapabilirsiniz.

Üye ile ilgili iş bilgileri görüntüleyebilir, iş kaydı yapabilirsiniz.

Üye ile ilgili finansal özeti görüntüleyebilme Üye ile ilgili belgeleri görüntüleyebilir veya belge ekleyebilrisiniz.

| Finansal Özet | ₽₽  |
|---------------|-----|
| Belgeler      | ≣+0 |

Ayrıca bu ekranda;

🛒 ikonu yardımı ile üye ile ilgili uyarıları görüntüleyebilir

ikonu yardımı ile üyeye ait BSC raporunu görüntüleyebilir

Sikonu yardımı ile üye güncelleme sayfasını görüntüleyebilir

ikonu yardımı ile üye ile ilgili hesap ekstresini görüntüleyebilirsiniz.

## Yeni Teklif Kaydı(🔳)

Teklif güncellenme ekranından yeni bir teklif kaydı ekranına geçiş için 🕌 ikonunu tıklayınız. Karşınıza yeni bir teklif kayıt ekranı gelecektir. Gerekli bilgileri belirttikten sonra "Kaydet" butonuna tıklayın. **Ayrıntılı bilgi için bkz. Yeni Teklif Kaydı** 

## Teklif Kopyalama(🗐)

Güncelleme ekranında bulunduğunuz teklifi kopyalamak için, güncelleme ekranının sağ üst köşesinde bulunan 🗐 ikonuna tıklayın. Karşınıza güncelleme sayfasında bulunduğunuz bilgilerin bulunduğu yeni bir teklif kayıt sayfası gelecektir. Gerekli diğer bilgileri balirttikten sonra "Kaydet" butonuna tıklayın.

Ayrıntılı bilgi için bkz. Yeni Teklif Kaydı

## Teklif Kayıtları Arasında Geçiş ( ᡟ 🔹 🕨 )

Bu ikonları kullanarak kayıtlı teklifler arasında geçiş yapabilirsiniz.

## Teklif Yazrdırma (🖶)

Güncelleme sayfasında bulunduğunuz teklifi yazdırmak için konuna tıklayınız. Karşınıza yazdırma ekranı gelecektir. Bu ekrandatanımlanmış şablonu seçtikten sonra;

|                                         |                     |                   | Satış teklif - Satış Teklifi | ~ 🚔 🔛 🖄 |
|-----------------------------------------|---------------------|-------------------|------------------------------|---------|
| TİCARET A.Ş.                            |                     |                   |                              | _       |
| Telefon :() - ,,, Fo<br>- sevdamersin@v | ax:<br>vorkcube.com |                   |                              | ×       |
| Teklif No                               | TV-1                | Teklif Tarihi     | 06/10/2012                   |         |
| Ödeme Yöntemi                           |                     | Geçerlilik Tarihi | 20/10/2012                   |         |
| Teslim Bilgisi                          | Adrese Teslim       | Teslim Tarihi     | 19/10/2012                   |         |
| ?                                       | Serkan Uzungül      |                   |                              |         |
|                                         |                     |                   |                              |         |
|                                         |                     |                   |                              |         |

🖶 ikonunu kullanarak çıktı alabilir

| 開 ikonunu kullanarak farklı formatlarda | 2000 G<br>Dosya ya Dönüştür<br>Döküman Tipi Open O<br>Open O | ffice(Sxw)              |          |
|-----------------------------------------|--------------------------------------------------------------|-------------------------|----------|
| dönüştürebilir                          | Adı " Open O<br>Excel(xk<br>Word(dr                          | ffice(csv)<br>s)<br>oc) |          |
|                                         |                                                              |                         | Dönüştür |

ikonuna tıklayarak PDF formatına dönüştürebilir

Veya 🖾 ikonuna tıklayarak mail olarak gönderebilirsiniz.

## <u>Teklif Detayları (E)</u>

| Bu ikona tıkladığınızda şu detayları<br>görüntüleyebilirsiniz. | Belgeler          |
|----------------------------------------------------------------|-------------------|
| Teklifle ilgili belgeleri görüntüleyebilir veya                | Analizler         |
| belge ekleyebilirsiniz.                                        | İliskili İslemler |
| Teklifle ilişkili üye ile ilgili analizleri                    |                   |
| görüntüleyebilir veya analiz ekleyebilir                       | Teminatlar        |
| Teklifle ilişkili (süreç içerisinde) işlemleri                 | Rakipler          |
| görüntüleyebilirsiniz                                          |                   |
| Teklif ile ilgili teminatları görüntüleyebilirsiniz.           |                   |

Teklif ile ilgili rakip ve rakip fiyatlarını görüntüleyebilirsiniz.

## Teklifler listesinde arama yapma

• Teklifler sayfasında, koyu renkli satırdaki koyu renkli alanlara değer veya değerler girilerek teklif araması yapılabilir.

| Teklifler | Filtre | Satış Özel Tanımı | V Yöntem V | 🗸 Süreç 🗸 A               | ktif 🔻 Belge Bazında 🕚 | × 23   | 20 🔁 🍺 🔍 |
|-----------|--------|-------------------|------------|---------------------------|------------------------|--------|----------|
|           | Proje  | Cari Hesap        | :          | Satış Yapan Kibar Davulcu | 🔋 Satış Ortağı         | i Ürün | :        |

•Teklif listesinde arama yapmak için aşağıda belirtilen alanlara değer girip 🔜 ikonuna tıklayın.

• Not: Birden fazla alana değer girip arama yapmanız halinde bu değerlerin birarada karşılandığı arama sonuçları ekrana gelecektir.

| Alan Adı          | Fonksiyon                           | Kullanım                                 |
|-------------------|-------------------------------------|------------------------------------------|
| Filtre            | Teklif başlıkları arasından kelime  | Arama yapacağınız kelime veya            |
|                   | ile arama yapmaya imkan tanır       | kelimeleri                               |
|                   |                                     | arada bir boşluk bırakarak yazın.        |
| Satış Özel Tanımı | Teklif kaydında seçilen satış özel  | Bu alanın üzerine tıklayarak ilgili      |
|                   | tanımına göre arama yapmanızı       | tanımı seçin                             |
|                   | sağlar                              |                                          |
| Yöntem            | Teklif yöntemine göre arama         | Alan üzerine tıklayarak listeden arama   |
|                   |                                     | yapmak istediğiniz yöntemi seçin.        |
| Süreç             | Teklifin güncel durumuna göre       | Alan üzerine tıklayarak listeden arama   |
|                   | arama yapmayı sağlar                | yapmak istediğiniz teklif durumunu       |
|                   |                                     | seçin.                                   |
| Aktif/Pasif/Tümü  | Teklifin aktif pasif olma           | Bu alanın üzerine tıklayarak ilgili      |
|                   | durumuna göre arama yapmanızı       | seçeneği seçin.                          |
|                   | sağlar. Tümü seçeneğini seçerek     |                                          |
|                   | bütün teklifler arasında arama      |                                          |
|                   | yapabilirsiniz.                     |                                          |
|                   |                                     |                                          |
| Belge/Satır       | Teklifleri belgesi veya belge       | Bu alan üzerine tıklayarak ilgili seçimi |
| Bazında           | içerisinde bulunan ürün satırları   | yapabilirsiniz.                          |
|                   | olarak arama yapmanızı sağlar.      |                                          |
| Tarih Aralığı     | Belirli tarih aralığında kaydedilen | Bu alanların sağ tarafında bulunan 🕮     |
|                   | teklifleri aramanızı sağlar.        | ikonlarını tıklayarak istediğiniz tarih  |
|                   |                                     | aralığınız belirtiniz                    |
| Satır/Sayfa       | Bu alanda default olarak 20         | Bir sayfada görüntülemek istediğiniz     |
|                   | rakamı yazılıdır ve arama           | arama sonucu adetini buraya yazınız.     |
|                   | sonuçlarının bir sayfada en fazla   |                                          |
|                   | kaç adet                            |                                          |
|                   | gösterileceğini belirtir.           |                                          |
| Proje             | Kayıt esnasında ilişkilendirilen    | Bu alanın sağ tarafında bulunan 🗄        |
|                   | projeye göre arama yapmanızı        | ikonuna tıklayın ve karşınıza gelen      |
|                   | sağlar.                             | projeler listesinden ilgili projenin     |
|                   |                                     | linkine tıklayın.                        |
|                   |                                     | ·                                        |

| Cari Hesap   | Teklif kaydında seçilen cari      | Bu alanın sağ tarafında bulunan 🞚          |
|--------------|-----------------------------------|--------------------------------------------|
|              | hesaba göre arama yapmanızı       | ikonuna tıklayın ve karşınıza gelen        |
|              | sağlar.                           | üyeler listesinden ilgili üyeye ait linke  |
|              |                                   | tıklayın.                                  |
| Satış Yapan  | Teklif kaydında belirtilmiş olan  | Bu alanın sağ tarafında bulunan 🗄          |
|              | satış yapan bilgisine göre arama  | ikonuna tıklayın ve karşınıza gelen        |
|              | yapmanızı sağlar.                 | çalışanlar listesinden ilgili çalışana ait |
|              |                                   | linke tıklayın.                            |
| Satış Ortağı | Teklif kaydında belirtilmiş olan  | Bu alanın sağ tarafında bulunan 🗄          |
|              | satış ortağı bilgisine göre arama | ikonuna tıklayın ve karşınıza gelen        |
|              | yapmanızı sağlar.                 | üyeler listesinden ilgili üyeye ait linke  |
|              |                                   | tıklayın.                                  |
| Ürün         | Teklif verilen ürüne göre arama   | Bu alanın sağ tarafında bulunan 🎚          |
|              | yapmanızı sağlar.                 | ikonuna tıklayın ve karşınıza gelen        |
|              |                                   | ürünler listesinden ilgili ürüne ait linke |
|              |                                   |                                            |
|              |                                   | tıklayın                                   |

# Bölüm IV – Sipariş Yönetimi

Sayfa. ERP > Satış > Siparişler

## Sipariş Kaydı Oluşturma (Sipariş alma)

Yeni bir sipariş kaydı oluşturmak için satış modülünde Siparişler ekranında koyu renkli satırın sağ başında bulunan 🕂 ikonuna tıklayın.

| Sip  | ariş | er    |        |      |      |                  | Filtre   |             | Özel  | Tanım |       | ~             |       | 23        | 23            | Sipariş Tari | hine Göre Aza | alan 🗸 🖌 Aktif | ✔ 20 →        | €  |
|------|------|-------|--------|------|------|------------------|----------|-------------|-------|-------|-------|---------------|-------|-----------|---------------|--------------|---------------|----------------|---------------|----|
| Sıra | No   | Tarih | Teslim | Şube | Konu | Şirket - Yetkili | Kaydeden | Satış Yapan | Süreç | Aşama | Proje | KDV siz Tutar | Tutar | Para Br . | Dövizli Tutar | Para Br .    | Özel Tanım    | Referans No    | Ödeme Yöntemi | +8 |

Karşınıza "Sipariş Alma" ekranı gelecektir.

| » Sipariş Al     |                  |           |                  |                   |                   |               |                |                 |             |               |                 | Sipariş Arama 💽 🎼                                 |
|------------------|------------------|-----------|------------------|-------------------|-------------------|---------------|----------------|-----------------|-------------|---------------|-----------------|---------------------------------------------------|
| Başlık *         | Siparişiniz      | 1         |                  |                   |                   | Aktif         | 16<br>Stok Rez | erve Et 🗹       | Agklama     |               | ^               |                                                   |
| Cari Hesap *     |                  | 2         | Sipariş Tarihi * | 02/11/20 9        | 23                | Süreç/Aşama   | Kayıt          | 18 🗸            |             |               | 25 🗸            |                                                   |
| Yetkili *        |                  | 3         | Sevk Tarihi      | 02/11/2( 10       | 23                | Ödeme Yönter  | ni             | 19              | Referans    |               | 26              |                                                   |
| Satış Çalışanı * | Kibar Davulcu    | 4         | Teslim Tarihi *  | 02/11/20 11       | 3 🐗               | Vade          | 20 02/1        | 1/2013 23       | Yetkili     |               | 27              |                                                   |
| Satış Ortağı     |                  | 5 1       | Depo             |                   | 12                | İletişim      | Seçiniz        | 21 🗸            | Öncelik     | Normal        | 28 🗸            |                                                   |
| Referans No      |                  | б         | Sevk Yöntemi     |                   | 13                | Proje         |                | 22              | Abone No    |               | 29              |                                                   |
| Teklif           |                  | 7 1       | Teslim Yeri      |                   | 14 2              | İş            |                | 23              | Kampanya    |               | 30              |                                                   |
| Özel Tanım       | Seçiniz          | 8 🗸       | Ülke             | Seçiniz           | 15 🗸              | Satış Bölgesi | Seçiniz        | 24 🗸            |             |               |                 |                                                   |
|                  |                  |           |                  |                   |                   |               |                |                 |             |               |                 | Kaydet Vazgeç                                     |
| Fiyat Listesi St | andart Satış 🗸 M | ktar 1,00 | Stok Kodu        |                   | Barkod            |               | Seri No        |                 |             | 31            |                 |                                                   |
| + Ozel Kod       | Barkod Stok Kodu | Ürün Spec | Doviz Fiyat Mik  | tar Birim Birim 2 | Miktar 2 Liste Fi | yatı Vade     | Doviz Ek Tu    | tar Marj 0,00 I | 0,0 0,0 0,0 | Net Fiyat Net | Döviz Fiyat KDV | OTV Net Maliyet Ek Maliyet Toplam Maliyet Marj Te |
| 32               |                  |           |                  |                   |                   |               |                |                 |             |               |                 |                                                   |
|                  |                  |           |                  |                   |                   |               |                |                 |             |               |                 |                                                   |
| <                |                  |           | 12               |                   |                   |               |                |                 |             |               |                 | >                                                 |
| Döviz            |                  |           |                  | Toplam            | 0,00              | 0,00 To       | olam İndirim   | 0,00            | 0,00        | KDV           | Promosyonlar    | ^                                                 |
| • TL 1/          | 1,0000 🔾 USD     | 1/ 1,97   | 99 Fatura Alt    | İndirim KDV'li    |                   | KD            | / Toplam       | 0,00            | 0,00        | ÖTV Toplam    |                 |                                                   |
| O EUR 1/         | 2,6855 O POUND   | 1/ 3,16   | 94 Fatu          | ıra Altı İndirim  | 0,00              | ÖT            | v              | 0,00            | 0,00        |               |                 |                                                   |
| ○ JPY 1/         | 2,0185 🔿 XAU     | 1/ 2,00   | 00               |                   |                   | Ger           | nel Toplam     | 0,00            | 0,00        |               |                 | ~                                                 |

Bu ekranda;

- 1. Bu alanda siparişiniz ile ilgili başlık (konu) yazabilirsiniz.
- Satış gerçekleştirdiğiniz cari hesabı seçin. Cari hesabı seçmek için bu alanın sağ tarafında bulunan ikonuna tıklayın ve karşınıza gelen üyeler listesinden ilgili üyeye ait linke tıklayın.
- 3. Seçtiğiniz üyeye bağlı tanımlanış olan yetkili otomatik olarak görüntülenecektir.
- 4. Satış çalışanı alanında, kayıt yapan kullanıcının ismi otomatik olarak görüntülenecektir. Başka bir kullanıcı seçmek için bu alanın sağ tarafında bulunan ikonuna tıklayın ve karşınıza gelen çalışanlar listesinden ilgili üyeye ait linke tıklayın.
- Bu alanda siparişin yerine getirilmesinde birlikte hareket ediceğiniz iş ortağını belirtin. (örn. Bayi). Bu alanın yanındaki işaretine tıklayıp kurumsal üye listesinden sipariş ile ilişkili satış ortağı çalışanının adını seçin.
- Referans numarası alanında bir önceki sürecin belge numarası görüntülenir (Örnek: FN-22).
   Başka bir referans numarası belirtebilirsiniz.
- 7. Bu alanda bir önceki sürecin başlığı görüntülenir. Değiştirmek için alanın yanındaki işaretine tıklayın ve karşınıza gelen teklifler listesinden ilgili teklifin başlığına tıklayın.

- Bu alanda, bir önceki süreçte seçilen özel tanım görüntülenecektir. Başka bir tanım seçmek için bu alanın üzerine tıklayarak seçiminizi yapabilirsiniz. Özel Tanımlar tanımlanmış olmalıdır. Özel Tanım yapmak için Sistem>Parametreler>Satış ve Sevk>Satış Özel Tanımları
- Sipariş tarihi otomatik olarak kayıt tarihi atayacaktır. Başka bir tarih belirtmek için bu alanın sağ tarafında bulunan a ikonunu kullanabilirsiniz.
- 10. Sevk tarihi alanında, bir önceki süreçte belirtilen sevk tarihi otomatik olarak görüntülenecektir. Tarihi değiştirmek için bu alanın sağ tarafında bulunan a ikonunu kullanabilirsiniz.
- 11. Teslim tarihi alanında, satışını yapmış olduğunuz ürün/hizmet için teslim tarihi belirtin. Tarih belirtmek için bu alanın sağ tarafında bulunan 🛛 ikonunu kullanabilirsiniz.
- 12. Depo alanında, bir önceki süreçte belirtilmiş olan depo görüntülenecektir. Depo bilgisini değiştirmek için bu alanın sağ tarafında bulunan işaretine tıklayın ve karşınıza gelen depolar listesinden ilgili deponun linkine tıklayın.
- 13. Sevk yöntemi alanında bir önceki süreçte belirtmiş olduğunuz sevk yöntemi görüntülenecektir. Sevk yöntemini değiştirmek için bu alanın sağ tarafında bulunan işaretine tıklayın ve karşınıza gelen sevk yöntemleri ekranından ilgili sevk yönteminin linkini tıklayın.
- 14. Teslim yeri alanında bir önceki süreçte belirtmiş olduğunuz teslim yeri görüntülenecektir. Teslim yeri bilgisini değiştirmek için bu alanın sağ tarafında bulunan işaretine tıklayın ve karşınıza gelen cariye bağlı adreslerden ilgili adrese ait linke tıklayın.
- 15. Bu alanda satış yapmış olduğunuz ülkeyi belirtin. Ülke tanımlanmış olamlıdır. Ülke bilgisini tanımlamak için Sistem> Parametreler> Coğrafi ve Demografik Parametreler> Ülkeler
- 16. Siparişin aktif olarak görüntülenmesini sağlamak için bu kutucuğa tıklayın.
- 17. Sipariş kaydından belirtmiş olduğunuz ürünlerin mevcut stoktan rezerve edilmesi için bu ikonu tıklayın. Böylece bu ürüne ait stok rezerve bilgilerinde, sipariş miktarınız kadar rezerve olduğu görüntülenecektir.

| Stok : 0.40X22 | Acık Gri PV | C Kenar Bandı |
|----------------|-------------|---------------|
|                |             |               |

|           |              |                        | Adet 🗸 | Depo   | V                |  |
|-----------|--------------|------------------------|--------|--------|------------------|--|
| Durum     | Aktif        | Gerçek Stok            |        | 265,00 |                  |  |
| Birim     | Adet         | Satlabilir Stok        |        | 360,00 |                  |  |
| Stok Kodu | MB.003.10287 | Hurda Depo             |        |        |                  |  |
| Özel Kod  |              | Alnan Sinaris/Rezerve  |        | 8.00   |                  |  |
| Barkod    | 12547632585  | , and a set to         |        | 5,00   | -00 <sup>-</sup> |  |
| Kategori  | Kenarbantlan | Venlen Siparş Bekleyen |        | 102,00 |                  |  |

- 18. Süreç/Aşama alanında sipariş için ilgili aşamayı seçin. Bu alan şirkete özel değişkenlik gösterebilir. (İlk Kayıt>Onay, İlk Kayıt>Onay>Muhasebe Onay vs.) bu alanda ilgili süreci seçin. Süreçler tanımlanmış olmalıdır. Süreç tanımı için bkz. Sistem>Süreç Yönetimi
- 19. Ödeme yöntemi alanında, bir önceki süreçte belirtmiş olduğunuz ödeme yöntemi görüntülenecektir. Ödeme yöntemini değiştirmek için bu alanın sağ tarafında bulunan işaretine tıklayın ve karşınıza gelen ödeme yöntemleri listesinden ilgili ödeme yönteminin linkine tıklayın.
- 20. Vade alanında, belirtmiş olduğunuz tarihe göre gün sayısı otomatik olarak görüntülenecektir. Tarihi belirtmek için bu alanın sağ tarafında bulunan 📓 ikonunu kullanabilirsiniz.

- 21. İletişim yönetimi alanında, istenilen ürünlerin ne şekilde sipariş verildiğini belirtebilirsiniz. Bu alanda, bir önceki süreçte belirtilen yöntem görüntülenecektir. İletişim yöntemini değiştirmek için bu alanın üzerine tıklayarak ilgili seçimi yapın. Iletişim tanımları yapılmış olmalıdır. Iletişim tanımı için Sistem>Parametreler>İletişim>İletişim Yöntemleri.
- 22. Proje alanında, bir önceki süreçte belirtilen proje görüntülenecektir. Projeyi değiştimek için bu alanın sağ tarafında bulunan işaretine tıklayın ve karşınıza gelen projeler listesinden ilgili projenin linkine tıklayın.
- 23. İş alanında, bir önceki süreçte belirtilen iş görüntülenecektir. İşi değiştimek için bu alanın sağ tarafında bulunan işaretine tıklayın ve karşınıza gelen işler listesinden ilgili işin linkine tıklayın.
- 24. Satış bölgesi alanında, bir önceki süreçte belirtilen satış bölgesi görüntilenecektir. Satış bölgesini değiştirmek için bu alanın üzerine tıklayarak ilgili seçimi yapın. Satış bölgeleri tanımlanmış olmalıdır. Satış bölgelerini tanımlamak için CRM>Satış Bölgeleri
- 25. Bu alanda sipariş ile ilgili açıklama/detay bilgi yazabilirsiniz.
- 26. Referans alanında, bir önceki süreçte belirtilen referans bilgisi gelecektir. Başka bir üyenin referans olduğu satış işlemi ise, referans bilgisini değiştirmek için bu alanın sağ tarafında bulunan işaretine tıklayın ve karşınıza gelen üyeler listesinden ilgili üyeye ait linke tıklayın.
- 27. Yetkili alanında seçmiş olduğunuz üye için tanımlamış olduğunuz yetkili otomatik olarak görüntülenecektir.
- 28. Öncelik alanında siparişiniz için öncelik belirtebilirsiniz. Öncelik belirtmek için bu alanın üzerine tıklayın ve ilgili öncelik durumunu seçin. Öncelik durumları tanımlanmış olmalıdır. Öncelik durumlarını tanımlamak için Sistem>Parametreler>Öncelikler>Öncelik Kategorileri
- 29. Bu alanda satış yapılan üye ile ilgili satış koşullarını belirlediğiniz abonelik numarası seçilir. Seçmek için bu alanın sağ tarafında bulunan işaretine tıklayın ve karşınıza gelen sistemler listesinden ilgili aboneye (üyeye) ait sistem numarasına tıklayın. Ayrıntılı bilgi için bkz. Abonelik yönetimi
- 30. Kaydını oluşturduğunuz sipariş bir kampanya dahilinde ise bu alandan ilgili kampanyayı seçin. Kampanyayı seçmek için bu alanın sağ tarafında bulunan işaretine tıklayın ve karşınıza gelen kampanyalar listesinden ilgili kampanyanın linkine tıklayın.
- 31. Koyu renkli satırda bulunan alanları kullanarak siparişe daha hızlı bir şekilde ürün ekleyebilirsiniz. Bunun için

Teklifte bulunan ürün/hizmet fiyatı için uygulanacak fiyat listesini seçin. Miktar bilgisini belirtin.

Stok kodu, barkod veya seri numarasını belirtin.

Belirtmiş olduğunuz bilgiler doğrultusunda

ürün/hizmet ürün sepetine eklenmiş olacaktır.

Uyarı: Seçmiş olduğunuz ürün seçmiş olduğunuz fiyat

listesine dahil olmalıdır. Aksi takdirde sistem sizi uyarır.

| eb sayfa | sından ileti                                                                          |
|----------|---------------------------------------------------------------------------------------|
|          | Ürün, Seçilen Fiyat Listesinde Tanımlı Fiyatı Olmadığından Sepete<br>Edenmeyecektir l |
|          | lamam                                                                                 |

32. Siparişinize eklemek istediğiniz ürün/hizmetleri seçebilirsiniz. Seçim yapmak için bu alanın sol tarafında bulunan 🛨 ikonunu tıklayın. Karşınıza ürünler listesi gelecektir.

| <b>Souto</b> té c | DEFGHIÎJKLMNOÖ                   | P Q R S Ş T U Ü             | v w x y z |
|-------------------|----------------------------------|-----------------------------|-----------|
| Ürünler           | Filtre                           | Göre 🗸 Sorumlu              | 1 20 🛃 🕂  |
|                   | Tedar                            | ikçi 📃 🚺 Kategori           | :         |
|                   | Miktar 1,000 Barkoo              | l 📃 Üretici Kodu            | Seri No   |
| Stok Kodu         | Ürün                             | Üretici Kodu Birim          |           |
| MH.01.10305       | 0.40X22 Abanoz PVC Kenar Bandı 2 | 0125445 Adet Metre<br>Plaka | 🊸 🖪 🛼 💝   |

Bu ekranda;

Ürün sepetine eklemek istediğiniz ürüne ait ilgili birimin linkine tıklayın.

Ayrıca bu ekranda ;

🖤 ikonuna tıklayarak ürün/hizmet fiyatlarını görüntüleyebilir

Eikonuna tıklayarak ürün detaylarını görüntüleyebilir

konuna tıklayarak stok bilgilerini görüntüleyebilir

<sup>©</sup>ikonuna tıklayarak satın alma, satış koşulları ve aksiyon bilgilerine ulaşabilirsiniz.

Ayrıntılı bilgi için bkz. Baskete ürün ekleme

Bu bilgileri belirttikten sonra "Kaydet" butonunu tıklayın. Karşınıza Sipariş Güncelleme sayfası gelecektir.

Alanlara değerler girdikten sonra "Kaydet" butonuna tıklayın.

Sayfayı kaydettiğinizde karşınıza "Sipariş Güncelleme" sayfası gelecektir.

Ayrıca sipariş kayıt ekranında sağ üst köşede

bulunan sipariş arama alanını kullanarak

istediğiniz siparişin güncelleme ekranını

görüntüleyebilirsiniz.

| çıklama |  |  |
|---------|--|--|

## PHL' den sipariş oluşturma

Tek seferde çok sayıda sipariş kaydı oluşturmak için PHL'den sipariş oluşturma ikonunu

kullanabilirsiniz. Bunun için sipariş kayıt sayfasının sağ üst köşesinde bulunan 脚 ikonuna tıklayınız. Karşınıza PHL den Sipariş Oluşturma ekranı gelecektir.

| Cari Hesap *                   | 1<br>2 Gözat |  | = | Depo *        |         | 4    | Format                                                                                                    |
|--------------------------------|--------------|--|---|---------------|---------|------|----------------------------------------------------------------------------------------------------|
| Belge *                        |              |  |   | Tarih *       |         | 5 23 | araları noktalı virgül (;) ile ayrılm                                                                                                    |
| Aktarım Türü <u>Barkod 3 V</u> |              |  |   | Fiyat Listesi | Seçiniz | 6 🗸  | işləmi dosyanın 4. satırından itdə<br>başlar. Belgede minimum ilk 2 al<br>olmalıdır, alanlar sırası ile;<br>1 - Stok Kodu "Barkod veya Öze<br>(Zorunlu)<br>2 - Miktar (Zorunlu)<br>3 - Fiyat<br>4 - Spect Main ID |

Bu ekranda;

- 1. Satış yapılacak olan üyeyi seçin. Seçim yapmak için bu alanın sağ tarafında bulunan işaretine tıklayın ve karşınıza gelen üyeler listesinden ilgili üyeye ait linke tıklayın.
- 2. Bu alanda ürün bilgilerinin bulunduğu belgeyi seçin. Belgenizin formatı şu şekilde olmalıdır.

Dosya uzantısı csv olmalı ve alan araları noktalı virgül (;) ile ayrılmış UTF-8 Formatında olmalıdır. Aktarım işlemi dosyanın 4. satırından itibaren başlar. Belgede minimum ilk 2 alan olmalıdır, alanlar sırası ile;

- 1 Stok Kodu ,Barkod veya Özel Kod (Zorunlu)
- 2 Miktar (Zorunlu)
- 3 Fiyat
- 4 Spect Main ID
- 5 Teslim Tarihi

MS Excel için bir örnek;

|   | A            | В      | С     | D         | E             |
|---|--------------|--------|-------|-----------|---------------|
| 1 | Stok Kodu    | Miktar | Fiyat | Spec Main | Teslim Tarihi |
| 2 |              |        |       |           |               |
| 3 |              |        |       |           |               |
| 4 | MB.003.10286 | 2      | 5     | 1223      | 04.11.2013    |
| 5 | MB.003.10286 | 3      | 7     | 1222      | 04.11.2013    |
| 6 | MB.003.10286 | 5      | 12    | 58        | 04.11.2013    |

Bu sayfayı .cvs formatında kaydederek PHL aktarımında kullanabilirsiniz.

- Aktarım türü alanında, belgenizde bulunan koda göre (stok kodu, barkod veya özel kod) ilgili seçimi yapın.
- 4. Depo alanında sipariş kaydında bulunan ürünlerin çıkacağı depoyu belirtin. depoyu belirtmek için bu alanın sağ tarafında bulunan işaretine tıklayın ve karşınıza gelen depolar listesinden ilgili deponun linkine tıklayın.
- Tarih alanında sipariş tarihini belirtin. tarihi belirtmek için bu alanın sağ tarafında bulunan ikonunu kullanabilirsiniz.
- 6. Fiyat listesi alanında, siparişi verilen ürün/hizmetler için uygulanacak fiyat listesini seçin. Fiyat listeleri tanımlanmış olmalıdır. Ayrıntılı bilgi için bkz. Ürün Yönetimi

Gerekli bilgileri belirttikten sonra "Kaydet" butonuna tıklayabilir, bu ekrandan çıkmak için "Vazgeç" butonuna tıklayabilir veya "Listele" butonunu tıklayarak PHL Doküman İçeriğini görüntüleyenilirsiniz.

| PHL Dök     | ümanı İçeriğ | i                                                                          | 1234          |        |
|-------------|--------------|----------------------------------------------------------------------------|---------------|--------|
| Barkod      | Stok Kodu    | Ürün                                                                       | Üretici Kodu  | Miktar |
| 12589856254 | MB.003.10286 | 0.40X22 Abanoz PVC Kenar Bandi-AcCAC Bank Current count-جاري حساب كــاك بن | ABXDSH028EEST | 2      |
| 12589856254 | MB.003.10286 | 0.40X22 Abanoz PVC Kenar Bandı-AcCAC Bank Current count-حاري حساب كــاك بن | ABXDSH028EEST | 3      |
| 12589856254 | MB.003.10286 | 0.40X22 Abanoz PVC Kenar Bandi-AcCAC Bank Current count-جاري حساب كــاك بن | ABXDSH028EEST | 5      |

PHL dökümanı içeri ekranında,

🏙 ikonunu kullanarak yeni bir PHL sipariş oluşturma ekranına geçiş yapabilir

🖫 ikonunu tıklayarak bu içeriği farklı formatlara dönüştürebilir

likonunu kullanarak bu sayfanın tanımlanmış şablona göre çıktısını alabilirsiniz.

## Sipariş Güncelleme

Sipariş güncelleme sayfası daha önceden eklenmiş bir siparişin bilgilerini ekrana getirir. Sipariş ilgili yeni bilgi, ürün, takip, belge eklemeye, siparişi satınalmaya, sevke veya üretime yönlendirmeye, sipariş ile ilgili süreçleri izlemeye, varolan bilgiler üzerinde değişiklik yapmaya imkan tanır.

Sipariş Güncelleme Sayfası'na erişim için;

Sipariş kayıt ekranında "Kaydet" butonuna tıklandığında ulaşabilir

Siparişler Listesinde ilgili sipariş başlığına tıklayarak girebilir

Sipariş kayıt veya güncelleme sayfasının sağ üst köşesinde

bulunan sipariş arama satırı kullanılarak ulaşılabilir.

|  | -  |
|--|----|
|  | -7 |

### \*SiparişGüncellemeSayfası

| » Sipariş : SA     | 4-188                                                                                                    |                   |                | İkonlar —       | -                |               | 🔁 📑 😪            | 🖻 🏟 🗓 🌖   | 🛒 😼 🗇 🍞            | ≤ ♦ ∠ 🕤        | + + +   |
|--------------------|----------------------------------------------------------------------------------------------------|-------------------|----------------|-----------------|------------------|---------------|------------------|-----------|--------------------|----------------|---------|
| Başlık *           | KD_01                                                                                                    |                   |                |                 | Aktif            | Stok R        | ezerve Et 🗹      | Açıklama  |                    | ^              |         |
| Cari Hesap *       | AB Sağlık Grubu                                                                                                    | Sipariş Tarihi *  | 26/10/2013     | 1               | Süreç            | Kayıt         | ~                |           |                    | ~              |         |
| Yetkili *          | Ahmet Al                                                                                                    | Sevk Tarihi       | 23             | 3               | Ödeme<br>Yöntemi | Havale        | I                | Referans  | Altun Ticaret      | :              |         |
| Satış Çalışanı *   | Kibar Davulcu                                                                                                    | Teslim Tarihi *   | 28/10/2013     |                 | Vade             | 0 26          | /10/2013 23      | Yetkili   | Barış Önk          |                |         |
| Satış Ortağı       |                                                                                                    | Depo              | A Depo - 1     | :               | İletişim         | E-Posta       | ~                | Öncelik   | Normal             | ~              |         |
| Referans No        | FN-22                                                                                                    | Sevk Yöntemi      | Adrese Teslim  |                 | Proje            | No:KD_01      | - AB Sağlık      | Abone No  | ABN-26             | 1 2            |         |
| Teklif             | KD_01                                                                                                    | Teslim Yeri       | KADIKÖY İSTAN  | BUL(Anadoli 🔋 🎅 | İş               | AB Sağlık S   | Satış-Pazarlami  | Kampany   |                    | I              |         |
| Özel Tanım         | Açık Pazar 🗸 🗸                                                                                                    | Ülke              | Türkiye        | ~               | Satış Bölge      | si Marmara    | ~                |           |                    |                |         |
| Kayıt : Kibar Davu | Kayet : Kibar Davulcu 26/10/2013 11:25 Güncelene : Kibar Davulcu 28/10/2013 10:14 Sil Güncelene : Kibar Davulcu 28/10/2013 10:14 |                   |                |                 |                  |               |                  |           |                    |                |         |
| Fiyat Listesi Sta  | andart Satış 🗸 M                                                                                                    | ktar 1,00         | Stok Kodu      |                 | Barkod           |               | Seri No          |           |                    |                |         |
| + Özel Ko          | od Barkod St                                                                                                    | ok Kodu Ürün      |                |                 | Spec             |               | z Fiyat Miktar B |           |                    | te Fiyatı Vade | Döviz E |
| 1 = 🗊              | 21100000625 50                                                                                                    | LK.10686 Stete    | eskop          |                 |                  | 20.0          | 00,00 2,0( A     | Adet Adet | 1,00               | 0,00 0         | TL 🗸    |
|                    |                                                                                                    |                   |                |                 |                  |               |                  |           |                    |                |         |
| <                  |                                                                                                    |                   |                |                 |                  |               |                  |           |                    |                | >       |
| Döviz              |                                                                                                    |                   | Toplam         | 40.000,00       | 20.203,04 T      | oplam İndirim | 0,00             | 0,00      | KDV % 8 : 3.200,00 |                |         |
| () TL 1/           | 1,0000 () USD 1/ 1,9                                                                                                    | 799 Fatura Altı İ | ndirim KDV'li  |                 | ĸ                | DV Toplam     | 3.200,00         | 1.616,24  | ÖTV % 0 : 0,00     |                |         |
| ○ EUR 1/           | 2,6855 O POUND 1/ 3,1                                                                                                    | 694 Fatur         | a Altı İndirim | 0,00            | ö                | τv            | 0,00             | 0,00      |                    |                |         |
| ) JPY 1/           | 2,0185 🔿 XAU 1/ 2,0                                                                                                    | 000               |                |                 | G                | enel Toplam   | 43.200,00        | 21.819,28 |                    |                | ~       |

Bu ekranda, istediğiniz bilgileri değiştirerek/güncelleyerek "Güncelle" butonunu tıklayabilir, bu ekrandan çıkmak için "Vazgeç" butonuna tıklayabilir veya siparişi silmek için "Sil" butonunu tıklayabilirsiniz.

Ayrıca bu ekranın sağ üst köşesinde bulunan ikonları kullanarak şu işlemleri yapabilirsiniz.

Sevkiyat Ekleme ( ): Güncelleme ekranında bulunduğunuz sipariş için sevkiyat kaydı yapabilirsiniz. Bunun için sipariş güncelleme ekranının sağ üst köşesinde bulunan ikonuna tıklayın. Karşınıza Paketleme ve Sevkiyat Ekleme ekranı gelecektir. Bu ekranda gerekli bilgileri belirttikten sonra "Kaydet" butonunu tıklayın. Ayrıntılı bilgi için bkz. Stok yönetimi

| urum - Aşama *    | ilk Kayıt       | ~        | Sevkiyat No *     | SVK-33           |            |    |
|-------------------|-----------------|----------|-------------------|------------------|------------|----|
| ari Hesap *       | AB Sağlık Grubu |          | Taşıyıcı Belge No |                  |            |    |
| etkili *          | Ahmet Al        |          | Referans No       |                  |            |    |
| evk Yöntemi *     | Adrese Teslim   |          | Depo Giriş Tarihi | 04/11/2013 23 00 | 00 🗸       |    |
| аşıуıсı *         |                 | E        | Depo Çıkış Tarihi | 04/11/2013 23 00 | 00 V       |    |
| aşıyıcı Yetkilisi |                 |          | Teslim Tarihi     | 23 00            | V 00 V     |    |
| raç               |                 | 1        | Teslim Eden       | Kibar Davulcu    |            | 1  |
| raç Yetkilisi     |                 | 1        | Çıkış Depo        |                  |            | 1  |
| aka               |                 |          | Maliyet Tutarı    | 0,00 TL          | 0,00       | TL |
| çıklama           |                 | $\hat{}$ | Hes. Yöntemi      | Kümülatif O      | Paket      |    |
| gorta Şirketi     |                 | 1        | Gümrük Şirketi    |                  |            | 1  |
| igorta Yetkilisi  |                 |          | Gümrük Yetkilisi  |                  |            |    |
| Adet * Pake       | t Tipi * Eba    | t        | Ağırlık (kg) Bar  | kod              | Paketleyen |    |
| - 1 Seç           | iniz 🗸          |          |                   |                  |            | 1  |

**Teklif Detay Sayfası (<sup>≫</sup>):** Güncelleme ekranında bulunduğunuz sipariş, bir teklif üzerinden siparişe dönüştürülmüş ise veya siparişini bir teklif ile ilişkilendirilmiş ise <sup>≫</sup> ikonuna tıklayarak ilgili teklifin güncelleme sayfasına ulaşabilirsiniz.

| » Sipariş : SA-188                                                  |                                              |                                            | 🔊 🏟 🗉 🌒 🚀 😪 🌚 🎦                                   | 💐 🚸 🧷 🍯 🗉 🖬 🚔                           |
|---------------------------------------------------------------------|----------------------------------------------|--------------------------------------------|---------------------------------------------------|-----------------------------------------|
| Başlık * KD_01<br>Carl Hesap * AB Sağlık Grubu i Sipar              | Akt<br>riş Tarihi * 26/10/2013 23 Sür        | if 🗹 Stok Rezerve Et 🗹<br>reç Kayıt 🗸      | Açıklama                                          | ¢                                       |
| Yetkili * Ahmet Al Sevk                                             | Tarihi 23 Öde                                | eme Havale                                 | Referans Altun & Ticaret                          | 1                                       |
| Satış Çalışanı * Kibar Davulcu i <b>Vekli</b> f                     | : TV-46 - Revize No: TV-46-00                |                                            | 🚀 🧐 🗉 🖂 🎘 🛼 🛛 📉 🏒                                 | 🍯 PBS 🗉 🗐 🕪 🔺 🕨 🖂 🗮                     |
| Satış Ortağı 🛛 🗄 Başlık =                                           | KD_01                                        | Aktif 🗹 Public 🗌 Pa                        | rtner 🗌 Açıklama                                  | ^                                       |
| Referans No FN-22 Carl Hesa                                         | AB Sağlık Grubu B Teklif Tarihi * 30/10/2013 | 23 Süreç/Aşama İlk Kayıt                   | ×                                                 | ×                                       |
| Teklif KD_01                                                        | Ahmet Al Sevk Tarihi                         | 23 Sevk Yönterni                           | Teslim Yeri KADIKÖY İSTANBUL<br>(Anadolu) Türkiye | <b>∧</b> ‼                              |
| Özel Tanım Açık Pazar 🗸 Satış Yapa                                  | n Kibar Davulcu E Teslim Tarihi * 05/11/2013 | 23 Contemi                                 |                                                   |                                         |
| Kayıt : Kibar Davulcu 26/10/2013 11:25 Güncelleme : K<br>Satış Orta | io PN-22 Geçerinik<br>ğı İ İlişkili Teklif   | Kampanya                                   | I Referans                                        | E                                       |
| Özel Tanır                                                          | n Açık Pazar V Ülke Türkiye                  | Satış Bölgesi Marmara                      | ✓ Yetkili                                         |                                         |
| Fiyat Listesi Standart Satiş 🗸 Kaye : Kiba                          | r Davulcu 30/30/2012 09:29                   |                                            |                                                   | Sil Güncelle Vazgeç                     |
| + Özel Kod Barkod § Fiyat Listes                                    | i Standart Satış 🗸 Miktar 1 Stok Kodu        | Barkod                                     | Seri No                                           |                                         |
| 1 = 🗗 21100000625 5 +                                               | Stok Kodu Üretici Kodu Ürün Spec /           | Açıklama 2. Miktar Birim Liste Fiyatı List | te Fiyati İskontosu Fiyat Döviz Fiy               | vat Döviz Ek Tutar İşçilik Birim Ücreti |
| 1 - 단 6                                                             | 8 MH.01.10 0125445 0.40X22 Abanoz P\         | 1 Ade 5.220,761 1                          | 100,00 5.220,76( S.220,76)                        | 00 TL 💙 0,0000 0,0000                   |
| <                                                                   |                                              |                                            |                                                   |                                         |
| Döviz                                                               |                                              |                                            |                                                   | >                                       |
| ○ TL 1/ 1,0000 		 USD 1/ 1 Döviz                                    | Toplam                                       | 5.220,7600 5.220,7600 Toplam Indirim       | 0,0000 0,0000 KDV % 18: 939,7368                  |                                         |
| ○ EUR 1/ 2,6855 ○ POUND 1/ 3 ● TL 1/                                | 1,0000 O USD 1/ 1,9799                       | KDV Toplam                                 | 939,7368 939,7368 ÖTV Toplam % 0: 0,00            | 000                                     |
| ○ JPY 1/ 2.0185 ○ XAU 1/ 2                                          | 2,6855 () POUND 1/ 3,1694                    | ÕTV                                        | 0,0000 0,0000                                     | ,                                       |
| O JPY 1/                                                            | 2,0185 🔿 XAU 1/ 2,0000                       | Genel Toplam                               | 0.100,4908 0.100,4908                             |                                         |

Bu ekranda, gerekli bilgileri değiştirebilir güncelleyebilir veya silebilirsiniz.

Kredi Ekleme ( 🏇 ): Siparişiniz ile ilgili kredi sözleşmesi ekleyebilirsiniz. Bunun için

güncelleme sayfasının sağ üst köşesinde bulunan ikonuna tıklayın. Karşınıza "Kredi Sözleşmesi Ekleme" ekranı gelecektir.

| » Kredi Sözleş                                                | mesi                                                             |                                                                    |               |   |                                       |              |                            |                |
|---------------------------------------------------------------|------------------------------------------------------------------|--------------------------------------------------------------------|---------------|---|---------------------------------------|--------------|----------------------------|----------------|
| İşlem Tipi<br>Tarih *<br>Kredi No *                           | Seçiniz                                                          | <ul> <li>Kredi Kurumu</li> <li>Yetkili</li> <li>Sorumlu</li> </ul> |               |   | Banka<br>Hesap No<br>Referans         | A-188        | Açıklama<br>Kredi Maliyeti | <b>\$</b><br>• |
| Sözleşme No<br>» Ödemeler                                     |                                                                  | Proje                                                              |               |   | 📕 Kredi Türü [                        | Seçiniz 🗸    | Aktif Senaryoda Gözüksün   | Kaydet Vazgeç  |
| + Tarih *                                                     | Ana Para * I                                                     | aiz Vergi-                                                         | Masraf Toplam | / | Açıklama                              |              |                            | ~              |
| Döviz<br>• TL 1/ 1,0000<br>• EUR 1/ 2,6855<br>• JPY 1/ 2,0185 | 00 Ousp 1/ 1,97990<br>00 Opound 1/ 3,16940<br>00 Oxau 1/ 2,00000 | Tahsilat Toplam<br>Ödeme Toplam                                    | 0,00<br>0,00  | π | TL Tahsilat Toplam<br>TL Ödeme Toplam | 0,00<br>0,00 |                            | Ŷ              |

Gerekli bilgileri belirttikten sonra "Kaydet" butonuna tıklayın. Ayrıntılı bilgi için bkz. Kredi ve Fon Yönetimi

## Sipariş İle İlgili Ek Bilgi Ekleme (1)

Sipariş ile ilgili ek bilgi ekleyebilirsiniz. Bu bilgiler genel olarak standart değil parametriktir. Ek bilgi eklemek için Sistem>Parametreler>Ek Bilgi> Ek Bilgiler

Parametrik olarak tanımlanmış ek bilgiyi burada belirtebilirsiniz.

| Satış Siparişleri  |  |  |  |
|--------------------|--|--|--|
| Kar Oranı Min. (%) |  |  |  |
| Kar Oranı Mak. (%) |  |  |  |
|                    |  |  |  |

Sipariş Tarihçesi (<sup>®</sup>): Sipariş kaydında yapılan değişiklik/güncelleme bilgilerini görmek için <sup>®</sup> ikonuna tıklayın. Karşınıza Sipariş Tarihçesi ekranı gelecektir.

| ? 6 🛛 🗘 | Ŧ  |        |  |
|---------|----|--------|--|
| Tariho  | e: | SA-188 |  |

| No  | Cari Hesap  | Proje j     | ş/Görev      | Çalışan       | Kayıt         | Kayıt IF  |           | Sipariş Aşam | a İşlem Tarihi      | Sipariş Tarihi | Yayın Tarihi | Teslim Tarihi | Teslim Yeri                                 |
|-----|-------------|-------------|--------------|---------------|---------------|-----------|-----------|--------------|---------------------|----------------|--------------|---------------|---------------------------------------------|
| 1   | Ahmet Al    | AB Sağlık   |              | Kibar Davulcu | Kibar Davulcu | 192.168   | .18.108   | Kayıt        | 26/10/2013<br>11:47 | 26/10/2013     |              | 28/10/2013    | KADIKÖY<br>İSTANBUL<br>(Anadolu)<br>Türkiye |
| 2   | Ahmet Al    | AB Sağlık   |              | Kibar Davulcu | Kibar Davulcı | 192.168   | .18.108   | Kayıt        | 26/10/2013<br>12:05 | 26/10/2013     |              | 28/10/2013    | KADIKÖY<br>İSTANBUL<br>(Anadolu)<br>Türkiye |
| 3   | Ahmet Al    | AB Sağlık   |              | Kibar Davulcu | Kibar Davulcu | 192.168   | .18.108   | Kayıt        | 28/10/2013<br>10:13 | 26/10/2013     |              | 28/10/2013    | KADIKÖY<br>İSTANBUL<br>(Anadolu)<br>Türkiye |
| 4   | Ahmet Al    | AB Sağlık   |              | Kibar Davulcu | Kibar Davulcu | 192.168   | .18.108   | Kayıt        | 28/10/2013<br>10:14 | 26/10/2013     |              | 28/10/2013    | KADIKÖY<br>İSTANBUL<br>(Anadolu)<br>Türkiye |
| 5   | Ahmet Al    | AB Sağlık   |              | Kibar Davulcu | Kibar Davulcı | 192.168   | .10.117   | Kayıt        | 04/11/2013<br>11:50 | 26/10/2013     |              | 28/10/2013    | KADIKÖY<br>İSTANBUL<br>(Anadolu)<br>Türkiye |
| De  | äisiklikler |             |              |               |               |           |           |              |                     |                |              |               |                                             |
|     |             |             |              |               |               |           |           | 1            |                     |                |              |               |                                             |
| No  | Ürün        | Fiyat       | Satış Aşama: | 51            | İskonto 1     | İskonto 2 | İskonto 3 | İskonto 4    | KDV                 | Miktar         |              | Tutar         |                                             |
| 710 | Steteskop   | 20.000,00 T | L Açık       |               | 0,00 TL       | 0,00 TL   | 0,00 TI   | 0,00 TL      | 8                   | 2 Adet         |              | 40.000,00 TL  |                                             |
| 712 | Steteskop   | 20.000,00 T | L Açık       |               | 0,00 TL       | 0,00 TL   | 0,00 TI   | 0,00 TL      | 8                   | 2 Adet         |              | 40.000,00 TL  |                                             |
| 713 | Steteskop   | 20.000,00 T | 'L Açık      |               | 0,00 TL       | 0,00 TL   | 0,00 TI   | 0,00 TL      | 8                   | 2 Adet         |              | 40.000,00 TL  |                                             |
| 714 | Steteskop   | 20.000,00 T | L Sevk       |               | 0,00 TL       | 0,00 TL   | 0,00 TI   | 0,00 TL      | 8                   | 2 Adet         |              | 40.000,00 TL  |                                             |
| 724 | Steteskop   | 20.000,00 T | L Tedarik    |               | 0,00 TL       | 0,00 TL   | 0,00 TL   | 0,00 TL      | 8                   | 2 Adet         |              | 40.000,00 TL  |                                             |

Bu ekranda sipariş kaydı ile ilgili Ürün, fiyat, satış aşaması, iskontolar, KDV, miktar ve tutarbilgilerinin güncelleme bilgilerine ulaşabilirsiniz.

Sipariş İle İlgili Uyarıları Görüntüleme () Kaydetmiş olduğunuz sipariş ile ilgili

süreçleri, eklenmiş uyarıları ve onay bilgilerini görüntülemek için 🛒 ikonuna tıklamanız yeterli olacaktır.

| 2 | BU⊙ ∓<br>Süreçler/Or                   | iay ve Uyari                         | ar                                   |                                 |                           |                          |                         |               |                |
|---|----------------------------------------|--------------------------------------|--------------------------------------|---------------------------------|---------------------------|--------------------------|-------------------------|---------------|----------------|
|   | 🎾 Süreçle                              | er                                   |                                      |                                 |                           |                          |                         |               |                |
|   | 💛 Fırsat                               | 📝 Teklif                             | Sipariş                              | 너 Üretim Emri                   | Üretim Sonucu             | Stok Fişi                | 🚺 İrsəliye              | Sevkiyat      | <b>F</b> atura |
| • | FN-22 •<br>25/10/2013•<br>1.200,00 TI• | TV-46<br>30/10/2013•<br>6.160,50 TL• | SA-188<br>26/10/2013<br>43.200,00 TL | <ul> <li>Süreç Yok !</li> </ul> | Süreç Yok ! •             | Süreç Yok ! •            | Süreç Yok ! •           | Süreç Yok ! • | Süreç Yok !    |
|   | 1.000,00 119                           | 0.100,50 10                          | 21.819,28 050                        |                                 |                           |                          |                         |               |                |
|   | Onay / Uyar<br>Satış Siparişi          | - İlk Kayıt                          |                                      | Gönderen<br>Kibar Davulcu       | Tarih<br>26/10/2013 11:25 | Alan<br>Zeki Anıl Gülşen | Açıklama<br>Sipariş : S | A-188         |                |

**Sipariş İle İlgili Karşılama Raporunu Görüntüleme (**<sup>1</sup>): Sipariş kaydında bulunan ürün/hizmetler ile ilgili yapılmış olan satınalma siparişleri, ilişkili teklifler, kesilmiş fatura ve irsaliyeler, satış siparişleri görüntülenebilir. Böylece sipariş miktarı ile ilgili bilgilere ulaşabilirsiniz.

| Sipariş   | Karşılama          | Raporu           |            |           |         |        |       |              |      |        |                   |            |                     |          |  |
|-----------|--------------------|------------------|------------|-----------|---------|--------|-------|--------------|------|--------|-------------------|------------|---------------------|----------|--|
| ♥ İlişki  | ili Fatura ve İ    | rsaliyeler —     |            |           |         |        |       |              |      |        |                   |            |                     |          |  |
| Kayıt Yok | 1                  |                  |            |           |         |        |       |              |      |        |                   |            |                     |          |  |
| ♥ İlişki  | ili Satınalma S    | Siparişleri —    |            |           |         |        |       |              |      |        |                   |            |                     |          |  |
| Ürün      |                    |                  |            |           |         |        |       |              |      | Miktar |                   |            |                     |          |  |
| SV-81 -   | 26/10/2013         |                  |            |           |         |        |       |              |      |        |                   |            |                     |          |  |
| Stetes    | kop                |                  |            |           |         |        |       |              |      | 2      |                   |            |                     |          |  |
| ♥ İlişki  | ili Teklifler —    |                  |            |           |         |        |       |              |      |        |                   |            |                     |          |  |
| Ürün      |                    |                  |            |           |         |        |       |              | Mi   | ktar   |                   |            |                     |          |  |
| TV-43 -   | 25/10/2013         | 2                |            |           |         |        |       |              |      |        |                   |            |                     |          |  |
| Stetesk   | ор                 |                  |            |           |         |        |       |              | 2    |        |                   |            |                     |          |  |
| ♥ Sipa    | riș                |                  |            |           |         |        |       |              |      |        |                   |            |                     |          |  |
| No        | Cari Hesap         | Teslim<br>Tarihi | Stok Kodu  | Açıklama  | Aşama   | Miktar | İptal | İptal Nedeni |      | Üretim | Rezerve<br>Edilen | Sevkedilen | Rezerve<br>Edilecek |          |  |
| SA-188    | AB Sağlık<br>Grubu | 28/10/2013       | SGLK.10686 | Steteskop | Tedarik | 2,00   | 0,00  | İptal Nedeni | ~    |        | 2,00              | 0,00       |                     | 0,00 🗄 🖥 |  |
| Toplam    |                    |                  |            |           |         |        |       |              | 2,00 | 0,00   | 2,00              | 0,00       |                     |          |  |

Ayrıca bu ekranda satış siparişi satırında

Sipariş için iptal işlemi yapabilirsiniz. Bunun için;

İptal alanına iptal edilecek ürün/hizmet miktarını yazın.

İptal nedeni alanında iade denedini belirtin. iptal nedenleri tanımlanmış olmalıdır. İptal nedenini tanımlamak için Sistem>Parametreler>Satış ve Sevk>Alış-Satış İptal Kategorileri Sipariş içeriğindeki ürün/hizmetler için rezerve işlemi yapabilirsiniz. Bunun için "Rezerve

Edilen" alanında miktar bilgisi belirtin ve bu alanın sağ tarafında bulunan 🗄 ikonuna tıklayın.

Aynı şekilde ürünle ilgili rezerve işlemini iptal etmek için 🋅 ikonuna tıklayın.

Alış – Satış Koşulları (<sup>SSP</sup>): Bu sipariş ile ilgili alış satış koşullarını belirtmek için güncelleme sayfasının sağ üst köşesinde bulunan <sup>SSP</sup>ikonunu tıklayın. Karşınıza "Çalışma Koşulları" ekranı gelecektir.

| Çalışma Koşulları               |                           |            |           |         |           |               |               |           |            |           |           |           |
|---------------------------------|---------------------------|------------|-----------|---------|-----------|---------------|---------------|-----------|------------|-----------|-----------|-----------|
| Satış Koşulları                 |                           |            |           |         |           |               |               |           |            |           |           |           |
| Ürün                            | Müşteri                   | Geçerlilik |           | İskonto |           | Ödeme Yöntemi |               |           | Tes        | lim Gün   |           |           |
| Satın Alma Koş                  | ulları                    |            |           |         |           |               |               |           |            |           |           |           |
| Ürün                            | Tedarikçi                 | Geçerlilik |           | İskonto | p)        | Ödeme Yönten  | nī            |           | Te         | slim Gün  |           |           |
| Çalışılan Fiyat Liste           | leri                      |            |           |         |           |               |               |           |            |           |           | ø         |
| + Alış/Satış<br>- Satış         | Fiyat Listesi  Seçiniz  G | Öncelikli  | Liste     |         |           |               |               |           |            |           |           |           |
| Özel Fiyatlar ve İsk            | onto                      |            |           |         |           |               |               |           |            |           |           | Q         |
| Fiyat Listesi     Z012 Bayram F | iyat Listesi 🗸            | Marka      |           | Model   | Ürün      |               | Ödeme Yöntemi | İskonto 1 | İskonto 2  | İskonto 3 | İskonto 4 | İskonto 5 |
| Genel Ískontolar                |                           |            |           |         | it to a   |               |               |           | h a l l    |           |           | Ø         |
| TIP A                           | çıklama                   |            | Başlanğıç | Bitiş   | Iskonto % |               |               | Geçer     | 11 Şubeler |           |           |           |

Bu ekranda satış koşulları ve satın alma koşulları ürün sayfasında belirtildiği şekilde görüntülenir.

Bunun dışında çalışılan fiyat listesi, özel fiyat ve iskonto ve genel iskontolar belirleyebilirsiniz.

Çalışılan fiyat listesi eklemek için bu alanda bulunan 🛨 ikonuna tıklayın. Bu alana bir satır eklenecektir. Bu satırda;

| 🕂 Alış/Satış | 1 | Fiyat Listesi 2                   | Öncelikli 3                                                                                                    |
|--------------|---|-----------------------------------|----------------------------------------------------------------------------------------------------|
| 📕 Satış      | ~ | 2012 Bayram Fiyat Listesi 🗸 🗸     | <ul> <li>Image: A start of the start of the start of</li></ul> |
| - Satış      | ~ | Bayi Kredi kartı Satış 🗸 🗸        |                                                                                                    |
| - Satış      | ~ | İndirimli Satış Fiyat Listesi 🗸 🗸 |                                                                                                    |
|              |   | Güncelle                          | Vazgeç                                                                                                    |

- 1. Fiyat listesi için seçim yapın. Burada yapacağınız seçime göre çalışılan fiyat listesi alış veya satış işlemlerinde kullanılacaktır.
- 2. Bu sipariş ile ilgili fiyat listesini seçin. Fiyat listeleri tanımlanmış olmalıdır. Ayrıntılı bilgi için bkz. Ürün Yönetimi
- Birden fazla eklenen çalışma fiyat listesi varsa, uygulanacak olan listeyi öncelikli olarak seçin.
   Başka bir fiyat listesi eklemek için tekrar koyu renkli satırda bulunan + ikonuna tıklayabilir veya bir listeyi silmek için ilgili satırdaki ikonuna tıklayabilirsiniz.

Özel Fiyatlar ve İskonto Ekleme

Sipariş ile ilgili özel fiyat ve iskonto eklemek için bu alandaki + ikonuna tıklayın. Bu alana bir satır eklenecektir.

Bu satırda;

| Öze | l Fiyatlar ve İs | kont | 0        |   |       |   |       |   |      |   |                  |   |          |           |           |           | þ         |
|-----|------------------|------|----------|---|-------|---|-------|---|------|---|------------------|---|----------|-----------|-----------|-----------|-----------|
| ÷   | Fiyat Listesi    | 1    | Kategori | 2 | Marka | 3 | Model | 4 | Ürün | 5 | Ödeme<br>Yöntemi | 6 | İskont 7 | İskonto 2 | İskonto 3 | İskonto 4 | İskonto 5 |
|     |                  |      |          |   |       |   |       |   |      |   |                  |   |          |           | Gün       | celle     | Vazgeç    |

- 1. Özel fiyat uygulanacak bir fiyat listesi seçin. Yapılacak olan iskontolar bu listeye uygulanacaktır. Fiyat listeleri tanımlanmış olmalıdır. Ayrıntılı bilgi için bkz. Ürün Yönetimi
- Özel fiyat uygulanacak olan kategoriyi seçin. Katogoriyi seçmek için bu bu alanın sağ tarafında bulunan işaretine tıklayın ve karşınıza gelen kategoriler listesinden ilgili kategorinin linkine tıklayın.
- Özel fiyat uygulanacak olan markayı seçin. Markayı seçmek için bu bu alanın sağ tarafında bulunan işaretine tıklayın ve karşınıza gelen markalar listesinden ilgili markanın linkine tıklayın.
- 4. Özel fiyat uygulanacak olan modeli seçin. Modeli seçmek için bu bu alanın sağ tarafında bulunan işaretine tıklayın ve karşınıza gelen modeller listesinden ilgili modelin linkine tıklayın.
- 5. Özel fiyat uygulanacak olan ürünü seçin. Ürünü seçmek için bu bu alanın sağ tarafında bulunan işaretine tıklayın ve karşınıza gelen ürünler listesinden ilgili ürünün linkine tıklayın.
- 6. Özel fiyatın uygulanacağı ödeme yöntemi seçin. Ödeme yöntemini seçmek için bu bu alanın sağ tarafında bulunan işaretine tıklayın ve karşınıza gelen ödeme yöntemleri listesinden

ilgili ödeme yöntemini seçin. Ödeme yöntemleri tanımlanmış olmalıdır. Ödeme yöntemini tanımlamak için Sistem> Parametreler> Ödeme ve Vergi> Ödeme Yöntemleri

7. İskontolar alanında, bu işlem için uygulanacak iskonto oranını belirtin. Ürün fiyatına iskonto oranları belirtilen sırada yansıyacaktır.

Bu bilgileri belirttikten sonra "Kaydet" butonuna tıklayın.

## Genel İskontolar

Bu alanda ürün bazlı iskonto yerine şube bazlı iskonto belirtilir. Genel iskonto belirtmek için bu alanda bulunan 🛨 ikonuna tıklayın. Karşınıza Genel İskonto Ekleme ekranı gelecektir

| Yayın Web Sitesi * | İskonto Başlığı * | 2                     |               |
|--------------------|-------------------|-----------------------|---------------|
| Tüm Şubeler 1      | İskonto Oranı *   | 3                     |               |
| Antalya            | Başlangıç *       | 4 23                  |               |
| Antalya            | Bitiş *           | 5 23                  |               |
| AVEA               | Tip               | Satin Alma      Satis | 6             |
| Bahçeşehir Florya  |                   |                       |               |
| Bahçeşehir Koleji  |                   |                       |               |
| Balıkesir          |                   |                       |               |
| 🗌 BŞB A.Ş.         |                   |                       | Kaydet Vazgec |
| Bursa              |                   |                       | Vuzgeç        |

Bu ekranda;

- 1. Belirteceğiniz iskonto oranının geçerli olacağı şubeleri seçin.
- 2. İskonto için başlık bilgisi ekleyin.
- 3. Belirttiğiniz şubelere özel iskonto oranını belirtin.
- 4. Belirttiğiniz iskonto oranının geçerli olacağı başlangıç tarihini belirtin. Tarihi belirtmek için bu alanın sağ tarafında bulunan 🛛 ikonunu kullanabilirsiniz.
- 5. Belirttiğiniz iskonto oranının geçerliliğinin bitiş tarihini belirtin. Tarihi belirtmek için bu alanın sağ tarafında bulunan 🛛 ikonunu kullanabilirsiniz.
- Belirttiğiniz iskonto oranını geçerli olacağı işlem tipini seçin.
   "Kaydet" butonuna tıklayın.

Genel iskonto bilgisi bu ekranda, alt kısımda görüntülenecektir. Güncellemek için bu satırda bulunan 🖻 ikonuna tıklayın. Karşınıza gelen genel iskonto ekranında istediğiniz bilgileri değiştirerek/güncelleyerek "Güncelle" butonuna tıklayabilir, silmek için "Sil" botununa tıklayabilir veya bu ekrandan çıkmak için "Vazgeç" butonuna tıklayabilirsiniz.

Sipariş Stok Raporu (<sup>2</sup>): Güncelleme sayfasında bulunduğunuz sipariş kaydında bulunan ürünler ile ilgili stok bilgileri ve şubelere göre belirli periyotlarda yapılan satış bilgilerini görüntüleyebilirsiniz.

| Stok      |                  |           |           |           |           |                 |                |               |                |                |           |           |                 |              |                |           |           |           |           |                  |         |                |            |              | /  | Gerçek<br>Stok | Satılabilir<br>Stok | Rezerve | Bekle | nen       |
|-----------|------------------|-----------|-----------|-----------|-----------|-----------------|----------------|---------------|----------------|----------------|-----------|-----------|-----------------|--------------|----------------|-----------|-----------|-----------|-----------|------------------|---------|----------------|------------|--------------|----|----------------|---------------------|---------|-------|-----------|
| Steteskop |                  |           |           |           |           |                 |                |               |                |                |           |           |                 |              |                |           |           |           |           |                  |         |                |            | /            | /  | 0              | -5                  | 7       | 2     |           |
| Satışlar  | Antalya          | 1         | •         | Bahaaa    | skie nak  | eşehir<br>i     | BŞB            | A.Ş.          | В              | ursa           |           | Ege       |                 | İs           | stanbu         | I         | Koşı      | uyolu     |           | M Bran<br>Office | ıcl     | Gerçek<br>Stok | Sat<br>Sto | ilabili<br>k | ir | Rez            | erve                | Bekler  | ien , | 2         |
| -         | 10 20<br>Gün Gür | 30<br>Gün | Anta      | alya      |           | 20 30<br>Gün Gi | ) 10<br>ün Gün | 20 3<br>Gün G | i0 10<br>Gün G | 0 20<br>ün Gür | 30<br>Gün | 10<br>Gün | 20 30<br>Gün Gi | ) 1<br>lin G | 0 20<br>iün Gü | 30<br>Gün | 10<br>Gün | 20<br>Gün | 30<br>Gün | 10 20<br>Gün Gi  | 0<br>ÜT | 0              | -5         |              |    | 7              |                     | 2       |       | 30<br>Gür |
| Steteskop |                  |           | 10<br>Gün | 20<br>Gün | 30<br>Gün |                 |                |               |                |                |           |           |                 |              |                |           |           |           |           |                  |         |                |            |              | -  |                | 1 10 10             |         |       |           |

Harcama Detayı (<sup>III</sup>): Sipariş için yapılan harcamaları belirtmek için <sup>III</sup> ikonuna tıklayın. Karşınıza "Harcama Detay" ekranı gelecektir. Bu ekranda koyu renkli satırda bulunan ikonuna tıkladığınızda, harcama detayı belirtebileceğiniz bir satır eklenecektir.

| • | Dağılım Türi | ü      | Belge Türü | Belge No | Gider Kalemi |      | Açıklama *   |   | Miktar | Tutar * | Para Birimi * |     |
|---|--------------|--------|------------|----------|--------------|------|--------------|---|--------|---------|---------------|-----|
| - | Seçiniz      | 1 🗸    | Seçiniz 2  | ✓ 2      |              | 4 :  |              | 5 | 6      | 7       | Т.            | 8 🗸 |
| D | ivizler      |        |            |          | Toplam       |      | Döviz Toplam |   |        |         |               |     |
| 0 | TL 1/        | 1,0000 | USD 1/     | 1,9799   |              | 0 TL |              | 0 | TL     |         |               |     |
| C | EUR 1/       | 2,6855 | O POUND 1/ | 3,1694   |              |      |              |   |        |         |               |     |
| 0 | ) JPY 1/     | 2,0185 | ○ XAU 1/   | 2,0000   |              |      |              |   | 9      |         |               |     |

Bu satırda;

- 1. Harcama detayı için dağıtım türünü seçin.
- 2. Harcama detayı için belge türünü seçin. Belge türü tanımalnmış olmalıdır. Belge türünü tanımlamak için Sistem>Sistem Yönetimi> Belge Numarası Belge Tipleri>Belge Tipleri
- 3. Belirttiğiniz belge türü için belge numarasını belirtin. (Masraf Fişi Belgesi için fiş numarası olabilir)
- 4. Gider kalemini seçin. Gider kalemini seçmek için bu alanın sağ tarafında bulunan ikonunu tıklayın ve karşınıza gelen gider kalemleri listesinden ilgili hesaba ait linke tıklayın.
- 5. Harcama detayı için açıklama yazın
- 6. Harcama detayı yaptığınız ürün/hizmet/işlem için miktar bilgisi belirtin.
- 7. Harcama tutarını yazın.
- 8. Harcama tutarı için para birimini belirtin. Para birimleri tanımlanamış olmalıdır. Para birimini tanımlamak için Sistem>Parametreler>Ödeme ve Vergi>Para Birimleri
- 9. Bu alanda döviz karşılığını görmek istediğiniz para birimini seçin.

"Kaydet" butonunu tıklayın.

Yaptığınız harcama detayı kaydı bu ekranda görüntülenecektir.

| 7000 II<br>Harcama Detay : SA-188        |                    |              |          |               | ø                 |
|------------------------------------------|--------------------|--------------|----------|---------------|-------------------|
| + Dağıtım Türü Belge Türü Belge No       | Gider Kalemi Açıkl | ama * Miktar | Tutar *  | Para Birimi * |                   |
| ■ Parasal Değer 		 Masraf Fişi 		 SA-188 | Araç Yakıtları     | Sağlık 12,00 | 60,00    | TL 🗸          |                   |
| Dövizler                                 | Toplam             | Döviz Toplam |          |               |                   |
| TL 1/ 1,00 USD 1/ 1,98                   | 60,00 TL           | 60,00 TL     |          |               |                   |
| O EUR 1/ 2,69 O POUND 1/ 3,17            |                    |              |          |               |                   |
| ◯ JPY 1/ 2,02 ◯ XAU 1/ 2,00              |                    |              |          |               |                   |
|                                          |                    |              |          |               |                   |
|                                          |                    |              |          |               |                   |
|                                          |                    |              |          |               |                   |
|                                          |                    |              | Güncelle | Vazgeç        | Güncelle ve Dağıt |

Güncelleme yapmak için ilgili alanlarda yaptığınız değişiklik/güncelleme işlemini yaptıktan sonra "Güncelle" butonuna tıklayabilir, bu ekrandan çıkmak için "Vazgeç" butonuna tıklayabilir veya ilgili harcamayı ilgili masraf merkezlerine dağıtmak için "Güncelle ve Dağıt" ikonuna tıklayabilirsiniz. Güncelle ve Dağıt butonuna tıkladığınızda yapılan harcamalar ilgili ürünün maliyetine (satış için gerçekleşen faliyetlerde) yansır.

Ayrıca bu ekranda sağ üst köşesinde bulunan 🔎 ikonunu tıklayarak ilgili ürün maliyetlerini oluşturabilirsiniz.

Ödeme Planı (\*): Ödeme planı oluşturmak için güncelleme sayfasında bulunan kullanabilirsiniz. Bu ikona tıkladığınızda karşınıza "Ödeme Planı" ekranı gelecektir.

| Ödeme Yöntemi<br>Toplam Tutar<br>Taksit Sayısı - Pi | %50<br>33.36<br>aşinat 3 | peşin 3 t<br>i0,30 | aksit 1<br>TL 2<br>.680,15 3 | <ul> <li>Vade Başlanı</li> <li>Tarih</li> </ul> | 19/11/201 4<br>19/11/201 5 | 23           | Düranla  | Product     |
|-----------------------------------------------------|--------------------------|--------------------|------------------------------|-------------------------------------------------|----------------------------|--------------|----------|-------------|
| Taksit                                              |                          |                    |                              | Vade                                            | Tutar                      | Döviz        | Tutar    | Para Birimi |
|                                                     |                          |                    |                              |                                                 |                            |              |          |             |
| lõviz                                               |                          |                    |                              | Toplan                                          |                            | 0,00         | π        |             |
| Döviz<br>O Eur 1/                                   | 2,6855                   | O JPY              | 1/ 2,011                     | Toplan<br>15 Döviz Toplan                       |                            | 0,00         | TL<br>TL |             |
| Döviz<br>O EUR 1/<br>O POUND 1/                     | 2,6855<br>3,1694         | O JPY<br>TL        | 1/ 2,011<br>1/ 1,000         | Toplan<br>15 Döviz Toplan                       |                            | 0,00<br>0,00 | n<br>n   |             |

Bu ekranda;

"Düzenle" butonuna tıkladığınızda belirtilen ödeme yöntemine göre taksit satırlarına kayıt eklenir.

Farklı bir yöntem belirlemek için;

- Oluşturulacak ödeme planı için ödeme yöntemini seçin. Bu alanda siparişte belirtilen ödeme yöntemi görüntülenecektir. Farklı bir ödeme yöntemi belirtmek için bu alanın üzerine tıklayın ve ilgili seçimi yapın. Ödeme yöntemleri tanımlanmış olmalıdır. Ödeme yöntemi tanımlamak için Sistem> Parametreler> Ödeme ve Vergi> Ödeme Yöntemleri
- 2. Bu alanda güncelleme ekranında bulunduğunuz sipariş tutarı otomatik olarak görüntülenecektir.
- 3. Bu alanda taksit sayısı ve peşinat tutarını belirtin.
- Bu alanda ödeme planı için vade başlangıç tarihini belirtin. Tarihi belirtmek için bu alanın sağ tarafında bulunan <sup>3</sup> ikonunu kullanabilirsiniz.
- 5. Bu alanda ödeme planını oluşturduğunuz tarihi belirtebilirsiniz.

Taksit bilgisi eklemek için bu ekranda koyu renkli satırda bulunan<sup>+</sup> ikonunu tıklayın. Taksit bilgisi ekleyebileceğiniz bir satır eklenecektir.

| ÷ |                    | 1 | Vade          | 2 | Tutar 3 | Döviz Tutar 4 | Para Birimi 🛛 5 |
|---|--------------------|---|---------------|---|---------|---------------|-----------------|
| - | SA-203 - 1. Taksit |   | 19/11/2013 23 |   | 0,00    | 0,00          | π. 💌            |
| - | SA-203 - 2. Taksit |   | 19/12/2013 23 |   | 0,00    | 0,00          | τ. 🗸            |
| - | SA-203 - 3. Taksit |   | 19/1/2014 23  |   | 0,00    | 0,00          | TL 🗸            |

- 1. Bu alanda otomatik olarak sipariş numarası ve taksit sırası görüntülenir. başka bir başlık belirtilebilir.
- 2. Bu alanda satırında bulunduğunuz taksit için vade başlangıç tarihini belirtin. Tarihi belirtmek için bu alanın sağ tarafında bulunan <sup>23</sup> ikonunu kullanabilirsiniz.
- 3. Bu alanda satırında bulunduğunuz taksit için tutar bilgisini belirtin.
- 4. Bu alanda satırında bulunduğunuz taksit için dövizli tutar bilgisini belirtin.
- 5. Bu alanda para birimini seçin. Para birimi olarak sadece sipariş kaydında belirtilen para birimleri görüntülenecektir.

Gerekli bilgileri belirttikten sonra "Kayget" butonuna tıklayın.

Not: Bu ekrandan kaydettiğiniz ödeme planı herhangi bir cari hareket görmez

**Takip Ekleme ( C):** Sipariş ile ilgili takip bilgisi eklemek için güncelleme ekranını sağ üst köşesinde bulunan **C** ikonuna tıklayın. Karşınıza güncelleme sayfasında bulunduğunuz sipariş ile ilgili takip bilgisi ekleyebileceğiniz, ilişkili belge ekleyebileceğiniz ve ilişkili işlemleri

görüntüleyebileceğiniz Takip ekranı gelecektir.

| akip        |            |          |        | đ     |
|-------------|------------|----------|--------|-------|
| akip        |            |          |        |       |
| (ayıt Yok ! |            |          |        |       |
| Belgele     | r          |          |        | = + Ø |
| Kayıt Yo    | k !        |          |        |       |
| İlişkili İ  | şlemler    |          |        | D     |
| İşlem       | İşlem Tipi | İşlem No | Başlık |       |
| Teklif      | TV-43      | Satiş    | KD_01  |       |

Sipariş için takip bilgisi eklemek için ; bu sayfanın sağ üst köşesinde bulunan  $\swarrow$  ikonuna tıklayın. Karşınıza takip ekranı gelecektir.

|      |                                                         | 1 04/11/20. 2 00 | Mail Gonder 3 V     |  |
|------|---------------------------------------------------------|------------------|---------------------|--|
| onu  | KD_01                                                   | 4                | Şablon 5 🗸          |  |
|      | Caynak 🔏 📭 🖺 👘                                          | 🍄 🗎 🕑 🛯 A        | A ab III            |  |
| в    | <i>I</i> <u>U</u> abs   x <sub>2</sub> x <sup>2</sup> ] | [三] 律 律] ■ ■     | [ ] = ] = j = j     |  |
| Biçe | m 🛛 🔻 Biçim                                             | • 41-            | - <mark>82</mark> - |  |
| Yazı | Türü - Boy                                              | ut 🗖 🛃 🄊         | 🔟 🚝 🙂 Ω             |  |
|      |                                                         |                  |                     |  |
|      |                                                         |                  |                     |  |
|      |                                                         |                  |                     |  |
|      |                                                         |                  |                     |  |
|      |                                                         |                  |                     |  |
|      |                                                         |                  |                     |  |
|      |                                                         |                  |                     |  |
|      |                                                         |                  |                     |  |
|      |                                                         |                  |                     |  |

- Bu alanda satış yapılacak olan firma yetkilisinin e-posta adresi otomatik olarak gelecektir. Başka bir adres eklemek için bu alanın sağ tarafında bulunan iklayın ve karşınıza gelen mail listesinden ilgili adres/adresleri seçebilirsiniz
- Birsonrakialantakibinyapıldığıtarihi ifadeeder.Kayıtyaptığınıztarih otomatik olarakbualanda görüntülenir.Eğertakipbaşkabirtarihteyapılmışsabualandan tarihdeğiştirebilirsiniz. Tarihi değiştirmek için bu alanın sağ tarafında bulunan <sup>23</sup> ikonunu kullanabilirisniz.
- İletişim Yöntemini belirtmek içinbu alanüzerinetiklayınvelistedentakibinyapıldığıiletişim yönteminiseçin. Iletişim tanımları yapılmış olmalıdır. Iletişim tanımı için Sistem>Parametreler>İletişim>İletişim Yöntemleri.
- Konu alanına güncelleme ekranında bulunduğunuz siparişin konu başlığı otomatik olarak gelir.Genelliklebu başlığıdeğiştirmenizegerekyoktur.Ancakeğertakibiaynı zamandamailolarakgöndereceksenizvebaşlığıdeğiştirmekistersenizburayabaşlığı yazın.Bu ekrandabaşlığı değiştirmek"Detay" sayfasındaherhangibir değişiklikyaratmaz.
- 5. Takip bilgisini bir şablona göre oluşturmak için burada tanımlanmış olan şablon türünü seçmelisiniz. Şablontipi tanımlanmış olmalıdır. Şablon bilgisini tanımlamak için Sistem>Sistem Yönetimi>Output Şablonları>Belge Form Şablonları
- 6. Bu alanda ise takip ile açıklama/detay bilgilerini belirtebilrisiniz. Takip bilgisini kaydetmek için "Kaydet" butonuna basabilir, kaydetmek istemiyorsanız "Vazgeç" butonuna tıklayabilir veya kaydederek takip bilgilerini mail olarak göndermek için "Kaydet ve Mail Gönder" butonuna tıklayın.

Kaydettiğiniz takip bilgileri, fırsat güncelleme ekranında bulunan takipler alanında görüntülenecektir.

|       | ahmetal@gmail.com           | 🗄 28/10/2013 🛛 🛛 Iletişim Yöntemi 🥆 |
|-------|-----------------------------|-------------------------------------|
|       |                             | E.                                  |
| nu    | KD_01 firsat takip          |                                     |
| Eĸ    | aynak 🔏 🗈 🛍 📬 👘 🎔 🗎 🎚       | 0 (* A 🔩 🔳 🖉                        |
| B     | / U aba   x, x' ] 注 三 注 译 译 | U 🔅 📾 🗐 🔳 🗐                         |
| Biçer | n 🔍 Biçim                   | + <u>41</u> + <u>*2</u> +           |
| Yazı  | Fürü Boyut ·                | - 🛛 🔊 🔲 😑 Ω ]                       |
|       |                             |                                     |
|       |                             |                                     |
|       |                             |                                     |
|       |                             |                                     |
|       |                             |                                     |
|       |                             |                                     |
|       |                             |                                     |
|       |                             |                                     |
|       |                             |                                     |
|       |                             |                                     |
|       |                             |                                     |

Takip bilgilerini güncellemek için takip satırında bulunan 🖻 ikonuna tıklayın.

Bu ekranda gerekli değişiklik/güncellemeleri yaptıktan sonra "Güncelle" butonuna basabilir, bu ekrandan çıkmak için "Vazgeç" butonuna tıklayabilir veya güncelleyerek takip bilgilerini

mail olarak göndermek için "Güncelle ve Mail Gönder" butonuna tıklayabilirsiniz. Veya takip bilgisini silmek için "Sil butonuna tıklayabilirisniz.

## Sipariş Takibi İle İlgili Belge Ekleme

Fırsat ile ilgili belge eklemek için; Belgeler alanında bulunan koyu renklisatırdaki + ikonuna tıklayın

Belgeler

Karşınıza Dijital Varlık Ekleme Ekranı gelecektir.

#### 2000 E Dijital Varlık Ekle

| Aktif            | Belge No *                                        | 2    | DJ-152           | Revizyon | 0    |     | O TV yavır | n 🔿 Radvo     |
|------------------|---------------------------------------------------|------|------------------|----------|------|-----|------------|---------------|
| Özel Belge       | Aşama                                             | 3    | İk Kayıt         |          | V    |     | 15         | 16            |
| Yari Mamul       | Kategori *                                        | 4    | Firsat Belgeleri |          | ×    |     |            |               |
| DPL              | Döküman Tipi *                                    | 5    | Seçiniz          |          | ~    |     |            |               |
| Güncel           | Varlık *                                          | 6    |                  |          |      |     |            |               |
| Internet Yavını  | Doküman *                                         | 7    |                  | Gö       | izat |     |            |               |
|                  | Açıklama                                          | 8    |                  |          | ~    |     |            |               |
|                  |                                                   |      |                  |          |      |     |            |               |
|                  |                                                   |      |                  |          | ~    |     |            |               |
|                  | A such have been been been been been been been be |      |                  |          |      |     |            |               |
|                  | Anantar Kelimel                                   | er 9 |                  |          | ^    |     |            |               |
|                  |                                                   |      |                  |          | ~    |     |            |               |
|                  | Proje                                             | 10   |                  |          |      | + - |            |               |
|                  |                                                   |      |                  |          |      |     |            |               |
|                  |                                                   |      |                  |          |      |     |            |               |
|                  | Ürün                                              | 11   |                  |          |      | Ε   |            |               |
|                  | Alici                                             | 12   |                  |          |      | -   |            |               |
|                  | CC                                                | 13   |                  |          |      |     |            |               |
| 🔉 Yayın Alanları |                                                   |      |                  |          |      |     |            |               |
|                  | 4                                                 |      |                  |          |      |     | Г          | Mandah Managa |

1 Belgenin aktif olarak kullanılmasını istiyorsanız, aktif kutucuğunu işaretleyin.Belgeyi sadece siz görmek istiyorsanız, özel belge kutucuğunu işaretleyin.Belge önemli ise önemli kutucuğunu işaretleyin.Belgeyi internette yayınlamak istiyorsanız, internet yayını kutucuğunu işaretleyin. (bu işlev Workcube tarafından tasarlanmış B2B B2C siteleri ile entegre olarak çalışan şirketler için geçerlidir.)

2 Ekleyeceğiniz belge için belge numarası otomatik olarak gelir, bu numarayı kullanabilir veya belge numarası bilgisi ekleyebilirsiniz.

3 Belge ekleme işlemi için aşama seçin. Bu aşama ilk kayıt, onay ve yayın gibi aşamaları içerir. (Aşamalar şirket süreçlerine göre değişkenlik gösterebilir. Onay/yayın/taslak gibi..)

4 Kategori sipariş belgeleri olarak seçilmiş ve pasif olarak gelecektir, bunun nedeni belgenin sipariş güncelleme sayfası üzerinden belge eklenmesidir.

5 Belge için tanımlanmış olan döküman tipini seçin.

6 Belge için varlık ismi yazın. ( Üyeye ait ISO belgesi ise ISO 9001 gibi)

7 Belgeyi eklemek için "Gözat" butonuna tıklayın ve eklemek istediğiniz belgeyi seçin.

8 Belge için açıklama ekleyebilirsiniz.

9 Belge isminin arama sonuçlarında görüntülenmesini sağlayacak anahtar kelimeler ekleyebilirsiniz.

10 Belge ile ilgili proje eklemek için proje alanının sağ tarafında bulunan + ikonunu tıklayın. Karşınıza projeler ekranı geecektir. Bu ekranda istediğiniz projenin linkine tıklayın. Proje eklenmiş olacaktır. Eklenmiş olan projeyi silmek için proje alanında bulunan projeye tıklayarak proje alanının sağ tarafında bulunan – ikonunu tıklayın. İlgili proje silinmiş olacaktır.

(birden fazla proje ile ilişkilendirebilmek için XML ayarlarını kontrol ediniz.)

11 Belgeyi Ürün ile ilişkilendirebilirsiniz. Bunun için bu alanının sağ tarafında bulunan 🞚 ikonuna tıklayın ve karşınıza gelen ürünler listesinden ilgili ürünün linkine tıklayın.

12 Belgeyi herhangi bir kullanıcı ile ilişkilendirebilirsiniz. Bunun için alıcı alanının sağ tarafında bulunan ikonuna tıklayınız, karşınıza gelen çalışanlar listesi ilgili çalışana ait linkine tıklayınız. Çalışan alıcı olarak eklenmiş olacaktır.

13 Belge ile ilgili bilgi vermek istenen kişiler eklenebilir. Bunun için; CC alanının sağ tarafında bulunan iklayınız, karşınıza gelen çalışanlar listesi ilgili çalışana ait linkine tıklayınız. Çalışan CC olarak eklenmiş olacaktır.

14 Eklediğiniz belgenin hangi alanlarda yayınlanmasını istediğinizi "Yayın Alanları" bölümünden ekleyebilirsiniz. (partner/public/pozisyon tipleri/ yetki grupları vs)

15 Eklediğiniz belgeyi (bu üye ile ilgili bir reklam, video olabilir) CubeTV de yayınlamak için TV yayın seçeneğini seçin.

| ® TV y            | ayın 🔍 Radyo |   |  |
|-------------------|--------------|---|--|
| Path *            |              |   |  |
| Yayın<br>Kategori | Seçiniz      | ÷ |  |

Path alanı, ilgili belge eklendikten sonra güncelleme ekranında görünür.

Eklemek istediğiniz yayın kategorisini seçtiğinizde belge (dijital varlık) CubeTV arşivine eklenecektir.

16 Eklediğiniz belgeyi (bu üye ile jingle, tanıtım ses kaydı olabilir) WorkcubeRadio da yayınlamak için bu seçeneği seçin.

"Kaydet" butonuna tıklayın. Belge kaydedilmiş olacaktır.

Fırsat ile ilgili dijital arşivinizde bulunan bir belge

eklemek için; koyu renkli satırdaki 💻 ikonuna

tıklayın. Karşınıza gelen dijital varlıklar ekranından istesiğiniz dijital varlığın linkine tıklamanız yeterli olacaktır.

Belgeler

Eklediğiniz belgeyi güncellemek için belgeler alanında bulunan 🖻 ikonuna tıklayın

İlgili güncellemeyi yaptıktan sonra Güncelle butonuna tıklayabilir veya silmek için "Sil" butonuna tıklayabilirsiniz.

| Belgeler           | = | ÷ | Q |
|--------------------|---|---|---|
| 🛿 sipariş (Alıntı) |   | t | - |

Ayrıca belgeler alanında bulunan <sup>—</sup> ikonunu kullanarak belgeyi silebilirsiniz.

Eklenmiş Bir Belgeyi Açmak İçin:

Belge ismine tıklayın. Karşınıza gelecek ileti size dosyayı açmak mı yoksa bilgisayarınıza kaydetmek mi istediğinizi soracaktır.

Buradan arzu ettiğiniz seçimi yapın.

Aç butonuna bastığınızda belge oluşturulduğu program içerisinde otomatik olarak açılır. Dökümanı önce açıp kendi programı içinden de kaydedebilirsiniz. Not: Burada yer alan iletide "Bazı dosyalar bilgisayarınıza zarar verebilir...." diye başlayan kısım genel bir uyarıdır. Öyle bir yazı görüyorsanız gözardı edebilirsiniz.

Müşteri Ek Bilgileri (<sup>6</sup>): müşteri ile ilgili ek bilgileri görüntülemek için sipariş güncelleme

ekranında bulunan 🍯 ikonuna tıklayın. Karşınıza Üye firma ile ilgili özet bilgiler gelecektir.

| 5 🔲 🔿 手       |                 |           |                                   |
|---------------|-----------------|-----------|-----------------------------------|
| AB Sağlık Gr  | ubu             |           | 🛑 🕀 🖞 🏛 💙 🧇 😒                     |
| Şirket        | AB Sağlık Grubu |           |                                   |
| No            | C1061           | Kategori  | Hizmet Tedarikçiler               |
| Yönetici      | Ali Ak          | Telefon   | 216 - 5555555                     |
| Vergi Dairesi | Şişli V.D.      | Telefon 2 |                                   |
| Vergi No .    | 1234567         | Telefon 3 |                                   |
| Sektör        |                 | Fax       |                                   |
| Büyüklük      |                 | Kod/Mobil | 555 - 1234567                     |
| Temsilci      | Kibar Davulcu   | E-posta   |                                   |
| Üst Şirket    |                 | Internet  | http://                           |
|               |                 | Adres     | KADIKÖY İSTANBUL(Anadolu) Türkiye |
| > Şubeler —   |                 |           |                                   |
| 👂 Çalışanlar  |                 |           |                                   |
| > Finansal Öz | et              |           |                                   |
| Finansal Öz   | tet             |           |                                   |

## Bu bilgiler;

Üye ile ilgili özet bilgiler, üyeye bağlı şubeler, üyeye bağlı çalışanlar ve üye finansal özet bilgileri görüntülenir. Ayrıca bu ekranda;

Ayrıca bu ekranda;

Üye özet bilgileri

görüntüleyebilirsiniz.

🛑 ikonu yardımı ile üye bilgilerini görüntüleyebilkirsiniz. Bu ikona tıkladığınızda ;

| Ünvan           | : AB Sağlık Grubu                 |                  |                       |
|-----------------|-----------------------------------|------------------|-----------------------|
| Aktif           | : Evet                            | Potansiyel       | : Hayır               |
| Yetkili         | : Ali Ak                          | Kategori         | : Hizmet Tedarikçiler |
| Satış Bölgesi   |                                   | Mikro Bölge Kodu | :                     |
| Temsiki         | : Kibar Davulcu                   | Müşteri Değeri   | :                     |
| Kod/Telefon     | : 216 5555555                     | İnternet         | : http://             |
| Kod / Fax       | : 216                             | E-posta          | :                     |
| Kod / Mobil Tel | : 555 1234567                     |                  |                       |
| Adres           | :                                 |                  |                       |
|                 | KADIKÖY İSTANBUL(Anadolu) Türkiye |                  |                       |

Üye ile ilgili kontak kişileri görüntüleyebilirsiniz

Üye ile ilgili şubeleri görüntüleyebilirsiniz

Üye ile ilgili notları görüntüleyebilir veya not ekleyebilirsiniz

Üye ile ilgili etkileşimleri görebilir veya etkileşim ekleyebilirsiniz

Üye ile ilgili kampanyaları görüntüleyebilir veya kampanya ekleyebilirsiniz.

Üye ile ilgili yazışmaları görüntüleyebilir veya yazışma ekleyebilirsiniz.

Üye ile ilgili eğitimleri görüntüleyebilirsiniz Üye ile ilgili toplantı/ziyaret bilgileri görüntüleyebilir veya toplantı/ziyaret bilgisi ekleyebilirsiniz.

Üye ile ilgili fırsatları görüntüleyebilir veya fırsat ekleyebilirsiniz.

Üye ile ilgili teklifleri görüntüleyebilir, teklif alma veya teklif verme kaydı ekleyebilirsiniz.

Üye ile ilgili siparişleri görüntüleyebilir, sipariş verme veya sipariş alma kaydı ekleyebilirsiniz.

Üye ile ilgili taksitli satış bilgileri görüntüleyebilir veya taksitli satış ekleyebilirsiniz

Üye ile ilgili fatura bilgilerini görüntüleyebilir, alış faturası veya satış faturası ekleyebilirsiniz

Üye ile ilgili servis başvuru bilgileri görüntüleyebilir, servis başvurusu ekleyebilirsiniz.

Üye ile ilgili call center başvuru bilgilerini görüntüleyebilir, call center başvurusu ekleyebilirsiniz.

Üye ile ilgili sistem bilgilerini görüntüleyebilir sistem bilgisi ekleyebilirsiniz.

Üye ile ilgili icra takip bilgilerini görüntüleyebilir icra takip kaydı ekleyebilirsiniz.

| Kontak Kişiler          |
|-------------------------|
| Şubeler                 |
| Notlar                  |
| Etkileşimler            |
| Kampanyalar             |
| Yazışmalar              |
| Eğitimler               |
| Toplantılar/Ziyaretler  |
| Fırsatlar               |
| Teklifler               |
| Siparişler              |
| Taksitli Satışlar       |
| Faturalar               |
| Servis Başvuruları      |
| Call Center Başvuruları |
| Sistemler               |
| Sistem Ekle             |
| Ícra Takip              |
| Garantili Ürünler       |
| Projeler                |
| İşler                   |

Üye ile ilgili garantili ürünleri görüntüleyebilir, garantili ürün ekleyebilirsiniz.

Üye ile ilgili proje bilgileri görüntüleyebilir, proje kaydı yapabilirsiniz.

Üye ile ilgili iş bilgileri görüntüleyebilir, iş kaydı yapabilirsiniz.

Üye ile ilgili finansal özeti görüntüleyebilme

Üye ile ilgili belgeleri görüntüleyebilir veya belge ekleyebilrisiniz.

| Sill Sill El  |              |
|---------------|--------------|
| Finansal Özet | 관 다          |
| Belgeler      | ≣ <b>+</b> 0 |

Ayrıca bu ekranda;

ኛ ikonu yardımı ile üye ile ilgili uyarıları görüntüleyebilir

👏 ikonu yardımı ile üyeye ait BSC raporunu görüntüleyebilir

Nikonu yardımı ile üye güncelleme sayfasını görüntüleyebilir

ikonu yardımı ile üye ile ilgili hesap ekstresini görüntüleyebilirsiniz.

Sipariş İle İlgili Ajanda Kaydı ( ): Müşteri ek bilgileri ekranından güncelleme ekranında bulunduğunuz sipariş ile ilgili olay kaydı eklemek için bikonuna tıklayın. Karşınıza Olaylar ekranı gelecektir.

| Olaylaı      | Filtre         | Hepsi | ~               | 23    | 23 20 🕞 |
|--------------|----------------|-------|-----------------|-------|---------|
| Şirket :Al   | 3 Sağlık Grubu |       |                 |       |         |
| No           | Konu           |       | Olay Kategorisi | Tarih | +       |
| Filtre Edini | z !            |       |                 |       |         |

Bu ekranda koyu renkli satırda bulunan 🛨 ikonunu tıklayarak yeni bir olay kaydı ekleyebilirsiniz.

| arunn                                                       | İk Kayıt 🗸                                                                                                    | + Katilmolar + CC + Subeler |
|-------------------------------------------------------------|----------------------------------------------------------------------------------------------------|-----------------------------|
| man Dilimi *                                                | (GMT+02:00) Athens, Istanbul, Minsk 🗸                                                                                                    | Katılımcı Durumu            |
| itegori *                                                   | Seçiniz 🗸                                                                                                    | Takin te barana             |
| şlama Tarihi *                                              | 04/11/2013 23 Saat / Dk 16 🗸 00 🗸                                                                                                    |                             |
| iş Tarihi *                                                 | 04/11/2013 🔀 Saat / Dk 17 🗸 00 🗸                                                                                                    |                             |
| nu *                                                        |                                                                                                    |                             |
| çıklama                                                     |                                                                                                    |                             |
| avlavacak                                                   | 1                                                                                                    |                             |
| oje                                                         |                                                                                                    |                             |
|                                                             |                                                                                                    |                             |
|                                                             |                                                                                                    |                             |
| anda Uyarısı                                                | 23                                                                                                    |                             |
| anda Uyarısı<br>Ir                                          | Seçiniz V                                                                                                    |                             |
| anda Uyansı<br>r<br>mail Uyan                               | Seçiniz     V       Seçiniz     V       Seçiniz     V       Seçiniz     V                                                                                                    |                             |
| anda Uyarısı<br>rr<br>mail Uyarı<br>IS Uyarı                | Seçiniz     V       Seçiniz     V       Seçiniz     V       Gin     Seçiniz       Seçiniz     Saat önce                                                                                              |                             |
| anda Uyarısı<br>er<br>mail Uyarı<br>15 Uyarı<br>ay Tekrarı  | Seçiniz     V       Seçiniz     V       Seçiniz     V       Sidin     Seçiniz       Saat önce       Seçiniz     V       Sidin     Seçiniz       Yok     V                                            |                             |
| anda Uyarısı<br>er<br>mail Uyarı<br>15 Uyarı<br>ay Tekrarı  | Seçiniz     Seçiniz       Seçiniz     Gün       Seçiniz     Gün       Seçiniz     Gün       Seçiniz     Gün       Seçiniz     Saat önce       Yok     Saat önce       Bu Olayı Herkes Görsün         |                             |
| anda Uyarısı<br>er<br>mail Uyarı<br>MS Uyarı<br>lay Tekrarı | Seçiniz     Seçiniz       Seçiniz     Gün       Seçiniz     Gün       Seçiniz     Gün       Seçiniz     Saat önce       Yok     Saat önce       Bu Olayı Herkes Görsün       Şubemdeki Herkes Görsün |                             |

Bu ekranda gerekli bilgileri belirttikten sonra "Kaydet" butonuna tıklayın. Ayrıntılı bilgi için bkz. Ajanda Yönetimi

**Muhasebe Çalışma Dönemi (**): Müşteri ek bilgileri ekranından üye ile ilgili çalışma dönemlerini görüntüleyebilir ve bu bilgileri güncelleyebilirsiniz. Bunun için bu ekranda bulunan () ikouna tıklayın. Karşınıza Muhasebe Dönemleri ekranı gelecektir

| <b>2 B U C</b><br>Muha | sebe Dönemleri     |         |             |                 |                        |             |     |
|------------------------|--------------------|---------|-------------|-----------------|------------------------|-------------|-----|
| No                     | Periyot            | Öncelik | Periyot/Yıl | Muhasebe Hesabi | Konsinye Mal<br>Hesabi | Avans       | Seç |
| 1                      | TÍCARET A.Ş - 2013 | ۲       | 2013        | 120.01.001      | ŧ                      | E           | ✓   |
| 2                      | ÜRETİM A.Ş -2013   | 0       | 2013        | 120.01.001      |                        | I           | ✓   |
| 3                      | HİZMET A.Ş -2013   | 0       | 2013        | 120.01.001      |                        |             | ✓   |
| 4                      | TİCARET A.Ş 2012   | 0       | 2012        |                 |                        | ŧ           |     |
| 5                      | ÜRETİM A.Ş 2012    | 0       | 2012        |                 |                        | 1           |     |
| 6                      | HİZMET A.Ş 2012    | 0       | 2012        |                 |                        | 1           |     |
|                        |                    |         |             |                 |                        | Ekle Vazgeç |     |

Bu ekranda belirtilen bilgiler, ilgili üye tanımı ekranında belirtilen bilgilerdir. Gerekli değişiklik/güncellemeleri yaptıktan sonra "Ekle" butonuna tıklayabilir veya bu ekrandan çıkmak için "Vazgeç" butonuna tıklayabilirsiniz. Ayrıntılı bilgi için bkz. Üye Yönetimi

Hesap Ekstresini görüntüleme (##): sipariş ile ilişkili üyeye ait hesap ekstresini görüntülemek için ## ikonunu tıklayabilirsiniz.

Üye Raporunu Görüntüleme (<sup>1</sup>): Üyeye ait BSC (Balanced Scorecard) raporunu görüntülemek için bu ekranda bulunan <sup>1</sup> ikonunu tıklayabilirsiniz.

Ödeme Performansı (\*): Üye ile ilgili ödeme performansını görüntülemek için \* ikonuna tıklayın karşınıza "Ödeme Performansı" ekranı gelecektir.

7000 🖬 Odeme Performansı : AB Sağlık Grubu

|                                                                | T                                                                                                    |            |
|----------------------------------------------------------------|----------------------------------------------------------------------------------------------------|------------|
| Cari Hesap * AB Sağlık Grubu<br>Kapama Yöntemi Otomatik Kapama | 1       I şlem Dövizi Bazında Grupla       3         2       ✓       Cek ve Senetleri Tahsil Tarihine Göre Hesapla       4 |            |
|                                                                |                                                                                                    | Dök Vazgeç |

Bu ekranda;

Güncelleme ekranında bulunduğunuz sipariş ile ilgili üye, cari hesap alanına otomatik olarak gelecektir. Değiştirmek için bu alanın sağ tarafoında bulunan ikonuna tıklayın ve karşınıza gelen üyeler ekranından ilgili üyeye ait linki tıklayın.

Görüntülemek istediğiniz cari işlemlerden kapama türünü seçin .

İşlemleri döviz bazında gruplayarak görüntülemek için bu kutucuğu işaretleyin.

Çek ve senetleri tahsil sırasına göre görüntülemek için bu kutucuğu işaretleyin.

"Dök" butonuna tıklayın.

| 2004 a Performansı : AB Sağlık Grubu 🔛 🔛 🖾 🖾                                                                                                 |                |          |                          |          |              |                          |                          |                   |                  |                 |                                          |                      |                      |  |
|----------------------------------------------------------------------------------------------------|----------------|----------|--------------------------|----------|--------------|--------------------------|--------------------------|-------------------|------------------|-----------------|------------------------------------------|----------------------|----------------------|--|
| Cari Hesap * AB Sağlık Grubu I işlem Dövizi Bazında Grupla<br>Kapama Yöntemi Otomatik Kapama V Çek ve Senetleri Tahsil Tarihine Göre Hesapla |                |          |                          |          |              |                          |                          |                   |                  |                 |                                          |                      |                      |  |
| Dök Vazges                                                                                                    |                |          |                          |          |              |                          |                          |                   |                  |                 |                                          |                      |                      |  |
| » Ödeme Perfor                                                                                                    | mansı          |          |                          |          |              |                          |                          |                   |                  |                 |                                          |                      |                      |  |
| İşlem Tarihi T                                                                                                    | /ade<br>Farihi | Belge No | İşlem                    | Tutar    | İşlem Tutarı | İşlem Tarihi             | Vade Tarihi              | Vade<br>Farkı/Gün | Ortalama<br>Vade | Belge No        | İşlem                                    | Tutar                | İşlem Tutarı         |  |
| 11/10/2013 1                                                                                                    | 1/10/2013      | U-6984   | Toptan Satış<br>Faturası | 41,30 TL | 20,75 USD    | 01/05/2013<br>26/10/2013 | 01/02/2013<br>05/11/2013 | 252<br>-25        | -252<br>25       | 98652<br>SA-189 | Çek Açılış Devir<br>Kredi Kartı Tahsilat | 10,00 TL<br>31,30 TL | 10,00 TL<br>31,30 TL |  |
| Toplam                                                                                                    |                |          |                          | 41,30 TL |              |                          |                          | 42,07             | -42,07           |                 |                                          | 41,30 TL             |                      |  |

| » Açık İşlemler   |        |              | İşlem Tarihi | 23 23 Vade           | Tarihi 23              | 23 Para Birimi Seçiniz | Vade Gününü Giril | en Tarihten Hesapla 📄 |
|-------------------|--------|--------------|--------------|----------------------|------------------------|------------------------|-------------------|-----------------------|
| Belge No          | Proje  | İşlem Tarihi | Vade Tarihi  | İşlem                | İşlem Tarihi Farkı/Gün | Vade Tarihi Farkı/Gün  | Tutar             | İşlem Tutarı          |
| SA-189            |        | 26/10/2013   | 05/11/2013   | Kredi Kartı Tahsilat | 9                      | -1                     | 10.768,70 TL      | 10.768,70TL           |
| SA-189            |        | 26/10/2013   | 05/11/2013   | Kredi Kartı Tahsilat | 9                      | -1                     | 10.800,00 TL      | 10.800,00TL           |
| SA-189            |        | 26/10/2013   | 05/11/2013   | Kredi Kartı Tahsilat | 9                      | -1                     | 10.800,00 TL      | 10.800,00TL           |
| SA-189            |        | 26/10/2013   | 05/11/2013   | Kredi Kartı Tahsilat | 9                      | -1                     | 10.800,00 TL      | 10.800,00TL           |
| Toplam Vade Farkı | :42,07 |              |              |                      | 9,00 ( 26/10/2013)     | -1,00 ( 05/11/2013)    | 43.168,70 TL      | 43.168,70 TL          |

Bu ekranda;

Görüntülenen bilgileri 🔛 ikonunu kullanarak farklı formatlarda kaydedebilir, 🔼 ikonuna tıklayarak PDF formatında kaydedebilir, 🖂 ikonunu kullanarak mail olarak gönderebilir veya 🚔 ikonunu kullanarak tanımlanmış olan şablona göre çıktı alabilirsiniz.

Sistemler (<sup>SP</sup>): Güncelleme sayfasında bulunduğunuz sipariş ile ilişkili üyenin bağlı bulunduğu sistemi görüntülemek için <sup>SP</sup> ikonunu tıklayın. Karşınıza "Sistemler" ekranı gelecektir.

🔲 🔁 🖂 🚍

| Siste                               | enler                      |                           |       |             |              |              |                |   |  |  |  |  |  |
|-------------------------------------|----------------------------|---------------------------|-------|-------------|--------------|--------------|----------------|---|--|--|--|--|--|
| No                                  | lüşteri Sözleşme<br>Tarihi |                           | Tanım | Durum       | İptal Nedeni | İptal Tarihi | Kategori       | + |  |  |  |  |  |
| ABN-<br>26                          | AB Sağlık<br>GrubuAhmet Al | 26/10/2013 AB Sağlık Grub |       | Aktif       |              |              | Fiber Internet |   |  |  |  |  |  |
| Refe                                | Referans Olunan Sistemler  |                           |       |             |              |              |                |   |  |  |  |  |  |
| Intercomp ÖzWorkcube A.S. 16/02/201 |                            | 3 Intercomp               | Aktif | iptai weden | ii ipcari    | Kamera       |                |   |  |  |  |  |  |

Bu ekrandan üye ile ilgili sistem ekleyebilir veya sistemleri görüntüleyebilirsiniz. Ayrıntılı bilgi için bkz. Servis Yönetimi

**Yeni Sipariş Kaydı (**): Güncelleme ekranında bulunduğunuz sipariş ekranından, yeni bir sipariş kayıt ekranına geçmek için ikonunu tıklayın. Karşınıza yeni bir sipariş kaydı ekranı gelecektir. Gerekli bilgileri belirttikten sonra "Kaydet" butonuna tıklayın. Ayrıntılı bilgi için bkz. Yeni Sipariş Kaydetme

Sipariş Kopyalama (): Güncelleme ekranında bulunduğunuz siparişi kopyalamak için bu ekranın sağ üst köşesinde bulunan i ikonuna tıklayın. Güncelleme ekranında bulunduğunuz bilgiler yeni bir sipariş kaydı ekranına kopyalanacaktır. Gerekli ve siparişe özel diğer bilgileri (özel tanım, öncelik vs.) belirttikten sonra "Kaydet" butonuna tıklayın. Ayrıntılı bilgi için bkz. Yeni Sipariş Kaydı

Satın Alma Siparişi Oluşturma (<sup>A</sup>): Güncelleme ekranında bulunan sipariş ile ilgili satın alma kaydı oluşturabilirsiniz. Bu durum genel olarak satış yaptığınız ürünü üretmediğiniz tedarik ettiğiniz durumlar için kullanılabilir. Bunun için güncelleme sayfasının sağ üst

köşesinde bulunan 📫 ikonuna tıklayın. Karşınıza Satın Alma Siparişi ekranı gelecektir.

| Cari Hesap *     | 1                                                             |              |
|------------------|---------------------------------------------------------------|--------------|
| Yetkili *        | 2                                                             |              |
| Teslim Yeri *    | 3                                                             |              |
| Teslim Tarihi *  | 28/10/2013 4 23                                               |              |
| Referans Sipariş | SA-188 5                                                      |              |
| Sorumlu          | 6                                                             |              |
| Açıklama         | 7                                                             |              |
| Ürünler          | Seçiniz 8 V                                                   |              |
|                  | 🗌 Eldeki Stoğu Düş 9                                          |              |
|                  | $\Box$ Referans Siparişteki Tedarik Aşamasındaki Ürünler $10$ |              |
|                  | 🗌 Referans Siparişteki Tedarikçisi Olunan Ürünler 🛛 🚹         |              |
|                  |                                                               | Devam Vazgec |

Bu ekranda;

Satın Alma Sinarisi

- 1. Satın alma yapacağınız tedarikçiyi seçin. Bunun için bu alanın sağ tarafoında bulunan ikonuna tıklayın ve karşınıza gelen üyeler listesinden ilgili üyeye ait linke tıklayın.
- 2. Bu alanda üye ile ilgili yetkili otomatik olarak görüntülenecektir.
- 3. Satın almasını yaptığınız ürün için teslim yerini belirtin. belirtmek için bu alanın sağ tarafında bulunan ikonuna tıklayın ve açılan depo-lokasyonlar listesinden ilgili teslim yerine tıklayın.

- Teslim tarihi, güncelleme ekranında bulunduğunuz teslim tarihi otomatik olarak görüntülenecektir. Değiştirmek için bu alanın sağ tarafında bulunan <sup>28</sup> ikonunu kullanabilirsiniz.
- 5. Referans sipariş alanında güncelleme sayfasında bulunduğunuz sipariş numarası otomatik olarak görüntülenecektir. Değiştirmek için bu alanın sağ tarafında bulunan iklayın ve karşınıza gelen siparişler listesinden ilgili siparişin linkine tıklayın.
- 6. Sorumlu alanında satın alma işleminden sorumlu olacak kişiyi seçebilirsiniz. Seçim yapmak için bu alanın sağ tarafında bulunan ikonuna tıklayın ve karşınıza gelen çalışanlar listesinden ilgili çalışana ait linki tıklayın.
- Açıklama alanında, kaydı yapan kulanıcının bağlı bulunduğu üye adresi otomatik olarak görüntülenir. Açıklamayı değiştirebilirsiniz.

"Kaydet" butonuna tıklayın. Karşınıza Sipariş Verme ekranı gelecektir. Bu ekranda gerekli bilgileri belirttikten sonra "Kaydet" butonuna tıklayın. Ayrıntılı bilgi için bkz. Satın Alma Yönetimi

Siparişi yazdırma (➡) : Sipariş bilgilerini yazdırmak için sipariş güncelleme sayfasının sağ üst köşesinde bulunan ➡ ikonuna tıklayın. Karşınıza gelen tazdırma ekranında; Tanımlanmış olan şablona göre yazdırmak için ➡ ikonuna tıklayabilir, farklı formatlarda kaydetmek için ➡ ikonuna tıklayabilir, PDF formatında kaydetmek için ➡ ikonuna tıklayabilir veya ➡ ikonuna tıklayarak sipariş bilgilerini mail olarak gönderebilirsiniz.

## Siparişler Listesinde Arama Yapma

Siparişler sayfasında, sağ üst tarafta yer alan filtre yazısının yanındaki alanlara değer veya değerler girilerek sipariş araması yapılabilir.

Sipariş listesinde arama yapmak için aşağıda belirtilen alanlara değer girip 🗈 ikonuna tıklayın.

Not: Birden fazla alana değer girip arama yapmanız halinde bu değerlerin birarada karşılandığı arama sonuçları ekrana gelecektir.

|                                 | Satış Fırsatlar : Teklifler : Siparişler : Taksitli Satışlar : Aboneler : Üyelerim : Ürünler : Stoklar : Promosyonlar : Online Satışlar : Ziyaretler : Takipler : Parapuan : Hediye Çeki |      |                                       |         |      |         |                     |            |                |             |       |       |                  |         |              |                  |              |               |                |                  |          |  |
|---------------------------------|----------------------------------------------------------------------------------------------------|------|---------------------------------------|---------|------|---------|---------------------|------------|----------------|-------------|-------|-------|------------------|---------|--------------|------------------|--------------|---------------|----------------|------------------|----------|--|
|                                 | Sipa                                                                                                    | rişl | er                                    |         |      | Filtre  |                     | Öze        | Tanım          |             | ~     | 2     | 3                | 23      | Sipari       | iş Tarihine I    | Göre Az      | alan 🗸        | Aktif          | 20               | <b>D</b> |  |
| Belge Bazında 🗸 Ürün Kategorisi |                                                                                                    |      | · · · · · · · · · · · · · · · · · · · | Öncelik | V A  | şama    | ¥ S                 | üreç       | V Dep          | o - Lokasyo | n     |       | ✓ Sat            | ş Bölge | si           | ~                | Bölge        |               | ~              |                  |          |  |
| Proje                           |                                                                                                    |      |                                       | i Siste | em 🗌 |         | :                   | Cari Hesap |                | :           | Ürün  |       |                  |         | Model        |                  |              |               | :              |                  |          |  |
| Ürün Sorumlusu                  |                                                                                                    |      |                                       | su      | Sati | Yapan 🗌 |                     | :          | Satış Ortağı   |             | :     | Kayde | den 🗌            |         |              | Ödem             | ie Yöntemi   |               |                | :                |          |  |
| 10                              | ara                                                                                                    | No   | Tarih                                 | Teslim  | Şube | Konu    | Şirket -<br>Yetkili | Kaydeden   | Satış<br>Yapan | Süreç       | Aşama | Proje | KDV siz<br>Tutar | Tutar   | Para<br>Br . | Dövizli<br>Tutar | Para<br>Br . | Özel<br>Tanım | Referans<br>No | Ödeme<br>Yöntemi | + 8      |  |

## \* Siparişler Listesi

| Alan Adı      | Fonksiyon                           | Kullanım                                    |
|---------------|-------------------------------------|---------------------------------------------|
|               | Sipariş başlıkları, müşteri ve      |                                             |
| Filtre        | müşteri çalışan adları arasından    | Arama yapacağınız kelime veya               |
| Satış Özel    | Sipariş kaydında seçilen özel       | Bu alanın üzerine tıklayarak ilgili tanımı  |
| Tanımı        | tanımına göre arama yapmanızı       | seçin                                       |
| Tarih Aralığı | Belirli tarih aralığında kaydedilen | Bu alanların sağ tarafında bulunan 📴        |
|               | siparişleri aramanızı sağlar.       | ikonlarını tıklayarak istediğiniz tarih     |
| Akıllı        | Bu alanda sipariş veya teslim       | Alanın üzerine tıklayarak ilgili seçimi     |
| Sıralama      | tarihine göre azalan/artan şeklinde | yapın.                                      |
|               | sıralama yaparak görüntüleme        |                                             |
| Aktif         | Siparişlerin aktif ya da pasif      |                                             |
|               | olanlarının veya tümünün            | Pasif siparişleri veya siparişlerin tümünü  |
|               | gösterilmesini sağlar. Siparişler   | görüntülemek istiyorsanız listeden ilgili   |
|               | sayfası ilk açıldığında aktif       | kelimeyi seçiniz                            |
| Satır/Sayfa   | Bu alanda default olarak 20         | Bir sayfada görüntülemek istediğiniz        |
|               | rakamı yazılıdır ve arama           | arama sonucu adetini buraya yazınız. Bu     |
|               | sonuçlarının bir sayfada en fazla   | alana hiç dokunmazsanız arama sonuçları     |
|               | kaç adet                            | 20'şerli gruplar halinde ekrana gelecektir. |
| Dalaa (Cabu   | gösterileceğini belirtir.           | De alas de sina telesconstaticitas conte    |
| Beige/Satir   | leklifleri belgesi veya belge       | Bu alan üzerine tiklayarak ligili seçimi    |
| DdZINUd       |                                     | yapabiirsiniz.                              |
| Ürün          | Ürün kategorisine göre siparişleri  | Alan üzerine tıklayarak listeden arama      |
| Kategorisi    | görüntülemeyi sağlar.               | yapmak istediğiniz ürün kategorisini        |
| Üye           | Üye kategorisine göre siparişleri   | Alan üzerine tıklayarak listeden arama      |
| Kategorisi    | görüntülemeyi sağlar.               | yapmak istediğiniz üye kategorisini seçin.  |
| Öncelik       | Önceliklerine göre siparişleri      |                                             |
|               | görüntülemeyi sağlar.               | Görüntülemek istediğiniz önceliği seçin.    |
| Durum/        | Aşamalarına göre siparişleri        | Alan üzerine tıklayarak listeden arama      |
| Aşama         | görüntülemeyi sağlar.               | yapmak istediğiniz sipariş                  |
|               |                                     | aşamasını seçin.                            |
|               |                                     |                                             |

| Aktif             | Siparişlerin aktif ya da pasif<br>olanlarının veya tümünün<br>gösterilmesini sağlar. Siparişler<br>sayfası ilk açıldığında aktif<br>siparişler ekranda gösterilir. | Pasif siparişleri veya siparişlerin tümünü<br>görüntülemek istiyorsanız listeden ilgili<br>kelimeyi seçiniz                                        |
|-------------------|----------------------------------------------------------------------------------------------------|----------------------------------------------------------------------------------------------------|
| Süreç             | Teklifin güncel durumuna göre<br>arama yapmayı sağlar                                                                                                    | Alan üzerine tıklayarak listeden arama                                                                                                    |
| Depo/<br>Lokasyon | Teslim yerine göre arama yapmayı<br>sağlar                                                                                                    | Alan üzerine tıklayarak listeden arama                                                                                                    |
| Satış Bölgesi     | Siparişte belirtilen satış bölgesine<br>göre arama yapmayı sağlar.                                                                                                 | Alan üzerine tıklayarak listeden arama                                                                                                    |
| Proje             | Kayıt esnasında ilişkilendirilen<br>projeye göre arama yapmanızı<br>sağlar.                                                                                        | Bu alanın sağ tarafında bulunan 🞚<br>ikonuna tıklayın ve karşınıza gelen<br>projeler listesinden ilgili projenin linkine<br>tıklayın.              |
| Sistem            | Sipariş için belirlenen sisteme göre<br>arama yapmanızı sağlar.                                                                                                    | Bu alanın sağ tarafında bulunan <sup>II</sup><br>ikonuna tıklayın ve karşınıza gelen<br>sistemler listesinden ilgili sistemin linkine<br>tıklayın. |
| Cari Hesap        | Sipariş kaydında seçilen cari<br>hesaba göre arama yapmanızı<br>sağlar.                                                                                            | Bu alanın sağ tarafında bulunan 🞚<br>ikonuna tıklayın ve karşınıza gelen üyeler<br>listesinden ilgili üyeye ait linke tıklayın.                    |
| Ürün              | Sipariş kaydında seçilen ürüne<br>göre arama yapmanızı sağlar.                                                                                                    | Bu alanın sağ tarafında bulunan<br>ikonuna tıklayın ve karşınıza gelen<br>ürünler listesinden ilgili ürüne ait linke<br>tıklayın.                  |
| Model             | Sipariş kaydında seçilen ürünün<br>markasına göre arama yapmanızı<br>sağlar.                                                                                       | Bu alanın sağ tarafında bulunan 🞚<br>ikonuna tıklayın ve karşınıza gelen<br>markalar listesinden ilgili markaya ait<br>linke tıklayın.             |
| Ürün<br>Sorumlusu | Sipariş kaydında seçilen ürünün<br>sorumlusuna göre arama<br>yapmanızı sağlar.                                                                                     | Bu alanın sağ tarafında bulunan 🞚<br>ikonuna tıklayın ve karşınıza gelen<br>çalışanlar listesinden ilgili çalışana ait<br>linke tıklayın.          |

| Satış Yapan  | Sipariş kaydında belirtilen satış | Bu alanın sağ tarafında bulunan 🞚            |  |  |  |  |
|--------------|-----------------------------------|----------------------------------------------|--|--|--|--|
|              | çalışanına göre arama yapmanızı   | ıkonuna tıklayın ve karşınıza gelen          |  |  |  |  |
|              | sağlar.                           | çalışanlar listesinden ilgili çalışana ait   |  |  |  |  |
|              |                                   | linke tıklayın.                              |  |  |  |  |
| Satış Ortağı | Sipariş kaydında belirtilen satış | Bu alanın sağ tarafında bulunan 🞚            |  |  |  |  |
|              | ortağına göre arama yapmanızı     | ikonuna tıklayın ve karşınıza gelen üyeler   |  |  |  |  |
|              | sağlar.                           | listesinden ilgili üyeye ait linke tıklayın. |  |  |  |  |
| Kaydeden     | Sipariş kaydını yapan kullanıcıya | Bu alanın sağ tarafında bulunan 🎚            |  |  |  |  |
|              | göre arama yapmanızı sağlar.      | ikonuna tıklayın ve karşınıza gelen          |  |  |  |  |
|              |                                   | çalışanlar listesinden ilgili çalışana ait   |  |  |  |  |
|              |                                   | linke tıklayın.                              |  |  |  |  |
| Ödeme        | Sipariş kaydında belirtilen ödeme | Bu alanın sağ tarafında bulunan 🎚            |  |  |  |  |
| Yöntemi      | yöntemine göre arama yapmanızı    | ikonuna tıklayın ve karşınıza gelen          |  |  |  |  |
|              | sağlar.                           | ödeme yöntemleri listesinden ilgili          |  |  |  |  |
|              |                                   | yönteme ait linke tıklayın.                  |  |  |  |  |

Listelenen arama sonuçlarını, arama alanında bulunan 🕒 ikonunu kullanarak şu işlemleri yapabilirsiniz.

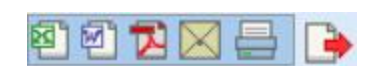

MS Excel Olarak Kaydetme (
): Bu ikonu kullanarak arama sonuçlarını MS Excel Formatında kaydedebilirsiniz.

MS Word Olarak Kaydetme (2):Bu ikonu kullanarak arama sonuçlarını MS Word Formatında kaydedebilirsiniz.

PDF olarak kaydetme (12): Bu ikonu kullanarak arama sonuçlarını PDF olarak kaydedebilirsiniz.

Mail gönderme (⊠):Bu ikonu kullanarak arama sonuçlarını mail olarak gönderebilirsiniz. Yazdırma (➡): Bu ikonu kullanarak tanımlanmış print şablonuna göre arama sonuçlarını çıktısını alabilirsiniz.

## Taksitli Satışlar

Varolan teklif üzerinden taksitli satış oluşturulabileceği gibi yeni bir taksitli satış bilgisi de ekleyebilirsiniz. Bunun için satış ekranının alt modülünde bulunan Taksitli Satışlar linkine tıklayın ve taksitli satışlar ekranında, koyu renkli satırda bulunan 🕂 ikonuna tıklayın.

| Satış             | Firs | atlar : ˈ | Feklifler : | Sipari | şler : T | aksitli Satış       | şlar : Abone | er : Üyel      | erim : Ú | )rünler : | Stoklar | Promos              | yonlar | Online       | Satışlar :       | Ziyaretl     | ler : Taki    | pler : Parapi  | uan : Hediy      | e Çeki |
|-------------------|------|-----------|-------------|--------|----------|---------------------|--------------|----------------|----------|-----------|---------|---------------------|--------|--------------|------------------|--------------|---------------|----------------|------------------|--------|
| Taksitli Satışlar |      |           |             |        |          |                     |              |                |          |           |         |                     |        |              |                  |              |               |                |                  |        |
|                   |      |           | Filtre      |        |          | Özel                | Tanım        | `              | -        |           | 23      |                     | 23     | Sipariş      | Tarihine (       | Göre Az      | alan 🗸        | Aktif 🗸        | 20 🔁             | ۵      |
| Sıra              | No   | Tarih     | Teslim      | Şube   | Konu     | Şirket -<br>Yetkili | Kaydeden     | Satış<br>Yapan | Süreç    | Aşama     | Proje   | KDV<br>siz<br>Tutar | Tutar  | Para<br>Br . | Dövizli<br>Tutar | Para<br>Br . | Özel<br>Tanım | Referans<br>No | Ödeme<br>Yöntemi | +8     |

Karşınıza Taksitli Satışlar ekranı gelecektir.

| A dame i veg Denerg / veg Denerg / veg Dener | aksitli Satış                                                                         |                                                     |                  |                                           |                                                                                                    |                                                                                    |                               |                                                       |            |                                                                                                    |                                                       |
|----------------------------------------------------------------------------------------------------|---------------------------------------------------------------------------------------|-----------------------------------------------------|------------------|-------------------------------------------|----------------------------------------------------------------------------------------------------|------------------------------------------------------------------------------------|-------------------------------|-------------------------------------------------------|------------|----------------------------------------------------------------------------------------------------|-------------------------------------------------------|
| Pydc Literer       Bardert Solg y       Piece 1:       Som Kodu       Bernich       Bernich       Som Kodu       Bernich       Bernich <td< th=""><th>* Ad Sayed<br/>Adres<br/>11-Dipe<br/>Serik Yörkemi<br/>Testim Yeni<br/>Mikro Bölge<br/>Ködu</th><th>Seginiz V</th><th></th><th>ma</th><th>Vergi Deirez     TC Konike N     Mestek Tipi     Durum     Teslim Tanih     Vergi Kaya     J Dye Katago     J Dye Katago</th><th>/ Yergi Na<br/>Seginiz<br/>IR: Kayit<br/>i * 05/11/2013<br/>let O Kusum<br/>tel Seginiz</th><th>v<br/>v<br/>zal © Direysel<br/>v</th><th>Agikiama<br/>Depo<br/>Odene Yünüemi /<br/>Siperiş Tarihi</th><th>/ Vade</th><th>B<br/>B<br/>B<br/>Dyn Koyde<br/>Data Assame B</th><th>1</th></td<>                                                                                                    | * Ad Sayed<br>Adres<br>11-Dipe<br>Serik Yörkemi<br>Testim Yeni<br>Mikro Bölge<br>Ködu | Seginiz V                                           |                  | ma                                        | Vergi Deirez     TC Konike N     Mestek Tipi     Durum     Teslim Tanih     Vergi Kaya     J Dye Katago     J Dye Katago | / Yergi Na<br>Seginiz<br>IR: Kayit<br>i * 05/11/2013<br>let O Kusum<br>tel Seginiz | v<br>v<br>zal © Direysel<br>v | Agikiama<br>Depo<br>Odene Yünüemi /<br>Siperiş Tarihi | / Vade     | B<br>B<br>B<br>Dyn Koyde<br>Data Assame B                                                                                 | 1                                                     |
| C         Toplam         COOD         Toplam         COOD         ROW         COOD         ROW         ROW         ROW                                                                                                    | * Fyet Listes 3                                                                       | Standart Salış 👽 Mikter<br>u Decisis Kodu Ürün Aşık | ama 2 Mikte      | Stak Kodu<br>Ir Birim Liste Fiyab Liste ( | Sarkad Fiyati Iskontasu Vede                                                                                             | 9<br>Fiyat Döviz Fiyat                                                             | ri No                         | creti Seter Ek Turter                                 | ar Toplemı | Talaneta Tarine <mark>6.00   Typita Matyre (na Tarine Mala   6,00   64 Pryses</mark>   444 Socie Pryses   600   600   600 | 1568: Fiyat 07V VergiTeptam 07V Taplam Saler Tay<br>2 |
| Desite         Topics         Topics <thtopics< th=""> <thtopics< th=""> <thtopics< td="" th<=""><td>&lt;</td><td></td><td></td><td></td><td></td><td></td><td></td><td></td><td></td><td></td><td><b>–</b> &gt;</td></thtopics<></thtopics<></thtopics<>                                                                                                    | <                                                                                     |                                                     |                  |                                           |                                                                                                    |                                                                                    |                               |                                                       |            |                                                                                                    | <b>–</b> >                                            |
| 0         TL ½         1.000         USD ½         1.979         Febra Ab Indiam KDVI           0         DL ½         2.000         Y         0.000         0.000         0.000           0         DL ½         2.000         Y         0.000         0.000         0.000           0         DL ½         2.000         Y         0.000         0.000         0.000           0         DEM X         2.000         Y         0.000         0.000         0.000           0         DEM X         0         Sent X         0         Sent X         Sent X                                                                                                    | Dôwiz                                                                                 |                                                     |                  | Toplam                                    | 0,000 0,000                                                                                                    | Toplam Indirim                                                                     | 0,0000                        | 0.0000 KD                                             | w          |                                                                                                    |                                                       |
|                                                                                                    | () TL 1/                                                                              | 1,0000 () USD 1/                                    | 1,9799           | Fatura Alb Indirim KDV's                  |                                                                                                    | KDV Toplam                                                                         | 0.0000                        | 0,0000 011                                            | V Toplam   |                                                                                                    |                                                       |
| Rick Biljeld Rekye 0,007 Rick Biljeld Rekye 0,007 Rick Biljeld Rekye 0, | O BUR 1/<br>O 3PY 1/                                                                  | 2,6855 () POUND 1/<br>2,0185 () XAU 1/              | 3,1694<br>2,0000 | Fatura Altı İndirim                       | 0,0000                                                                                                    | OTV<br>Genel Toplam                                                                | 0,0000<br>0,0000              | 0,0000<br>0,0000                                      |            |                                                                                                    |                                                       |
| Note:       Quanta       Lasa         Apå Spanjos       Quanta       Lasa         Apå Spanjos       Quanta       Lasa         Ibligaris Kan Strint       Quanta       Quanta         Ibligaris Kan Strint       Quanta       Quanta                                                                                                    | Disk Bilaisi                                                                          |                                                     |                  | Pesinat                                   |                                                                                                    |                                                                                    |                               | Senet                                                 |            |                                                                                                    |                                                       |
| ckkliption       0,001         lps:klink.abs/link       0,001         lps:klink.abs/link       0,001         lps:klink.abs/link       0,001         lps:klink.abs/link       0,001         lps:klink.abs/link       0,001         lps:klink.abs/link       0,001         lps:klink.abs/link       0,001         lps:klink.abs/link       0,000         lps:klink.abs/link       0,000         lps:klink.abs/link.abs/link.abs/link.abs/link.abs/link.abs/link.abs/link.abs/link.abs/link.abs/lin                                                                                                    | Bakiye                                                                                |                                                     | 0,00 TL          | Determe                                   | Kasa                                                                                                    | 1                                                                                  |                               | + 10                                                  | dar        | Vade Tarihi Ödeme Sözü                                                                                                    | ^                                                     |
| Oper Klandbör Link         0.00 TL         UBgörn Kas 0/07 LV         0 Sent Topkin         0 Sent Topkin         V           -         Sent Topkin         -         0 Sent Topkin         -         0 Sent Topkin         V                                                                                                    | Acık Siparişler                                                                       |                                                     | 0,00 TL          |                                           | n.eae                                                                                                    |                                                                                    |                               |                                                       |            | ARE AREA PORTA                                                                                                    | 2                                                     |
| Link Rym         0.01 L           ↓ Keff Toglan Link         □           ↓ Keff Toglan Link         □           ↓ Keff Toglan Link         □           ↓ Keff Toglan Link         □           ↓ Cansk Hu         ↓           ↓ Cansk Hu         ↓           ↓ Cansk Hu         ↓           ↓ Cansk Hu         ↓           ↓ Cansk Hu         ↓           ↓ Cansk Hu         ↓           ↓ Cansk Hu         ↓           ↓ Cansk Hu         ↓           ↓ Cansk Hu         ↓           ↓ Cansk Hu         ↓           ↓         ○           ↓         ○           ↓         ○           ↓         ○           ↓         ○           ↓         ○           ↓         ○           ↓         ○           ↓         ○           ↓         ○           ↓         ○           ↓         ○           ↓         ○           ↓         ○           ↓         ○           ↓         ○           ↓         ○           ↓         ○                                                                                                    | Oye Kullanılabili                                                                     | Limit                                               | 0.00 TL          |                                           | Eğilim Kasa TL-TL 🗸 🗸                                                                                                    |                                                                                    |                               |                                                       |            | 0 Senet Toplam                                                                                                    |                                                       |
| Verfit Toylaw Linit         0         Image: Flags BLB         0           + Keff         ConB. No         + Odorne Vintemi         -         -         -         -         -         -         -         -         -         -         -         -         -         -         -         -         -         -         -         -         -         -         -         -         -         -         -         -         -         -         -         -         -         -         -         -         -         -         -         -         -         -         -         -         -         -         -         -         -         -         -         -         -         -         -         -         -         -         -         -         -         -         -         -         -         -         -         -         -         -         -         -         -         -         -         -         -         -         -         -         -         -         -         -         -         -         -         -         -         -         -         -         -         -         -         -                                                                                                    | Limit Aşımı                                                                           |                                                     | 0,00 TL          |                                           | 6ğitim Kasa USD-USD →                                                                                                    |                                                                                    |                               |                                                       |            | 0 Senet Ortalama Vade                                                                                                    | ~                                                     |
| • Kafi             • Classibility               • Classibility               • Clastity                                                                                                    | Kefil Toplam Lim                                                                      | nit                                                 | 0 TL             |                                           | Merkez EUR-EUR                                                                                                    | 1                                                                                  |                               | Cek                                                   |            |                                                                                                    |                                                       |
| + Oderne         Oderne Vislami           =         [56:W Oderne Vislami           =         [56:W Oderne Vislami           =         [56:W Oderne Vislami           =         [56:W Oderne Vislami           =         [56:W Oderne Vislami           =         [56:W Oderne Vislami           =         [56:W Oderne Vislami           =         [56:W Oderne Vislami           =         [56:W Oderne Vislami           =         [56:W Oderne Vislami           =         [56:W Oderne Vislami           =         [56:W Oderne Vislami                                                                                                    | + Kefi                                                                                | Kimlik No                                           |                  |                                           | , <u> </u>                                                                                                    |                                                                                    |                               | + 10                                                  | atàr       | Vade Tarihi Cek No Banka Sube Hesap No                                                                                    |                                                       |
| -         (bit V Obers Volumi)         0         (bit Toplinn)         0           -         (bit V Obers Volumi)         0         (bit Toplinn)         0           -         (bit V Obers Volumi)         0         (bit Toplinn)         0           -         (bit V Obers Volumi)         0         (bit Toplinn)         0           -         (bit V Obers Volumi)         0         (bit Toplinn)         0           -         (bit V Obers Volumi)         0         (bit Toplinn)         0           -         (bit V Obers Volumi)         0         (bit Toplinn)         0           -         (bit V Obers Volumi)         0         (bit Toplinn)         0           -         (bit V Obers Volumi)         0         (bit Toplinn)         0           -         (bit V Obers Volumi)         0         (bit Toplinn)         0                                                                                                    |                                                                                       |                                                     |                  | + Odeme                                   | Odeme Yöntemi                                                                                                    |                                                                                    |                               |                                                       |            |                                                                                                    |                                                       |
| -         Dst/l Odeme 19tami                                                                                                    |                                                                                       |                                                     |                  | -                                         | OzW Odeme Yöntemi                                                                                                    | ¥                                                                                  |                               |                                                       |            | 0 Çek Toplam                                                                                                    |                                                       |
| =                                                                                                    |                                                                                       |                                                     |                  | -                                         | ÖzW Ödeme Yöntemi                                                                                                    | ~                                                                                  |                               |                                                       |            | C Çek Ortzlama Vade                                                                                                    | ~                                                     |
| =                                                                                                    |                                                                                       |                                                     |                  | -                                         | OzW Odeme Yörkemi                                                                                                    | ×                                                                                  |                               |                                                       |            |                                                                                                    |                                                       |
| Carlo Coment Understand                                                                                                    |                                                                                       |                                                     |                  | -                                         | OrW Orlenne Viletemi                                                                                                    |                                                                                    |                               | <                                                     |            |                                                                                                    | ,                                                     |
|                                                                                                    |                                                                                       |                                                     |                  | -                                         | Out Odere Volteri                                                                                                    | *                                                                                  |                               |                                                       |            |                                                                                                    |                                                       |
| Peşin + Kart Ödeme                                                                                                    |                                                                                       |                                                     |                  |                                           | Sam Sound Tonuemi                                                                                                    | ~                                                                                  |                               |                                                       |            |                                                                                                    |                                                       |
|                                                                                                    |                                                                                       |                                                     |                  |                                           | Peşin + Kart Ödeme                                                                                                    |                                                                                    |                               |                                                       |            |                                                                                                    |                                                       |
| Toplam Odeme                                                                                                    |                                                                                       |                                                     |                  |                                           | Foplam Ödeme                                                                                                    |                                                                                    |                               |                                                       |            |                                                                                                    |                                                       |

Bu ekran 3 bölümden oluşur;

- 1. Alıcı satıcı genel bilgileri
- 2. Satışı yapılan ürün bilgileri
- 3. Taksitli ödeme bilgileri

Alıcı - Satıcı Genel Bilgiler

Bu ekranda alıcı ile ilgili genel bilgileri, satış ile ilgili sipariş tarihi, teslim tarihi, ödeme yöntemi gibi genel bilgileri belirtebilirsiniz.

| Ad Soyad            | 1 Firma           | 7 🚺 Vergi Dairesi ./ Ver          | ji No 14 Açıklama               | ^                    |
|---------------------|-------------------|-----------------------------------|---------------------------------|----------------------|
| Adres               | ▲ Telefon         | 8 TC Kimlik No                    | 15                              | 21 🗸                 |
|                     | 2 💙 🚺 Mobil       | Seçi 🗸 9 Meslek Tipi              | Seçiniz 16 🗸 Depo               | 22                   |
| İl-İlçe Seçiniz 🗸   | 3 🚺 Mobil 2       | Seçi 🗸 10 Durum                   | İlk Kayıt 17 🗸 Ödeme Yöntemi    | / Vade 23            |
| Sevk Yöntemi        | 4 Üye No / Özel H | Kod Teslim Tarihi *               | 05/11/2013 18 23 Sipariş Tarihi | 05/11/2013 24        |
| Teslim Yeri         | 5 🕴 Satış Yapan   | Kibar Davulcu 12 🗄 Müşteri Kaydet | 🔿 Kurumsal 🖲 Bireysel 19        | Üye Kaydet           |
| Mikro Bölge<br>Kodu | б 📔 Proje         | 13 Üye Kategorisi                 | Seçiniz 20 🗸                    | 25 🗹 Stok Rezerve Et |

- 1. Bu alanda taksitli satış yapacağınız üyeyi seçin. Üyeyi seçmek için bu alanın sağ tarafında bulunan ikkayın ve karşınıza gelen üyeler listesinden ilgili üyeye ait linke tıklayın.
- 2. Adres bilgileri seçitiğiniz üyeye bağlı olarak otomatik olarak gelecektir. Farklı bir adres belirtmek için bu alanı kullanabilirsiniz.
- 3. İl ve ilçe bilgileri seçtiğiniz üyeye bağlı otomatik olarak gelecektir. Farklı bir il-ilçe belirtmek için bu alandan seçim yapabilirsiniz. Il ve ilçe tanımlanmış olamlıdır. İlçe bilgisini tanımlamak için Sistem> Parametreler> Coğrafi ve Demografik Parametreler> İller İlçeler
- 4. Bu alanda satışınız yaptığınız ürünlerin sevk yöntemini belirtin. Sevk yöntemleri tanımlanmış olmalıdır. Sevk yöntemlerini tanımlamak için Sistem>Parametreler> Satış ve Sevk>Sevk Yöntemleri

- 5. Teslim yerini belirtmek için bu alanın sağ tarafında bulunan ikonunu tıklayın ve karşınıza gelen adresler listesinden ilgili adrese ait linke tıklayın. Adresler tanımlanmış olmalıdır. Ayrıntılı bilgi için bkz. Üye Yönetimi
- 6. Mikro bölge kodunu bu alanda belirtebilirsiniz. Belirtmek için bu alanın sağ tarafında bulunan ikonunu tıklayın ve karşınıza gelen mikro bölge kodlarından ilgili kodun linkine tıklayın. Mikro bölge kodları tanımlanmış olmalıdır. Tanımlamak için Sistem>Parametreler> Satış ve Sevk>Mikro Bölge Kodu
- 7. Taksitli satış yapacağınız firmayı bu alanda belirtebilirsiniz. Firmayı seçmek için bu alanın sağ tarafında bulunan ikonunu tıklayın ve karşınıza gelen üyeler listesinden ilgili üyeye ait linke tıklayın.
- 8. Satış yapacağınız firma telefon bilgisini bu alanda belirtebilirsiniz.
- 9. Satış yapacağınız firma ile ilgili mobil telefon numarasını başında mobil telefon kodu ile birlikte belirtebilirsiniz. (üye detayında tanımlı ise otomatik olarak görüntülenir.) Mobil telefon kodları tanımlanmış olmalıdır. Mobil telefon kodları tanımlamak için Sistem>Parametreler>İletişim>Mobil Telefon Kodları
- 10. Satış yapacağınız firma ile ilgili ek mobil telefon numarasını başında mobil telefon kodu ile birlikte belirtebilirsiniz.
- 11. Üye No/Özel Kod alanında üye için numara ve özel kod belirtin.
- 12. Satışı yapan alanındaki bilgi otomatik olarak görüntülenecektir. Değiştirmek için bu alanın sağ tarafında bulunan ikonunu tıklayın ve karşınıza gelen çalışanlar listesinden ilgili çalışana ait linke tıklayın.
- 13. Taksitli satış bir proje ile ilişkili ise bu alanda projeyi belirtebilirsiniz. Projeyi belirtmek için bu alanın sağ tarafında bulunan ikonunu tıklayın ve karşınıza gelen projeler listesinden ilgili projeye ait linke tıklayın.
- 14. Vergi dairesi ve vergi numarası alanlarına satış yapmış olduğunuz kurum veya kişi ile ilgili bilgileri belirtin.
- 15. Bu alanda taksitli satış yapacağınız kişi veya kurumsal üyeye bağlı çalışanın T.C. kimlik numarasını belirtin.
- 16. Taksitli satış yapacağınız kişi veya kurumsal üyeye bağlı çalışanın mesleğini belirtin. meslek bilgileri tanımlanmış olmalıdır. Meslek tiplerini tanımlamak için Sistem>Parameteler>Üyeler>Meslek Tiperi
- 17. Bu alanda taksitli satış için süreç durumunu belirtin. Süreçler şirketlere göre değişkenlik gösterebilir. Süreçleri tanımlamak için Sistem>Süreç Yönetimi
- 18. Teslim tarihi alanında otomatik olarak bulunduğunuz günün tarihi görüntülenecektir. Tarih bilgisini değiştrimek için bu alanın sağ tarafında bulunan 🛛 ikonunu kullanabilirsiniz.
- 19. Bu alanda taksitli satış yapmış olduğunuz üyenin üye tipini seçin.

- 20. Üye kategorisi alanında taksitli satış yapmış olduğunuz üyenin üye kategorisini seçin. Üye kategorileri tanımlanmış olmalıdır. Üye kategorilerini tanımlamak için Sistem>Parametreler>Bireysel / Kurumsal Üye Kategorileri
- 21. Açıklama alanında taksitli satış için açıklama/detay bilgiler belirtebilirsiniz.
- 22. Taksitli satışını yapmış olduğunuz ürünlerin bulunduğu depoyu seçin. Depolar tanımlanmış olmalıdır. Ayrıntılı bilgi için bkz. Stok Yönetimi
- 23. Ödeme Yöntemi/Vade alanında taksitli satış için yapılacak olan ödeme yöntemini seçin. Ödeme yöntemleri tanımlanmış olmalıdır. Ödeme yöntemini tanımlamak için Sistem>Parametreler>Ödeme ve Vergi>Ödeme Yöntemleri
- 24. Sipariş tarihi alanında otomatik olarak bulunduğunuz günün tarihi görüntülenecektir. Tarih bilgisini değiştrimek için bu alanın sağ tarafında bulunan 🛛 ikonunu kullanabilirsiniz.
- 25. Taksitli satışını yapacağınız ürünleri sahip olduğunuz stoklardan rezerve etmek için bu kutucuğu işaretleyin.

Bu bilgileri belirttikten sonra taksitli satış yapmış olduğunuz kişi veya kurum kayıtlı değil ise "Üye Kaydet" butonuna tıklayın. Bu butona tıkladıktan sonra ekran değişecek ve "Siparişi Kaydet" butonuna tıklayın.

Bu bilgileri belirttikten sonra taksitli satış yapmış olduğunuz kişi veya kurum kayıtlı ise "Siparişi Kaydet" butonuna tıklayın.

## Satışı yapılan ürün bilgileri

Bu alanda taksitli satışını yaptığınız ürün/hizmet bilgilerini belirtin. Ürün iki şekilde ekleyebilirsiniz.

Stok kodu, barkod, seri numarası kullanarak ürün ekleme

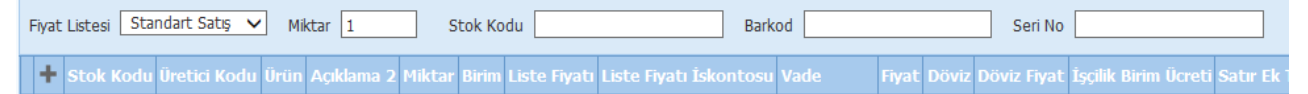

Ürün veya hizmeti eklemek için önce fiyat listesini seçin. Fiyat listeleri tanımlanmış olmalıdır ve ekleyeceğiniz ürün belirttiğiniz fiyat listesine dahil olmalıdır. Ayrıntılı bilgi için bkz. Ürün Yönetimi

Taksitli satışını yapacağınız ürün miktarını belirtin.

Taksitli satışını yapacağınız ürünün stok kodunu, barkodunu veya seri numarasını girerek Enter tuşuna basın. Ürün sepete eklenmiş olacaktır.

## İkon Yardımı İle Ürün Ekleme

Eklemek istediğiniz ürünü seçmek için bu ekranda koyu renkli satırda bulunan 🛨 ikonunu tıklayın. Karşınıza ürünler listesi gelecektir. Bu ekranda eklemek istediğiniz ürüne ait ilgili birimin linkine tıklayın.
| χ∎∎ <b>Ω</b> ∎ <sub>C</sub> | Ç  | D    | E    | F    | G   | Н    | Ι     | Í     | J | К      | L | М      | Ν    | 0  | Ö   | Р     | Q       | R    | 5          | Ş     | Т      | U            | Ü     | V      | W  | Х     | Υ        | Z              |
|-----------------------------|----|------|------|------|-----|------|-------|-------|---|--------|---|--------|------|----|-----|-------|---------|------|------------|-------|--------|--------------|-------|--------|----|-------|----------|----------------|
| Ürünler                     |    |      |      |      |     |      |       |       |   | Filtre |   |        |      |    | Ürü | n Adı | na Gö   | re   | <b>~</b> 9 | Sorum | lu 🗌   |              |       |        | :  | 20    | <b>→</b> | <del>e</del> , |
|                             |    |      |      |      |     |      |       |       |   |        |   |        |      |    |     | Te    | darikçi |      |            |       |        | Ξ            | Kate  | gori 🛛 |    |       |          | :              |
|                             |    |      |      |      |     |      |       |       |   |        | N | 4iktar | 1,00 | )0 |     | Bark  | od 🗌    |      |            | Ü     | retici | Kodu         |       |        | Se | ri No |          |                |
| Stok Kodu                   | Ü  | rün  |      |      |     |      |       |       |   |        |   |        |      |    |     |       | 1       | Üret | ici Ko     | du    | Bir    | rim          |       |        |    |       |          |                |
| MH.01.10305                 | 0. | 40X2 | 2 Ab | anoz | PVC | Kena | r Bai | ndi 2 | 2 |        |   |        |      |    |     |       |         | 0125 | 445        |       | Ac     | iet N<br>aka | 4etre |        |    |       | <b>,</b> | 50             |

Ürün sepete eklenmiş olacaktır.

| Fi  | vat Listesi ( | Standart Sa | itiş 🗸    | Mikta | ar 1        | Stok Kod   | u [              |           | Barko | bd           | Se             | ri No      |            |         |           |         |
|-----|---------------|-------------|-----------|-------|-------------|------------|------------------|-----------|-------|--------------|----------------|------------|------------|---------|-----------|---------|
| -16 | +             |             | Üretici K |       |             |            |                  | Miktar    |       | Liste Fiyati |                | osu Vade   |            | t Doviz |           | İşçilik |
| 1   | - 단田          | MH.01.103   | 0125445   | 5     | 0.40X22 Aba | noz PV 📗   |                  | 1         | Ade   | 5.220,760    |                |            | 5.220,760  | ~       | 5.22      |         |
|     | <             |             |           |       |             |            |                  |           |       |              |                |            |            |         |           |         |
| D   | öviz          |             |           |       |             |            | Toplam           | 5.220,760 | 00    | 2.636,8807   | Toplam İndirim | 0,0000     | 0,0000     | KDV %   | 18 : 939, | 7368    |
| (   | ) TL 1/       | 1,0000      | • USD     | 1/    | 1,9799      | Fatura Alt | ı İndirim KDV'li |           |       |              | KDV Toplam     | 939,7368   | 474,6385   | ÖTV %   | 0 : 0,000 | D       |
| (   | EUR 1/        | 2,6855      |           | ID 1/ | 3,1694      | Fatu       | ura Altı İndirim | 0,0       | 0     |              | ÖTV            | 0,0000     | 0,0000     |         |           |         |
| (   | ) JPY 1/      | 2,0185      | ⊖ xau     | 1/    | 2,0000      |            |                  |           |       |              | Genel Toplam   | 6.160,4968 | 3.111,5192 |         |           |         |

Bu satırda gerekli diğer bilgileri belirtin. ayrıntılı bilgi için bkz. Ürün basket şablonları Bu alanda ayırca döviz kısmında bulunan döviz seçeneklerini işaretleyerek sipariş tutarının diğer para birimlerindeki karşılığını, indirim, KDV, ÖTV bilgilerini görüntüleyebilirsiniz.

## Taksitli Ödeme Bilgileri

Bu alanda belirtilen ödeme yöntemine göre (ilk alanda belirtmiş olduğunuz ödeme yöntemine göre) peşinat, taksit, çek veya senet bilgilerini belirtin.

| * Risk Bilgisi     |           | 1       | Peşina | at     |                       |     | 3 | Senet   |                 |             |       |      | 5        |
|--------------------|-----------|---------|--------|--------|-----------------------|-----|---|---------|-----------------|-------------|-------|------|----------|
| Bakiye             |           | 0,00 TL | Ödem   | ne     | Kasa                  |     |   | + Tutar | Vade Tarihi     | Ödeme Sözü  |       |      |          |
| Açık Sıparışler    |           | 0,00 TL |        |        | Eğitim Kasa TL-TL     | ~   |   | [       | 0.00 Sepat Top  | ham         |       |      |          |
| Limit Asmu         |           | 0,00 TL |        |        | Fäitim Kara LISD-LISD |     |   |         | 0,00 Senet Top  | lanua Viada |       |      |          |
| Kefil Toplam Limit |           | 0 TL    |        |        | Merkez EUR-EUR        | V   |   | Çek     | o sellet orta   | idilia vaue |       |      |          |
| + Kefil            | Kimlik No | 2       |        |        |                       | -   |   | + Tutar | Vade Tarihi     | Çek No      | Banka | Şube | Hesap No |
|                    |           |         | + 0d   | leme   | Ödeme Yöntemi         |     | 4 |         | 0.00 Cok Topha  |             |       |      | -        |
|                    |           |         | -      |        | ÖzW Ödeme Yönte       | emi | ~ |         | 0,00 Çek Topian | •           |       |      | 6        |
|                    |           |         | -      |        | ÖzW Ödeme Yönte       | emi | ~ |         | 0 Çek Ortala    | na Vade     |       |      |          |
|                    |           |         | -      |        | ÖzW Ödeme Yönte       | emi | ~ | _       |                 |             |       |      |          |
|                    |           |         | -      |        | ÖzW Ödeme Yönte       | emi | ~ | <       |                 |             |       |      |          |
|                    |           |         | -      |        | ÖzW Ödeme Yönte       | emi | ~ |         |                 |             |       |      |          |
|                    |           |         |        | P      | eşin + Kart Ödeme     |     |   |         |                 |             |       |      |          |
|                    |           |         |        | 0,00 T | oplam Ödeme           |     |   |         |                 |             |       |      |          |

- 1. Bu alanda üye ile daha önceden yapılmış alış-veriş işlemlerine göre risk bilgileri görüntülenir. Ayrıntılı bilgi için bkz. Finans Yönetimi
- Bu alan kişi veya kurum için kefil limiti belirtebileceğiniz alandır. Kefil bilgisi eklemek için bu alanda, koyu renkli satırda bulunan + ikonunu tıklayın. Kefil bilgisi belirtebileceğiniz bir satır eklenecektir.

Bu satırda kefili belirtmek için ikonuna tıklayın ve karşınıza gelen üyeler ekranından ilgili üyeye ait linke tıklayın. **Kefil Toplam Limit** 0 TL

Üye satıra eklenmiş olacaktır. Bu sütunun sağ tarafında bulunan sütunda ise kefile ait T.C.

| <b>(</b> efi | l Toplam Limit | 0 TL         |
|--------------|----------------|--------------|
| ÷            | Kefil          | TC Kimlik No |
| -            | Kibar Davulcu  |              |
|              | 209.275,73     | 209.275,73   |

kimlik numarası görüntülenecektir. Görüntülenmediği durumlarda bu alanda kimlik numarasını belirtebilirsiniz.

Kefil bilgisinin bir alt satırında bu kefile ait (sistemde kayıtlı ise) borç ve alacak bilgileri görüntülenir. Böylelikle kefile başvurma durumunda yapılabilecek tahsilat tutarı bilgisi edinilir. Görüntülenmediği durumlarda bu alanlarda borç ve alacak bilgilerini belirtebilirsiniz.

- Bu alanda peşinat bilgilerini (ödeme yönteminde belirtilmesi durumunda) belirtebilirsiniz. Ödeme sütununda peşinat miktarını belirtebilirsiniz. Kasa sütununda ise bu peşinatın hangi kasaya gireceğini (para birimine göre) belirtin.
- Peşinat ödemesi parçalı şekilde ise bir alttaki bölümde hangi miktarın ne şekilde ödeneceği belirtilmelidir.
- 3. Bu bölümün alt kısmında peşin ve kart ödeme topamı ile toplam ödeme bilgileri görüntülenir.
- 4. Bu alanda taksitli satışta taksitli ödemeler ile ilgili bilgiler belirtilir.

Taksitler alanında senet ile yapılan ödeme bilgileri belirtilir.

İlk sütunda senet tutarını belirtin.

İkinci sütunda bu tutar için ödeme tarihini belirtin. tarihi belirtmek için bu alanın sağ

tarafında bulunan 🔤 ikonunu kullanabilirsiniz.

Üçüncü sütunda ise müşterinin belirtilen tarihde ödeme yapamayıp başka bir tarihde ödeme yapacağını belirttiği durumlarda bu kutucuk işaretlenerek, ödeme yapabileceği tarih yeniden belirtilebilir. Bu kayıtlar senet tahsilat ekranından takip edilebilir. Belirttiğiniz taksitlerin (senetlerin) toplamı ve ortalama vade bu alanın alt kısmında görüntülenecektir

- Çekler alanında ödeme işleminde kullanılacak çekler için kullanılır. Bu alanda;4
- 1. Bu sütunda tutar bilgisi belirtilir.
- Bu sütunda vade tarihi belirtilir. Tarihi belirtmek için bu alanın sağ tarafında bulunan
   ikonunu kullanabilirsiniz.
- 3. Bu sütunda çek numarasını (çek yaprağı numarası) belirtin.
- 4. Çek defterinin ait olduğu banka bilgisini belirtin.

| Ödeme  |         |        | Kasa           |   |   |
|--------|---------|--------|----------------|---|---|
|        | 56      | Eğitir | n Kasa TL-TL   | ~ |   |
|        |         | Eğitir | n Kasa USD-USD | ~ |   |
|        |         | Merk   | ez EUR-EUR     | ~ |   |
| + Ödem | e       | ö      | deme Yöntemi   |   |   |
| -      | R       | 28 A   | Bankası        |   | ~ |
| -      |         | 28 E   | Bankası        |   | ~ |
|        | 56,00 I | Peşin  | + Kart Ödeme   |   |   |
|        | 56.00   | Tonla  | m Ödeme        |   |   |

| Tak | sitler |      |              |     |            |  |
|-----|--------|------|--------------|-----|------------|--|
| +   | Tutar  | 1    | Vade Tarihi  | 2   | Ödeme Sö 3 |  |
| -   |        |      |              | 23  |            |  |
| -   |        |      |              | 23  |            |  |
|     |        | 0,00 | Senet Topla  | m   |            |  |
|     |        | 0    | Senet Ortala | ama | Vade       |  |

| Çel | t     |     |              |    |        |   |       |   |      |   |          |   |
|-----|-------|-----|--------------|----|--------|---|-------|---|------|---|----------|---|
| +   | Tutar | 1   | Vade Tarihi  | 2  | Çek No | 3 | Banka | 4 | Şube | 5 | Hesap No | 6 |
| -   |       |     |              | 23 |        |   |       |   |      |   |          |   |
| -   |       |     |              | 23 |        |   |       |   |      |   |          |   |
|     |       | 0,0 | 0 Çek Topla  | m  |        |   |       |   |      |   |          |   |
|     |       |     | 0 Çek Ortala | ma | Vade   |   |       |   |      |   |          |   |

- 5. Çek defterinin ait olduğu banka şubesi bilgisini belirtin.
- 6. Çek defterinin ait olduğu banka hesabını belirtin.

Belirttiğiniz çekler toplamı ve çek ortalama vadesi bu alanın alt kısmında görüntülenecektir. Bu bilgileri belirttikten sonra "Sipariş Kaydet" butonuna tıklayın.

Taksitli satış siparişi kaydedilerek, bu sipariş ile ilgili güncelleme ekranı görüntülenecektir.

### Taksitli Sipariş Güncelleme

Kaydetmiş olduğunuz taksitli satış siparişini güncellemek için taksitli siparişler ekranında ilgili siparişin numarasına, konu başlığına veya ilgili siparişin satırında bulunan 🖻 ikonuna tıklayın.

Karşınıza Taksitli Satış Güncelleme ekranı gelecektir.

| Ta | aksitli Sat         | tış :SA-19      | 1         |                     |                                               | İk                                       | konlar — 🕨 📝 🛛         | i e 💋 🖩 🌒 🏾          | 2 🐭 🕅 🗉 🚍 🖶           |
|----|---------------------|-----------------|-----------|---------------------|-----------------------------------------------|------------------------------------------|------------------------|----------------------|-----------------------|
| >> | Ad Soyad<br>Adres   | Ahmet           | A         | Firma<br>Telefon    | AB Sağlık Grubu           216         5555555 | Vergi Dairesi / Vergi No<br>TC Kimlik No | ) Şişî V.D. 1234567    | Açıklama             |                       |
|    |                     | ~               | Ç         | I Mobil             | 555 🗸 1234567                                 | Meslek Tipi                              | Seçiniz 🗸              | Depo                 |                       |
|    | İl-İlçe             | İSTANBUL( 🗸     | KADIKÖY   | Mobil 2             | Seçir 🗸                                       | Süreç                                    | İlk Kayıt 🗸            | Ödeme Yöntemi / Vade | %50 peşin 3 taksit 0  |
|    | Sevk<br>Yöntemi     | <u>.</u>        |           | 🞚 Üye No / Özel Kod | C1061 18102013                                | Teslim Tarihi *                          | 31/10/2013 23<br>5     | Sipariş Tarihi       | 30/10/2013            |
|    | Teslim Yeri         | Türkiye         |           | 🔋 Satış Yapan       | Kibar Davulcu                                 | Müşteri Güncelle                         | Kurumsal      Bireysel |                      |                       |
|    | Mikro Bölge<br>Kodu |                 |           | Proje               | No:KD_01 - AB Sağlık                          |                                          | Stok Rezerve Et        | Üye Kategorisi       | Hizmet Tedarikçiler 🗸 |
|    | Kayıt : Kibar       | Davulcu 30/10/2 | 013 18:21 |                     |                                               |                                          |                        | Günc                 | celle Sil Vazgeç      |
| *  |                     | Satışı Yapılan  | Ürünler   |                     |                                               |                                          |                        |                      |                       |
| >> |                     | Ödomo Bilgilo   | el        |                     |                                               |                                          |                        |                      |                       |

Bu ekranda istediğiniz bilgileri değiştirerek/güncelleyerek "Güncelle" butonuna tıklayabilirsiniz.

Ayrıca güncelleme ekranının sağ üst köşesinde bulunan ikonlarla şu işlemleri yapabilirsiniz.

**Fatura Kesme (**): Kaydettiğiniz taksitli sipariş üzerinden fatura kesmek için ikonuna tıklayın. Karşınıza "Satış Faturası Ekleme" ekranı gelecektir.

| Fatu                           | ira F                                              | aturalar                     | Emirler                                | Fark ve Prin                                 | n Kontrol              | Satış Fatura                                                                        | si Ekle                     | Alış Faturası Ekk                | Diğer Alış E                     | kle Pe                             | rakende Satiş Faturası                                              | Toplu Fatura                 | Hobim T                                                     | Fanımlar          |                    |        |                           |
|--------------------------------|----------------------------------------------------|------------------------------|----------------------------------------|----------------------------------------------|------------------------|-------------------------------------------------------------------------------------|-----------------------------|----------------------------------|----------------------------------|------------------------------------|---------------------------------------------------------------------|------------------------------|-------------------------------------------------------------|-------------------|--------------------|--------|---------------------------|
| » 5                            | Satış                                              | Fatur                        | ası Ekle                               | <u>.</u>                                     |                        |                                                                                     |                             |                                  |                                  |                                    |                                                                     |                              |                                                             |                   |                    |        | →                         |
| İşk<br>Car<br>Yet<br>Irs<br>Te | em Tipi<br>ri Hesa<br>tkili *<br>aliye<br>slim Ala | i Top<br>ap * AS<br>AS<br>an | otan Satış I<br>Kemer Gay<br>Kemer Gay | Faturası<br>rrimenkul A.Ş.<br>rrimenkul A.Ş. | ✓ 5<br>. II F<br>. I S | Seri - No *<br>Fatura Tarihi *<br>Fiili Sevk Tarih<br>Satışı Yapan<br>Satışı Ortağı | 05/11,<br>i 05/11,<br>Ermar | /2013 23<br>/2013 23<br>Okunoğlu | Depo<br>Sevk \<br>Ödem<br>I Vade | *<br>(öntemi<br>e Yönten<br>Adresi | Kargo<br>ni Yapıkredi 12 Taksit<br>0 05/11/2013<br>EYÜP İSTANBUL(Av | I<br>I<br>Z3<br>rupa) T<br>I | E-Fatura ID<br>Açıklama<br>Proje<br>Referans<br>Nakit Satış | Arge Pro<br>SA-56 | jesi E             |        |                           |
| Ewe                            | at Licto                                           | ei Cta                       | adart Cabe                             |                                              | Mildar                 | 1.00                                                                                | Stok Ko                     | du                               |                                  | Parked                             |                                                                     | Cori No                      |                                                             |                   |                    |        | Kaydet Vazgeç             |
| Fiye                           | at Liste                                           | SI DUA                       | iuart pauş                             |                                              | MIRLdi                 | 1,00                                                                                | DUCK NO                     |                                  |                                  | Darkou                             |                                                                     | Seri No                      |                                                             |                   |                    |        |                           |
| -                              | - Sto                                              |                              | Üretici k                              | lodu Ürün I                                  | Miktar B               | irim Liste P                                                                        | iyatı Li                    |                                  | tosu Fiyat I                     | Döviz D                            | )öviz Fiyat İskonto 1                                               | futiar 0,0( 0,               | 0( 0,0( Net                                                 | t Fiyat Net Da    | iviz Fiyat KDV KDV |        | t OTV Vergi Toplam OTV To |
|                                | (                                                  |                              |                                        |                                              |                        |                                                                                     |                             |                                  |                                  |                                    |                                                                     |                              |                                                             |                   |                    |        | >                         |
| Dö                             | viz                                                |                              |                                        |                                              |                        |                                                                                     | -                           | ionlam                           | 0000                             | 0.0000                             | Toplam İndirim                                                      | 0.0000                       | 0.00                                                        |                   |                    |        |                           |
| ۲                              | TI 1                                               | 1                            |                                        | USD 1/                                       | 1.9799                 | Eatura Altu                                                                         | İndirim                     | KDV'li                           | 2                                | 5,5000                             | KDV'siz Toplam                                                      | 0,0000                       | 0.00                                                        | 00 ÖTV Tool       | am                 |        |                           |
| 0                              | EUR 1                                              |                              | 6855                                   | /                                            |                        | Fatu                                                                                | ra Altı İ                   | ndirim (                         | .0000                            | 2                                  | KDV Toplam                                                          | 0.0000                       | 0.00                                                        | 000 Toylet        |                    |        |                           |
|                                | LORI                                               |                              | .,0055                                 |                                              |                        |                                                                                     |                             |                                  |                                  |                                    | ÖTV                                                                 | 0.0000                       | 0.00                                                        | 000 E Stonai      | <b>%</b> 0.00      | 0.0000 |                           |
|                                |                                                    |                              |                                        |                                              |                        |                                                                                     |                             |                                  |                                  |                                    | Genel Toplam                                                        | 0,0000                       | 0,00                                                        | 000               | 0,00               | 1,0000 |                           |

Bu ekranda gerekli bilgileri belirttikten sonra "Kaydet" butonuna tıklayın. Ayrıntılı bilgi için bkz. Fatura Yönetimi

**Üye Bilgileri (**<sup>6</sup>): Bu ikona tıklayarak üye ile ilgili genel bilgileri görüntülemek için <sup>6</sup> ikonuna tıklayın. Karşınıza üye bilgileri gelecektir. Bu ekranda;

Üye özet bilgileri görüntüleyebilirsiniz.

| Ünvan           | : AB Sağlık Grubu                 |                  |                      |
|-----------------|-----------------------------------|------------------|----------------------|
| Aktif           | : Evet                            | Potansiyel       | : Hayr               |
| Yetkili         | : Ali Ak                          | Kategori         | : Hizmet Tedarikçler |
| Satış Bölgesi   |                                   | Mikro Bölge Kodu | 2                    |
| Temsiki         | : Kibar Davuicu                   | Müşteri Değeri   | :                    |
| Kod/Telefon     | : 216 5555555                     | Internet         | : http://            |
| Kod / Fax       | : 216                             | E-posta          | 1                    |
| Kod / Nobil Tel | : 555 1234567                     |                  |                      |
| Adres           | 1                                 |                  |                      |
|                 | KADIKÖY İSTANBUL(Anadolu) Türkiye |                  |                      |

Üye ile ilgili kontak kişileri

görüntüleyebilirsiniz

Üye ile ilgili şubeleri görüntüleyebilirsiniz

Üye ile ilgili notları görüntüleyebilir veya not ekleyebilirsiniz

Üye ile ilgili etkileşimleri görebilir veya etkileşim ekleyebilirsiniz

Üye ile ilgili kampanyaları görüntüleyebilir veya kampanya ekleyebilirsiniz.

Üye ile ilgili yazışmaları görüntüleyebilir veya yazışma ekleyebilirsiniz.

Üye ile ilgili eğitimleri görüntüleyebilirsiniz Üye ile ilgili toplantı/ziyaret bilgileri

görüntüleyebilir veya toplantı/ziyaret bilgisi ekleyebilirsiniz.

Üye ile ilgili fırsatları görüntüleyebilir veya fırsat ekleyebilirsiniz.

Üye ile ilgili teklifleri görüntüleyebilir, teklif alma veya teklif verme kaydı ekleyebilirsiniz. Üye ile ilgili siparişleri görüntüleyebilir, sipariş verme veya sipariş alma kaydı ekleyebilirsiniz.

Üye ile ilgili taksitli satış bilgileri görüntüleyebilir veya taksitli satış ekleyebilirsiniz

| Kontak Kişiler          |
|-------------------------|
| Şubeler                 |
| Notlar                  |
| Etkileşimler            |
| Kampanyalar             |
| Yazışmalar              |
| Eğitimler               |
| Toplantılar/Ziyaretler  |
| Fırsatlar               |
| Teklifler               |
| Siparişler              |
| Taksitli Satışlar       |
| Faturalar               |
| Servis Başvuruları      |
| Call Center Başvuruları |
| Sistemler               |
| Sistem Ekle             |
| İcra Takip              |
| Garantili Ürünler       |
| Projeler                |
| İşler                   |

Üye ile ilgili fatura bilgilerini görüntüleyebilir, alış faturası veya satış faturası ekleyebilirsiniz

Üye ile ilgili servis başvuru bilgileri görüntüleyebilir, servis başvurusu ekleyebilirsiniz. Üye ile ilgili call center başvuru bilgilerini görüntüleyebilir, call center başvurusu ekleyebilirsiniz. Üye ile ilgili sistem bilgilerini görüntüleyebilir sistem bilgisi ekleyebilirsiniz. Üye ile ilgili icra takip bilgilerini görüntüleyebilir icra takip kaydı ekleyebilirsiniz. Üye ile ilgili garantili ürünleri görüntüleyebilir, garantili ürün ekleyebilirsiniz. Üye ile ilgili proje bilgileri görüntüleyebilir, proje kaydı yapabilirsiniz. Üye ile ilgili iş bilgileri görüntüleyebilir, iş kaydı yapabilirsiniz.

Üye ile ilgili finansal özeti görüntüleyebilme Üye ile ilgili belgeleri görüntüleyebilir veya belge ekleyebilrisiniz. Avrıntılı bilgi icin bkz. Üve Yönetimi

Ayrıntılı bilgi için bkz. Üye Yönetimi Ayrıca bu ekranda;

ኛ ikonu yardımı ile üye ile ilgili uyarıları görüntüleyebilir

😎 ikonu yardımı ile üyeye ait BSC raporunu görüntüleyebilir

ikonu yardımı ile üye ile ilgili hesap ekstresini görüntüleyebilirsiniz.

Nikonu yardımı ile üye güncelleme sayfasını görüntüleyebilir

**Üye Detay (■):** Taksitli satış yaptığınız üyenin detay bilgilerini görüntülemek için **■** ikonunu tıklayın. Karşınıza üye güncelleme ekranı gelecektir. Bu ekranda ilgili bilgileri değiştirerek/güncelleyerek "Güncelle" butonuna tıklayabilirsiniz. Ayrıntılı bilgi için bkz. Üye Yönetimi

**Risk ve Çalışma Bilgileri (<sup>Ø</sup>):** Bu ikona tıkladığınızda üye ile ilgili risk ve çalışma bilgileri görüntülenir. Ayrıntılı bilgi için bkz. Finans Yönetimi

Hesap Ekstresi (<sup>#</sup>): Üye ile ilgili cari hesap ekstresini görüntüleyebilirsiniz. Bunun için

taksitli sipariş güncelleme sayfasının sağ üst köşesinde bulunan 🏛 ikonuna tıklayın. Karşınıza "Cari Hesap Ekstresi" ekranı gelecektir. Bu ekranda;

#### Cari Hesap Ekstresi

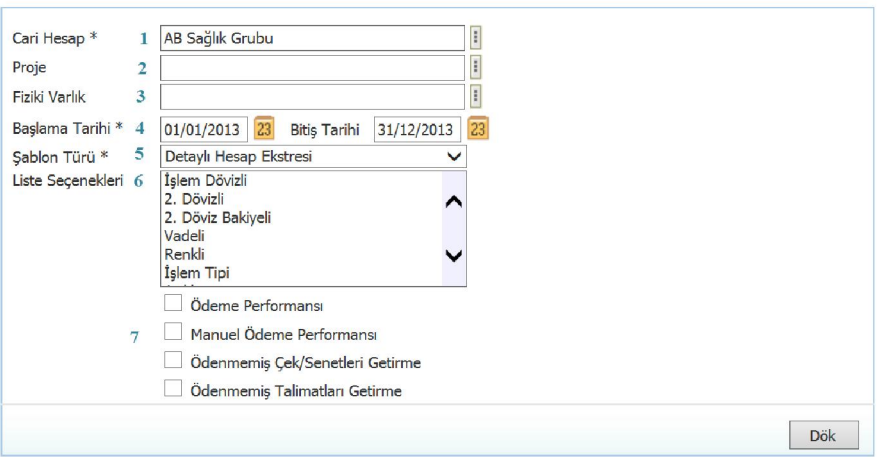

 Ilgili cari hesap alanında otomatik olarak güncelleme sayfasında bulduğunuz üyenin hesabı görüntülenecektir. Başka bir hesap seçmek için bu alanın sağ tarafında bulunan ikonunu tıklayın ve karşınıza gelen üyeler ekranından ilgili üyenin linkine tıklayın.

20

= + O

- 2. Projeye bağlı cari hesap görüntülemek için bu alanın sağ tarafında bulunan ikonunu tıklayın ve karşınıza gelen projeler listesinde ilgili projenin linkine tıklayın.
- 3. Fiziki varlığa bağlı cari hesap görüntülemek için bu alanın sağ tarafında bulunan ikonunu tıklayın ve karşınıza gelen varlıklar listesinde ilgili varlığın linkine tıklayın.
- mali yılın başından güncel tarihe kadar olan hesap extresi ekrana gelecektir. (Sistem bu bilgileri finans ve muhasebe modüllerinden alarak ekrana getirir.) Güncel tarihi belirtmek için bu alanın sağ tarafında bulunan alarak ekrana yardımı ile belirtin.
- 5. Görüntülemek istediğiniz şablon türünü seçin.
- 6. Listeleme seçenekleri alanında, hangi işlemleri listelemek istediğinizi seçin. Bu alanda birden fazla seçeneği seçebilirsiniz.
- 7. Görüntülemek istediğiniz kayıtları seçin.

| "Dök" butonuna tıklayın. Seçtiğiniz bilgilere bağlı olarak ekstre görüntülenecektir.                     |
|----------------------------------------------------------------------------------------------------|
| Görüntülenen ekstre ekranında bulunan ikonlar yardımı ile şu işlemler yapılabilir.                       |
| Kurumsal Üye (şirket) detay bilgisi görüntülemek için 匡 ikonunu kullanın.                                |
| Hesap extresini Microsoft Office dökümanı olarak kaydetmek için 🖫 🛛 ikonunu kullanın.                    |
| Hesap ekstresini PDF'e dönüştürmek için 🔁 ikonunu kullanın.                                              |
| Hesap extresini e-mail olarak göndermek için 🔀 ikonunu kullanın.                                         |
| Hesap extresini kağıda dökmek için 🖶 ikonunu kullanın.                                                   |
| Hesap extresini sistem iletişim kutusunu kullanarak kağıda dökmek için <sup>星</sup> ikonunu<br>kullanın. |

**UYARI**Üye detay sayfasında hangi muhasebe dönemi seçili ise o şirket ve döneme ait hesap extresi görüntülenir. Diğer şirket veya dönemlere ait hesap extrelerini görmek için muhasebe dönemi alanından ilgili dönemin seçilmesi gerekir.

**Taksitli Satış Tarihçesi (<sup>5</sup>):** Kaydını yaptığınız taksitli satış ekranında yaptığınız güncellemelerin tarihçesini görüntülemek için <sup>6</sup> ikonuna tıklayabilirsiniz. Bu ikona tıkladığınızda karşınıza "Tarihçe" ekranı gelecektir.

| 780<br>Tari | arihçe : SA-191 |              |            |       |                  |                 |                             |              |               |                 |               |                   |          |                 |              |                |
|-------------|-----------------|--------------|------------|-------|------------------|-----------------|-----------------------------|--------------|---------------|-----------------|---------------|-------------------|----------|-----------------|--------------|----------------|
| No          | Cari<br>Hesap   | Proje        | İş/Gö      | rev   | Çalışan          | Kayıt           | Kay                         | ıt IP        | Sipar<br>Aşan | iş İşle         | m Tarihi      | Sipariş<br>Tarihi | Ya<br>Ta | ayın T<br>arihi | eslim Tarihi | Teslim<br>Yeri |
| 1           | Ahmet Al        | AB<br>Sağlık |            |       | Kibar<br>Davulcu | Kibar<br>Davulo | tu 192                      | 2.168.10.1   | L7 İlk Ka     | ayıt 05/<br>15: | 11/2013<br>58 | 30/10/20          | 13       | 3               | 31/10/2013   | Türkiye        |
| De          | Değişiklikler   |              |            |       |                  |                 |                             |              |               |                 |               |                   |          |                 |              |                |
| No          | Ürün            |              | Fiyat      | Satış | Aşaması          | i<br>i          | i <mark>skont</mark> o<br>I | İskonto<br>2 | iskonto<br>3  | İskonto<br>4    | KDV           | Mik               | tar      |                 | Tutar        |                |
| 726         | Stetesk         | op           | 0,00<br>TL | Açık  |                  |                 | 0,00 TL                     | 0,00 TL      | 0,00 TL       | 0,00 TL         | 8             | 1 A               | det      |                 | 0,00 TL      |                |

**Taksitli Satış Siparişi İle İlgili Takip Ekleme** (∠): Taksitli satış siparişiniz ile ilgili takip bilgisi eklemek için ∠ ikonuna tıklayın. Karşınıza takip bilgisi ve belge ekleyebileceğiniz Takip ekranı gelecektir.

| Takipler    | +   |
|-------------|-----|
| Kayıt Yok ! |     |
| Belgeler    | ≣+0 |
| Kayıt Yok ! |     |

Bu ekranda yeni bir takip bilgisi eklemek için takiplaer alanında, koyu renkli satırda bulunan ikonuna tıklayın. Karşınıza takip bilgisi ekleyebileceğiniz "Takip" ekranı gelecektir.

| 200<br>Taki |             |                                    |              |                |        |                       |
|-------------|-------------|------------------------------------|--------------|----------------|--------|-----------------------|
|             | r           | 1 05/11/2013                       | 2 23 Mail Gö | nder 3 🗸       |        |                       |
| Konu        | Siparişiniz | 1 10 [                             | 4            | Şablon Seçiniz | 5 ×    |                       |
|             | 😰 Kaynak 🐰  | 94 (K. 15, 15, 17) 🗎               | i 🕫 (#1      | ab 🗮 🖉         |        | Ĩ.                    |
|             | BIU         | be   x, x <sup>3</sup> ]  Ξ  Ξ   ∰ | (字)) ≡ ≡     | ≡ ≡]∞ 🔅        | ů]     |                       |
|             | Biçem       | - Biçim                            | - <u>4</u> - | ab7 -          |        |                       |
|             | Yazı Türü   | - Boyut                            | - 🔏 ቆ 🛙      | 🛯 🗄 🙂 Ω ]      |        |                       |
|             |             |                                    |              |                | 6      |                       |
|             |             |                                    |              |                |        |                       |
|             |             |                                    |              |                |        |                       |
|             |             |                                    |              |                |        |                       |
|             |             |                                    |              |                |        |                       |
|             |             |                                    |              |                |        |                       |
|             |             |                                    |              |                |        |                       |
|             |             |                                    |              |                |        |                       |
|             |             |                                    |              |                |        |                       |
|             |             |                                    |              |                |        |                       |
|             |             |                                    |              | Kaydet         | Vazgeç | Kaydet ve Mail Gönder |
|             |             |                                    |              |                |        |                       |

Bu ekranda;

- Bu alanda takip bilgisini göndermek istediğiniz e-posta adresini seçin. Adresi seçmek için bu alanın sağ tarafında bulunan iklayın ve karşınıza gelen mail listesinden ilgili adrese ait linki tıklayın.
- Bir sonraki alan takibin yapıldığı tarihi ifade eder. Kayıt yaptığınız tarih otomatik olarak bu alanda görüntülenir. Eğer takip başka bir tarihte yapılmışsa bu alandan tarih değiştirebilirsiniz. Tarihi değiştirmek için bu alanın sağ tarafında bulunan a ikonunu kullanabilirisniz.
- Bu alanda iletişim yöntemini seçin. İletişim yöntemini seçmek için bu alanın üzerine tıklayın ve listeden takibin yapıldığı iletişim yöntemini seçin. Iletişim tanımları yapılmış olmalıdır. Iletişim tanımı için Sistem>Parametreler>İletişim>İletişim Yöntemleri.
- Konu alanına taksitli satış ile ilgili bir konu başlığı yazabilirsiniz. Takip bilgisini aynı zamanda mail olarak gönderecekseniz ve başlığı değiştirmek isterseniz buraya başlığı yazın.
- Takip bilgisini bir şablona göre oluşturmak için burada tanımlanmış olan şablon türünü seçmelisiniz. Şablontipi tanımlanmış olmalıdır. Şablon bilgisini tanımlamak için Sistem>Sistem Yönetimi>Output Şablonları>Belge Form Şablonları
- 6. Bu alanda ise takip ile açıklama/detay bilgilerini belirtebilrisiniz.

Takip bilgisini kaydetmek için "Kaydet" butonuna basabilir, kaydetmek istemiyorsanız "Vazgeç" butonuna tıklayabilir veya kaydederek takip bilgilerini mail olarak göndermek için "Kaydet ve Mail Gönder" butonuna tıklayın.

Kaydettiğiniz takip bilgileri, fırsat güncelleme ekranında bulunan takipler alanında görüntülenecektir.

Takip bilgilerini güncellemek için ilgili takip bilgisinin satırında bulunan 🖻 ikonuna tıklayın.

|        |                    | om                                    |          | 28/10/201   | 3 23 Detişim Yontem |  |
|--------|--------------------|---------------------------------------|----------|-------------|---------------------|--|
| u      | KD_01 firsat takip | )                                     |          |             |                     |  |
| 💌 Ka   | ynak 🐰 🖓 🛝         | 1 1 1 1 1 1 1 1 1 1 1 1 1 1 1 1 1 1 1 | 1)       | M abat 🔳 d  | 2]                  |  |
| в      | <u>U</u> abe X,    | ×' ]! ]∃ <b>!</b> ∃   ‡               | [課]] 臣 3 | ≣ ≣ ]i «    | ( ٹ 🌞 📾             |  |
| Biçem  |                    | • Biçim                               | • ]: A   | [ + ab2 + ] |                     |  |
| Yazı T | ara                | - Boyut                               | - 🗟 💰    |             | Ω                   |  |
|        |                    |                                       |          |             |                     |  |
|        |                    |                                       |          |             |                     |  |
|        |                    |                                       |          |             |                     |  |
|        |                    |                                       |          |             |                     |  |
|        |                    |                                       |          |             |                     |  |
|        |                    |                                       |          |             |                     |  |
|        |                    |                                       |          |             |                     |  |
|        |                    |                                       |          |             |                     |  |
|        |                    |                                       |          |             |                     |  |
|        |                    |                                       |          |             |                     |  |

Bu ekranda gerekli değişiklik/güncellemeleri yaptıktan sonra "Güncelle" butonuna basabilir, bu ekrandan çıkmak için "Vazgeç" butonuna tıklayabilir veya güncelleyerek takip bilgilerini mail olarak göndermek için "Güncelle ve Mail Gönder" butonuna tıklayabilirsiniz. Veya takip bilgisini silmek için "Sil butonuna tıklayabilirisniz.

Takip İle İlgili Belge Ekleme: Takip ile ilgili belge eklemek için; Belgeler alanında bulunan koyu renkli satırdaki 🛨 ikonuna tıklayın

| 2800 1                            |              |
|-----------------------------------|--------------|
| Takipler                          | +            |
| Siparişiniz                       | 란            |
| Tarih : 05/11/2013                |              |
| ik taksit için ödeme sözü alındı. |              |
| Belgeler                          | = <b>F</b> P |
| Kayıt Yok !                       | -            |

Karşınıza Dijital Varlık Ekleme Ekranı gelecektir.

#### 7000 H Dijital Varlık Ekle

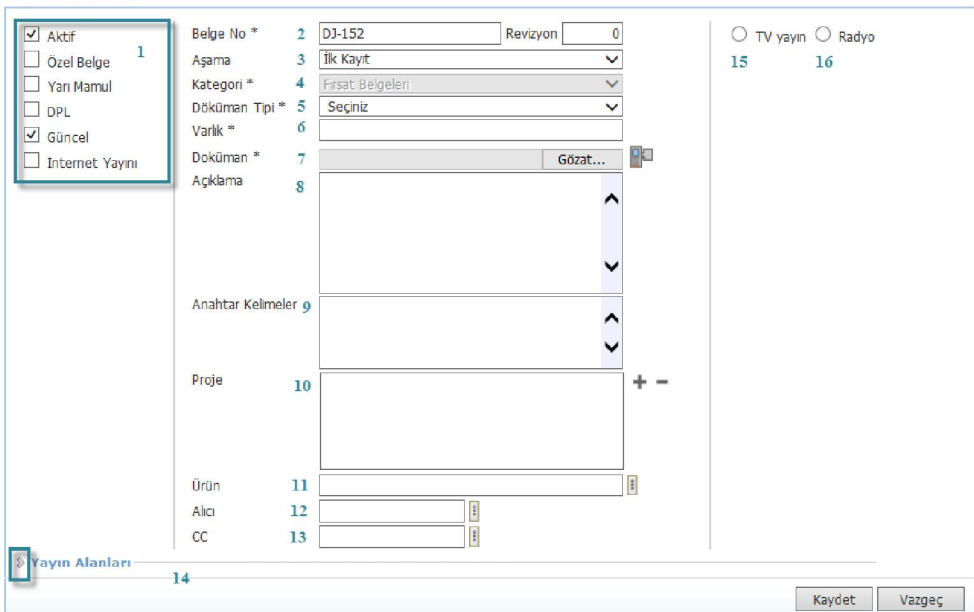

1 Belgenin aktif olarak kullanılmasını istiyorsanız, aktif kutucuğunu işaretleyin.Belgeyi sadece siz görmek istiyorsanız, özel belge kutucuğunu işaretleyin.Belge önemli ise önemli kutucuğunu işaretleyin.Belgeyi internette yayınlamak istiyorsanız, internet yayını kutucuğunu işaretleyin. (bu işlev Workcube tarafından tasarlanmış B2B B2C siteleri ile entegre olarak çalışan şirketler için geçerlidir.)

2 Ekleyeceğiniz belge için belge numarası otomatik olarak gelir, bu numarayı kullanabilir veya belge numarası bilgisi ekleyebilirsiniz.

3 Belge ekleme işlemi için aşama seçin. Bu aşama ilk kayıt, onay ve yayın gibi aşamaları içerir. (Aşamalar şirket süreçlerine göre değişkenlik gösterebilir. Onay/yayın/taslak gibi..)
4 Kategori üye belgeleri olarak seçilmiş ve pasif olarak gelecektir, bunun nedeni belgenin üye güncelleme sayfası üzerinden eklenmesidir.

5 Belge için tanımlanmış olan döküman tipini seçin.

6 Belge için varlık ismi yazın. (Üyeye ait ISO belgesi ise ISO 9001 gibi)

7 Belgeyi eklemek için "Gözat" butonuna tıklayın ve eklemek istediğiniz belgeyi seçin.

8 Belge için açıklama ekleyebilirsiniz.

9 Belge isminin arama sonuçlarında görüntülenmesini sağlayacak anahtar kelimeler ekleyebilirsiniz.

10 Belge ile ilgili proje eklemek için proje alanının sağ tarafında bulunan + ikonunu tıklayın. Karşınıza projeler ekranı geecektir. Bu ekranda istediğiniz projenin linkine tıklayın. Proje eklenmiş olacaktır. Eklenmiş olan projeyi silmek için proje alanında bulunan projeye tıklayarak proje alanının sağ tarafında bulunan = ikonunu tıklayın. İlgili proje silinmiş olacaktır.

(birden fazla proje ile ilişkilendirebilmek için XML ayarlarını kontrol ediniz.)

11 Belgeyi Ürün ile ilişkilendirebilirsiniz. Bunun için

12 Belgeyi herhangi bir kullanıcı ile ilişkilendirebilirsiniz. Bunun için; bu alanının sağ tarafında bulunan iklayınız ve karşınıza gelen ürünler listesinden ilgili ürüne ait linki tıklayın.

Alıcı alanının sağ tarafında bulunan ikonuna tıklayınız, karşınıza çalışanlar listesi gelecektir. Ilgili kullanıcının linkine tıklayınız. Çalışan alıcı olarak eklenmiş olacaktır.

13 Belge ile ilgili bilgi vermek istenen kişiler eklenebilir. Bunun için;

CC alanının sağ tarafındaki 🞚 ikonunu tıklayın. Karşınıza çalışanlar listesi gelecektir. İlgili kullanıcının linkine tıklayınız.

14 Eklediğiniz belgenin hangi alanlarda yayınlanmasını istediğinizi "Yayın Alanları" bölümünden ekleyebilirsiniz. (partner/public/pozisyon tipleri/ yetki grupları vs)

15 Eklediğiniz belgeyi (bu üye ile ilgili bir olabilir) CubeTV de yayınlamak için TV yayın seçin.

| • TV y            | vayın 🔍 Radyo |    | reklam, video |
|-------------------|---------------|----|---------------|
| Path *            |               | ď  | seçeneğini    |
| Yayın<br>Kategori | Seçiniz       | \$ |               |

Path alanı, ilgili belge eklendikten sonra güncelleme ekranında görünür.

Eklemek istediğiniz yayın kategorisini seçtiğinizde belge (dijital varlık) CubeTV arşivine eklenecektir.

16 Eklediğiniz belgeyi (bu üye ile jingle, tanıtım ses kaydı olabilir) WorkcubeRadio da yayınlamak için bu seçeneği seçin.

Taksitli sipariş ile ilgili dijital arşivinizde bulunan

| Belgeler | E | +0 | bir |
|----------|---|----|-----|
|          |   |    |     |

belge eklemek için; koyu renkli satırdaki 💻

ikonuna tıklayın. Karşınıza gelen dijital varlıklar ekranından istesiğiniz dijital varlığın linkine tıklamanız yeterli olacaktır.

# Eklenmiş Bir Belgeyi Açmak İçin:

Belge ismine tıklayın. Karşınıza gelecek ileti size dosyayı açmak mı yoksa bilgisayarınıza kaydetmek mi istediğinizi soracaktır.

Buradan arzu ettiğiniz seçimi yapın.

Aç butonuna bastığınızda belge oluşturulduğu program içerisinde otomatik olarak açılır. Dökümanı önce açıp kendi programı içinden de kaydedebilirsiniz. Not: Burada yer alan iletide "Bazı dosyalar bilgisayarınıza zarar verebilir...." diye başlayan kısım genel bir uyarıdır. Öyle bir yazı görüyorsanız gözardı edebilirsiniz.

Eklenmiş Belgeyi Güncellemek İçin: Eklenmiş belge adının karşısındaki 🖻 ikonuna tıklayın.

Eklenmiş Belgeyi silmek için: Eklenmiş belge adının karşısındaki 💻 ikonuna tıklayın.

**Sipariş İle İlgili Karşılama Raporunu Görüntüleme (**<sup>1</sup>): Taksitli sipariş kaydında bulunan ürün/hizmetler ile ilgili yapılmış olan satınalma siparişleri, ilişkili teklifler, kesilmiş fatura ve irsaliyeler, satış siparişleri görüntülenebilir. Böylece sipariş miktarı ile ilgili bilgilere ulaşabilirsiniz.

| Sipariş   | ipariş Karşılama Raporu          |                  |            |           |         |        |       |              |     |        |                   |            |                     |      |    |  |
|-----------|----------------------------------|------------------|------------|-----------|---------|--------|-------|--------------|-----|--------|-------------------|------------|---------------------|------|----|--|
| ♥ İlişki  | ∕ İlişkili Fatura ve İrsaliyeler |                  |            |           |         |        |       |              |     |        |                   |            |                     |      |    |  |
| Kayıt Yok | ayıt Yok !                       |                  |            |           |         |        |       |              |     |        |                   |            |                     |      |    |  |
| ♥ İlişki  | 🕫 İlişkili Satınalma Siparişleri |                  |            |           |         |        |       |              |     |        |                   |            |                     |      |    |  |
| Ürün      | hrün Miktar                      |                  |            |           |         |        |       |              |     |        |                   |            |                     |      |    |  |
| SV-81     | SV-81 - 26/10/2013               |                  |            |           |         |        |       |              |     |        |                   |            |                     |      |    |  |
| Stetes    | Steteskop 2                      |                  |            |           |         |        |       |              |     |        |                   |            |                     |      |    |  |
| ♥ İlişki  | ♡ İlişkili Teklifler             |                  |            |           |         |        |       |              |     |        |                   |            |                     |      |    |  |
| Ürün      |                                  |                  |            |           |         |        |       |              | Mil | tar    |                   |            |                     |      |    |  |
| TV-43 -   | 25/10/2013                       | 8                |            |           |         |        |       |              | _   |        |                   |            |                     |      |    |  |
| Stetesk   | ор                               |                  |            |           |         |        |       |              | 2   |        |                   |            |                     |      |    |  |
| ♥ Sipa    | riș                              |                  |            |           |         |        |       |              |     |        |                   |            |                     |      |    |  |
| No        | Cari Hesap                       | Teslim<br>Tarihi | Stok Kodu  | Açıklama  | Aşama   | Miktar | İptal | İptal Nedeni |     | Üretim | Rezerve<br>Edilen | Sevkedilen | Rezerve<br>Edilecek |      |    |  |
| SA-188    | AB Sağlık<br>Grubu               | 28/10/2013       | SGLK.10686 | Steteskop | Tedarik | 2,00   | 0,00  | İptal Nedeni | ~   |        | 2,00              | 0,00       |                     | 0,00 | 86 |  |
| Toplam    | oplam 2,00 0,00 2,00 0,00        |                  |            |           |         |        |       |              |     |        |                   |            |                     |      |    |  |

Ayrıca bu ekranda satış siparişi satırında Sipariş için iptal işlemi yapabilirsiniz. Bunun için; İptal alanına iptal edilecek ürün/hizmet miktarını yazın. İptal nedeni alanında iade denedini belirtin. iptal nedenleri tanımlanmış olmalıdır. İptal nedenini tanımlamak için Sistem>Parametreler>Satış ve Sevk>Alış-Satış İptal Kategorileri Sipariş içeriğindeki ürün/hizmetler için rezerve işlemi yapabilirsiniz. Bunun için "Rezerve

Edilen" alanında miktar bilgisi belirtin ve bu alanın sağ tarafında bulunan 🏪 ikonuna tıklayın. Aynı şekilde ürünle ilgili rezerve işlemini iptal etmek için 🎦 ikonuna tıklayın.

Satış İptal (<sup>IX</sup>) : Taksitli sipariş işlemini iptal etmek için taksitli sipariş güncelleme ekranını sağ üst köşesinde bulunan <sup>IX</sup> ikonunu tıklayın. Karşınıza "Satış İptal" ekranı gelecektir.

| vtal Tarihi *<br>vtal Nedeni *<br>çıklama | Seçiniz 2 V                |               |             |   | Borç :<br>Alacak :<br>Bakiye : |                   |             |   |  |
|-------------------------------------------|----------------------------|---------------|-------------|---|--------------------------------|-------------------|-------------|---|--|
| eşinat 5<br>Ödeme                         |                            | Kasa          |             |   |                                | Çekler 6<br>Tutar | Vade Tarihi |   |  |
| 4                                         | 100,00 Eğitim Kasa TL-TL 🗸 |               |             |   |                                | 2.500,0000        | 05/11/2013  |   |  |
| Ödeme                                     |                            | Ödeme Yönten  | ni          |   |                                | 2.500,0000        | 05/11/2013  | 1 |  |
| 4                                         | 00,00                      | Akbank 840841 | / A Bankası | ~ |                                | 5.000,0000        | Çek Toplam  |   |  |
|                                           |                            |               |             |   |                                |                   |             |   |  |

Bu ekranda

- 1. İptal tarihi alanında otomatik olarak içerisinde bulunduğnuz tarih görüntülenir.
- Bu alanda siparişiniz için iptal nedenini belirtin. İptal nedenleri tanımlanmış olmalıdır. İptal nedenleri tanımlamak için Sistem> Parametreler> Satış ve Sevk> Alış – Satış İptal Kategorileri
- 3. Sipariş iptali ile ilgili açıklama/detay bilgi belirtebilirsiniz.
- 4. Üye finansal özet bilgileri bu ekranda görüntülenebilir
- 5. Peşinat alanında geri ödemenin yapılacağı kasalar belirtilebilir.
- Çekler alanında sipariş kaydında belirtilen çek bilgileri görüntülenir. Ayrıca sipariş kaydında (varsa) belirtilen senet bilgileri görüntülenebilir. Gerekli bilgileri belirttikten sonra "Kaydet" butonuna tıklayın.

**Muhasebe hareketleri (**<sup>III</sup>): Taksitli satışla ilgili muhasebe hareketlerini görüntülemek için III ikonuna tıklayın. Karşınıza "Muhasebe Fişleri" ekranı gelecektir.

| Muhasebe Fişle   | ri                                                             |                 |          |           |             |         |                        |          |          |                 |              |                                        |  |
|------------------|----------------------------------------------------------------|-----------------|----------|-----------|-------------|---------|------------------------|----------|----------|-----------------|--------------|----------------------------------------|--|
| Tahsil Fişi No : | 38 - Yevmiye No : 639                                          | - 30/10/2013    |          |           |             |         |                        |          |          |                 |              | 🗊 📕 🌖 🚍                                |  |
| Hesap Kodu       | Hesap Adı                                                      | UFRS Kod        | Şube     | Departman | P           | roje    | Açıklama               | Borç     | Alacak S | istem 2. Döviz  | İşlem Dövizi | Para Birimi                            |  |
| 100.01.008       | Eğitim Kasa TL                                                 |                 | İstanbul |           |             |         | SA-191 (PEŞİNAT)       | 400,00   |          | 400,00 TL       | 400,00       | TL                                     |  |
| 120.01.001       | Vatan Computer                                                 | 120.01.001_UFRS | İstanbul |           |             |         | SA-191 (PEŞİNAT)       |          | 400,00   | 400,00 TL       | 400,00       | TL                                     |  |
| Toplam           | Toplam 400,00 400,00 TL : 400,00 (B)<br>TL : 400,00 (A)        |                 |          |           |             |         |                        |          |          |                 |              |                                        |  |
|                  |                                                                |                 |          |           |             |         |                        |          |          |                 |              |                                        |  |
|                  |                                                                |                 |          |           |             |         |                        |          |          |                 |              |                                        |  |
|                  |                                                                |                 |          |           |             |         |                        |          |          |                 |              |                                        |  |
| Mahsup Fişi No   | Aahsup Fişi No : 252 - Yevmiye No : 640 - 30/10/2013 🕢 💀 🧮 🧐 🚍 |                 |          |           |             |         |                        |          |          |                 |              |                                        |  |
| Hesap Kodu       | Hesap Adı                                                      | UFRS Kod        | Şube     | Departman | Proje       | Açıklar | na                     | Borç     | Alacal   | Sistem 2. Döviz | İşlem Döv    | izi Para Birimi                        |  |
| 100.01.001       | İstanbul TL Kasa                                               | 100.01.001_UFRS | İstanbul |           |             | SA-191  | -KREDİ KARTI TAHSİLAT  | 400,00   |          | 400,00 TL       | 400,         | 00 TL                                  |  |
| 120.01.001       | Vatan Computer                                                 | 120.01.001_UFRS | İstanbul |           | · · · · · · | SA-191  | -KREDİ KARTI TAHSİLAT  |          | 400,00   | 400,00 TL       | 400,         | DO TL                                  |  |
| Toplam           |                                                                |                 |          |           |             |         |                        | 400,00   | 400,00   | D               |              | TL: 400,00 (B)<br>TL: 400,00 (A)       |  |
|                  |                                                                |                 |          |           |             |         |                        |          |          |                 |              |                                        |  |
|                  |                                                                |                 |          |           |             |         |                        |          |          |                 |              |                                        |  |
|                  |                                                                |                 |          |           |             |         |                        |          |          |                 |              |                                        |  |
| Mahsup Fişi No   | Vahsup Fişi No : 253 - Yevmiye No : 641 - 30/10/2013 🕢 💀 📕     |                 |          |           |             |         |                        |          |          |                 |              |                                        |  |
| Hesap Kodu       | Hesap Adı                                                      | UFRS Kod        | Şube     | Departman | Proje       | Açıkla  | ma                     | Borç     | Alacal   | Sistem 2. Döviz | İşlem Döv    | izi Para Birimi                        |  |
| 101.01.001       | Portföydeki Çekler TL                                          | 101.01.001_UFRS | İstanbul |           |             | 433- \  | ADELİ ÇEK GİRİŞ İŞLEMİ | 5.000,00 |          | 5.000,00 TL     | 5.000,       | 0 TL                                   |  |
| 120.01.001       | Vatan Computer                                                 | 120.01.001_UFRS | İstanbul |           |             | 433- V  | ADELİ ÇEK GİRİŞ İŞLEMİ |          | 5.000,00 | 5.000,00 TL     | 5.000,       | 0 TL                                   |  |
| Toplam           |                                                                |                 |          |           |             |         |                        | 5.000,00 | 5.000,00 |                 |              | TL : 5.000,00 (B)<br>TL : 5.000,00 (A) |  |

#### Bu ekranda;

Güncelleme ekranında bulunduğunuz taksitli satış işlemi ile ilgili muhasebe fişleri görüntülenecektir.

**Yeni Bir Taksitli Satış Ekleme (**): Yeni bir taksitli satış bilgisi eklemek için ikonuna tıklayabilirsiniz. Karşınıza Taksitli Satış Ekleme ekranı gelecektir. Bu ekranda gerekli bilgileri belirttikten sonra "Kaydet" butonuna tıklayın. Ayrıntılı bilgi için bkz. Taksitli Satış Siparişi Ekleme

**Sipariş Yazdırma (**): güncelleme ekranında bulunduğunuz taksitli siparişi yazdırmak için konuna tıklayın. Karşınıza sipariş yazdırma ekranı gelecektir. Bu ekranda;

Sipariş bilgilerini tasarlanmış olan şablona göre yazdırmak için $\stackrel{=}{=}$  ikonuna tıklayın.

Sipariş bilgilerini farklı formatlarda kaydetmek için 🖫 ikonuna tıklayın.

Sipariş bilgilerini PDF olarak kaydetmek için 🔁 ikonuna tıklayın.

Sipariş bilgilerini mail olarak göndermek için 🖾 ikonuna tıklayın.

Senet Yazdırma (<sup>4</sup>): Taksitli Sipariş kaydında bulunan senet bilgilerini tanımlanmış olan şablona göre yazdırmak için <sup>4</sup> ikonuna tıklayın.

#### Taksitli Satışlar listesinde arama yapma

Taksitli satışlar sayfasında, koyu renkli satırdaki alanlara değer veya değerler girilerek teklif araması yapılabilir.

| Satış Fırsatlar : Teklifler : Siparişler : Taksit | li Satışlar : Aboneler : Üyelerim : | : Ürünler : Stoklar : | Promosyonlar : Online | e Satışlar : Ziyaretler : Taki | ipler : Parapuan : Hediye Çeki |                                  |                   |
|---------------------------------------------------|-------------------------------------|-----------------------|-----------------------|--------------------------------|--------------------------------|----------------------------------|-------------------|
| Taksitli Satışlar                                 |                                     | Filtre                | Özel Tan              | im 🗸                           | 23 23 23 2                     | Sipariş Tarihine Göre Azalan 🗸 🛛 | tif 🗸 20 🗾 🍺 🔍    |
| Belge Bazında 🗸 Ürün Kategorisi                   | V Öncelik                           | ✓ Aşama               | ✓ Süreç               | V Depo - Lokasyon              | ✓ Satış Bölgesi                | V Bölge V                        | Şube 🗸            |
| Proje                                             | Sistem                              | E                     | Cari Hesap            | E Ürün                         | E Marka                        | E M                              | 1odel             |
| Ürün Sorumlusu                                    | 🔋 Satış Yapan                       |                       | Satış Ortağı          | E Kaydede                      | en 🚺 Ödeme                     | Yöntemi                          |                   |
| Sura No Tarih Toslim Suba Konu                    | Sirkat Vatkili Kavdadan             | Satie Vapan Sür       | oc Acama Projo        | KDV ciz Tutar Tutar            | Dara Br Dövizli Tutar Bara I   | Rr Özel Tanım Referans No        | Ödeme Vöntemi 🔸 🗏 |

Taksitli satışlar listesinde arama yapmak için aşağıda belirtilen alanlara değer girip 🖻 ikonuna tıklayın.

**Not:** Birden fazla alana değer girip arama yapmanız halinde bu değerlerin birarada karşılandığı arama sonuçları ekrana gelecektir.

| Alan Adı      | Fonksiyon                                | Kullanım                                   |
|---------------|------------------------------------------|--------------------------------------------|
|               | Taksitli sipariş başlıkları, müşteri ve  |                                            |
| Filtre        | müşteri çalışan adları arasından         | Arama yapacağınız kelime veya              |
|               | kelime araması yapmaya imkan tanır       | kelimeleri arada bir boşluk bırakarak      |
|               |                                          | yazın.                                     |
| Satış Özel    | Taksitli sipariş kaydında seçilen özel   | Bu alanın üzerine tıklayarak ilgili tanımı |
| Tanımı        | tanımına göre arama yapmanızı            | seçin                                      |
|               | sağlar                                   |                                            |
|               |                                          |                                            |
| Tarih Aralığı | Belirli tarih aralığında kaydedilen      | Bu alanların sağ tarafında bulunan         |
|               | siparişleri aramanızı sağlar.            | ikonlarını tıklayarak istediğiniz tarih    |
| Akıllı        | Bu alanda sipariş veya teslim            | Alanın üzerine tıklayarak ilgili seçimi    |
| Sıralama      | tarihine göre azalan/artan şeklinde      | yapın.                                     |
|               | sıralama yaparak görüntüleme             |                                            |
|               | yapmanızı sağlar.                        |                                            |
| Aktif         | Siparişlerin aktif ya da pasif           |                                            |
|               | olanlarının veya tümünün                 | Pasif siparişleri veya siparişlerin tümünü |
|               | gösterilmesini sağlar. Siparişler        | görüntülemek istiyorsanız listeden ilgili  |
|               | sayfası ilk açıldığında aktif siparişler | kelimeyi seçiniz                           |
|               | ekranda gösterilir.                      |                                            |
| Satır/Savfa   | Bu alanda default olarak 20 rakamı       | Bir savfada görüntülemek istediğiniz       |
| SuthySuylu    | vazilidir ve arama sonuclarinin hir      | arama sonucu adetini hurava vaziniz. Bu    |
|               | savfada en fazla kac adet                | alana hic dokunmazsanız arama              |
|               | dösterileceğini belirtir                 | sonuclari                                  |
|               |                                          | 20'serli grunlar halinde ekrana            |
| Belge/Satur   | Taksitli satışları kaydı yeva kayıt      | Bu alan üzerine tıklayarak ilgili secimi   |
| Bazında       | icerisinde hulunan ürün satırları        | vənəhilirsiniz                             |
| Dazinaa       | olarak arama yanmanizi sağlar            |                                            |
|               |                                          |                                            |
| Ürün          | Ürün kategorisine göre taksitli          | Alan üzerine tıklayarak listeden arama     |
| Kategorisi    | siparişleri görüntülemeyi sağlar.        | yapmak istediğiniz ürün kategorisini       |
| 1             |                                          |                                            |

| Öncelik       | Önceliklerine göre taksitli siparişleri | Görüntülemek istediğiniz önceliği seçin.      |
|---------------|-----------------------------------------|-----------------------------------------------|
|               | görüntülemeyi sağlar.                   |                                               |
| Durum/        | Aşamalarına göre siparişleri            | Alan üzerine tıklayarak listeden arama        |
| Aşama         | görüntülemeyi sağlar.                   | yapmak istediğiniz sipariş                    |
| Süreç         | Teklifin güncel durumuna göre           | Alan üzerine tıklayarak listeden arama        |
|               | arama yapmayı sağlar                    | yapmak istediğiniz sipariş durumunu           |
| Depo/         | Teslim yerine göre arama yapmayı        | Alan üzerine tıklayarak listeden arama        |
| Lokasyon      | sağlar                                  | yapmak istediğiniz depoyu seçin.              |
| Satış Bölgesi | Siparişte belirtilen satış bölgesine    | Alan üzerine tıklayarak listeden arama        |
|               | göre arama yapmayı sağlar.              | yapmak istediğiniz bölgeyi seçin.             |
| Bölge         | Bölgeye göre arama yapmayı sağlar.      | Alan üzerine tıklayarak listeden arama        |
|               |                                         | yapmak istediğiniz bölgeyi seçin.             |
| Şube          | Taksitli satış kaydında, çek için       | Alan üzerine tıklayarak listeden arama        |
|               | belirtilen şubeye göre arama            | yapmak istediğiniz şubeyi seçin.              |
|               | yapmayı sağlar.                         |                                               |
| Proje         | Kayıt esnasında ilişkilendirilen        | Bu alanın sağ tarafında bulunan 🞚             |
|               | projeye göre arama yapmanızı            | ikonuna tıklayın ve karşınıza gelen           |
|               | sağlar.                                 | projeler listesinden ilgili projenin linkine  |
|               |                                         | tıklayın.                                     |
| Sistem        | Sipariş için belirlenen sisteme göre    | Bu alanın sağ tarafında bulunan 🎚             |
|               | arama yapmanızı sağlar.                 | ikonuna tıklayın ve karşınıza gelen           |
|               |                                         | sistemler listesinden ilgili sistemin linkine |
|               |                                         | tıklayın.                                     |
| Cari Hesap    | Sipariş kaydında seçilen cari hesaba    | Bu alanın sağ tarafında bulunan 🎚             |
|               | göre arama yapmanızı sağlar.            | ikonuna tıklayın ve karsınıza gelen           |
|               |                                         | üveler listesinden ilgili üveve ait linke     |
|               |                                         | tıklayın.                                     |
| Ürün          | Sipariş kaydında seçilen ürüne göre     | Bu alanın sağ tarafında bulunan 🎚             |
|               | arama yapmanızı sağlar.                 | ikonuna tıklayın ve karşınıza gelen           |
|               |                                         | ürünler listesinden ilgili ürüne ait linke    |
|               |                                         |                                               |

| Marka<br>Model    | Sipariş kaydında seçilen ürünün<br>markasına göre arama yapmanızı<br>sağlar.<br>Sipariş kaydında seçilen ürünün<br>modeline göre arama yapmanızı<br>sağlar. | Bu alanın sağ tarafında bulunan<br>ikonuna tıklayın ve karşınıza gelen<br>markalar listesinden ilgili markaya ait<br>linke tıklayın.<br>Bu alanın sağ tarafında bulunan<br>ikonuna tıklayın ve karşınıza gelen<br>model listesinden ilgili modele ait linke |
|-------------------|----------------------------------------------------------------------------------------------------|----------------------------------------------------------------------------------------------------|
|                   |                                                                                                    | tıklayın.                                                                                                    |
| Urün<br>Sorumlusu | Sipariş kaydında seçilen ürünün<br>sorumlusuna göre arama yapmanızı<br>sağlar.                                                                              | Bu alanın sağ tarafında bulunan 🎚<br>ikonuna tıklayın ve karşınıza gelen<br>çalışanlar listesinden ilgili çalışana ait<br>linke tıklayın.                                                                                                    |
| Satış Yapan       | Sipariş kaydında belirtilen satış<br>çalışanına göre arama yapmanızı<br>sağlar.                                                                             | Bu alanın sağ tarafında bulunan<br>ikonuna tıklayın ve karşınıza gelen<br>çalışanlar listesinden ilgili çalışana ait<br>linke tıklayın.                                                                                                    |
| Satış Ortağı      | Sipariş kaydında belirtilen satış<br>ortağına göre arama yapmanızı<br>sağlar.                                                                               | Bu alanın sağ tarafında bulunan<br>ikonuna tıklayın ve karşınıza gelen<br>üyeler listesinden ilgili üyeye ait linke<br>tıklayın.                                                                                                    |
| Kaydeden          | Sipariş kaydını yapan kullanıcıya<br>göre arama yapmanızı sağlar.                                                                                           | Bu alanın sağ tarafında bulunan<br>ikonuna tıklayın ve karşınıza gelen<br>çalışanlar listesinden ilgili çalışana ait<br>linke tıklayın.                                                                                                    |
| Ödeme<br>Yöntemi  | Sipariş kaydında belirtilen ödeme<br>yöntemine göre arama yapmanızı<br>sağlar.                                                                              | Bu alanın sağ tarafında bulunan<br>ikonuna tıklayın ve karşınıza gelen<br>ödeme yöntemleri listesinden ilgili                                                                                                    |
|                   |                                                                                                    | yönteme ait linke tıklayın.                                                                                                    |

Belirttiğiniz bilgilere göre filtrelemiş olduğunuz listeyi 🎐 ikonunu kullanarak şu işlemleri yapabilirsiniz.

Listeyi MS Word olarak kaydetmek için 🖾 ikonuna tıklayın.

Listeyi MS Excel olarak kaydetmek için 획 ikonuna tıklayın.

Listeyi PDF olarak kaydetmek için 🔁 ikonuna tıklayın.

Listeyi mail olarak göndermek için 🖾 ikonuna tıklayın.

Listeyi tasarlanmış olan şablona göre yazdırmak için 🚔 ikonuna tıklayın.

#### Aboneler

Sistem Ekle

Workcube süreli-taahhütlü satış yapan kurumlar için, ödeme planlama, takip, toplu faturalama işlemlerini yapma imkanı tanır. Workcube Sistem modülünde Abonelik sistemi tanımlayarak yönetebileceğiniz gibi bu işlemleri satış modülünde de yapabilirsiniz.

Yeni bir abonelik sistemi eklemek için Aboneler ekranında, koyu renkli satırda bulunan + ikonuna tıklayın.

| atış Fırsatlar : Teklifler : Siparişler : Taksitli Satışlar : Aboneler Üyelerim | n : Ürünler : Stoklar : Promosyonlar : Online Satışlar : Ziyaretler : Takipler | : Parapuan : Hediye Çeki |
|---------------------------------------------------------------------------------|--------------------------------------------------------------------------------|--------------------------|
|---------------------------------------------------------------------------------|--------------------------------------------------------------------------------|--------------------------|

| Abo  | neler       | Filtre      | Abone No          |           |          | 23               | 23 No'ya Gö        | re Azalan       | ``          | Aktif 🗸 20       | ] 💽 🕞 🛷 🍷    | • |
|------|-------------|-------------|-------------------|-----------|----------|------------------|--------------------|-----------------|-------------|------------------|--------------|---|
| Sıra | Abone<br>No | Özel<br>Kod | Sistem            | Tanım     | Kategori | Montaj<br>Tarihi | Sözleşme<br>Tarihi | İptal<br>Tarihi | Aşama       | Satış Temsilcisi | Kayıt        | + |
| 1    | ABN-9       |             | Ae - Sevda Mersin | AE Sistem | EDS      |                  | 09/10/2012         |                 | İk<br>Kayıt | Sevda Mersin     | Sevda Mersin | 란 |

Karşınıza aboneniz için yeni bir sistem ekleyeceğiniz "Sistem Ekle" ekranı gelecektir.

- Satış Firsətlər : Tekifler : Siparişler : Taksitli Satışlar : Aboneler : Üyelerim : Ürünler : Stoklar : Promosyonlar : Online Satışlar : Ziyaretler : Takipler : Parapuan : Hediye Çeki

| anım *        | Üyemiz    |   |                        |      |   |                   | Aktif     | ~    |                 |        |          |
|---------------|-----------|---|------------------------|------|---|-------------------|-----------|------|-----------------|--------|----------|
| lüşteri *     |           | E | Satış Temsilcisi       |      | : | Sözleşme No       |           |      | Açıklama        |        |          |
| etkili        |           |   | Satış Ortağı           |      | : | Sözleşme Tarihi * | 06/11/201 | 3 23 |                 |        | <u> </u> |
| atura Şirketi |           | 1 | Satış Ortağı Komisyonu | TL 🗸 |   | İptal Tarihi      |           | 23   |                 |        | <b>`</b> |
| şama *        | İlk Kayıt | ~ | Prim Değeri            |      | ] | Montaj Tarihi     |           | 23   | Fatura Açıklama |        |          |
| ategori *     | Seçiniz   | ~ | Referans Müşteri       |      | : | Montaj Çalışanı   |           | :    |                 |        | 1        |
| zel Kod       |           |   | Yetkili                |      |   | Sistem Özel Tanım | Seçiniz   | ~    |                 |        |          |
|               |           |   | Ürün                   |      | : | Özel Tanım        | Seçiniz   | ~    | Fiziki Varlık   |        |          |
|               |           |   | Ödeme Yöntemi          |      | : |                   |           |      |                 |        |          |
|               |           |   | Kampanya               |      | : |                   |           |      |                 |        |          |
|               |           |   |                        |      |   |                   |           |      |                 | Kaydet | Vazge    |
| fresler       |           |   |                        |      |   |                   |           |      |                 |        |          |

Bu ekranda gerekli bilgileri belirttikten sonra "Kaydet" butonuna tıklayın.

Kaydettiğiniz sistem Aboneler ekranında listesinde görüntülenecektir.

| Satış | Firsatlar : | Teklifler : 5 | iparişler : Taksitli Satışlar : Abone | eler : Üyelerim : Ürü | nler : Stoklar : | Promosyonlar     | : Online Satışlar : | Ziyaretler : 1  | Takipler :  | Parapuan : Hediye | Çeki         |              |
|-------|-------------|---------------|---------------------------------------|-----------------------|------------------|------------------|---------------------|-----------------|-------------|-------------------|--------------|--------------|
| Abo   | neler       | Filtre        | Abone No                              |                       |                  | 13               | 23 No'ya Gö         | re Azalan       | ``          | Aktif 🗸 20        | ] 🗈 🕞 🛷 🍷    | <del>e</del> |
| Sıra  | Abone<br>No | Özel<br>Kod   | Sistem                                | Tanım                 | Kategori         | Montaj<br>Tarihi | Sözleşme<br>Tarihi  | İptal<br>Tarihi | Aşama       | Satış Temsilcisi  | Kayıt        | +            |
| 1     | ABN-9       |               | Ae - Sevda Mersin                     | AE Sistem             | EDS              |                  | 09/10/2012          |                 | İk<br>Kayıt | Sevda Mersin      | Sevda Mersin | Ð            |

Bu kaydı güncellemek için abone numarası linkine veya ilgili satırda bulunan 🗗 ikonuna tıklayın. Karşınıza abone güncelleme ekranı gelecektir.

| Tanum <sup>8</sup> | (Luarrie                     |                    | Altri II                            |               |                     | Bireysel Müşteri |         |
|--------------------|------------------------------|--------------------|-------------------------------------|---------------|---------------------|------------------|---------|
| Müsteri *          | Sats Temsi                   | los                | I Sözlesme No                       |               |                     |                  |         |
| Yetkili            | Test Test Sats Ortağ         |                    | E Sözleşme Tarihi *                 | 28/09/2013 23 |                     | Test Test        |         |
| Fatura Şirketi     | Test Test I Sats Ortağ       | Komisyonu TL       | ✓ İptəl Tarihi                      | 23            |                     |                  |         |
| Süreç *            | Kayıt 🗸 Referans M           | lüşteri            | I Montaj Tarihi                     | 23            |                     | Savaclar         | 2 ≡ 4 Ø |
| Kategori *         | Muko Abone Ktg 🗸 Referans Di | urumu Seçiniz      | <ul> <li>Montaj Çalışanı</li> </ul> |               |                     |                  |         |
| Özel Kod           | Yetkili                      |                    | Abone Özel Tanım                    | Seçiniz 🗸     |                     | Notlar           | 년 中 D   |
| Proje              | E Ūrün                       | 0.03 Karat Pirlant | a Kele 🗄 Özel Tanım                 | Seçiniz 🗸     |                     | Belgeler         | ਦ ≣ + Ø |
| Fiziki Varlık      | Kredi Karti                  | Seçiniz            | ×                                   |               |                     | İlişkili Olaylar | 910     |
| Abone No           | Kampanya                     |                    | 1                                   |               |                     | Ek Acıklama      | Ø       |
| A                  | ^                            |                    |                                     |               |                     |                  |         |
| aye : Mukaddes (   | адини мун авговудаа зе:23    |                    |                                     |               | Sil Guncelle Vazgeç |                  |         |
| dresler            |                              |                    |                                     |               | P                   |                  |         |
| lizmet Tanımla     | n                            |                    |                                     |               | 9                   |                  |         |
| Abone Ürün Plaı    | ni                           |                    |                                     |               | ۵                   |                  |         |
| Feklif - Montaj -  | Sevk Durum                   |                    |                                     |               | e a                 |                  |         |
| Siparişler         |                              |                    |                                     |               | e a                 |                  |         |
| Irsaliyeler        |                              |                    |                                     |               | e a                 |                  |         |
| iabit Kıymetler    |                              |                    |                                     |               | e ø                 |                  |         |
| bone İliskisi      |                              |                    |                                     |               | e ø                 |                  |         |
|                    |                              |                    |                                     |               |                     |                  |         |
| 'ampanya İlişki    | isi                          |                    |                                     |               | e o                 |                  |         |

Bu ekranda gerekli bilgileri değiştirdikten/güncelledikten sonra "Güncelle" butonuna tıklayın. Ayrıntılı bilgi için bkz. Abone Yönetimi

# Üyelerim

Workcube Satış modülünde sorumlu olduğunuz üyeleri listeleyebilir, üye linklerine tıklayarak üye detayına erişebilirsiniz. Bunun için satış modülünde bulunan "Üyelerim" linkine tıklayın.

Satış Fırsatlar : Teklifler : Siparişler : Taksitli Satışlar : Aboneler : Üyelerim Ürünler : Stoklar : Promosyonlar : Online Satışlar : Ziyaretler : Takipler : Parapuan : Hediye Çeki

| Siparişl | er                  |                | Filtre        | Özel Tanım | ~                | 23                | 23 Sipa    | ariş Tarihine Göre Azalan 🗸 🖌 | ✓ 20    |   |
|----------|---------------------|----------------|---------------|------------|------------------|-------------------|------------|-------------------------------|---------|---|
|          | Belge Bazında 🗸 Ürü | in Kategorisi  | V Öncelik     | ✓ Aşama    | ✓ Süreç          | V Depo - Lokasyon |            | ✓ Satış Bölgesi               | ✓ Bölge | ~ |
|          |                     | Proje          | Sistem        |            | Cari Hesap       |                   | Ūrün [     | 🛙 Model                       |         | : |
|          |                     | Ürün Sorumlusu | 🚺 Satış Yapar | F          | 📕 Satış Ortağı 🛛 |                   | Kaydeden [ | 🔋 Ödeme Yöntem                |         | : |

Bu linke tıkladığınızda sistem sizi gündem sayfasındaki "Üyelerim" ekranına yönlendirecektir.

| Günd | amı Onaylarım : Uyarılarım : Üyelerim : Ben : Ayarlarım |          |         |          |
|------|---------------------------------------------------------|----------|---------|----------|
| Üye  | lerim                                                   |          |         | Filtre   |
| Sıra | Üye                                                     | ῦγε Τἰρί | Yetkili | Rol      |
| 1    | AB Sağlık Grubu                                         | Kurumsal | Ali Ak  | Temsilci |

Bu ekranda üyeye ait linke tıklayarak üye detay sayfasını görüntüleyebilirsiniz.

| Kurumsal Üye                                                                                          | : AB Sağlık Grubu                                                                                    |                                                                                     |                                          |                |               | 22 🔛 🍺 🚀 🍮 🇮 🛂                                                                                                    |
|----------------------------------------------------------------------------------------------------|----------------------------------------------------------------------------------------------------|-------------------------------------------------------------------------------------|------------------------------------------|----------------|---------------|----------------------------------------------------------------------------------------------------|
| Onvan<br>Aktif<br>Yetkili<br>Satış Bölgesi<br>Temsilci<br>Kod/Telefon<br>Kod / Fax<br>Kod / Mobil Tel | : AB Seğlik Grubu<br>: Evet<br>: Ali Ak<br>: Kiber Devulcu<br>: 216 555555<br>: 216<br>: 555 1224567 | Potansiyel<br>Kategori<br>Mikro Bölge Kodu<br>Migteri Değeri<br>İnternet<br>E-posta | : Mayor<br>Harmet Tedenkopker<br>Hitters |                | Finansal Özet | Borg:         41.30 TL           Alecsk:         +90.00.00 TL           Baikyre:         +80.983.70 TL (A)           Dovic Baikye         40.01.00 TL (A)           20,75 USD (B) |
|                                                                                                    | KADEKÖY İSTANBUL(Aradolu) Tü                                                                         | ûrkiye.                                                                             |                                          |                | Belgeler      | =+0                                                                                                    |
| Kontak Kisiler                                                                                        |                                                                                                    |                                                                                     |                                          | 9              | Kayıt Yok !   |                                                                                                    |
|                                                                                                    |                                                                                                    |                                                                                     |                                          | u<br>1         |               |                                                                                                    |
| Şubeler                                                                                               |                                                                                                    |                                                                                     |                                          | D              |               |                                                                                                    |
| Notlar                                                                                                |                                                                                                    |                                                                                     |                                          | 0+0            |               |                                                                                                    |
| Etkileşimler                                                                                          |                                                                                                    |                                                                                     |                                          | 0+0            |               |                                                                                                    |
| Kanada                                                                                                |                                                                                                    |                                                                                     |                                          |                |               |                                                                                                    |
| Kampanyalar                                                                                           |                                                                                                    |                                                                                     |                                          | 전부리            |               |                                                                                                    |
| Yazışmalar                                                                                            |                                                                                                    |                                                                                     |                                          | 6+D            |               |                                                                                                    |
| Eğitimler                                                                                             |                                                                                                    |                                                                                     |                                          | e 0            |               |                                                                                                    |
| Toplanblar/Ziyare                                                                                     | ler                                                                                                  |                                                                                     |                                          | 0+0            |               |                                                                                                    |
| Firsatiar                                                                                             |                                                                                                    |                                                                                     |                                          | e + 0          |               |                                                                                                    |
| Teklifler                                                                                             |                                                                                                    |                                                                                     |                                          | ਦ + + D        |               |                                                                                                    |
| Siparişler                                                                                            |                                                                                                    |                                                                                     |                                          | 0 <b>* *</b> Ø |               |                                                                                                    |
| Taksitli Setişlər                                                                                     |                                                                                                    |                                                                                     |                                          | 5 <b>+</b> 0   |               |                                                                                                    |
| Faturalar                                                                                             |                                                                                                    |                                                                                     |                                          | ē + + 0        |               |                                                                                                    |
| Servis Başvuruları                                                                                    |                                                                                                    |                                                                                     |                                          | Q + Q          |               |                                                                                                    |
| Call Center Başvun                                                                                    | lan                                                                                                  |                                                                                     |                                          | Q + D          |               |                                                                                                    |
| Sistemler                                                                                             |                                                                                                    |                                                                                     |                                          | 근 속 다          |               |                                                                                                    |
| Sistem Ekle                                                                                           |                                                                                                    |                                                                                     |                                          | ер             |               |                                                                                                    |
| Icra Takip                                                                                            |                                                                                                    |                                                                                     |                                          | 0 + D          |               |                                                                                                    |
| Garantili Orünler                                                                                     |                                                                                                    |                                                                                     |                                          | 0+0            |               |                                                                                                    |
| Projeler                                                                                              |                                                                                                    |                                                                                     |                                          | e+0            |               |                                                                                                    |
| Işler                                                                                                 |                                                                                                    |                                                                                     |                                          | ਦ + D          |               |                                                                                                    |

Bu ekranda üye ile ilgili bilgileri ekleyebilir, üye bilgilerini güncelleyebilirsiniz. Ayrıntılı bilgi için bkz. Üye yönetimi.

Ayrıca Üyelerim ekranında, listede bulunan yetkiliye ait linke tıklayarak yetkili bilgilerini güncelleyebilirsiniz.

| Günde | enn Onaylarım : Uyarılarım : Üyelerim : Ben : Ayarlarım |          |         |          |
|-------|---------------------------------------------------------|----------|---------|----------|
| Üyel  | erim                                                    |          |         | Filtre   |
| Sıra  | ΰye                                                     | Üye Tipi | Yetkili | Rol      |
| 1     | AB Sağlık Grubu                                         | Kurumsal | Ali Ak  | Temsilci |

Yetkili linkine tıkladığınızda, yetkiliye ait güncelleme sayfası gelecektir.

| in ruk / rub bugink di |                             |    |                        |         |        |              |              |                           |     |
|------------------------|-----------------------------|----|------------------------|---------|--------|--------------|--------------|---------------------------|-----|
| Çevrimiçi              |                             |    | Aktif                  | ~       |        |              |              | Fotoğraf                  |     |
| Ad *                   | Ali                         |    | Instant Message        | Gmai    | V      | aliak@gmail. | com          |                           |     |
| Soyad *                | Ak                          | 1  | Instant Message 2      | Secir   | i2 🗸   |              |              |                           |     |
| ullanıcı Adı           |                             |    | Telefon                | 216     | _      | 5555555      |              |                           |     |
| Sifre                  |                             | ĺ  | Dahili Telefon         |         |        | 1234         | _            |                           | 6   |
| Doğum Tarihi           |                             | 23 | Fay                    |         |        | 5555556      | _            |                           |     |
| TC Kimlik No           |                             |    | Mohil Kod/Telefon      | 506     | V      | 5555555      | _            |                           |     |
| Invan                  | Prof. Dr.                   |    | E-nosta                | aliak   | Doma   | Loom         | _            |                           |     |
| örev/Pozisyon          | Genel Müdür 🗸 🗸             |    | Internet               | http:// | /aliak | com          |              |                           |     |
| epartman               | Yönetim Kurulu 🗸 🗸          | ĺ  | Incomet                | Thepsy  | anaic  | Com          | ^            | Notlar                    | *   |
| Şube                   | Merkez Ofis 🗸 🗸             | 1  | Adres                  |         |        |              | $\mathbf{v}$ |                           | 1   |
| = lic                  | Türkçe 🗸                    | Ì  | Ülke                   | Türki   | ye     |              | V            | Analizler                 |     |
| Saat Ayarı             | (GMT+02:00) Athens, Istai 🗸 |    | Şehir                  | İSTA    | NBUL(  | Anadolu)     | ×            | other fielders staller at |     |
| otoğraf                | Gözat                       |    | Ilçe                   | Seçir   | iz     |              | V            | Site Erişim Hakları       | 단 후 |
| otoğrafı Sil           | Evet                        |    | Semt                   |         |        |              |              | Kart No                   | +   |
| )urum                  | Seçiniz 🗸                   |    | Posta Kodu             |         |        |              |              |                           |     |
| Cinsiyet               | Erkek 🗸                     |    | Giris Tarihi           |         |        | 23           |              | Kullanıcı Bilgisi         | 란   |
| imeout Süresi (dk.)    | 15 dk. 🗸                    |    | Oles Tasihi            |         |        | 00           |              |                           |     |
| ağlı Çalışan           | Seçiniz 🗸                   |    | çıkış ramır            |         |        | 63           |              |                           |     |
| dks Tipi               | Seçiniz 🗸                   |    | Mail Almak Istemiyorum |         |        |              |              |                           |     |
| dks Numarası           |                             |    | SMS Almak İstemiyorum  |         |        |              |              |                           |     |

Bu ekrandan istediğiniz bilgileri değiştirdikten/güncelledikten sonra "Güncelle" butonuna tıklayabilirsiniz. Ayrıntılı bilgi için bkz. Kurumsal Üye Yönetimi

# Ürünler

Workcube satış modülünden sisteminizde kayıtlı ürünlere ulaşabilir, ürün bilgileri üzerinde değişiklik yapabilirsiniz. (Bu işlemler kullanıcı yetkisi dahilinde yapılabilir.)

Ürünleri görüntülemek için satış ekranında bulunan Ürünler linkine tıklayın.

| Satış | Firsatlar : Tek | lifler : Siparişler | : Taksitli Satışlar : | Aboneler : | Üyelerim : | Ürünler | Stoklar : | Promosyonlar : | Online Satışlar : | Ziyaretler | Takipler : | Parapuan : | Hediye Çeki |
|-------|-----------------|---------------------|-----------------------|------------|------------|---------|-----------|----------------|-------------------|------------|------------|------------|-------------|

| Ürüı | nler <sub>f</sub> | Filtre  |       | Öz          | el Kod  | Standart Satış | ✓ S | eçiniz 🗸     | Seçir | niz | ~            | Ürün A       | dına Göre Arta | n 🗸 Aktif 🗸 20 📑 🍺 💷 🌉 🚭             | R. |
|------|-------------------|---------|-------|-------------|---------|----------------|-----|--------------|-------|-----|--------------|--------------|----------------|--------------------------------------|----|
|      |                   | Marka   |       |             | i Model | E Kategori     |     | I Sorumlu    |       |     |              | Kaydeo       | den 🦳          | 🔋 Tedarikçi 📃                        |    |
| Sıra | Stok Kodu         | I Marka | Model | Özel<br>Kod | Barkod  | Ũrün           |     | Üretici Kodu | Birim | KDV | Max.<br>Marj | Min.<br>Marj | Fiyat          | Fiyat ( KDV Dahil ) Durum S.D.Tarihi | t  |

Bu ekranda yeni bir ürün ekleyebilir veya listelenen ürün bilgilerini güncelleyebilirsiniz. Yeni bir ürün eklemek için bu ekranda koyu renkli satırda bulunan + ikonuna tıklayın. Karşınıza "Ürün ekleme" ekranı gelecektir.

| Envanter          | <ul> <li>Envantere Dahil</li> </ul> | Ürün *              |                    |        |                |          |                  |       | Strateji Türü                     | Gün     | ~   |
|-------------------|-------------------------------------|---------------------|--------------------|--------|----------------|----------|------------------|-------|-----------------------------------|---------|-----|
| Üretim            | Üretiliyor                          | Kategori *          |                    |        |                |          |                  | :     | Maksimum Stok                     |         |     |
| Satış             | ✓ Satışta                           | Marka               |                    | 1      | Özel Kod       |          |                  | ]     | Yeniden Sipariş Noktası           |         |     |
| Tedarik           | ✓ Tedarik Ediliyor                  | Model               |                    | Ŧ      | Barkod         |          |                  | Ŧ     | Minimum Stok                      |         |     |
| Prototip          | Özelleştirilebilir                  | Ürün Kodu *         | 10694              |        | Açıklama       |          |                  | 1     | Bloke Stok Miktari                |         |     |
| Internet          | Satışta                             | Üretici Ürün Kodu   |                    |        |                |          | ^                |       | Minimum Sipariş Miktarı           |         |     |
| Extranet          | 🗌 Satişta                           | Gümrük Tarife Kodu  |                    |        |                |          | ~                |       | Sipariş Tipi                      | Seçiniz | ~   |
| Karma Koli        | Evet                                | Tedarikçi           |                    |        | Min. Marj %    | 0.00     | Max. Mari % 0.00 |       | Tedarik Süresi                    |         | Gün |
| Sifir Stok        | 🗌 İle Çalış                         | Sorumlu             |                    |        | Toptan KDV *   | 0 V Pera | kende KDV * 0 🗸  | 1     | Yeni Sipariş Noktasında Uyari Ver |         |     |
| Stoklarla Sınırlı | Evet                                | Envanter            | Ağırlıklı Ortalama | ~      | Standart Alış  |          |                  | 1     | Satılabilir Stok Prensipleri      | Seçiniz | ~   |
| Seri No           | Takibi Yapılıyor                    | Aşama               | 11k Kayıt          | ~      | Standart Satış |          | TL V KDV H V     | 1     | Bu Birim İle Sevk Edilir          |         |     |
| Maliyet           | ✓ Takip Ediliyor                    | Hedef Pazar         | Seçiniz            | ~      | Birim *        | 10 KG    | ~                | 1     | Raf Ömrü                          |         |     |
| Kalite            | Takip Ediliyor                      | Fiyat Yetkisi       | Fiyat Listesi      | ~      | Ağırlık        |          |                  | Kg    | Paket Kontrol Tipi                | Kendisi | ~   |
| Pos Komisyonu     | ✓ Hesapla                           | Muh. Kod Grubu      | Seçiniz            | $\sim$ | Boyut ( cm )   |          |                  | a*b*h |                                   |         |     |
| Terazi            | Tartiliyor                          | Kullanıcı Dostu URL |                    |        | 11 AC 23 1.18  |          |                  |       |                                   |         |     |
| Hediye Çeki       |                                     |                     |                    |        |                |          |                  |       |                                   |         |     |

Bu ekranda gerekli bilgileri belirttikten sonra "Kaydet" butonuna tıklayın.

Kaydettiğiniz ürün Ürünler listesinde görüntülenecektir.

| Ürüı | nler <sub>Filti</sub> | re 🗌  |       | Öz          | zel Kod   | Standart Satış                   | ✓ Seçiniz ✓  | Seçir | niz | ~            | Ürün A       | dına Göre Arta   | n 🗸 Aktif 🗸         | 20        | 2 🌛 📖      | IIII 🕂 | l |
|------|-----------------------|-------|-------|-------------|-----------|----------------------------------|--------------|-------|-----|--------------|--------------|------------------|---------------------|-----------|------------|--------|---|
|      |                       | Marka |       |             | I Model   | I Kategori                       | 🚺 Sorumlu    |       |     |              | Kayde        | den 🗌            | E Tedarik           | ;i        |            |        |   |
| Sıra | Stok Kodu             | Marka | Model | Özel<br>Kod | Barkod    | Ürün                             | Üretici Kodu | Birim | KDV | Max.<br>Marj | Min.<br>Marj | Fiyat            | Fiyat ( KDV Dahil ) | Durum     | S.D.Tarihi | +      | • |
| 1    | MH.01.10305           |       |       |             | 100000102 | 0.40X22 Abanoz PVC Kenar Bandı 2 | 0125445      | Adet  | 18  | 0            | C            | 5.220,7600<br>TL | 6.160,5000 TL 🔋     | İlk Kayıt | 30/10/2013 | Ð      | נ |

🌯 🔍 🖋 🧐 🖄 😨 🔛 🚽 🗷 😳 🔽 🧮 🦘 🄻 🗱 😂 🛼 🧨 PBS 🗉 🗃 🚍

Ürün bilgilerini güncellemek için ürünler ekranında ilgili ürünün adına veya bu ürünün satırında bulunan 🔁 ikonuna tıklayın. Karşınıza ürün güncelleme ekranı gelecektir.

| Durum                  | Aktif / Pasif                       | Ürün *                 | 0.40X22 Abanoz PVC K    | lenar Ban | dı 2               |            |              |          | BC+               |                                                                                                    | and the second second se |
|------------------------|-------------------------------------|------------------------|-------------------------|-----------|--------------------|------------|--------------|----------|-------------------|----------------------------------------------------------------------------------------------------|----------------------------------------------------------------------------------------------------|
| Envanter               | <ul> <li>Envantere Dahil</li> </ul> | Kategori *             | MH.01 Müzik Sistemler   | 1         |                    |            |              |          |                   |                                                                                                    |                                                                                                    |
| Üretim                 | ✓ Üretiliyor                        | Marka                  |                         | :         | Özel Kod           |            |              |          |                   |                                                                                                    |                                                                                                    |
| Satiş                  | ✓ Satışta                           | Model                  |                         | 1         | Barkod             | 100000102  |              |          |                   |                                                                                                    |                                                                                                    |
| Tedarik                | ✓ Tedarik Ediliyor                  | Ürün Kodu              | MH.01.10305             |           | Açıklama           |            |              |          |                   |                                                                                                    |                                                                                                    |
| Prototip               | Özelleştirilebilir                  | *<br>Úratici           |                         |           |                    |            |              | ^        |                   | 1 200                                                                                                    |                                                                                                    |
| internet               | Satiliyor                           | Ürün Kodu              | 0125445                 |           |                    |            |              | ~        | -                 |                                                                                                    | and the second                                                                                                    |
| xtranet                | Satiliyor                           | Gümrük                 |                         | -         |                    |            |              |          | IBC+              | COST COST                                                                                                    |                                                                                                    |
| Terazi                 | Teraziye Gidiyor                    | Kodu                   |                         |           |                    |            |              |          |                   | A State State Stat | and the second second                                                                                                    |
| Karma Koli             | Evet                                | Tedarikçi              | C3- Bekir Hırdavat Tica | ret Lte 🗄 | Açıklama 2         |            |              |          |                   | İmai                                                                                                    | = 4 + 4                                                                                                    |
| Sifir Stok             | ✓ İle Çalış                         | Envanter               | Ağırlıklı Ortalama      | ~         | Alış KDV *         | 18 🗸 Sa    | atış KDV * 1 | .8 🗸     |                   | 200                                                                                                    |                                                                                                    |
| Stoklarla Sınırlı      | ✓ Evet                              | Aşama                  | İlk Kayıt               | ~         | Standart Alış      | 305,0000   | TL 🗸         | KDV D. 🗸 |                   | Belgeler                                                                                                    | = + 6                                                                                                    |
| Seri No                | Takibi Yapılıyor                    | Hedef<br>Pazar         | Seçiniz                 | ~         | Standart Satış     | 6.160,5000 | TL 🗸         | KDV D. 🗸 |                   | Birimler                                                                                                    | 0 + C                                                                                                    |
| Maliyet                | ✓ Takip Ediliyor                    | Fiyat                  | ÖzWorkcube Fiyat yet    | cis 🗸     | Min. Marj          | 0,00 M     | ax. Marj     | 0,00     |                   | la carlla c                                                                                                    |                                                                                                    |
| Calite                 | <ul> <li>Takip Ediliyor</li> </ul>  | Yetkisi                |                         | _         | ÔT) (              | Vok        |              |          |                   | Ilişkili Urünler                                                                                                    | ₹ <b>+</b> 6                                                                                                    |
| Pos Komisyonu          | ✓ Hesapla                           | Sorumlu                | Elif Güngörer           |           | 010                | 10k        |              |          |                   | İlişkili Ürün Kategorileri                                                                                                    | ē + 6                                                                                                    |
| Hediye Çeki            | Evet                                | Kategori               |                         |           | Paket Kontrol Tipi | Kendisi    |              | ×        |                   | Alternatif Ürünler                                                                                                    | ē + 6                                                                                                    |
|                        |                                     | Kullanıcı<br>Dostu URL |                         |           |                    |            |              |          |                   | Uyumsuz Ürünler                                                                                                    | ē+6                                                                                                    |
| ayıt : Ercan Gürsoy 17 | 7/11/2012 09:45 Güncelleme : Ki     | bar Davulcu 30/1       | 0/2013 16:40            |           |                    |            | Güncelle     | Vazg     | eς                | İçerikler                                                                                                    | ਦ ≣ ♦ 6                                                                                                    |
| toklar                 |                                     |                        |                         |           |                    |            |              | 3 = /    | 4.0               | Ürün Ekibi                                                                                                    | ē + 6                                                                                                    |
|                        |                                     |                        |                         |           |                    |            |              | - = C    | * c2 <sup>4</sup> | MPC Kodu                                                                                                    | 군 6                                                                                                    |
|                        |                                     |                        |                         |           |                    |            |              |          |                   | Moto Tanımları                                                                                                    |                                                                                                    |

Gerekli bilgileri değiştirdikten/güncelledikten sonra "Güncelle" butonuna tıklayın. Ayrıntılı bilgi için bkz. Ürün Yönetimi.

#### Stoklar

Ürün :0.40X22 Abanoz PVC Kenar Bandı 2...

Satış ekranlarından ürün stok bilgilerine ulaşabilirsiniz. Bunun için satış ekranında bulunan "Stoklar" linkine tıklayın.

| Satış | Firsatlar : Teklifler : | Siparişler : Taksitli S | atışlar : Aboneler : Üy | elerim : Ürünler : Stoklar | Promosyonlar : Online Sati | ışlar : Ziyaretler : Takipler : Par | apuan : Hediye Çeki   |                   |        |              |
|-------|-------------------------|-------------------------|-------------------------|----------------------------|----------------------------|-------------------------------------|-----------------------|-------------------|--------|--------------|
| Stol  | dar                     |                         |                         |                            | Filtre                     | Stok Kodu                           | Özel Kod Aktif        | ✔ 20 →            | De 100 | <del>t</del> |
|       | Sorumlu (               |                         | E Tedarikçi             |                            | Kategori                   | I Marka                             | I Model               |                   | 1      |              |
|       |                         |                         |                         |                            |                            |                                     | İkinci Birim Göster 🗌 | Ürün Özelliklerir | iden 🗸 |              |
|       |                         |                         | Tün                     | Depolar V Se               | çiniz 🗸 🗸 Ürün Ad          | dına Göre 💙 Stok Bazında            | V Tümü V Ba           | rkod              |        |              |
| Sid   | Stok Kodu               | Barkod                  | Özel Kod                | Ürün                       |                            |                                     |                       | Miktar            | Birim  |              |
| 245   | MH.01.10305             | 100000102               |                         | 0.40X22 Abanoz PVC Kenar   | Bandi 2                    |                                     |                       | 1,00              | Adet   | t.           |

Sisteminizde bulunan ürünlerin stok bilgileri görüntülenecektir. Ayrıca bu ekranda ilgili ürün satırında bulunan 🔝 ikonunu tıklayarak stok detay ve depolara göre stok durumunu görüntüleyebilirsiniz.

| 245 MH.01.10305 100000102 0.4                            | Abanoz PVC Kenar Bandı 2  | 1,00 Adet      |
|----------------------------------------------------------|---------------------------|----------------|
| Stok Detay                                               | Depolara Göre Stok Durumu |                |
| Gerçek Stok                                              | 1,00 Depo                 | Miktar - Birim |
| Satılabilir Stok                                         | 1,00 Baymak Depo          | 1,00           |
| Hurda Depo                                               | Toplam                    | 1,00           |
| Alınan Sipariş/Rezerve                                   |                           |                |
| Verilen Sipariş Bekleyen                                 |                           |                |
| Üretim Emirleri / ?                                      |                           |                |
| Üretim Emirleri / Beklenen                               |                           |                |
| Depolararası Sevk - İthal Mal Girişi                     |                           |                |
| Satış Yapılamaz Lokasyonlar                              |                           |                |
| Satış Yapılamaz Lokasyonlar ( Verilen Sipariş Bekleyen ) |                           |                |

Ayrıca bu ekranda ilgili satırda bulunan 🖻 ikonunu tıklayarak stok güncelleme ekranını

### görüntüleyebilirsiniz.

Stok Stoklar : Hareketler : Emirler : Stok İşlemleri : Seri ve Lot İşlemleri : Sevkiyat İşlemleri : Alan Yönetimi : Stok Maliyetleri : Seri No : Kalite İşlemleri

| Stok : 0.40X                                                                           | 22 Abanoz PVC Kenar Bar          | ndı 2                                                    |      |        |      |                    | 🚿 🚼 🌭 🖡 🦘 🗨 🗉 |
|----------------------------------------------------------------------------------------|----------------------------------|----------------------------------------------------------|------|--------|------|--------------------|---------------|
|                                                                                        |                                  | Garrak Stak                                              | Adet | ✓ Depo | ×    | (06/11/2013 08:34) | Ø             |
| Durum                                                                                  | Aktif                            | Gerçek Slok                                              |      |        | 1,00 | Grafik Format 🗸 📄  |               |
| Birim                                                                                  | Adet                             | Satılabilir Stok                                         |      |        | 1,00 |                    |               |
| Stok Kodu                                                                              | MH.01.10305                      | Hurda Depo                                               |      |        |      |                    |               |
| Özel Kod                                                                               | 100000102                        | Alınan Sipariş/Rezerve                                   |      |        |      | 1                  |               |
| Kategori                                                                               | Müzik Sistemleri                 | Verilen Sipariş Bekleyen                                 |      |        |      | 0.9                |               |
| Raf Ömrü                                                                               | Gün                              | Üretim Emirleri / Rezerve                                |      |        |      | 0.7 -              |               |
| Tedarikçi                                                                              | Bekir Hırdavat Ticaret Ltd. Şti. | Üretim Emirleri / Beklenen                               |      |        |      | - 0.6<br>-         |               |
| Sorumlu                                                                                | Elif Güngörer                    | Depolararası Sevk - İthal Mal Girişi                     |      |        |      | ¥0.5               |               |
| Fiziksel Yaş                                                                           |                                  | Satış Yapılamaz Lokasyonlar                              |      |        |      | 0.3                |               |
| Finansal Yaş<br>Ek Birimler<br>Adet = 1 x Adet<br>Metre = 5 x Adet<br>Plaka = 1 x Adet | :<br>:<br>:                      | Satış Yapılamaz Lokasyonlar ( Verilen Siparış Bekleyen ) |      |        |      | 02<br>0.1<br>0     | Ûrûn          |
| Stok Stratejiler                                                                       | i.                               |                                                          |      |        |      |                    | e 0           |
| Detaylar                                                                               |                                  |                                                          |      |        |      |                    | 관 🛛           |
| Alternatif Ürünl                                                                       | ler                              |                                                          |      |        |      |                    | 란 🛛           |

Ayrıntılı bilgi için bkz. Stok Yönetimi

#### Promosyonlar

Satış ekranlarından sistemde bulunan promosyonları görüntüleyebilirsiniz. Bunun için satış ekranında bulunan Promosyonlar linkine tıklayın.

| Satış Fırsatlar | atış Firsatlar : Tekifler : Siparişler : Taksiti Satışlar : Aboneler : Üyelerim : Ürünler : Stoklar : Promosyonlar: Online Satışlar : Ziyaretler : Takipler : Parapuan : Hediye Çeki |      |                |                         |                              |  |  |  |  |  |  |
|-----------------|----------------------------------------------------------------------------------------------------|------|----------------|-------------------------|------------------------------|--|--|--|--|--|--|
| Promosy         | onlar                                                                                                    |      | Fi             | tre Rakip Fiyati 🗸      | Tedarikçi Desteği 🗸 20 📑 📑 🔩 |  |  |  |  |  |  |
| No              | Stok Kodu                                                                                                    | Ürün | Konu           | Kampanya                | Geçerlilik Tarihi            |  |  |  |  |  |  |
| PROM-10         |                                                                                                    |      | Perfecto Promo | KAMPANYA HARİCİ ÜRÜNSÜZ | 23/09/2013-25/11/2013        |  |  |  |  |  |  |

Karşınıza sistemde kayıtlı olan aktif promosyanlar listesi gelecektir. Bu listeden istediğiiz promosyonun özet bilgilerini görüntüleyebilirsiniz. Bunun için;

İlgili promosyonun konu başlığına veya ilgili promosyonun satırında bulunan 🖻 ikonuna tıklayın. Karşınıza bu promosyon ile ilgili özet bilgiler gelecektir. Ayrıntılı bilgi için bkz. Ürün Yönetimi

| <u>?UO</u>           |                                                                                                    |                   |            |
|----------------------|----------------------------------------------------------------------------------------------------|-------------------|------------|
| Promosyon No: PR     | OM-12                                                                                                 |                   |            |
| Konu                 | : ŞOK ŞOK ŞOK                                                                                         |                   |            |
| Marka                | 1                                                                                                    | Müşteri           | :          |
| Ürün                 | : EA Parfüm                                                                                           | Ürün Kategorisi   | : Kozmetik |
| Kampanya             | 2                                                                                                    | Alışveriş Miktarı | : 10 Adet  |
| Fiyat Listesi        | : Standart Satış                                                                                      |                   |            |
| Başlama Tarihi       | : 22/08/2012                                                                                          |                   |            |
| Bitiş Tarihi         | : 24/08/2012                                                                                          |                   |            |
| Satış Limiti / Hedef | : 20000                                                                                               |                   |            |
| Anında İndirim       | : %10                                                                                                 |                   |            |
| Bedava Ürün          | :Evolution Hibrit Abkant Pres                                                                         |                   |            |
| Armağan              | : 120GB Intel® Solid-State<br>Drive 510 Series SATA-III<br>( Okuma : 400 MB/s - Yazma :<br>210 MB/s ) |                   |            |
| Şans Kuponu          | 1                                                                                                    |                   |            |
| Puan                 | 2                                                                                                    |                   |            |
| Dönem Primi          | : %                                                                                                   |                   |            |
| Toplam Maliyet       | : 0,00                                                                                                |                   |            |
| Açıklama             | 1                                                                                                    |                   |            |
| Kaydeden             | :Hakan Yıldırım                                                                                       |                   |            |
| Kayıt Tarihi         | : 23/08/2012-13:55:37                                                                                 |                   |            |
|                      |                                                                                                    |                   |            |

## Ziyaretler

Satış ekranlarından, yapılan ziyaretler görüntülenebilir veya yeni ziyaret bilgisi eklenebilir. Bunun için satış ekranında bulunan "Ziyaretler" linkine tıklayın.

| Satış | Firsatlar : Teklifle | er : Siparişler : Taksitli Satışlar : Aboneler : Üyel | erim : Ürünler : Stok | dar : Promosyonlar | : Online Satışlar : Ziyaretler : Takip | oler : Parapuan : Hediye Çeki |                |
|-------|----------------------|-------------------------------------------------------|-----------------------|--------------------|----------------------------------------|-------------------------------|----------------|
| Ziya  | aretler              |                                                       |                       | Fitre              | 06/11/2013 23 13                       | 3/11/2013 23 Aktif 🗸 20 📑     | • <del>•</del> |
| Sıra  | Plan                 | Ziyaret Sayısı                                        | Tarih                 | Şube               | Planlayan                              | Ziyaret Formu                 | +              |

Karşınıza "Ziyaretler" ekranı gelecektir. Yeni bir ziyaret bilgisi eklemek için bu ekranda koyu

renkli satırda bulunan 🕂 ikonuna tıklayın. Karşınıza "Ziyaret Planla" ekranı gelecektir.

| Satış | Firsatlar : Teklifler : | Siparişler : Taksitli Sa | ışlar : Aboneler : Üyelerim | : Ürünler : Stoklar : | Promosyonlar : Online Satışlar | : Ziyaretler : | Takipler : Parapuan : Hediye Çeki |
|-------|-------------------------|--------------------------|-----------------------------|-----------------------|--------------------------------|----------------|-----------------------------------|
|-------|-------------------------|--------------------------|-----------------------------|-----------------------|--------------------------------|----------------|-----------------------------------|

| » Ziyaret Planla                                                |            |                              |                                                                            |                              |
|-----------------------------------------------------------------|------------|------------------------------|----------------------------------------------------------------------------|------------------------------|
| Plan Adı * Süreç İlk Kayıt  Ziyaret Formu Yetkii Şubeler * Şube | Açıklama   | 23 -                         | Bu Olayı Herkes Görsün<br>Şubemdeki Herkes Görsü<br>Departmanımdaki Herkes | n<br>Görsün<br>Kaydet Vazgeç |
|                                                                 | 23 9       | • • 00 • 17 • 3              | 0 🗸 Seçiniz 🗸                                                              | Kibar Davuku                 |
| + Ziyaret Edilecek                                              | Tarih * Ba | aşlama Saati * 🛛 Bitiş Saati | * Ziyaret Nedeni *                                                         | Ziyaret Edecekler            |

Bu ekranda gerekli bilgileri belirttikten sonra "Kaydet" butonuna tıklayın.

Kaydettiğiniz ziyaret bilgisi ziyaretler listesinde görüntülenecektir. Ziyaret bilgisini güncellemek için ziyeretler listesinden ilgili ziyaret planı linkine veya bu satırda bulunan 🖻 ikonuna tıklayın.

| Satış | Fırsatlar : Teklifler : Siparişle | r : Taksitli Satışlar : Aboneler : ( | Öyelerim : Ürünler : Stoklar : Promosyonlar : Onl | ine Satışlar : Ziyare | etler : Takipler : Parapuan : | Hediye Çeki    |    |
|-------|-----------------------------------|--------------------------------------|---------------------------------------------------|-----------------------|-------------------------------|----------------|----|
| Ziya  | retler                            |                                      | Fitre                                             | 06/11/2               | 013 23 13/11/2013 2           | Aktif 🗸 20 📄 📑 | ÷, |
| Sıra  | Plan                              | Ziyaret Sayısı                       | Tarih                                             | Şube                  | Planlayan                     | Ziyaret Formu  | +  |
| 1     | Demo Tanıtımı                     | 1                                    | 06/11/2013 - 06/11/2013                           | Koşuyolu              | Kibar Davulcu                 |                | Ð  |

Karşınıza "Ziyaret Güncelleme" ekranı gelecektir

Satış Fırsatlar : Teklifler : Siparişler : Taksitli Satşlar : Aboneler : Üyelerim : Ürünler : Stoklar : Promosyonlar : Online Satşlar : Ziyaretler : Takipler : Parapuan : Hediye Çeki

| * | Ziyaret Pla                            | nı : Demo Tanıtımı  |                   |                 |                                  |           |                                        |               | j             | + +      |
|---|----------------------------------------|---------------------|-------------------|-----------------|----------------------------------|-----------|----------------------------------------|---------------|---------------|----------|
| N | o<br>lan Adı *                         | 17<br>Demo Tanitimi | Aktif<br>Açıklama | <b>v</b>        | ^                                | Bu Ola    | yı Herkes Görsün<br>Meki Herkes Görsün |               |               |          |
| z | ureç<br>iyaret Formu<br>etkili Şubeler | Koşuyolu            | Tarih *           | 06/11/2013 23 - | <b>V</b><br>06/11/2013 <b>23</b> | Depart    | manımdaki Herkes Görsün                |               |               |          |
| к | ayıt : Kibar Davul                     | cu 06/11/2013 10:58 |                   |                 |                                  |           |                                        | Sil           | Güncelle Vazg | eς       |
|   |                                        |                     | 1                 | 23              | 9 🗸 00 🗸                         | 17 🗸 30 🗸 | Seçiniz 🗸                              | Kibar Davulcu | :             |          |
| + | Ziyaret Edik                           |                     |                   | Tarih *         | Başlama Saati *                  |           |                                        | Ziyaret Edece |               |          |
| - | AB Sağlık Gru                          | ibu Ali             | Ak                | 06/11/2013 23   | 9 🗸 00 🗸                         | 17 🗸 30 🗸 | Toplantı 🗸                             | Kibar Davulcu | 1             | $\oplus$ |

Bu ekranda ilgili bilgileri değiştirdikten/güncelledikten sonra "Güncelle" butonuna tıklayın. Ayrıntılı bilgi için bkz. Müşteri İlişkileri Yönetimi

#### Takipler

#### Takip Kaydı Oluşturma

Workcube tarafından tasarlanan B2B ve B2C sitelerinde ön sipariş, stok habercisi veya fiyat habercisi olacak şekilde takip bilgisi eklenebilir. Bunun için satış ekranlarında takip ekle alt modülünü tıklayın.

Bu ekranda kayıtlı takipler görüntülenebilir ve takip bilgisi eklenebilir.

| Satı | <b>ş</b> Firsatlar : | Teklifler : Siparişler : Taksitli Satış | lar : Abonel | ler : Üyelerim : Ürünl | er : Stoklar | : Promosyonlar : On | line Satışlar : Ziyaretler | : Takipler Para | apuan : Hediye ( | Çeki  |              |
|------|----------------------|-----------------------------------------|--------------|------------------------|--------------|---------------------|----------------------------|-----------------|------------------|-------|--------------|
| Ta   | kipler               |                                         |              |                        |              | Filtre              | Takip T                    | ürü 🗸 Akt       | if 🗸 5           | •     | <del>t</del> |
| No   | Üye No               | Müşteri                                 | Ürün         | Ürün Kodu              | Adet         | Birim Fiyat         | Sipariş No                 | Takip Türü      | Tarih            | Durum | +            |

Yeni bir takip kaydı eklemek için bu ekranda bulunan + ikonuna tıklayın. Karşınıza "Takip Ekle" ekranı gelecektir.

| Aktif / Pasif | ✓ 1        |        |   |       |
|---------------|------------|--------|---|-------|
| Takip Türü    | Ön Sipariş | 2      | Y |       |
| Cari Hesap *  |            | 3      |   | :     |
| Ürün *        |            | 4      |   | :     |
| Tutar         |            | 5      | 0 | TL    |
| Miktar *      |            | 6      | 0 |       |
| Açıklama      |            |        | ~ |       |
|               |            | 7      | ~ |       |
|               |            |        |   |       |
|               |            | Kaydet |   | Vazge |

Bu ekranda;

Takip bilgisinin aktif olması için bu kutucuk işaretli olmalıdır.

Bu alanda takip türünü belirtin. takip türü Ön Sipariş/Fiyat Habercisi/Stok Habercisi seçenekleri seçilebilir.

Bu alanda takipte bulunan üyeyi belirtin. Üyeyi belirtmek için bu alanın sağ tarafında bulunan i ikonunu tıklayın ve karşınıza gelen üyeler ekranından ilgili üyeye ait linki tıklayın. Bu alanda takip edilen ürünü belirtin. ürünü belirtmek için bu alanın sağ tarafında bulunan ikonunu tıklayın ve karşınıza gelen ürünler ekranından ilgili ürüne ait linki tıklayın. Bu alanda takip kaydı yapılan ürün için hangi tutar noktasında bilgilendirme yapacağını belirtin.

Bu alanda takip kaydı yapılan ürün için hangi miktar noktasında bilgilendirme yapacağını belirtin.

Bu alanda takip kaydı ile ilgili açıklama ekleyebilirsiniz.

Gerekli bilgileri belirttikten sonra "Kaydet" butonuna tıklayın.

Kaydettiğiniz takip bilgisi takipler listesinde görüntülenecektir.

### Takip Kaydı Güncelleme

Kayıtlı takibin güncellemesini yapmak için takipler listesinden ilgili kaydın satırında bulunan ikonuna tıklayın. Karşınıza takip bilgisini güncelleyebileceğiniz "Takip Güncelleme" ekranı gelecektir.

| Aktif / Pasif | ✓          |      |    |  |
|---------------|------------|------|----|--|
| Takip Türü    | Ön Sipariş | ~    | ]  |  |
| Cari Hesap    | Ahmet Al   |      | -  |  |
| Örün          | Steteskop  |      |    |  |
| Tutar         | 20.00      | 0,00 | TL |  |
| Miktar        |            | 2    | ]  |  |
| Açıklama      |            | ^    | ]  |  |
|               |            | ~    |    |  |
|               |            |      |    |  |

Bu ekranda istediğiniz bilgileri güncelledikten/değiştirdikten sonra "Güncelle" butonuna tıklayabilir, bu kaydı silmek için "Sil" butonunu tıklayabilir veya bu ekrandan çıkmak için "Vazgeç" butonuna tıklayabilirsiniz.

Ayrıca ekranın sağ üst köşesinde bulunan <sup>6</sup> ikonu yardımı ile güncellenen bilgilerin tarihçesini görüntüleyebilirsiniz.

## Takip Kayıtlarını Listeleme

Kayıtlı takipler arasında arama yapmak için takipler ekranında bulunan alanlarda şu bilgileri belirtmelisiniz.

| Filtre     | Kelime ile arama               | Arama yapacağınız kelime veya kelimeleri        |
|------------|--------------------------------|-------------------------------------------------|
|            | yapabilirsiniz.                | arada bir boşluk bırakarak yazın.               |
| Takip Türü | Takip türüne göre arama        | Bu alanın üzerine tıklayarak ilgili tanımı      |
|            | yapmanızı sağlar.              | seçin                                           |
| Aktif      | Takip kayıtlarının aktif ya da | Pasif siparişleri veya siparişlerin tümünü      |
|            | pasif olanlarının veya tümünün | görüntülemek istiyorsanız listeden ilgili       |
|            | gösterilmesini sağlar.         | kelimeyi seçiniz                                |
|            | Siparişler sayfası ilk         |                                                 |
|            | açıldığında aktif siparişler   |                                                 |
|            | ekranda gösterilir.            |                                                 |
| Cari Hesap | Takip kaydında seçilen cari    | Bu alanın sağ tarafında bulunan 🎚 ikonuna       |
|            | hesaba göre arama yapmanızı    | tıklayın ve karşınıza gelen üyeler              |
|            | sağlar.                        | listesinden ilgili üyeye ait linke tıklayın.    |
| Ürün       | Takip kaydında seçilen ürüne   | Bu alanın sağ tarafında bulunan 🞚 ikonuna       |
|            | göre arama yapmanızı sağlar.   | tıklayın ve karşınıza gelen ürünler             |
|            |                                | listesinden ilgili ürüne ait linke tıklayın.    |
| Sorumlusu  | Takip kaydında seçilen ürünün  | Bu alanın sağ tarafında bulunan 🎚 ikonuna       |
|            | sorumlusuna göre arama         | tıklayın ve karşınıza gelen çalışanlar          |
|            | yapmanızı sağlar.              | listesinden ilgili çalışana ait linke tıklayın. |

Listelenen arama sonuçlarını, arama alanında bulunan 🕩 ikonunu kullanarak şu işlemleri yapabilirsiniz.

MS Excel Olarak Kaydetme (<sup>國</sup>): Bu ikonu kullanarak arama sonuçlarını MS Excel Formatında kaydedebilirsiniz.

MS Word Olarak Kaydetme (2):Bu ikonu kullanarak arama sonuçlarını MS Word Formatında kaydedebilirsiniz.

PDF olarak kaydetme (2): Bu ikonu kullanarak arama sonuçlarını PDF olarak kaydedebilirsiniz.

Mail gönderme ( $\boxtimes$ ):Bu ikonu kullanarak arama sonuçlarını mail olarak gönderebilirsiniz. Yazdırma ( $\equiv$ ): Bu ikonu kullanarak tanımlanmış print şablonuna göre arama sonuçlarını çıktısını alabilirsiniz.

## Parapuan

Satış ekranlarından promosyonlu satışlardan kazanılan parapuanları görüntüleyebilirsiniz.

Bunun için satış ekranından Parapuan linkine tıklayın. Karşınıza sistemde kayıtlı

promosyonlardan kazanılan parapuan bilgileri listelenecektir

| Sat | ış Firsatlar : | Teklifler : Siparişler : | Taksitli Satışlar : Aboneler : Üyeleri | m : Ürünler : Stoklar : Promosyonla | r : Online Satışlar : Ziyaretler : Takipl | er : Parapuan Hediye Çeki  |
|-----|----------------|--------------------------|----------------------------------------|-------------------------------------|-------------------------------------------|----------------------------|
| Pa  | rapuan         |                          |                                        | Cari Hesap                          |                                           | 3 23 _Tümü 🗸 20 📄 🍺        |
| No  | Sipariş        | Cari Hesap               | Kazanılan Parapuan                     | Kullanılan Parapuan                 | Parapuan Yüzdesi %                        | Parapuan Geçerlilik Tarihi |

## Parapuan Kayıtlarını Listeleme

Kayıtlı parapuanlar arasında arama yapmak için takipler ekranında bulunan alanlarda şu bilgileri belirtmelisiniz.

| Cari Hesap   | Parapuana sahip üyeye göre arama          | Bu alanın sağ tarafında bulunan 🎚   |
|--------------|-------------------------------------------|-------------------------------------|
|              | yapmanızı sağlar.                         | ikonuna tıklayın ve karşınıza gelen |
|              |                                           | üyeler listesinden ilgili üyeye ait |
|              |                                           | linke tıklayın.                     |
| Tarih        | Belirli tarih aralığında kazanılan        | Bu alanların sağ tarafında bulunan  |
| Aralığı      | parapuanları aramanızı sağlar.            | 🛚 ikonlarını tıklayarak istediğiniz |
|              |                                           | tarih aralığınız belirtiniz         |
| Aktif        | Takip kayıtlarının aktif ya da pasif      | Pasif siparişleri veya siparişlerin |
|              | olanlarının veya tümünün                  | tümünü görüntülemek istiyorsanız    |
|              | gösterilmesini sağlar. Siparişler sayfası | listeden ilgili kelimeyi seçiniz    |
|              | ilk açıldığında aktif siparişler ekranda  |                                     |
|              | gösterilir.                               |                                     |
| Kayıt Sayısı | Ekran başına görüntülemek istediğiniz     | Bu alanda sayfa başına görüntülemek |
|              | kayıt sayısını belirtmenizi sağlar.       | istediğiniz kayıt sayısını yazın.   |
|              |                                           |                                     |

Listelenen arama sonuçlarını, arama alanında bulunan 🕒 ikonunu kullanarak şu işlemleri yapabilirsiniz.

2 2 🔀 🖂 🕒

MS Excel Olarak Kaydetme (
): Bu ikonu kullanarak arama sonuçlarını MS Excel Formatında kaydedebilirsiniz.

MS Word Olarak Kaydetme (2):Bu ikonu kullanarak arama sonuçlarını MS Word Formatında kaydedebilirsiniz.

PDF olarak kaydetme (🖾 ): Bu ikonu kullanarak arama sonuçlarını PDF olarak kaydedebilirsiniz.

Mail gönderme ( $\boxtimes$ ):Bu ikonu kullanarak arama sonuçlarını mail olarak gönderebilirsiniz. Yazdırma ( $\blacksquare$ ): Bu ikonu kullanarak tanımlanmış print şablonuna göre arama sonuçlarını çıktısını alabilirsiniz.

# Hediye Çekleri

Satış ekranlarında promosyonlu satışlardan kazanılan hediye çekleri görüntülenebilir. Bunun için satış ekranında bulunan "Hediye Çeki" linkine tıklayın.

| Sat | t <b>ış</b> Fırsatlar : Teklifl | ler : Siparişler : Taksitli Satışlar | : Aboneler : Üyelerim : Ürünler | : Stoklar : Promosyonlar : Online Satışlar : | Ziyaretler : Takipler : Parapuan : Hediye Çeki |
|-----|---------------------------------|--------------------------------------|---------------------------------|----------------------------------------------|------------------------------------------------|
| H   | ediye Çeki                      |                                      | Cari H                          | esap 📃 🗄 🔤 💈                                 | 3 Tümü 🗸 20 🔁 🌛                                |
| No  | Sipariş                         | Cari Hesap                           | Hediye Çeki                     | Kullanılan Tutar                             | Geçerlilik Tarihi                              |

Karşınıza sistemde kayıtlı olan promosyonlu satışlardan kazanılan hediye çekleri gelecektir.

# Hediye Çekleri Kayıtlarını Listeleme

Kayıtlı hediye çekleri arasında arama yapmak için hediye çekleri ekranında bulunan alanlarda şu bilgileri belirtmelisiniz.

| Cari Hesap   | Hediye Çekine sahip üyeye göre arama      | Bu alanın sağ tarafında bulunan 🎚               |
|--------------|-------------------------------------------|-------------------------------------------------|
|              | yapmanızı sağlar.                         | ikonuna tıklayın ve karşınıza gelen             |
|              |                                           | üyeler listesinden ilgili üyeye ait             |
|              |                                           | linke tıklayın.                                 |
| Tarih        | Belirli tarih aralığında kazanılan hediye | Bu alanların sağ tarafında bulunan              |
| Aralığı      | çeklerini aramanızı sağlar.               | <sup>23</sup> ikonlarını tıklayarak istediğiniz |
|              |                                           | tarih aralığınız belirtiniz                     |
| Aktif        | Hediye çekleri arasında aktif ya da       | Pasif siparişleri veya siparişlerin             |
|              | pasif olanlarının veya tümünün            | tümünü görüntülemek istiyorsanız                |
|              | gösterilmesini sağlar. Siparişler sayfası | listeden ilgili kelimeyi seçiniz                |
|              | ilk açıldığında aktif siparişler ekranda  |                                                 |
|              | gösterilir.                               |                                                 |
| Kayıt Sayısı | Ekran başına görüntülemek istediğiniz     | Bu alanda sayfa başına görüntülemek             |
|              | kayıt sayısını belirtmenizi sağlar.       | istediğiniz kayıt sayısını yazın.               |
|              |                                           |                                                 |

Listelenen arama sonuçlarını, arama alanında bulunan 🕒 ikonunu kullanarak şu işlemleri yapabilirsiniz.

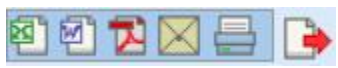

MS Excel Olarak Kaydetme (

): Bu ikonu kullanarak arama sonuçlarını MS Excel Formatında kaydedebilirsiniz.

MS Word Olarak Kaydetme ():Bu ikonu kullanarak arama sonuçlarını MS Word Formatında kaydedebilirsiniz.

PDF olarak kaydetme (12): Bu ikonu kullanarak arama sonuçlarını PDF olarak kaydedebilirsiniz.

Mail gönderme ( $\boxtimes$ ):Bu ikonu kullanarak arama sonuçlarını mail olarak gönderebilirsiniz. Yazdırma ( $\equiv$ ): Bu ikonu kullanarak tanımlanmış print şablonuna göre arama sonuçlarını çıktısını alabilirsiniz.